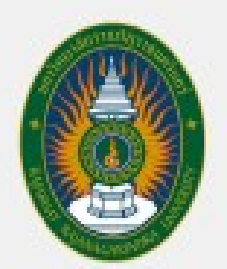

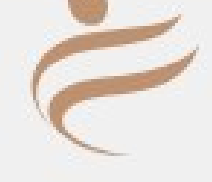

# คู่มือปฏิบัติงานหลัก

## เรื่อง การจัดซื้อจัดจ้างโดยวิธีเฉพาะเจาะจง กรณีจ้างไม่เกิน 5,000 บาท ในระบบ 3 มิติ GrowFa-Mis

## นายจักรพงศ์ <mark>แสงหิม</mark>

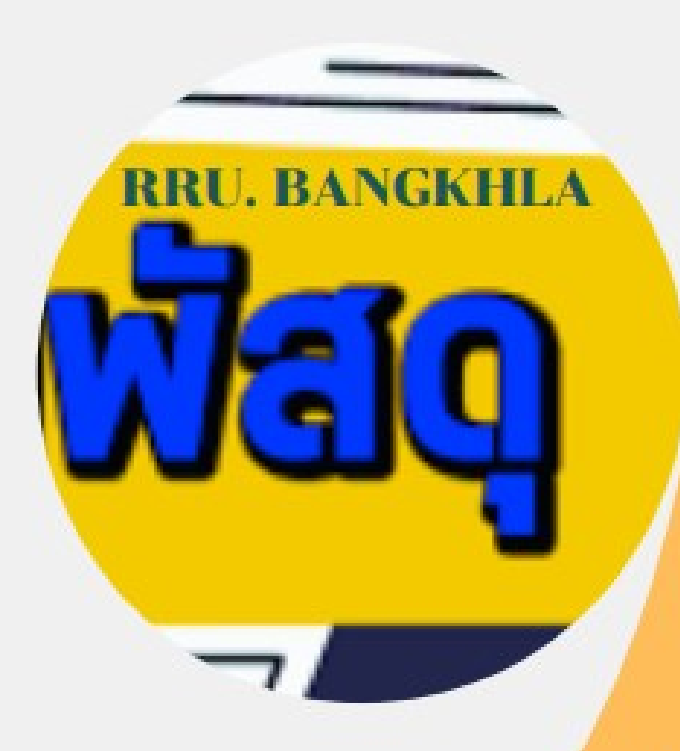

หน่วยงานศูนย์บางคล้า กองกลาง สำนักงานอธิการบดี มหาวิทยาลัยราชภัฏราชนครินทร์

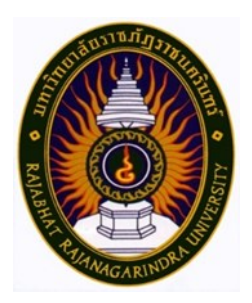

## คู่มือปฏิบัติงานหลัก

เรื่อง

## การจัดซื้อจัดจ้างโดยวิธีเฉพาะเจาะจง กรณีจ้างไม่เกิน 5,000 บาท ในระบบ 3 มิติ GrowFa-Mis

นายจักรพงศ์ แสงหิม หน่วยงานศูนย์บางคล้า กองกลาง สำนักงานอธิการบดี มหาวิทยาลัยราชภัฏราชนครินทร์ คู่มือการปฏิบัติงาน เรื่อง การจัดซื้อจัดจ้าง โดยวิธีเฉพาะเจาะจง กรณีจ้างไม่เกิน 5,000 บาท ในระบบ 3 มิติ GrowFa-Mis เล่มนี้ มีขอบเขตเนื้อหาสาระเกี่ยวกับขั้นตอนกระบวนการจัดจ้าง ข้าพเจ้าได้จัดทำคู่มือปฏิบัติงานเล่มนี้ ขึ้นมาเพื่อให้บุคลากรภายในมหาวิทยาลัยราชภัฏ ราชนครินทร์ ที่มีหน้าที่ปฏิบัติงานด้านพัสดุได้ทราบถึงขั้นตอนและวิธีการปฏิบัติงาน โดยมี วัตถุประสงค์เพื่อให้ผู้ที่ปฏิบัติงานพัสดุของหน่วยงานมีความเข้าใจถึงขั้นตอนการปฏิบัติงาน สามารถ ปฏิบัติได้ถูกต้องและสอดคล้องกับระเบียบ และเอกสารอื่น ๆ ที่เกี่ยวข้องได้อย่างมีประสิทธิภาพ รวมทั้งเป็นสื่อช่วยในการเรียนรู้และถือปฏิบัติของผู้ปฏิบัติงานใหม่ด้านพัสดุ ซึ่งเป็นส่วนหนึ่งในการ ปฏิบัติงานพัสดุให้มีประสิทธิภาพ และเกิดประสิทธิผลมากยิ่งขึ้น

ในการจัดทำคู่มือปฏิบัติงาน การจัดซื้อจัดจ้างโดยวิธีเฉพาะเจาะจง กรณีจ้างไม่เกิน 5,000 บาท ในระบบ 3 มิติ GrowFa-Mis ผู้จัดทำได้รวบรวมขั้นตอนกระบวนการดำเนินการ ตามแบบฟอร์มต่างๆ และเอกสารที่เกี่ยวข้องที่มีรายละเอียดในการปฏิบัติงาน โดยปฏิบัติตาม พระราชบัญญัติการจัดซื้อจัดจ้างและการบริหารพัสดุภาครัฐ พ.ศ. 2560 และระเบียบ กระทรวงการคลังว่าด้วยการจัดซื้อจัดจ้างและการบริหารพัสดุภาครัฐ พ.ศ. 2560 ซึ่งผู้ปฏิบัติงาน ด้านพัสดุต้องศึกษาและทำความเข้าใจด้วยความละเอียดรอบคอบ จึงจะช่วยให้การปฏิบัติงาน มีประสิทธิภาพและเกิดประโยชน์ต่อหน่วยงานของทางราชการ ซึ่งผู้จัดทำหวังเป็นอย่างยิ่งว่า คู่มือการปฏิบัติงานเล่มนี้ จะเป็นประโยชน์แก่ผู้ปฏิบัติงานด้านพัสดุ และผู้ที่สนใจเกี่ยวกับขั้นตอน การปฏิบัติงานพัสดุ เรื่อง การจัดซื้อจัดจ้างโดยวิธีเฉพาะเจาะจง ไม่มากก็น้อย หากมีข้อเสนอแนะ ประการใดเกี่ยวกับคู่มือการปฏิบัติงานเล่มนี้ ผู้จัดทำขอน้อมรับไว้ เพื่อนำมาพัฒนาปรับปรุงแก้ไข ในโอกาสต่อไป

> นายจักรพงศ์ แสงหิม นักวิชาการพัสดุ มิถุนายน 2567

## สารบัญ

## หน้า

| <b>คำนำ</b> ก                                                                                                 |
|----------------------------------------------------------------------------------------------------|
| สารบัญข                                                                                                    |
| สารบัญภาพง                                                                                                    |
| ส่วนที่ 1 บริบทมหาวิทยาลัย                                                                                    |
| ประวัติมหาวิทยาลัย                                                                                            |
| การแบ่งส่วนราชการมหาวิทยาลัยราชภัฏราชนครินทร์                                                                 |
| สัญลักษณ์ประจำมหาวิทยาลัยราชภัฏราชนครินทร์                                                                    |
| ส่วนที่ 2 บริบทของหน่วยงาน10                                                                                  |
| ตอนที่ 1 ประวัติสำนักงานอธิการบดี10                                                                           |
| การแบ่งส่วนราชการสำนักงานอธิการบดี11                                                                          |
| ตอนที่ 2 ประวัติกองกลาง13                                                                                     |
| การแบ่งส่วนราชการ กองกลาง สำนักงานอธิการบดี มหาวิทยาลัยราชภัฏ                                                 |
| ราชนครินทร์14                                                                                                 |
| ตอนที่ 3 ประวัติหน่วยงานศูนย์บางคล้า15                                                                        |
| การแบ่งส่วนราชการหน่วยงานศูนย์บางคล้า16                                                                       |
| การบริหารหน่วยงานศูนย์บางคล้า17                                                                               |
| บทบาทหน้าที่ของหน่วยงานศูนย์บางคล้า18                                                                         |
| ลักษณะงานที่ปฏิบัติเดยยอ19                                                                                    |
| สวนท 3 ขนตอนการปฏบตงาน การจดซอจดจางเดยวธเฉพาะเจาะจง กรณจางเมเกน 5,000 บาท                                     |
| ในระบบ 3 มต GrowFaMis20                                                                                       |
| ขนตอนท 1 การรบเอกสารขออนุญาตจาง จากหนวยงานอน หรอหนวยงานจดทา                                                   |
| เยกสารขอยนุญาตเอง                                                                                             |
| ขนตอนที่ 2 งิตทำศาสงแดงดังผูกาหนตรายสะเอยต์คุณสกาษณะเฉพาะพิสตุ และ<br>แจ้งคำสั่งไปยังผู้ที่มีรายชื่อตามคำสั่ง |
| ขั้นตอนที่ 3 การกำหนดรายละเอียดคุณลักษณะของพัสดุ                                                              |
| ขั้นตอนที่ 4 การประสานงานผผู้ประก <sup>่</sup> อบการเพื่อขอใบเส <sup>้</sup> นอราคา                           |
| ขั้นตอนที่ 5 การบันทึกโปรแกรมการซื้อ/จ้าง ในระบบบริหารงบประมาณการเงิน                                         |
| และการบัญชี3 มิติ โปรแกรม GrowFa-Mis                                                                          |
| ขั้นตอนที่ 6 การรวบรวมและตรวจสอบเอกสารฎีกาเพื่อส่งเบิกจ่ายเงิน                                                |
| ณ หน่วยงานคลัง66                                                                                              |
| สรุปปัญหา แนวทางการแก้ไขปัญหา และข้อเสนอแนะ                                                                   |

## สารบัญ (ต่อ)

## หน้า

| บรรณานุกรม      | 86 |
|-----------------|----|
| ภาคผนวก         |    |
| ประวัติผู้เขียน |    |

## สารบัญภาพ

| ภาพที่ 1 โครงสร้างการแบ่งส่วนราชการของมหาวิทยาลัยราชภัฏราชนครินทร์                   | 5       |
|--------------------------------------------------------------------------------------|---------|
| ภาพที่ 2 โครงสร้างการแบ่งส่วนราชการ สำนักงานอธิการบดี                                | 11      |
| ภาพที่ 3 โครงสร้างการแบ่งส่วนราชการ กองกลาง สำนักงานอธิการบดี                        | 14      |
| ภาพที่ 4 โครงสร้างองค์กรหน่วยงานศูนย์บางคล้า                                         | 16      |
| ภาพที่ 5 โครงสร้างการบริหารหน่วยงานศูนย์บางคล้า                                      | 17      |
| ภาพที่ 6 ขั้นตอนการดำเนินการการเบิกจ่ายการจัดซื้อจัดจ้าง โดยวิธีเฉพาะเจาะจงกรณีจ้าง  | ไม่เกิน |
| 5,000 บาท ในระบบ 3 มิติ GrowFa-Mis                                                   | 22      |
| ภาพที่ 7 ตัวอย่างบันทึกข้อความขออนุมัติจ้างจากผู้ที่ต้องการใช้งาน                    | 24      |
| ภาพที่ 8 ตัวอย่างเอกสารผู้มีอำนาจได้เกษียนอนุมัติ (หน้าที่ 1)                        | 25      |
| ภาพที่ 8 ตัวอย่างเอกสารผู้มีอำนาจได้เกษียนอนุมัติ (หน้าที่ 2)                        | 26      |
| ภาพที่ 9 ตัวอย่างบันทึกข้อความขออนุญาตจ้างที่ได้รับการอนุมัติเรียบร้อยแล้ว           | 27      |
| ภาพที่ 10 ตัวอย่างคำสั่งแต่งตั้งผู้กำหนดรายละเอียดคุณลักษณะเฉพาะของพัสดุ             | 29      |
| ภาพที่ 11 ตัวอย่างเอกสารบันทึกข้อความขอเสนอหนังสือราชการเพื่อลงนามคำสั่งแต่งตั้งผู้ก | ำหนด    |
| รายละเอียดคุณลักษณะเฉพาะของพัสดุ                                                     | 30      |
| ภาพที่ 12 ตัวอย่างเอกสารผู้กำหนดรายละเอียดคุณลักษณะเฉพาะของพัสดุ                     | 32      |
| ภาพที่ 13 ตัวอย่างเอกสารใบเสนอราคา จ้างทำป้ายต่าง ๆ 3 ป้าย จำนวน 1 งาน               | 34      |
| ภาพที่ 14 แสดงการเปิดโปรแกรม ซื้อ/จ้าง GrowFa-Mis                                    | 36      |
| ภาพที่ 15 การเข้าสู่ระบบบัญชี 3 มิติ โปรแกรม GrowFa-Mis                              | 37      |
| ภาพที่ 16 ใส่รหัสผู้ใช้และรหัสผ่านเพื่อยืนยันตัวตน                                   | 37      |
| ภาพที่ 17 กดปุ่ม OK ข้างล่างเพื่อยืนยันรหัสอีกครั้ง                                  | 38      |
| ภาพที่ 18 หน้าต่างข้อความการเปิดระบบปีงบประมาณ                                       |         |
| ภาพที่ 19 เข้าสู่ระบบบัญชี 3 มิติ แสดงแถบเมนูการใช้งาน                               | 39      |
| ภาพที่ 20 การเข้าเมนูบันทึกการซื้อ/จ้าง                                              | 39      |
| ภาพที่ 21 การกรอกรหัสกิจกรรม 12 หลัก แล้วคลิกที่ ปุ่ม ?                              | 40      |
| ภาพที่ 22 การเลือกหมวดเงินที่จะใช้ในการจัดซื้อ/จ้าง                                  | 40      |
| ภาพที่ 23 การกรอกรายละเอียดการบันทึกหนังสือการซื้อ/จ้าง แบบPS1                       | 41      |
| ภาพที่ 24 การกรอกรายละเอียดบันทึกการซื้อ/จ้าง                                        | 42      |
| ภาพที่ 25 การกรอกข้อมูลครบถ้วนแล้ว ให้กดเลือกที่ บันทึกพิมพ์                         | 43      |
| ภาพที่ 26 การกรอกข้อมูลครบถ้วน แล้วกดเลือกที่ ปุ่ม OK                                | 43      |
| ภาพที่ 27 การกรอกข้อมูลครบถ้วน แล้วกดเลือกที่ ปุ่ม OK อีกครั้ง                       | 44      |
| ภาพที่ 28 ตัวอย่าง เอกสารขออนุญาตซื้อ/จ้าง                                           | 45      |
| ภาพที่ 29 ตัวอย่างรายละเอียดของรายการที่ทำการจัดซื้อ/จ้าง                            | 46      |
| ภาพที่ 30 หน้าต่างก่อนทำใบสั่งซื้อสั่ง/จ้าง                                          | 47      |

## สารบัญภาพ (ต่อ)

| ษ    |  |
|------|--|
| หน้า |  |

| ภาพที่ 31 การเลือกรายการที่เราต้องการจัดทำใบสั่งซื้อ/จ้าง                     | 47 |
|-------------------------------------------------------------------------------|----|
| ภาพที่ 32 การเลือกพิมพ์ใบสั่งซื้อ/จ้าง ในระบบ GrowFa-Mis                      | 48 |
| ภาพที่ 33 วิธีการกรอกข้อมูลการจัดทำใบสั่ง/จ้าง                                | 49 |
| ภาพที่ 34 ตัวอย่าง ใบสั่งจ้าง                                                 | 50 |
| ภาพที่ 35 หน้าต่างการเลือกพิมพ์ใบตรวจรับ ในระบบ GrowFa-Mis                    | 51 |
| ภาพที่ 36 ตัวอย่าง ใบตรวจรับพัสดุ)                                            | 52 |
| ภาพที่ 37 การเลือกบันทึกใบขอเบิก GrowFa-Mis                                   | 53 |
| ภาพที่ 38 การเลือกบันทึกใบ กง.1 (จากการซื้อ/จ้าง)                             | 53 |
| ภาพที่ 39 ตารางการค้นหาใบกง.1 (จากการซื้อ/จ้าง                                |    |
| ภาพที่ 40 การที่เราต้องการ จัดทำใบ กง.1                                       | 55 |
| ภาพที่ 41 การเลือกพิมพ์ใบ กง.1                                                | 55 |
| ภาพที่ 42 ตัวอย่างใบขออนุมัติเบิกเงิน แบบ กง.1                                | 56 |
| ภาพที่ 43 การเลือกใบงบหน้าใบสำคัญรับเงิน ในระบบ GrowFa-Mis                    | 57 |
| ภาพที่ 44 หน้าต่างการจัดทำใบงบหน้าใบสำคัญเบิกเงิน ในระบบ GrowFa-Mis           | 57 |
| ภาพที่ 45 การกรอกชื่อ-นามสกุล ผู้ขอเบิก และตำแหน่งของผู้เบิก                  | 58 |
| ภาพที่ 46 หน้าต่างก่อนการค้นหารายการที่ต้องการจัดทำใบงบหน้า                   | 58 |
| ภาพที่ 47 การค้นหารายการและเลือกรายการที่ต้องการจัดทำใบงบหน้า                 | 59 |
| ภาพที่ 48 รายการที่ผู้ปฏิบัติงานต้องการที่จะจัดทำใบงบหน้า                     | 59 |
| ภาพที่ 49 การบันทึกและแก้ไขรายการขอเบิก                                       | 60 |
| ภาพที่ 50 รายการเมื่อกรอกข้อมูลครบถ้วนแล้ว ให้กดที่คำว่าตกลงอีกครั้ง          | 60 |
| ภาพที่ 51 การบันทึกใบงบหน้า ใบสำคัญรับเงิน                                    | 61 |
| ภาพที่ 52 การกรอกข้อมูลครบถ้วนแล้ว ให้กดที่คำว่า OK                           | 61 |
| ภาพที่ 53 การกรอกข้อมูลครบถ้วนแล้ว ให้กดที่คำว่า OK อีกครั้ง                  | 62 |
| ภาพที่ 54 ตัวอย่างใบงบหน้าใบสำคัญเบิกเงิน                                     | 63 |
| ภาพที่ 55 การออกจากโปรแกรม เมื่อเสร็จสิ้นการลงข้อมูล ในระบบ 3 มิติ GrowFa-Mis | 64 |
| ภาพที่ 56 ใบนำส่งเอกสารการเงิน                                                | 67 |
| ภาพที่ 57 ตัวอย่างใบงบหน้าใบสำคัญเบิกเงิน                                     | 68 |
| ภาพที่ 58 ตัวอย่างใบขออนุมัติเบิกเงิน ใบ กง.1                                 | 69 |
| ภาพที่ 59 ตัวอย่างบันทึกข้อความขอเสนอหนังสือราชการเพื่อลงนาม                  | 70 |
| ภาพที่ 60 ตัวอย่างคำสั่งแต่งตั้งผู้กำหนดรายละเอียดคุณลักษณะเฉพาะของพัสดุ      | 71 |
| ภาพที่ 61 ตัวอย่างการกำหนดรายละเอียดคุณลักษณะของพัสดุที่ต้องการใช้งาน         | 72 |
| ภาพที่ 62 ตัวอย่างเอกสารขออนุญาตซื้อ/จ้าง                                     | 73 |
| ภาพที่ 63 ตัวอย่างรายละเอียดรายการพัสดุที่ขออนุญาตซื้อ/จ้าง                   | 74 |

## สารบัญภาพ (ต่อ)

## หน้า

| ภาพที่ | 64 | ตัวอย่างฎีกาใบสั่งจ้าง                                                       | 75 |
|--------|----|------------------------------------------------------------------------------|----|
| ภาพที่ | 65 | ตัวอย่างใบตรวจรับพัสดุ                                                       | 76 |
| ภาพที่ | 66 | ตัวอย่างใบเสนอราคา                                                           | 77 |
| ภาพที่ | 67 | ตัวอย่างบันทึกข้อความขออนุมัติจ้างจากผู้ที่ต้องการใช้งาน                     | 78 |
| ภาพที่ | 68 | ตัวอย่างเอกสารผู้บริหารได้พิจารณาสั่งการ                                     | 79 |
| ภาพที่ | 69 | ตัวอย่างเอกสารผู้บริหารได้พิจารณาสั่งการ (เพิ่มเติม)                         | 80 |
| ภาพที่ | 70 | ตัวอย่างเอกสารแบบแจ้งข้อมูลการรับเงินโอนผ่านระบบ Krungthai Corporrate Online | Ð  |
|        |    | (สำหรับบุคลากรมหาวิทยาลัย กรณีเงินรายได้)                                    | 81 |
| ภาพที่ | 71 | ตัวอย่างเอกสารหน้าสำเนา Book Bank                                            | 82 |
| ภาพที่ | 72 | ตัวอย่างเอกสารสำเนาบัตรประจำตัวประชาชนของผู้รับจ้าง                          | 83 |
| ภาพที่ | 73 | ตัวอย่างเอกสารใบส่งมอบงานของผู้รับจ้าง                                       | 84 |

## ส่วนที่ 1

## <mark>บริบทมหาวิทยาลัย</mark>

ในส่วนที่ 1 นี้ จะเป็นเนื้อหาบริบทของมหาวิทยาลัยราชภัฏราชนครินทร์ โดยจะประกอบไปด้วย ประวัติของมหาวิทยาลัย เอกลักษณ์และอัตลักษณ์ของมหาวิทยาลัย ปรัชญา วิสัยทัศน์ พันธกิจ ของมหาวิทยาลัย เป้าประสงค์และยุทธศาสตร์ของมหาวิทยาลัย และโครงสร้าง การแบ่งส่วนราชการ ของมหาวิทยาลัย ซึ่งมีรายละเอียด ดังนี้

#### <u>ประวัติมหาวิทยาลัยราชภัฏราชนครินทร์</u>

มหาวิทยาลัยราชภัฏราชนครินทร์ มีสถานที่ปฏิบัติงานตั้งแต่เริ่มก่อตั้งอยู่ในอำเภอเมืองฉะเชิงเทรา ใกล้วัดโสธรวรารามวรวิหาร สถานที่ประดิษฐานหลวงพ่อพุทธโสธร และกองพันทหารช่างที่ 2 (ค่ายศรีโสธร) มีสถานที่ปฏิบัติงานแยกกันเป็น 3 แห่ง คือ

**แห่งแรก** ตั้งอยู่ ณ เลขที่ 422 ถนนมรุพงษ์ ตำบลหน้าเมือง อำเภอเมือง จังหวัดฉะเชิงเทรา24000 บนเนื้อที่ 43 ไร่เศษ เป็นที่ตั้งของสำนักงาน อาคารเรียน อาคารปฏิบัติการและอาคารที่ทำการต่าง ๆ

**แห่งที่สอง** ตั้งอยู่ ณ เลขที่ 40 ถนนศรีโสธรตัดใหม่ ตำบลหน้าเมือง อำเภอเมือ<sup>่</sup> จังหวัด ฉะเชิงเทรา 24000 มีพื้นที่ประมาณ 17 ไร่ เป็นพื้นที่ซึ่งได้รับบริจาคและจัดซื้อเพิ่มเติม เพื่อใช้ในการ จัดการเรียนการสอนของโปรแกรมวิชาเกษตรศาสตร์ ปัจจุบันได้เปลี่ยนมาใช้ในการจัดการเรียนการสอน ของของโปรแกรมวิชาดนตรี และเป็นบริเวณที่พักอาศัยของข้าราชการ พนักงานของมหาวิทยาลัย

**แห่งที่สาม** ตั้งอยู่ ณ เลขที่ 6 หมู่ 4 ตำบลหัวไทร อำเภอบางคล้า จังหวัดฉะเชิงเทรา 24110 มีพื้นที่ประมาณ 500 ไร่ เป็นที่สาธารณประโยชน์ ซึ่งกระทรวงมหาดไทยอนุมัติให้ใช้เป็นที่ตั้ง ของมหาวิทยาลัย เมื่อวันที่ 19 กรกฎาคม พ.ศ. 2539

สถานที่แห่งแรกนี้เดิมเป็นที่ตั้งของโรงเรียนฝึกหัดครูกสิกรรมชาย ซึ่งต่อมาเมื่อโรงเรียน ย้ายไปตั้งใหม่ที่จังหวัดปราจีนบุรี ทางราชการจึงได้ขยายสถานที่เดิมให้กว้างขึ้นโดยขอที่ดิน จากทางการทหารและจัดซื้อเพิ่มเติมเพื่อสร้างหอนอนและเรือนพักครูแล้วย้ายนักเรียนสตรีแผนกฝึกหัดครู ซึ่งเรียนรวมอยู่กับนักเรียนสตรีประจำจังหวัดฉะเชิงเทรา "ดัดดรุณี" มาเรียนแทนในปี พ.ศ. 2483 โดยใช้ชื่อโรงเรียนว่า **"โรงเรียนฝึกหัดครูประกาศนียบัตรจังหวัด"** เปิดสอนหลักสูตรครูประกาศนียบัตร จังหวัด (ครู ว.) จึงถือได้ว่ามหาวิทยาลัยราชภัฏราชนครินทร์ได้ถือกำเนิดในปี พ.ศ. 2483 จากนั้น ก็ได้พัฒนาเปลี่ยนแปลงมาโดยลำดับ กล่าวคือ พ.ศ. 2485 ได้เปิดสอนหลักสูตรครู ประชาบาล (ป.ป.) และเปลี่ยนชื่อเป็น **"โรงเรียนสตรีฝึกหัดครูฉะเชิงเทรา"** แต่ต่อมาได้ตัดหลักสูตรครูประชาบาล และหลักสูตรครูประกาศนียบัตรจังหวัดออกปีละชั้นจนหมดในปี พ.ศ. 2491 และ พ.ศ. 2495 ตามลำดับ พ.ศ. 2493 เปิดสอนหลักสูตรครูมูล และในปี พ.ศ. 2494 เปิดสอนหลักสูตรฝึกหัดครูประถม (ป.ป.) ซึ่งเป็นการเปิดสอนนักเรียนฝึกหัดครู ป.ป. หญิง เป็นครั้งแรกในส่วนภูมิภาคของไทยในระยะนี้เอง ที่กระทรวงศึกษาธิการได้กำหนดให้จังหวัดฉะเชิงเทราเป็นสถานที่ทดลองปรับปรุงส่งเสริมการศึกษา โดยความร่วมมือขององค์การระหว่างประเทศหลายองค์การ ได้แก่ องค์การอาหารและเกษตร แห่งสหประชาชาติ (FAO) องค์การบริหารความร่วมมือระหว่างประเทศแห่งอนามัยโลก (WHO) องค์การ บริหารความร่วมมือระหว่างประเทศแห่งสหรัฐอเมริกา (USOM) มีชาวต่างประเทศเข้ามาดำเนินงาน ในโครงการนี้จากหลายชาติ คือ อังกฤษ สหรัฐอเมริกา เดนมาร์ก นอร์เวย์ สวีเดน ออสเตรเลีย นิวซีแลนด์ แคนาดา อินเดีย ศรีลังกา และญี่ปุ่น ในการนี้ทางโรงเรียนฝึกหัดครูฉะเชิงเทรา ได้ให้ความร่วมมือ กับโครงการระหว่างประเทศ โดยจัดสถานที่ไว้ส่วนหนึ่งสำหรับให้โรงเรียนต่าง ๆ ใช้เป็นสถานที่ประชุม การสาธิตการสอนโดยผู้เชี่ยวชาญจากประเทศไทยและต่างประเทศ พ.ศ. 2498 มีการเปลี่ยนแปลงหลักสูตร โดยใช้หลักสูตรประกาศนียบัตรวิชาการศึกษา (ป.กศ.) แทนหลักสูตร ป.ป. โดยรับนักเรียนชายเข้าเรียนด้วย จึงเปลี่ยนชื่อจากโรงเรียนสตรีฝึกหัดครูฉะเชิงเทรา เป็น **"โรงเรียนฝึกหัดครูฉะเชิงเทรา"** สังกัด กรมการฝึกหัดครู

ตลอดเวลาที่ผ่านมาโรงเรียนฝึกหัดครูฉะเชิงเทราได้มีการพัฒนาอย่างต่อเนื่อง ทั้งด้านอาคาร สถานที่และด้านการเรียนการสอน โดยได้รับการช่วยเหลือจากองค์การปรับปรุงส่งเสริมการศึกษา และองค์การยูนิเซฟ (UNICEF) และได้มีโครงการฝึกหัดครูชนบทขึ้นในระยะนี้ด้วย

ต่อมาเมื่อวันที่ 1 ตุลาคม พ.ศ. 2513 โรงเรียนฝึกหัดครูฉะเชิงเทรา ได้รับการสถาปนา เป็น"**วิทยาลัยครูฉะเชิงเทรา"** เปิดสอนถึงระดับประกาศนียบัตรวิชาการศึกษาชั้นสูง (ป.กศ.สูง) ทั้งนักศึกษาภาคปกติและภาคค่ำ (Twilight) ในด้านอาคารสถานที่ ได้มีการก่อสร้างอาคารคอนกรีต เสริมเหล็กแทนอาคารเรียนไม้ที่มีอยู่แต่เดิมและมีอาคารอื่น ๆ เพิ่มขึ้นตามลำดับ

พ.ศ. 2518 ได้มีการประกาศใช้พระราชบัญญัติวิทยาลัยครู พ.ศ. 2518 วิทยาลัยครูฉะเชิงเทรา จึงได้รับการยกฐานะตามพระราชบัญญัติให้ผลิตครูได้ถึงระดับปริญญาตรี และให้มีภารกิจอื่น ๆ คือการค้นคว้าวิจัย ทำนุบำรุงศาสนาและศิลปวัฒนธรรม การส่งเสริมวิทยฐานะครู และการอบรมครู ประจำการ จึงได้มีโครงการอบรมครูประจำการ (อ.ค.ป.) ขึ้น โดยได้เปิดสอนตั้งแต่ปี พ.ศ. 2522 จนถึง พ.ศ. 2530

ในปี พ.ศ. 2527 มีการประกาศใช้พระราชบัญญัติวิทยาลัยครู (ฉบับที่ 2) และให้วิทยาลัยครู เปิดสอนสาขาวิชาต่าง ๆ ถึงระดับปริญญาตรีได้ วิทยาลัยครูฉะเชิงเทราจึงเปิดสอนระดับปริญญาตรี ในสาขาวิชาการศึกษา (ค.บ.) สาขาวิชาวิทยาศาสตร์ (วท.บ.) สาขาวิชาศิลปศาสตร์ (ศศ.บ.) ทั้งนักศึกษาภาคปกติและนักศึกษาตามโครงการจัดการศึกษาสำหรับบุคลากรประจำการ (กศ.บป.) ในวันเสาร์-อาทิตย์วันที่ 14 กุมภาพันธ์ พ.ศ. 2535 กรมการฝึกหัดครูได้รับพระมหากรุณาธิคุณ จากพระบาทสมเด็จพระเจ้าอยู่หัวพระราชทานนามวิทยาลัยครูว่า **"สถาบันราชภัฏ**" ตราเป็น พระราชบัญญัติสถาบันราชภัฏ เมื่อวันที่ 19 มกราคม พ.ศ. 2538 และประกาศในราชกิจจานุเบกษา ฉบับกฤษฎีกาเล่ม 112 ตอนที่ 4 ก วันที่ 24 มกราคม พ.ศ. 2538 วิทยาลัยครูฉะเชิงเทราจึงเปลี่ยนชื่อ เป็น **"สถาบันราชภัฏฉะเชิงเทรา"** 

ต่อมาในปี พ.ศ. 2539 กรมที่ดิน กระทรวงมหาดไทยได้อนุมัติให้ใช้ที่ดินสาธารณประโยชน์ บริเวณหนองกระเดือย หมู่ 4 ตำบลหัวไทร อำเภอบางคล้า จังหวัดฉะเชิงเทรา เป็นที่ตั้งสถาบัน ราชภัฏฉะเชิงเทรา ศูนย์บางคล้า ตามหนังสือที่ มท 0618/11964 ลงวันที่ 18 กรกฎาคม พ.ศ. 2539 และในปี พ.ศ. 2541 สมเด็จพระเจ้าพื่นางเธอเจ้าฟ้ากัลยาณิวัฒนา กรมหลวงนราธิวาสราชนครินทร์ ได้ประทานนามสถาบันราชภัฏว่า **"สถาบันราชภัฏราชนครินทร์"** สำนักเลขาธิการนายกรัฐมนตรี ได้นำร่างพระราชกฤษฎีกาเปลี่ยนชื่อขึ้นทูลเกล้าฯ ถวายพระบาทสมเด็จพระเจ้าอยู่หัว ทรงลงพระปรมาภิไธย ประกาศใช้เป็นกฎหมายตามความในราชกิจจานุเบกษาฉบับกฤษฎีกา เล่ม 115 ตอนที่ 72 ก เมื่อวันที่ 13 ตุลาคม พ.ศ. 2541 สถาบันราชภัฏฉะเชิงเทราจึงเปลี่ยนชื่อเป็น "**สถาบันราชภัฏราชนครินทร์"** 

พ.ศ. 2547 พระบาทสมเด็จพระมหาภูมิพลอดุลยเดชมหาราช บรมนาถบพิตร ทรงพระกรุณา โปรดเกล้าฯ พระราชทาน พระราชบัญญัติมหาวิทยาลัยราชภัฏ พ.ศ. 2547 ประกาศในราชกิจจานุเบกษา เล่มที่ 121 ตอนพิเศษ 23 ก ลงวันที่ 14 มิถุนายน พ.ศ. 2547 ทำให้สถาบันราชภัฏราชนครินทร์ เปลี่ยนเป็น **"มหาวิทยาลัยราชภัฏ ราชนครินทร์"** ตั้งแต่วันที่ 15 มิถุนายน พ.ศ. 2547 เป็นต้นมา ใช้อักษรย่อภาษาไทย "มรร" และใช้ชื่อภาษาอังกฤษ RAJABHAT RAJANAGARINDRA UNIVERSITY ตัวย่อ RRU

โดยที่รัฐมนตรีว่าการกระทรวงศึกษาธิการ ออกกฎกระทรวงจัดตั้งส่วนราชการ ในมหาวิทยาลัย ราชภัฏราชนครินทร์ กระทรวงศึกษาธิการ พ.ศ. 2548 ประกาศในราชกิจจาบุเบกษา เล่ม 122 ตอนที่ 20 กเมื่อวันที่ 8 มีนาคม 2548 รองรับความในมาตรา 6<sup>1</sup> และมาตรา 11<sup>2</sup> แห่งพระราชบัญญัติมหาวิทยาลัย ราชภัฏ พ.ศ. 2547 ให้จัดส่วนราชการในมหาวิทยาลัยราชภัฏราชนครินทร์ ดังนี้

- 1. สำนักงานอธิการบดี
- 2. คณะครุศาสตร์
- 3. คณะเทคโนโลยีอุตสาหกรรม
- 4. คณะมนุษยศาสตร์และสังคมศาสตร์
- 5. คณะวิทยาการจัดการ
- 6. คณะวิทยาศาสตร์และเทคโนโลยี
- 7. สถาบันวิจัยและพัฒนา
- 8. สำนักวิทยบริการและเทคโนโลยีสารสนเทศ
- 9. สำนักส่งเสริมวิชาการและงานทะเบียน
- 10. ศูนย์ศิลปะ วัฒนธรรมและท้องถิ่น

จากนั้นในปี พ.ศ. 2550 ได้มีการตราพระราชบัญญัติการบริหารส่วนงานภายในของสถาบันอุดมศึกษา พ.ศ. 2550 ขึ้น โดยสภามหาวิทยาลัยราชภัฏราชนครินทร์ประกาศจัดตั้งส่วนงานภายใน 3 หน่วยด้วยกัน คือ 1) สถาบันพัฒนาคุณภาพครู 2) บัณฑิตวิทยาลัย และ 3) สถาบันเศรษฐกิจพอเพียง

ต่อมาสภามหาวิทยาลัยราชภัฏราชนครินทร์ ในการประชุมครั้งที่ 10/2563 เมื่อวันที่ 20 ธันวาคม 2563 พิจารณาแล้วเห็นว่าสถาบันพัฒนาคุณภาพครู สมควรมีวัตถุประสงค์ในการจัดตั้ง ที่มีขอบเขตกว้างมากขึ้น จึงออกประกาศมหาวิทยาลัยราชภัฏราชนครินทร์ เรื่อง จัดตั้งสถาบันพัฒนา ศักยภาพกำลังคนแห่งอนาคต ประกาศ ณ วันที่ 4 มกราคม พ.ศ. 2564 แทนสถาบันพัฒนาคุณภาพครู ที่มีบริบทในการพัฒนาครูและบุคลากรทางการศึกษาเท่านั้น จึงยกเลิกประกาศมหาวิทยาลัยราชภัฏ ราชนครินทร์ เรื่อง จัดตั้งสถาบันพัฒนาคุณภาพครูเป็นส่วนงานภายใน ฉบับลงวันที่ 16 ตุลาคม 2553

<sup>&</sup>lt;sup>1</sup> มาตรา 6 ให้รัฐมนตรีว่าการกระทรวงศึกษาธิการรักษาการตามพระราชบัญญัตินี้ และให้มีอำนาจออกกฎกระทรวง และประกาศเพื่อปฏิบัติการตามพระราชบัญญัตินี้ กฎกระทรวงนั้น เมื่อได้ประกาศในราชกิจจานุเบกษาแล้วให้ใช้บังคับได้

<sup>&</sup>lt;sup>2</sup> มาตรา 11 การจัดตั้ง การรวม และการยุบเลิกสำนักงานวิทยาเขต บัณฑิตวิทยาลัย คณะ สถาบัน สำนัก วิทยาลัย ศูนย์ ส่วนราชการหรือหน่วยงานที่เรียกชื่ออย่างอื่นที่มีฐานะเทียบเท่าคณะ ให้ทำเป็นกฎกระทรวง

การแบ่งส่วนราชการเป็นสำนักงานคณบดี สำนักงานผู้อำนวยการ และกอง ส่วนราชการหรือหน่วยงาน ที่เรียกชื่ออย่างอื่นที่ ฐานะเทียบเท่ากองให้ทำเป็นประกาศกระทรวงและประกาศในราชกิจจานุเบกษา

รวมทั้งอาศัยอำนาจตามความในมาตรา 18 แห่งพระราชบัญญัติมหาวิทยาลัย พ.ศ. 2547 และมาตรา 4<sup>3</sup> แห่งพระราชบัญญัติการบริหารส่วนงานภายในของสถาบันอุดมศึกษา พ.ศ. 2550 ประกอบกับ มติสภามหาวิทยาลัยราชภัฏราชนครินทร์ ในการประชุมครั้งที่ 6/2565 เมื่อวันที่ 11 มิถุนายน 2565 สภามหาวิทยาลัยจึงออกประกาศจัดตั้งคณะพยาบาลศาสตร์ เป็นส่วนงานภายใน ซึ่งเป็นการดำเนินการ ตามอำนาจหน้าที่ของสภามหาวิทยาลัยราชภัฏราชนครินทร์ อีกทั้งให้มีการบริหารส่วนงานภายใน ตามข้อบังคับของสภาสถาบันอุดมศึกษา ตามมาตรา 5<sup>4</sup> โดยสภามหาวิทยาลัยราชภัฏราชนครินทร์ ในการประชุมครั้งที่ 11/2565 เมื่อวันที่ 12 พฤศจิกายน 2565 มีมติยุบเลิกบัณฑิตวิทยาลัย ประกาศ ณ วันที่ 12 พฤศจิกายน 2565 ดังนั้น โครงสร้างการแบ่งส่วนราชการของมหาวิทยาลัยราชภัฏราชนครินทร์ จึงเป็นไป ตามภาพที่ 1

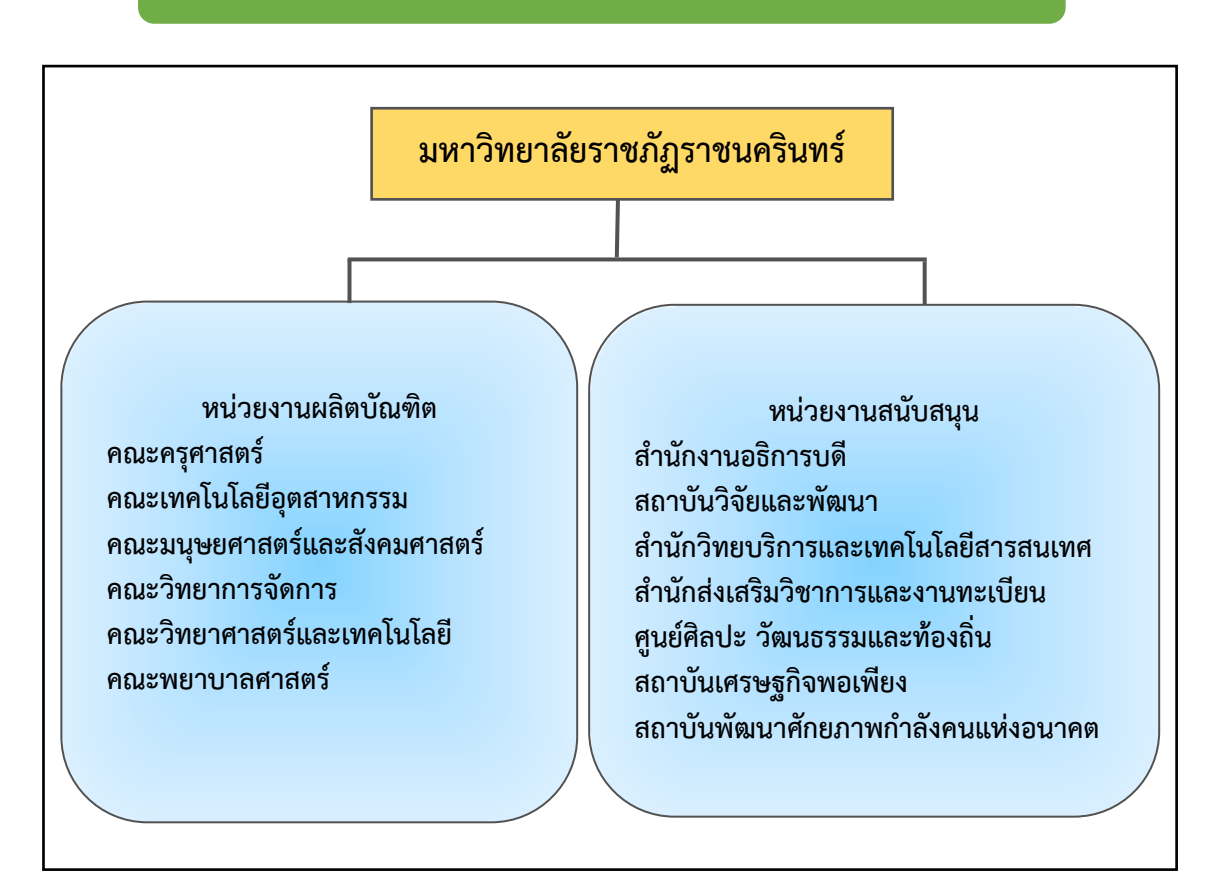

## โครงสร้างการแบ่งส่วนราชการ มหาวิทยาลัยราชภัฏราชนครินทร์

#### **ภาพที่ 1** โครงสร้างการแบ่งส่วนราชการ มหาวิทยาลัยราชภัฏราชนครินทร์

จากภาพที่ 1 แสดงโครงสร้างการแบ่งส่วนราชการภายในมหาวิทยาลัยราชภัฏราชนครินทร์ ออกเป็น 13 หน่วยงาน ซึ่งหมายความรวมถึงส่วนงานภายในที่จัดตั้งขึ้นโดยสภามหาวิทยาลัยราชภัฏ ราชนครินทร์ด้วย จากส่วนราชการทั้งหมดจะเห็นว่ามีส่วนราชการและหน่วยงานที่ทำหน้าที่ ผลิตบัณฑิต 6 หน่วยงาน และมีหน่วยงานสนับสนุนในการดำเนินงานของมหาวิทยาลัยอีก 7 หน่วยงาน ที่ส่งเสริมและสนับสนุนให้มหาวิทยาลัยราชภัฏราชนครินทร์ดำเนินการตามพันธกิจของมหาวิทยาลัย ตามมาตรา 7 แห่งพระราชบัญญัติมหาวิทยาลัยราชภัฏ พ.ศ. 2547

<sup>&</sup>lt;sup>3</sup> มาตรา 4 นอกจากการตั้งส่วนราชการตามกฎหมายว่าด้วยการจัดตั้งสถาบันอุดมศึกษา แล้วเมื่อมีความจำเป็น เพื่อประโยชน์ในการดำเนินภารกิจตามวัตถุประสงค์ของสถาบันอุดมศึกษาสภาสถาบันอุดมศึกษา อาจมีมติให้จัดตั้งส่วนงานภายใน ที่ดำเนินการจากเงินรายได้ของสถาบันอุดมศึกษาได้โดยทำเป็นประกาศของสถาบันอุดมศึกษา

เพื่อประโยชน์ในการรักษามาตรฐานและคุณภาพในการจัดตั้งส่วนงานภายในคณะกรรมการการอุดมศึกษาตามกฎหมาย ว่าด้วยระเบียบบริหารราชการกระทรวงศึกษาธิการ จะกำหนดหลักเกณฑ์หรือเงื่อนไขให้สภาสถาบันอุดมศึกษาต้องปฏิบัติก็ได้

<sup>&</sup>lt;sup>4</sup> มาตรา 5 การบริหารและการดำเนินงานของส่วนงานภายในที่ จัดตั้งขึ้นตามมาตรา 4 ให้เป็นไปตามข้อบังคับ ของสถาบันอุดมศึกษา

## สัญลักษณ์ประจำมหาวิทยาลัยราชภัฏราชนครินทร์

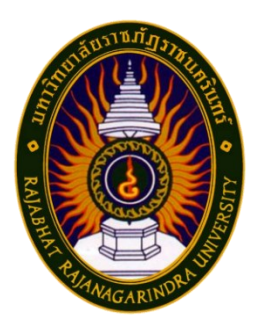

สัญลักษณ์ประจำมหาวิทยาลัย เป็นรูปพระราชลัญจกรประจำพระองค์ รัชกาลที่ 9 เป็นรูปพระที่นั่งอัฐทิศ ประกอบด้วยวงจักรกลางวงจักร มีอักขระ เป็น อุ หรือเลข 9 รอบวงจักรมีรัศมีเปล่งออกในรอบเหนือจักรเป็นรูปเศวตฉัตร เจ็ดชั้นตั้งอยู่บน พระที่นั่งอัฐทิศ และรอบนอกด้านบนมีตัวอักษรภาษาไทย ว่า "มหาวิทยาลัยราชภัฏราชนครินทร์" ด้านล่างมีอักษรภาษาอังกฤษ ว่า "RAJABHATRAJANAGARINDRA UNIVERSITY"

#### ้สีของสัญลักษณ์ ประกอบด้วย 5 สี ดังนี้

|                                  | สีน้ำเงิน แทนค่า สถาบันพระ<br>นาม "มหาวิ<br>สีเขียว แทนค่า แหล่งที่ตั้ง<br>ในแหล่งธรร<br>สีทอง แทนค่า ความรุ่งเรือง<br>สีส้ม แทนค่า ความรุ่งเรือง<br>ใน 38 มหาว์<br>สีขาว แทนค่า ความคิดอัน |         | สถาบันพระมหากษัตริย์ผู้ให้กำเนิดและพระราชทาน<br>นาม "มหาวิทยาลัยราชภัฏ"<br>แหล่งที่ ตั้งของมหาวิ ทยาลัยราชภัฏ 38 แห่ง<br>ในแหล่งธรรมชาติ มีสภาพแวดล้อมที่สวยงาม<br>ความรุ่งเรืองทางปัญญา<br>ความรุ่งเรืองของศิลปวัฒนธรรมท้องถิ่นก้าวไกล<br>ใน 38 มหาวิทยาลัยราชภัฏ<br>ความคิดอันบริสุทธิ์ของนักปราชญ์แห่งพระบาท<br>สมเด็จพระเจ้าอย่หัว ๆ |
|----------------------------------|----------------------------------------------------------------------------------------------------|---------|----------------------------------------------------------------------------------------------------|
| คติธรรมประจำมหาวิทย <sup>,</sup> | าลัย :                                                                                                    | สิกเขยย | ้<br>สิกขิตพฺพานิ พึงศึกษาในสิ่งที่ควรศึกษา                                                                                                    |
| ดอกไม้ประจำมหาวิทยาส             | ลัย :                                                                                                    | ดอกสาร  | รภี 💉                                                                                                    |
| สีประจำมหาวิทยาลัย               | :                                                                                                    | เขียว - | เหลือง                                                                                                    |

#### ปรัชญา วิสัยทัศน์ และพันธกิจของมหาวิทยาลัย

1. ปรัชญา

จัดการศึกษา เพื่อพัฒนาท้องถิ่น

2. วิสัยทัศน์

มหาวิทยาลัยชั้นนำรับใช้สังคมของภาคตะวันออกเพื่อสร้างนวัตกรรมตามศาสตร์พระราชา A Leadi A Leading Social Enterprise University in the Eastern Thailand to Create Innovation with Royal Philosophy.

#### 3. พันธกิจ

เพื่อให้บรรลุวิสัยทัศน์ดังกล่าวโดยอาศัยกรอบภารกิจตามมาตรา 8 แห่งพระราชบัญญัติ มหาวิทยาลัยราชภัฏ พุทธศักราช 2547 และกรอบแผนพัฒนาเศรษฐกิจและสังคมแห่งชาติ ฉบับสิบสอง มหาวิทยาลัยราชภัฏราชนครินทร์ จึงกำหนดพันธกิจไว้ 5 ประการ ดังต่อไปนี้

3.1 ผลิตบัณฑิตให้มีความรู้ คู่ คุณธรรม เชี่ยวชาญในศาสตร์และภูมิปัญญาท้องถิ่น ภาคตะวันออก ตอบสนองความต้องการของสังคม และการพัฒนาประเทศตามนโยบายประเทศไทย 4.0 รวมทั้งเสริมสร้างความเข้มแข็งของวิชาชีพครู และบุคลากรทางการศึกษา

3.2 สร้างงานวิจัยและนวัตกรรมบนฐานทรัพยากรและภูมิปัญญาท้องถิ่นเพื่อการพัฒนา ที่ยั่งยืน

3.3 พัฒนาและถ่ายทอดเทคโนโลยีสู่ท้องถิ่นตอบสนองความต้องการของชุมชนและท้องถิ่น ตามศาสตร์พระราชา ให้ชุมชนมีคุณภาพชีวิตที่ดีต่อเนื่องและยั่งยืน

3.4 บริการวิชาการและประสานความร่วมมือระหว่างสถาบันการศึกษาชุมชน องค์การ ทั้งในและต่างประเทศเพื่อการพัฒนาภูมิปัญญาท้องถิ่นแห่งภาคตะวันออก ตลอดจนการพัฒนา และเสริมสร้างความเข้มแข็งของผู้นำชุมชน ผู้นำศาสนา และนักการเมืองท้องถิ่น

3.5 ทะนุบำรุงศิลปะ และวัฒนธรรม ภูมิปัญญาท้องถิ่น

### เอกลักษณ์ และอัตลักษณ์ของมหาวิทยาลัย

#### 1. เอกลักษณ์

"มหาวิทยาลัยราชภัฏราชนครินทร์ เป็นสถาบันอุดมศึกษาเพื่อการพัฒนาชุมชนและท้องถิ่น ตามแนวพระราชดำริ"

2. อัตลักษณ์

"จิตอาสา ใฝ่รู้ สู้งาน"

### คุณลักษณะของบัณฑิตที่พึงประสงค์

- 1. มีความสามารถในการคิดอย่างมีวิจารณญาณ และมีความคิดสร้างสรรค์
- 2. มีความสามารถในการเผชิญสถานการณ์ และสู้งาน
- 3. มีวินัย มีคุณธรรม และจริยธรรม
- 4. มีส่วนร่วมในการรับผิดชอบต่อสังคม

ยุทธศาสตร์/เป้าประสงค์/กลยุทธ์ของมหาวิทยาลัย

**ยุทธศาสตร์ที่ 1** การพัฒนาท้องถิ่น เป้าประสงค์

 ชุมชน ท้องถิ่น และสถานประกอบการได้รับการพัฒนาให้มีความเข้มแข็ง และยกระดับให้เป็นแหล่งจ้างงานของประชากรและบัณฑิตในพื้นที่ 2. มีงานวิจัย นวัตกรรมที่สร้างคุณค่าและนำไปใช้ประโยชน์ในการพัฒนา

มหาวิทยาลัยและท้องถิ่น

3. เป็นแหล่งเรียนรู้ศิลปวัฒนธรรมภูมิปัญญาท้องถิ่นและสร้างสรรค์ผลงาน ังคม

ที่โดดเด่นเป็นที่ยอมรับของสังคม

#### กลยุทธ์

1. สร้างโครงการที่ตอบสนองพื้นที่ที่เน้นการบูรณาการพันธกิจสัมพันธ์

 สร้างผลงานวิจัยและนวัตกรรมสู่การสร้างมูลค่าเพื่อพัฒนาศักยภาพท้องถิ่น และสามารถนำไปใช้ประโยชน์อย่างเป็นรูปธรรม

 ทะนุบำรุงศิลปะ และวัฒนธรรม เพื่อสร้างความเข้มแข็ง และสร้างคุณค่า ของชุมชน สู่การจัดการเชิงเศรษฐกิจสร้างสรรค์ และร่วมสมัย

**ยุทธศาสตร์ที่ 2** การผลิตและพัฒนาครู

#### เป้าประสงค์

 1. บัณฑิตครูมีอัตลักษณ์ และสมรรถนะเป็นเลิศเป็นที่ต้องการ ของผู้ใช้บัณฑิต กลยุทธ์

 ปรับปรุงหลักสูตรครุศาสตร์ และกระบวนการผลิตบัณฑิต ให้มีสมรรถนะ เป็นเลิศ และสอดคล้องกับความต้องการของประเทศ

#### **ยุทธศาสตร์ที่ 3** การยกระดับคุณภาพการศึกษา

#### เป้าประสงค์

 ยกระดับคุณภาพ และสมรรถนะบัณฑิตให้ตรงตามความต้องการ ของผู้ใช้บัณฑิตด้วยอัตลักษณ์ คุณลักษณะ 4 ประการ และมีทักษะที่จำเป็น (การเรียนรู้ตลอดชีวิต ทักษะ ที่จำเป็นในศตวรรษที่ 21 เพื่อพร้อมรับการเปลี่ยนแปลง)

#### กลยุทธ์

1. พัฒนาหลักสูตรร่วมกับภาคีเครือข่ายที่สอดคล้องกับความต้องการ

ของตลาดแรงงาน/ท้องถิ่น

 พัฒนาบัณฑิตให้มีความรู้คู่คุณธรรมและเชี่ยวชาญในศาสตร์ ได้ตามกรอบมาตรฐานคุณวุฒิแห่งชาติและวิชาชีพ มีสมรรถนะตรงตามความต้องการของสถาน ประกอบการ

ยกระดับขีดความสามารถของอาจารย์ให้มีสมรรถนะ พร้อมรับ
 ความเปลี่ยนแปลงและตอบสนองต่อการพัฒนาประเทศ

## **ยุทธศาสตร์ที่ 4** การพัฒนาระบบการบริหารจัดการ

#### เป้าประสงค์

1. ระบบบริหารจัดการมหาวิทยาลัยมีคุณภาพทันสมัยรองรับการเปลี่ยนแปลง

#### กลยุทธ์

พัฒนาระบบบริหารมหาวิทยาลัยให้ทันสมัยรวดเร็วมีประสิทธิภาพ

และรองรับการเปลี่ยนแปลง

- 2. สร้างกลยุทธ์ทางการเงินที่ครอบคลุมการหารายได้
- 3. ปรับปรุงด้านกายภาพ สิ่งแวดล้อม และสิ่งสนับสนุนการเรียนรู้

และการปฏิบัติงาน

พัฒนาบุคลากรทุกระดับเชิงรุกเพื่อให้เกิดประสิทธิภาพประสิทธิผล

อย่างเป็นรูปธรรม

## ส่วนที่ 2 บริบทของหน่วยงาน

สำหรับส่วนของบริบทหน่วยงาน จะอธิบายถึงรายละเอียดต่าง ๆ ของหน่วยงานที่สังกัด แบ่งออก เป็น 3 ตอน คือ ตอนที่ 1 สำนักงานอธิการบดี ตอนที่ 2 กองกลาง และตอนที่ 3 หน่วยงานศูนย์บางคล้า ซึ่งมีรายละเอียดังนี้

ตอนที่ 1 สำนักงานอธิการบดี

#### ประวัติของสำนักงานอธิการบดี

สำนักงานอธิการบดี มหาวิทยาลัยราชภัฏราชนครินทร์ เป็นส่วนราชการที่ตั้งขึ้นตามมาตรา 7 แห่งพระราชบัญญัติวิทยาลัยครู พ.ศ. 2518 เดิมใช้ชื่อว่า สำนักงานอธิการ ต่อมาเมื่อพระบาทสมเด็จ พระเจ้าอยู่หัวทรงพระกรุณาโปรดเกล้าฯ พระราชทานนาม "สถาบันราชภัฏ" ให้แก่วิทยาลัยครู สำนักงานอธิการ จึงเปลี่ยนเป็นสำนักงานอธิการบดี ตามมาตรา 10 แห่งพระราชบัญญัติสถาบันราชภัฏ พ.ศ. 2538 แบ่งส่วนราชการออกเป็น 10 ฝ่าย ได้แก่ ฝ่ายธุรการ ฝ่ายการเงิน ฝ่ายพัสดุ ฝ่ายประชาสัมพันธ์ ฝ่ายการเจ้าหน้าที่ ฝ่ายอาคารสถานที่ ฝ่ายยานพาหนะ ฝ่ายแผนงาน ฝ่ายกิจการนักศึกษา และฝ่ายสวัสดิการ

เมื่อเปลี่ยนสถานภาพเป็นมหาวิทยาลัยราชภัฏ ตามพระราชบัญญัติมหาวิทยาลัยราชภัฏ พ.ศ. 2547 กระทรวงศึกษาธิการอาศัยอำนาจตามความในมาตรา 6 และมาตรา 11 วรรคหนึ่ง ออกกฎกระทรวงจัดตั้งส่วนราชการในมหาวิทยาลัยราชภัฏราชนครินทร์ กระทรวงศึกษาธิการ พ.ศ. 2548 เมื่อวันที่ 1 มีนาคม 2548 ประกาศในราชกิจจานุเบกษา เล่ม 122 ตอนที่ 20 ก เมื่อวันที่ 8 มีนาคม 2548 สำนักงานอธิการบดี จึงใช้ชื่อว่า "สำนักงานอธิการบดี"

#### สถานที่ตั้ง

 สำนักงานอธิการบดี มีสำนักงานที่อาคารเรียนรวมและอำนวยการ ชั้น 2 มหาวิทยาลัยราชภัฏ ราชนครินทร์ เลขที่ 422 ถนนมรุพงษ์ ตำบลหน้าเมือง อำเภอเมือง จังหวัดฉะเชิงเทรา 24000

 สำนักงานอธิการบดี (บางคล้า) มีสำนักงานที่อาคารเรียนบูรณาการวิชาการ ชั้น 1 ตำบลหัวไทร อำเภอบางคล้า จังหวัดฉะเชิงเทรา 24110

#### การจัดตั้งหน่วยงาน

เมื่อพระราชบัญญัติมหาวิทยาลัยราชภัฏ พ.ศ. 2547 ได้ประกาศในราชกิจจานุเบกษา เล่ม 121 ตอนพิเศษ 23 ก เมื่อวันที่ 14 มิถุนายน 2547 ทำให้สถาบันราชภัฏราชนครินทร์ มีฐานะเป็นมหาวิทยาลัย ราชภัฏราชนครินทร์ ตั้งแต่วันที่ 15 มิถุนายน 2547 และตามประกาศกระทรวงศึกษาธิการ เรื่อง การแบ่ง ส่วนราชการในมหาวิทยาลัยราชภัฏราชนครินทร์ พ.ศ. 2549 ประกาศ ณ วันที่ 22 พฤษภาคม 2549 ซึ่งประกาศในราชกิจจานุเบกษา เล่ม 123 ตอนที่ 62 ง เมื่อวันที่ 29 มิถุนายน 2549 แบ่งส่วนราชการ ในสำนักงานอธิการบดี เป็น 3 กอง ได้แก่ กองกลาง กองนโยบายและแผน กองพัฒนานักศึกษา ในเวลาต่อมาสภามหาวิทยาลัยในการประชุม ครั้งที่ 7/2561 เมื่อวันที่ 18 สิงหาคม 2561 มีมติ ให้สำนักงานสภามหาวิทยาลัย อยู่ในกำกับของสำนักงานอธิการบดี ดังนั้น สำนักงานอธิการบดี จึงมีโครงสร้างการแบ่งส่วนราชการ ปรากฏดังภาพที่ 2

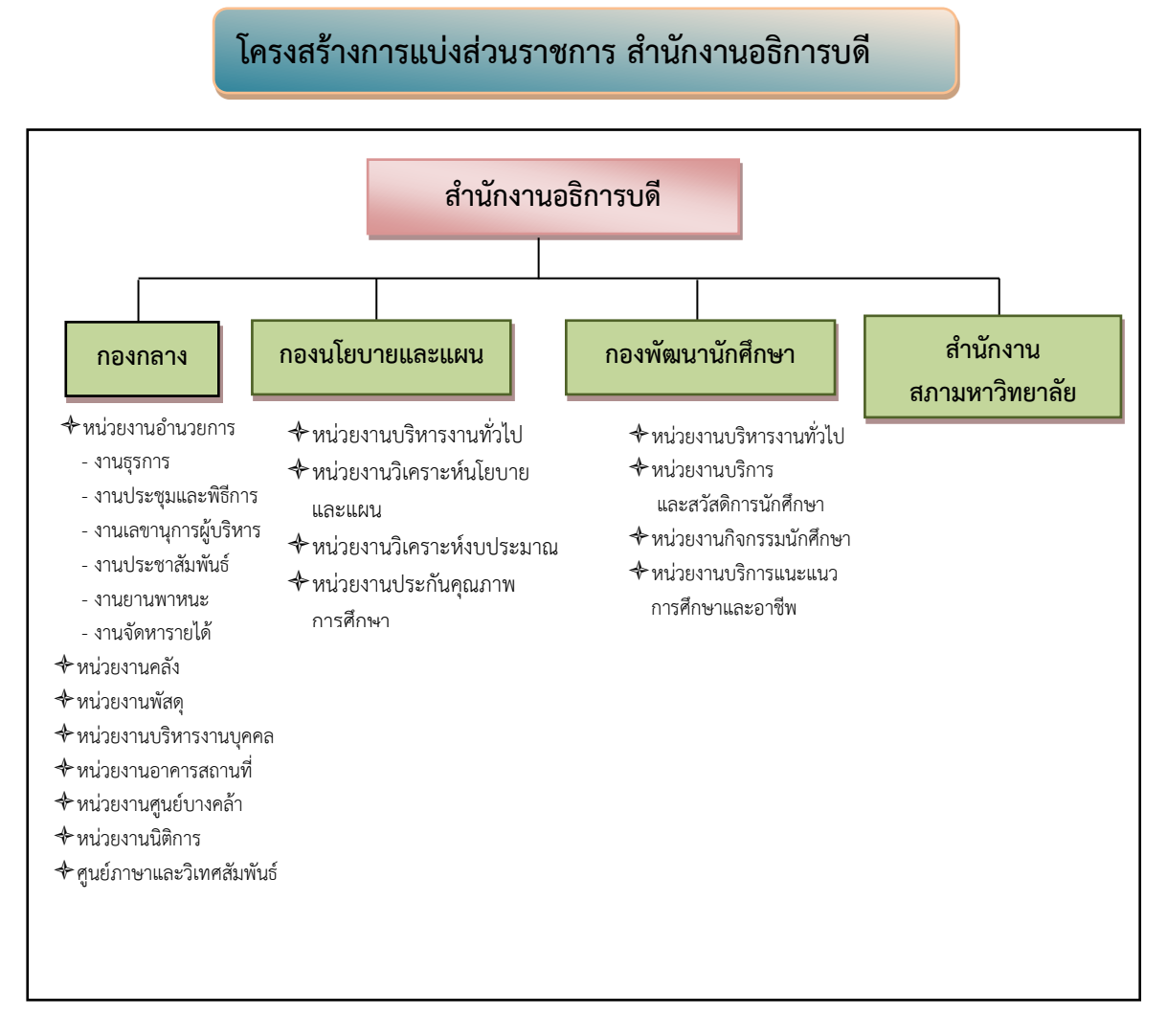

ภาพที่ 2 โครงสร้างการแบ่งส่วนราชการ สำนักงานอธิการบดี

จากภาพที่ 2 แสดงโครงสร้างการแบ่งส่วนราชการสำนักงานอธิการบดี ซึ่งมีส่วนราชการ ในสังกัด 3 กอง และ 1 สำนักงาน โดยแต่ละหน่วยงานต่างมีบทบาทหน้าที่ในการสนับสนุน การดำเนินการตามภารกิจของมหาวิทยาลัยให้เป็นไปตามวัตถุประสงค์ในการจัดตั้งมหาวิทยาลัยราชภัฏ ตามพระราชบัญญัติมหาวิทยาลัยราชภัฏ พ.ศ. 2547 ด้วยมหาวิทยาลัยราชภัฏราชนครินทร์ ต้องดำเนินการตามพันธกิจของมหาวิทยาลัยเพื่อให้เป็นไปตามวัตถุประสงค์ของการจัดตั้งมหาวิทยาลัย ดังนั้น ในส่วนของมหาวิทยาลัยจึงได้กำหนดวิสัยทัศน์ พันธกิจ ยุทธศาสตร์ของมหาวิทยาลัย เพื่อเป็น แนวทางในการบริหารมหาวิทยาลัยให้สัมฤทธิ์ผลจากการกำหนดวิสัยทัศน์ พันธกิจ ยุทธศาสตร์ ของมหาวิทยาลัยดังกล่าว มีผลทำให้ทุกหน่วยงานภายในมหาวิทยาลัยต้องกำหนดวิสัยทัศน์ พันธกิจ ยุทธศาสตร์ ให้สอดคล้องกัน โดยต้องพิจารณาตามบริบทของหน่วยงานด้วย สำนักงานอธิการบดี จึงกำหนดปรัชญา วิสัยทัศน์ พันธกิจ ค่านิยมองค์กร และประเด็นยุทธศาสตร์ให้สอดคล้อง กับของมหาวิทยาลัย โดยมีรายละเอียดดังนี้

#### ปรัชญา วิสัยทัศน์ พันธกิจ ค่านิยมองค์กร และประเด็นยุทธศาสตร์

#### ปรัชญา (Philosophy)

พัฒนาคน พัฒนางาน บริการดี มีวินัย

#### วิสัยทัศน์ (Vision)

"เป็นองค์กรสมัยใหม่ที่มีคุณภาพ ส่งเสริมและสนับสนุนให้เป็น มหาวิทยาลัยชั้นนำ รับใช้สังคมภาคตะวันออก"

#### พันธกิจ (Mission)

- 1. สนับสนุนการจัดการด้านการวางแผน งบประมาณ และประกันคุณภาพ
- 2. ส่งเสริมและสนับสนุนการผลิตบัณฑิตให้มีคุณภาพ
- 3. พัฒนาด้านกายภาพของสำนักงานอธิการบดีให้โดดเด่นและทันสมัย
- 4. พัฒนาระบบบริหารจัดการและการบริการอย่างมืออาชีพ
- 5. พัฒนาบุคลากรให้มีศักยภาพและมีความก้าวหน้าในสายงาน

#### ค่านิยมองค์กร (Core Values)

ยึดมั่นธรรมาภิบาล ทำงานเป็นทีม

#### ประเด็นยุทธศาสตร์ (Strategic Issue)

1. สนับสนุนการจัดการด้านการวางแผน งบประมาณ และประกันคุณภาพ เพื่อให้

บรรลุเป้าหมาย

2. ส่งเสริมและสนับสนุนการพัฒนานักศึกษาให้เป็นไปตามอัตลักษณ์ของมหาวิทยาลัย และมีคุณลักษณะของบัณฑิตที่พึงประสงค์

- 3. พัฒนาการบริหารจัดการและการบริการให้มีประสิทธิภาพ
- 4. พัฒนาด้านกายภาพของสำนักงานอธิการบดีให้โดดเด่นและทันสมัย
- 5. พัฒนาบุคลากรให้มีศักยภาพและมีความก้าวหน้าในสายงาน

อัตลักษณ์ และเอกลักษณ์

**อัตลักษณ์ (Identity)** ใฝ่รู้ สู้งาน บริการดี มีน้ำใจ

## เอกลักษณ์ (Uniqueness)

รวมบริการ ประสานภารกิจ

#### ตอนที่ 2 กองกลาง

#### ประวัติกองกลาง

ตามประกาศกระทรวงศึกษาธิการ เรื่อง การแบ่งส่วนราชการในวิทยาลัยครูฉะเชิงเทรา ้จังหวัดฉะเชิงเทรา ประกาศในราชกิจกานุเบกษาเมื่อวันที่ 17 เมษายน 2530 ยังไม่มีการแบ่งส่วนราชการ เป็นกอง เพียงแต่ให้แบ่งฝ่ายในสำนักงานอธิการไว้ ประกอบด้วย ฝ่ายเลขานุการ ฝ่ายการเงิน ้ฝ่ายการเจ้าหน้าที่ ฝ่ายธุรการ ฝ่ายประชาสัมพันธ์ ฝ่ายพัสดุ ฝ่ายยานพาหนะ ฝ่ายสวัสดิการ ฝ่ายอนามัย และสุขาภิบาล ฝ่ายอาคารสถานที่ และฝ่ายเอกสารการพิมพ์ ต่อมากระทรวงศึกษาธิการออกประกาศ ้กระทรวงศึกษาธิการ เรื่อง การแบ่งส่วนราชการในสถาบันราชภัฏราชนครินทร์ จังหวัดฉะเชิงเทรา พ.ศ. 2542 ประกาศในราชกิจจานุเบกษาเมื่อวันที่ 12 ตุลาคม 2542 เล่ม 116 ตอนพิเศษ 79 ง ให้สำนักงานอธิการบดีเป็นส่วนราชการของสถาบันราชภัฏราชนครินทร์ ต่อมาเมื่อเปลี่ยนสถานภาพ เป็นมหาวิทยาลัยราชภัฏราชนครินทร์ ตามพระราชบัญญัติมหาวิทยาลัยราชภัฏ พ.ศ. 2547 รัฐมนตรี ้ว่าการกระทรวงศึกษาธิการ อาศัยอำนาจตามความในมาตรา 6 มาตรา 10 วรรคสาม วรรคสี่ วรรคห้า และมาตรา 11 วรรคสอง แห่งพระราชบัญญัติมหาวิทยาลัยราชภัฏ พ.ศ. 2547 ซึ่งประกาศในราชกิจจา ้นุเบกษา เล่ม 123 ตอนที่ 62 ง เมื่อวันที่ 29 มิถุนายน 2549 แบ่งส่วนราชการในสำนักงานอธิการบดี เป็น 3 กอง โดยมี "กองกลาง" เป็นส่วนราชการหนึ่งในสำนักงานอธิการบดี และในเวลาต่อมา ้สภามหาวิทยาลัยในการประชุมครั้งที่ 7/2561 เมื่อวันที่ 18 สิงหาคม 2561 ออกประกาศสภามหาวิทยาลัย ราชภัฏราชนครินทร์ เรื่อง การแบ่งส่วนราชการในมหาวิทยาลัยราชภัฏราชนครินทร์ ประกาศ ณ วันที่ 20 ตุลาคม 2561 แบ่งส่วนราชการกองกลางเป็น 8 หน่วยงาน ได้แก่

- 1. หน่วยงานอำนวยการ
- 2. หน่วยงานคลัง
- 3. หน่วยงานพัสดุ
- 4. หน่วยงานบริหารงานบุคคล
- 5. หน่วยงานอาคารสถานที่
- 6. หน่วยงานศูนย์บางคล้า
- 7. หน่วยงานนิติการ
- ศูนย์ภาษาและวิเทศสัมพันธ์ ปรากฏตามภาพที่ 3 โครงสร้างการแบ่งส่วนราชการ กองกลาง สำนักงานอธิการบดี

## โครงสร้างการแบ่งส่วนราชการ กองกลาง สำนักงานอธิการบดี

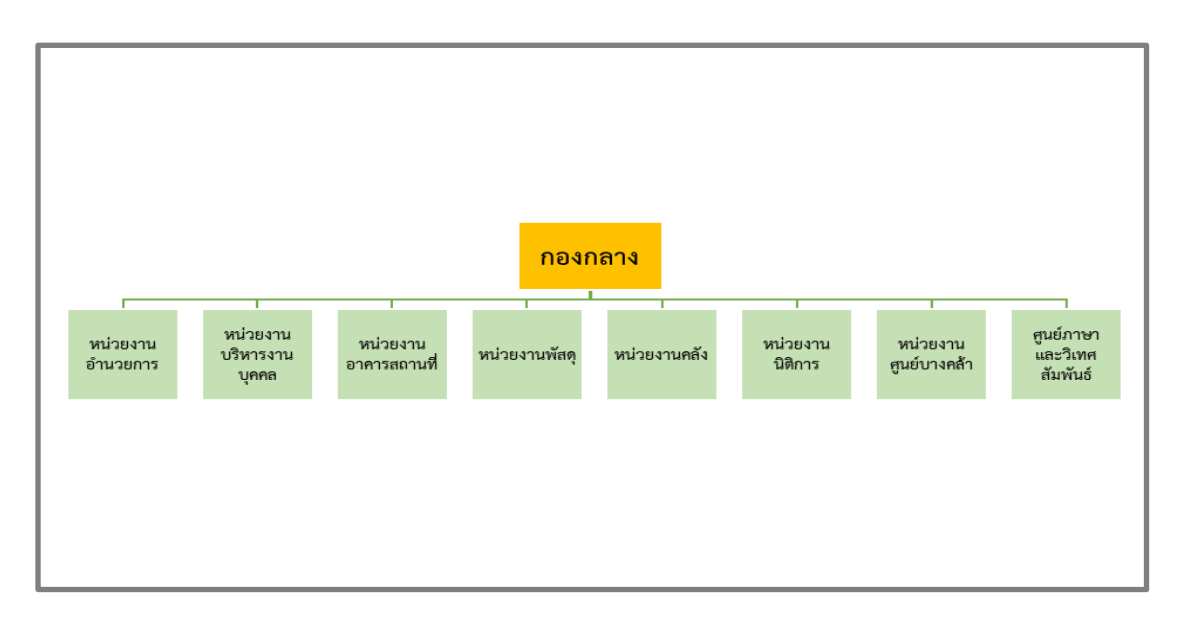

ภาพที่ 3 โครงสร้างการแบ่งส่วนราชการ กองกลาง สำนักงานอธิการบดี

จากภาพที่ 3 แสดงโครงสร้างการแบ่งส่วนราชการของกองกลาง สำนักงานอธิการบดี ได้แก่ หน่วยงานอำนวยการ หน่วยงานบริหารงานบุคคล หน่วยงานนิติการ หน่วยงานพัสดุ หน่วยงานคลัง หน่วยงานอาคารสถานที่ หน่วยงานศูนย์บางคล้า และศูนย์ภาษาและวิเทศสัมพันธ์ ซึ่งแต่ละหน่วยงาน มีหน้าที่การปฏิบัติงานเฉพาะด้านที่มีความแตกต่างกัน แต่ทุกหน่วยงานภายในกองกลางต่างมีหน้าที่ ให้บริการและสนับสนุนการบริหารมหาวิทยาลัยให้ดำเนินการตามพันธกิจให้มีประสิทธิภาพมากยิ่งขึ้น

#### ปรัชญา พันธกิจ

#### ปรัชญา (Philosophy)

มุ่งเน้นการประสาน พัฒนาบริการ ยึดมั่นความถูกต้อง

#### พันธกิจ (Mission)

 ให้บริการด้านงานสารบรรณอย่างเป็นระบบและเกิดความคล่องตัว และให้บริการ งานประชาสัมพันธ์ทั้งภายในและภายนอกมหาวิทยาลัย

 2. ให้บริการด้านการพัสดุ การเงิน อาคารสถานที่ และบริหารงานบุคคลอย่างถูกต้องโปร่งใส ตรวจสอบได้

 3. ให้บริการด้านงานยานพาหนะ เพื่อใช้ในการดำเนินการเกี่ยวกับการเรียนการสอน และสนับสนุนภารกิจของมหาวิทยาลัยทุกกระบวนการ

 4. ประสานการดำเนินงานทั้งภายในและภายนอกมหาวิทยาลัย และตอบสนองภารกิจ ของผู้บริหารอย่างมีคุณภาพ

## ตอนที่ 3 หน่วยงานศูนย์บางคล้า

#### ประวัติหน่วยงานศูนย์บางคล้า

หน่วยงานศูนย์บางคล้าเป็นหน่วยงานหนึ่งในสังกัด กองกลาง สำนักงานอธิการบดี มหาวิทยาลัย ราชภัฏราชนครินทร์ มีการแบ่งส่วนงานภายในประกอบด้วย 11 งาน โดยมีรายละเอียดเกี่ยวกับ งานของแต่ละงานที่จะต้องปฏิบัติภายในหน่วยงานศูนย์บางคล้า ดังนี้

- (1) งานธุรการและงานไปรษณีย์
- (2) งานบริหารงานบุคคล
- (3) งานประชุมและพิธีการ
- (4) งานพัสดุ
- (5) งานอาคารสถานที่
- (6) งานเลขานุการผู้บริหาร
- (7) งานนโยบายและแผน
- (8) งานคลัง
- (9) งานประชาสัมพันธ์
- (10) งานโสตทัศนูปกรณ์
- (11) งานสัมมนาคารบางปะกงปาร์ค 2 และอาคารเรียนบูรณาการวิชาการ

เพื่อให้การดำเนินงานของมหาวิทยาลัยราชภัฏราชนครินทร์ บางคล้า เป็นไปอย่างมีประสิทธิภาพ และประสิทธิผล บรรลุเป้าหมายตามที่สภามหาวิทยาลัยกำหนด โดยหน่วยงานศูนย์บางคล้า สามารถ แบ่งภาระงานหลัก ๆ ดังปรากฏในแผนภาพที่ 4 ดังนี้

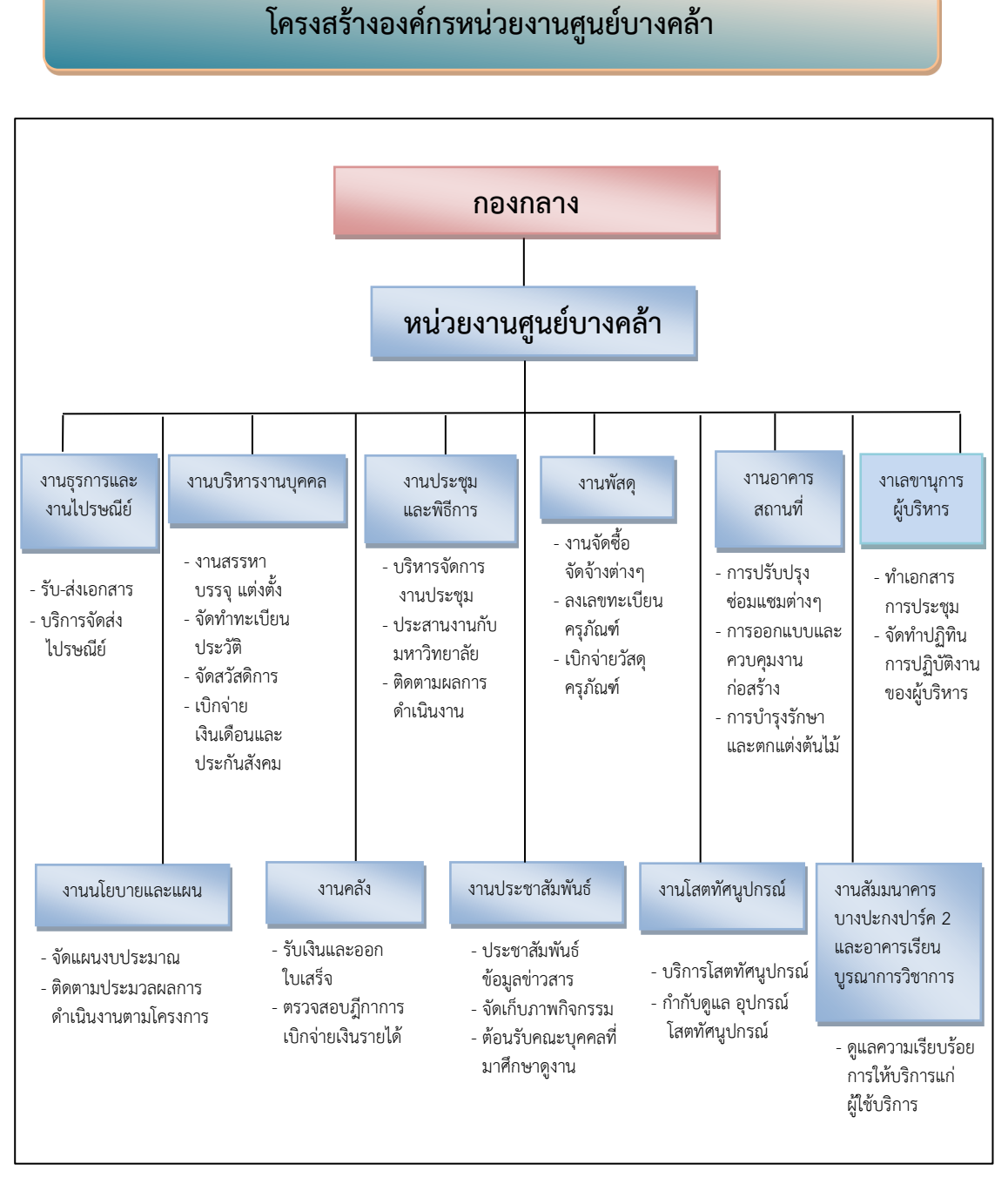

ภาพที่ 4 โครงสร้างการแบ่งส่วนราชการ หน่วยงานศูนย์บางคล้า

จากภาพที่ 4 แสดงโครงสร้างการแบ่งส่วนราชการ หน่วยงานศูนย์บางคล้า กองกลาง สำนักงานอธิการบดี มีงานทั้งหมด 11 งาน ซึ่งแต่ละงานต่างมีหน้าที่การปฏิบัติงานเฉพาะด้าน ที่มีความแตกต่างกันแต่ทุกงานภายในหน่วยงานศูนย์บางคล้าต่างมีหน้าที่ให้บริการและสนับสนุน การบริหารมหาวิทยาลัย ให้ดำเนินการตามพันธกิจให้มีประสิทธิภาพมากยิ่งขึ้น

### <u>โครงสร้างการบริหารหน่วยงานศูนย์บางคล้า</u>

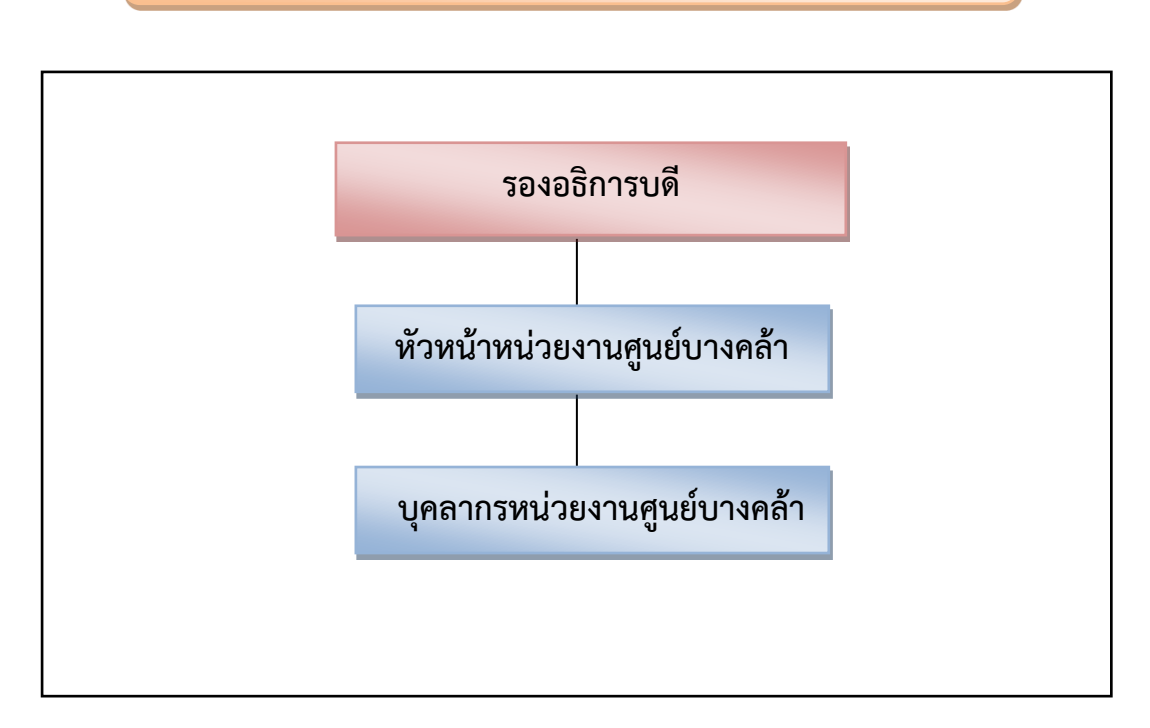

ภาพที่ 5 โครงสร้างการบริหารหน่วยงานศูนย์บางคล้า

จากภาพที่ 5 แสดงโครงสร้างการบริหารหน่วยงานศูนย์บางคล้า โดยมีรองอธิการบดี ผู้ได้รับมอบหมายจากอธิการบดีให้ปฏิบัติราชการแทนอธิการบดี กำกับการบริหารมหาวิทยาลัยราชภัฏ ราชนครินทร์ บางคล้า โดยให้หัวหน้าหน่วยงานศูนย์บางคล้าเป็นผู้ตรวจสอบและเสนอความเห็น ตามระบบงานสารบรรณที่เกี่ยวข้องกับการบริหารงานในมหาวิทยาลัยราชภัฏราชนครินทร์ บางคล้า เพื่อให้ งานภายในหน่วยงานศูนย์บางคล้า มีประสิทธิภาพมากยิ่งขึ้น

#### บทบาทหน้าที่ของหน่วยงานศูนย์บางคล้า

หน่วยงานศูนย์บางคล้า เป็นหน่วยงานหนึ่งในกองกลาง สำนักงานอธิการบดี มหาวิทยาลัยราชภัฏ ราชนครินทร์ ตามประกาศกระทรวงศึกษาธิการ เรื่อง การแบ่งส่วนราชการในมหาวิทยาลัยราชภัฏ ราชนครินทร์ พ.ศ.2549 ให้แบ่งส่วนราชการในสำนักงานอธิการบดีมหาวิทยาลัยราชภัฏราชนครินทร์ เป็น 3 กอง ได้แก่ กองกลาง กองนโยบายและแผน และกองพัฒนานักศึกษา โดยมีหน่วยงานศูนย์บางคล้า อยู่ในสังกัดกองกลาง สำนักงานอธิการบดี ทำหน้าที่หลักเกี่ยวกับให้บริการสนับสนุนภารกิจงานด้านต่าง ๆ เช่น งานธุรการและงานไปรษณีย์ งานพัสดุ งานคลัง งานประชุมและพิธีการ งานอาคารสถานที่ งานบริหารงานบุคคล เป็นต้น เพื่อให้การดำเนินงานของมหาวิทยาลัยราชภัฏราชนครินทร์ บางคล้า เป็นไปอย่างมีประสิทธิภาพและประสิทธิผล บรรลุเป้าหมายตามที่สภามหาวิทยาลัยกำหนด มีงานภาระ รับผิดชอบ ดังนี้

 งานธุรการและงานไปรษณีย์ ดำเนินการการรับส่งเอกสารทั้งภายในและภายนอก งานพิมพ์และสำเนาเอกสาร บริการจัดส่งไปรษณีย์ประเภทต่าง ๆ

 งานบริหารงานบุคคล ดำเนินการสรรหา บรรจุ และแต่งตั้ง การจัดเก็บทะเบียนประวัติ การจัดสวัสดิการอื่น ๆ การเบิกจ่ายเงินประกันสังคม เงินเดือน ค่าตอบแทนปฏิบัติงานนอกเวลาราชการ

 งานประชุมและพิธีการ ดำเนินการบริหารจัดการประชุมต่าง ๆ ประสานงานกับมหาวิทยาลัย และติดตามผลการดำเนินงานตามเป้าหมายของสภามหาวิทยาลัยและประเมินผล

 งานพัสดุ ดำเนินการ การจัดซื้อจัดจ้างพัสดุ เบิกจ่ายวัสดุ ครุภัณฑ์ การลงเลขทะเบียนครุภัณฑ์ และทำบัญชีคุมยอดพัสดุ การจำหน่ายครุภัณฑ์ที่หมดอายุการใช้งาน

5. งานอาคารสถานที่ ดำเนินการการตรวจสอบและซ่อมบำรุง อาคารสถานที่ ครุภัณฑ์ประกอบอาคาร งานสาธารณูปโภค ระบบประปา ระบบปรับอากาศ ระบบไฟฟ้า และการจัดการพลังงาน ดูแลความสะอาด ภายในอาคารและบริเวณภายนอก อำนวยความสะดวกแก่นักศึกษา ผู้บริหาร คณาจารย์ และบุคลากร จัดบริการยานยนต์ งานรักษาความปลอดภัยและจราจร

 งานเลขานุการผู้บริหาร ดำเนินการ การจัดทำเอกสารการประชุม รายงานการประชุม การทำปฏิทินการปฏิบัติงานของผู้บริหาร การประสานงานกับบุคคล

7. งานนโยบายและแผน ดำเนินการการศึกษาวิเคราะห์วิจัย ประสานแผน ประมวลผลพิจารณา เสนอแนะ ติดตามประมวลผลการดำเนินงานตามแผนและโครงการต่าง ๆ

8. งานคลัง ดำเนินการรับเงินและออกใบเสร็จ ตรวจสอบฎีกาเบิกจ่ายเงินรายได้

 9. งานประชาสัมพันธ์ ดำเนินการประชาสัมพันธ์ข้อมูลข่าวสารต่าง ๆ จัดเก็บภาพกิจกรรมต่าง ๆ และต้อนรับคณะบุคคลที่มาศึกษาดูงาน

 งานโสตทัศนูปกรณ์ ดำเนินการบริการโสตทัศนูปกรณ์ด้านการศึกษา ด้านบริการหอประชุม หรือห้องประชุม รวมถึงกำกับดูแลให้อุปกรณ์โสตทัศนูปกรณ์อยู่ในสภาพดีและพร้อมใช้งาน

11. สัมมนาคารบางปะกงปาร์ค 2 และอาคารเรียนบูรณาการวิชาการ ดำเนินการดูแลความเรียบร้อย การให้บริการแก่ผู้ใช้บริการ

#### ลักษณะงานที่ปฏิบัติโดยย่อ

หน่วยงานพัสดุ มีหน้าที่หลัก เกี่ยวกับการจัดซื้อ จัดหา จัดจ้าง เช่า แลกเปลี่ยน งานจ้างที่ปรึกษา งานจ้างออกแบบหรือควบคุมงานก่อสร้าง การทำสัญญาและหลักประกัน การบริหารสัญญา และการตรวจรับพัสดุ การทิ้งงาน การบริหารพัสดุ การเก็บการบันทึก การเบิกจ่าย การยืม การบำรุงรักษา การตรวจสอบ การจำหน่ายพัสดุ การลงจ่ายออกจากบัญชีหรือทะเบียน การจัดทำและตรวจร่างสัญญาซื้อ สัญญาจ้าง สัญญาเช่า สัญญาจ้างที่ปรึกษา สัญญาจ้างออกแบบ ฯลฯ โดยหน่วยงานพัสดุ บางคล้า มีหน้าที่หลัก ๆ ที่ได้รับมอบหมาย คือ 1) งานจัดซื้อ/จัดจ้าง กรณีจัดซื้อ/จ้างไม่เกิน 500,000 บาท 2) งานเบิกจ่ายวัสดุคงคลัง 3) งานลงเลขทะเบียนครุภัณฑ์ 4) การทำบัญชีคุมยอดวัสดุ 5) งานเบิกจ่าย ค่าสาธารณูปโภค และงานอื่น ๆ ที่ได้รับมอบหมาย ซึ่งในการดำเนินงานนั้น หน่วยงานพัสดุต้องดำเนินงาน ตาพระราชบัญญัติการจัดซื้อ/จัดจ้างและการบริหารพัสดุภาครัฐ พ.ศ. 2560 อย่างเคร่งครัด เพื่อให้ การปฏิบัติงานเป็นไปด้วยความเรียบร้อย โปร่งใสตรวจสอบได้ ผู้ปฏิบัติงานจึงมีภาระงานสรุปพอสังเขปได้ ดังนี้

- 1. ทำบันทึกข้อความขอเสนอหนังสือราชการเพื่อลงนาม
- 2. ดำเนินการจัดทำรายงานการจัดจ้าง วิธีเฉพาะเจาะจง กรณีจ้างไม่เกิน 500,000 บาท
- 3. บันทึกข้อมูลในระบบ 3 มิติ GrowFa-Mis ของมหาวิทยาลัยราชภัฏราชนครินทร์
- 4. บันทึกข้อมูลการจัดจ้าง ในระบบการจัดซื้อจัด/จ้างภาครัฐ (e-GP) ของกรมบัญชีกลาง
- 5. บันทึกข้อมูลและประกาศผู้ชนะการเสนอราคา
- 6. บันทึกข้อมูลทำใบสั่งจ้าง
- 7. จัดทำเอกสารการตรวจรับและเบิกจ่าย กรณีจ้างไม่เกิน 5,000 บาท

8. ให้คำปรึกษา แนะนำ เกี่ยวกับการจัดซื้อ/จัดจ้าง และการบริหารพัสดุในส่วนที่ดำเนินการ แก่หน่วยงานที่ได้รับมอบหมาย และหน่วยงานอื่น ๆ

9. ดำเนินการเบิกจ่ายค่าสาธารณูปโภค

10. งานอื่น ๆ ที่ได้รับมอบหมายจากผู้บังคับบัญชา

ในการนี้ผู้ปฏิบัติงานได้จัดทำคู่มือปฏิบัติงานหลัก เรื่อง การจัดซื้อจัดจ้างโดยวิธีเฉาะเจาะจง กรณีจ้างไม่เกิน 5,000 บาท ในระบบ 3 มิติ GrowFa-Mis โดยการบันทึกข้อมูลในระบบ GrowFa -Mis ของมหาวิทยาลัยราชภัฏราชนครินทร์ วิธีการจัดซื้อ/จ้าง และบันทึกข้อมูลการจัดซื้อ/จ้าง แต่ละขั้นตอน จนจบกระบวนการจัดจ้าง โดยไม่ต้องทำการบันทึกข้อมูล ในระบบการจัดซื้อ/จ้าง ภาครัฐ (E-GP) ของกรมบัญชีกลาง ปรากฏรายละเอียดในส่วนที่ 3

## ส่วนที่ 3

ขั้นตอนการปฏิบัติงาน การจัดจ้างโดยวิธีเฉพาะเจาะจง กรณีจ้างไม่เกิน 5,000 บาท ในระบบ 3 มิติ GrowFa-Mis

ตามพระราชบัญญัติการจัดซื้อจัดจ้างและการบริหารพัสดุภาครัฐ พ.ศ. 2560 และระเบียบ กระทรวงการคลังว่าด้วยการจัดซื้อจัดจ้างและการบริหารพัสดุภาครัฐ พ.ศ. 2560 หน่วยงานพัสดุ บางคล้า มีหน้าที่รับผิดชอบหลักในการดำเนินการจัดซื้อจัดจ้างให้กับหน่วยงานศูนย์บางคล้า สำนักงาน อธิการบดี มหาวิทยาลัยราชภัฏราชนครินทร์ เพื่อให้การดำเนินการจัดซื้อจัดจ้าง และการบริหารพัสดุ ภาครัฐมีกรอบการปฏิบัติงานที่เป็นมาตรฐานเดียวกัน โดยการกำหนดเกณฑ์มาตรฐานกลาง เพื่อให้ หน่วยงานนำไปใช้เป็นหลักปฏิบัติ มีการดำเนินการจัดซื้อจัดจ้างที่คำนึงถึงวัตถุประสงค์ของการใช้งาน เป็นสำคัญ ซึ่งจะก่อให้เกิดความคุ้มค่าในการใช้จ่ายเงิน ทำให้เกิดความโปร่งใสในการดำเนินการจัดซื้อ จัดจ้างภาครัฐ

การดำเนินการจัดซื้อจัดจ้าง มีขั้นตอนในการปฏิบัติงานที่ซับซ้อน ผู้ปฏิบัติงานต้องทราบ ถึงหลักการและวิธีการจัดซื้อจัดจ้างโดยวิธีเฉพาะเจาะจง กรณีจ้างไม่เกิน 5,000 บาท โดยการลงข้อมูล ในระบบ 3 มิติ GrowFa-Mis ของมหาวิทยาลัยราชภัฏราชนครินทร์ เพื่อช่วยในการลดขั้นตอน การปฏิบัติงานให้เป็นไปอย่างรวดเร็ว เป็นประโยชน์ต่อผู้ปฏิบัติงานและหน่วยงาน ผู้ปฏิบัติงาน จึงได้รวบรวมข้อมูล เนื้อหาจากการปฏิบัติงาน ประสบการณ์ในการทำงานและการแก้ปัญหา ขณะปฏิบัติงาน เพื่อให้ถูกต้องตามระเบียบพัสดุ แห่งพระราชบัญญัติการจัดซื้อจัดจ้างและการบริหารพัสดุ ภาครัฐ พ.ศ. 2560 และระเบียบกระทรวงการคลังว่าด้วยการจัดซื้อจัดจ้าง และการบริหารพัสดุภาครัฐ พ.ศ. 2560 ซึ่งเป็นขั้นตอนและภาระงานของผู้ปฏิบัติงานที่ได้รับมอบหมายในการปฏิบัติงาน ผู้ปฏิบัติงาน จึงเห็นสมควรที่จะต้องมีคู่มือปฏิบัติงานหลักที่เกี่ยวข้องกับการจัดซื้อจัดจ้างโดยวิธีเฉพาะเจาะจง กรณีจ้าง ไม่เกิน 5,000 บาท ในระบบ 3 มิติ GrowFa-Mis

#### วัตถุประสงค์

 เพื่อให้ส่วนราชการมีคู่มือปฏิบัติงานที่ชัดเจนอย่างเป็นลายลักษณ์อักษร ที่แสดงถึงรายละเอียด ขั้นตอนการปฏิบัติงานของกิจกรรม กระบวนงานต่างๆของหน่วยงาน และสร้างมาตรฐานการปฏิบัติงาน ที่มุ่งไปสู่การบริหารคุณภาพทั่วทั้งองค์กรอย่างมีประสิทธิภาพ

2. เพื่อเป็นหลักฐานแสดงวิธีการทำงานที่สามารถถ่ายทอดให้กับผู้ร่วมงาน พัฒนาให้การทำงาน เป็นมืออาชีพ และสามารถใช้ประกอบการประเมินผลการปฏิบัติงานของบุคลากร

 เพื่อให้บุคลากรและผู้ร่วมงานเกิดความรู้ความเข้าใจที่ถูกต้องเกี่ยวกับกระบวนการ จัดซื้อจัดจ้าง โดยวิธีเฉพาะเจาะจง ตามระเบียบกระทรวงการคลังว่าด้วยการจัดซื้อจัดจ้าง และการบริหาร พัสดุภาครัฐ พ.ศ. 2560 กรณีจ้างไม่เกิน 5,000 บาท และใช้เป็นแนวทางในการปฏิบัติงานได้อย่างถูกต้อง

#### ประโยชน์ที่คาดว่าจะได้รับ

 ส่วนราชการมีคู่มือปฏิบัติงานที่ชัดเจนอย่างเป็นลายลักษณ์อักษร และสามารถสร้างมาตรฐาน การปฏิบัติงานที่มุ่งไปสู่การบริหารคุณภาพทั่วทั้งองค์กรอย่างมีประสิทธิภาพ  2. บุคลากรและผู้ร่วมงานสามารถปฏิบัติงานได้อย่างถูกต้อง ไม่เกิดความสับสนและลดขั้นตอน การปฏิบัติงาน

3. บุคลากรและผู้ร่วมงานได้รับความรู้ความเข้าใจที่ถูกต้องเกี่ยวกับกระบวนการจัดซื้อจัดจ้าง ข้อ 21 ตามระเบียบกระทรวงการคลังว่าด้วยการจัดซื้อจัดจ้างและการบริหารพัสดุภาครัฐ พ.ศ. 2560

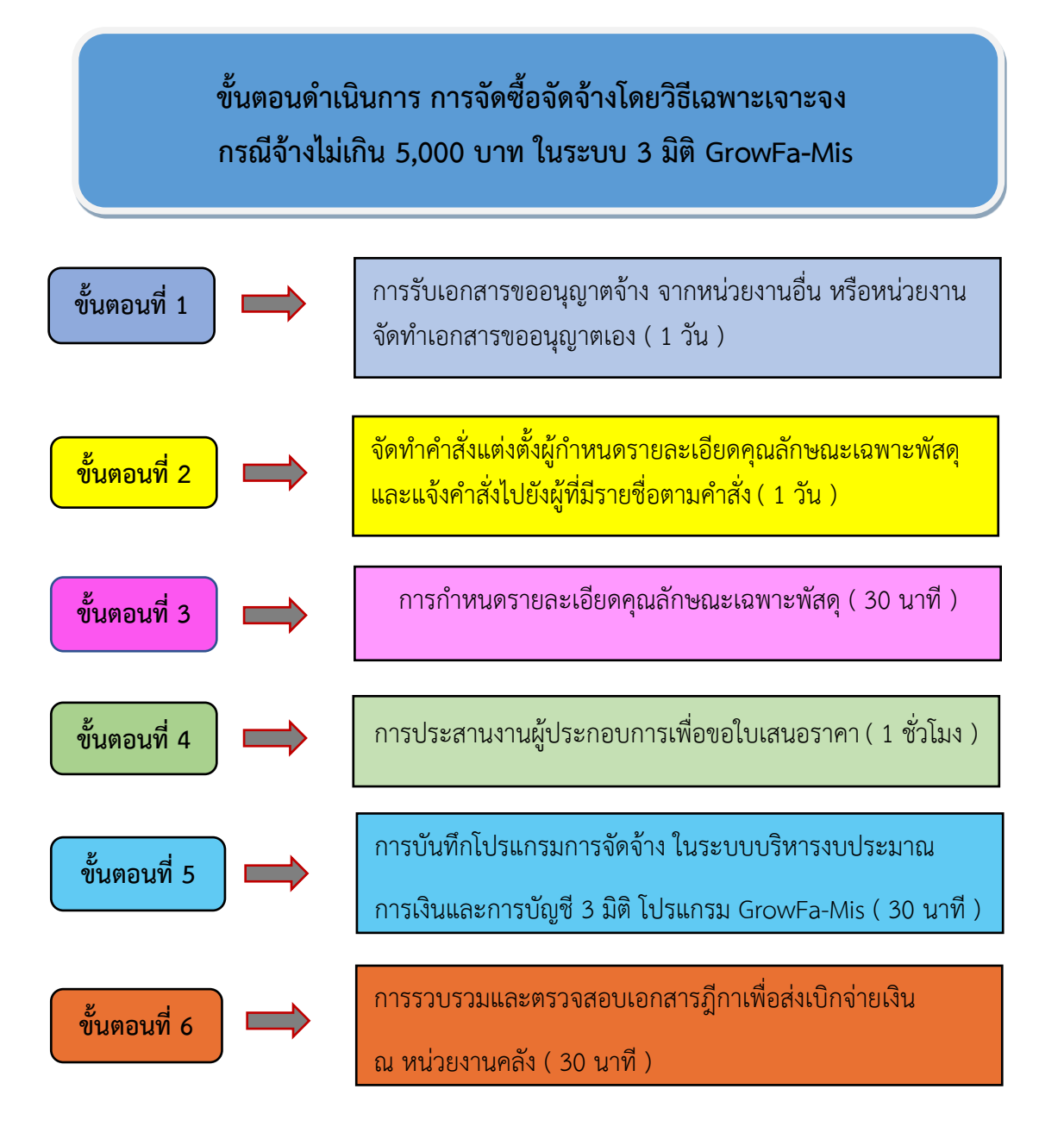

**ภาพที่ 6** ขั้นตอนดำเนินการ การจัดซื้อจัดจ้างโดยวิธีเฉพาะเจาะจง กรณีจ้างไม่เกิน 5,000 บาท ในระบบ 3 มิติ GrowFa-Mis

จากภาพที่ 6 แสดงขั้นตอนการดำเนินงาน แบ่งเป็น 6 ขั้นตอน ประกอบด้วย ขั้นตอนที่ 1 การรับเอกสารขออนุญาตจ้าง จากหน่วยงานอื่น หรือหน่วยงานจัดทำเอกสารขออนุญาตเอง ขั้นตอนที่ 2 จัดทำคำสั่งแต่งตั้งผู้กำหนดรายละเอียดคุณลักษณะเฉพาะพัสดุ และแจ้งคำสั่งไปยังผู้ที่มีรายชื่อตามคำสั่ง ขั้นตอนที่ 3 การกำหนดรายละเอียดคุณลักษณะเฉพาะพัสดุ ขั้นตอนที่ 4 การประสานงานผู้ประกอบการ เพื่อขอใบเสนอราคา ขั้นตอนที่ 5 การบันทึกโปรแกรมการจัดซื้อจัดจ้าง ในระบบบริหารงบประมาณ การเงินและการบัญชี 3 มิติ โปรแกรม GrowFa-Mis และขั้นตอนที่ 6 การรวบรวมและตรวจสอบเอกสาร ฎีกาเพื่อส่งเบิกจ่ายเงิน ณ หน่วยงานคลัง

## ขั้นตอนที่ 1 การรับเอกสารขออนุญาตจ้าง จากหน่วยงานอื่น หรือหน่วยงานจัดทำ เอกสารขออนุญาตเอง

การรับเอกสารหรือหรือการขออนุญาตดำเนินการจัดซื้อ/จัดจ้าง กรณีวงเงินไม่เกิน 5,000 บาท ต้องมีเอกสารต้นเรื่องในการขออนุญาต จัดซื้อ/จัดจ้าง เพื่อให้ผู้ปฏิบัติงานดำเนินการในการจัดซื้อ/จัดจ้าง ดังนี้

 บันทึกข้อความขออนุญาตจัดซื้อ/จัดจ้าง ที่ส่งจากหน่วยงานอื่นภายในสำนักงานอธิการบดี เช่น งานธุรการ หน่วยงานอาคารสถานที่ หน่วยงานคลัง เป็นต้น ที่มีความประสงค์ให้หน่วยงานพัสดุ ดำเนินการจัดซื้อ/จัดจ้างพัสดุ เพื่อใช้ในการปฏิบัติงาน นั้น หน่วยงานต้นเรื่องที่ต้องการจัดซื้อ/จัดจ้าง ดำเนินการจัดทำบันทึกข้อความ ขออนุญาต จัดซื้อ/จัดจ้าง โดยเสนอผู้มีอำนาจลงนามอนุมัติ และต้องได้รับ การอนุมัติเรียบร้อยแล้ว จึงส่งบันทึกข้อความดังกล่าวมาให้หน่วยงานพัสดุดำเนินการจัดซื้อ/จัดจ้าง ดำเนินการตามขั้นตอนต่อไป ดังตัวอย่างภาพหน้าที่ 24 - ถึงภาพหน้าที่ 27

2. ผู้ปฏิบัติงานจัดทำบันทึกข้อความเพื่อขออนุญาตจัดซื้อ/จัดจ้างเอง แล้วดำเนินการเสนอบันทึก ขออนุญาตไปยังหน่วยงานธุรการ หน่วยงานศูนย์บางคล้า เพื่อเสนอผู้มีอำนาจลงนามตามลำดับ และเมื่อบันทึกข้อความขออนุญาต จัดซื้อ/จัดจ้าง ได้รับการอนุมัติเรียบร้อยแล้ว ผู้ปฏิบัติงานต้องไปรับ บันทึกข้อความคืนจากงานธุรการ หน่วยงานศูนย์บางคล้า เพื่อดำเนินการตามขั้นตอนต่อไป ในกรณีนี้ ผู้ปฏิบัติงานยกตัวอย่างการดำเนินการจัดทำบันทึกข้อความขออนุญาต จัดซื้อ/จัดจ้าง ดังตัวอย่างภาพที่ 9

| - 62 - |                                                                                                    |
|--------|----------------------------------------------------------------------------------------------------|
| *      | AT A TH                                                                                                    |
|        | บันทึกข้อความ                                                                                                    |
|        | ส่วนราชการ งานประชาสัมพันธ์ มหาวิทยาลัยราชกักราชบคริมทร์ มาระด้า โคร เป                                                                             |
| 1000   | ที่ อว. ออยส.อย/อด/อย/อส/อส                                                                                                    |
|        | เรื่อง ขออนุมัติจ้างทำป้ายต่างๆ จำนวน ๓ รายการ                                                                                                    |
|        | เรียน อธิการบดี                                                                                                    |
|        | <b>ตามที่มหาวิทยาลัยราชภัฏราชนครินทร์ บางคล้า มีความประสงค์ขออนุมัติจ้างทำป้ายต่างๆ</b>                                                             |
|        | จำนวน ๓ ป้าย จำนวน ๑ งาน เพื่อใช้สำหรับติดตั้งภายในมหาวิทยาลัยราชภัฏราชนครินทร์ บางคล้า                                                             |
|        | เนการน จงขออนุมัติจ้างทำบ้ายต่างๆ จำนวน ๓ รายการ วงเงินไม่เกิน ๒,๕๐๐ บาท<br>(สองพันทั่าร้อยบาทถ้วน) และเห็นสมควรมอบงานพัสดุดำเนินการตามระเบียบต่อไป |
|        | จึงเรียนมาเพื่อโปรดพิจารณา                                                                                                    |
|        |                                                                                                    |
|        |                                                                                                    |
|        |                                                                                                    |
|        | เจ้าหน้าที่ปริหารงาบทั่วไป                                                                                                    |
|        |                                                                                                    |
|        |                                                                                                    |
|        | and the second second second second second second second second second second second second second second second                                    |
| -      |                                                                                                    |
|        |                                                                                                    |
|        |                                                                                                    |
|        |                                                                                                    |
|        |                                                                                                    |
|        |                                                                                                    |
|        |                                                                                                    |
|        |                                                                                                    |
|        |                                                                                                    |
|        |                                                                                                    |
|        |                                                                                                    |
|        |                                                                                                    |
|        |                                                                                                    |

**ภาพที่ 7** บันทึกข้อความขออนุมัติจ้างจากผู้ที่ต้องการใช้งาน

จากภาพที่ 7 แสดงตัวอย่างบันทึกข้อความขออนุมัติจ้างจากผู้ที่ต้องการใช้งาน โดยบันทึกข้อความ ประกอบด้วยรายละเอียด ส่วนราชการ หรือหน่วยงานที่ผู้ปฏิบัติงานสังกัด วัน เดือน ปี ที่จัดทำบันทึก ข้อความ เรื่องที่ต้องการขออนุมัติจ้าง เรียน ลงนามโดยเจ้าของบันทึกข้อความต้นเรื่องหรือผู้ที่ต้องการ ใช้งาน

|                                                                                                    | ข้อบอเอกสาร                                                                                                    |
|----------------------------------------------------------------------------------------------------|----------------------------------------------------------------------------------------------------|
| ้ รับบลายาลัยราชภัฏราชนครินทร์<br>รับบลาย                                                                                                    | 1911/06/14/11                                                                                                  |
|                                                                                                    |                                                                                                    |
| ข้อมูลทั่วไป                                                                                                    |                                                                                                    |
| ข้อมูลการส่งเอกสาร                                                                                                    | นาย จักรพงศ์ แสงหิม                                                                                            |
| จาก : หน่วยงานศูนย์บางคล้า                                                                                                    | เลขรับ<br>                                                                                                    |
| วันที่ส่ง : 8/5/2566 15:12 ไ                                                                                                    | 247 <u>9/5/2500</u><br>1202 15:32                                                                              |
| รูปแบบการส่ง : เวียนออก                                                                                                    | etan 13.32                                                                                                    |
| ระดับความสาคัญการสง : Normal                                                                                                    | สอบัตรายเอลือวรมต้                                                                                             |
| ลงนาม/ลงการ : เพอทราบ                                                                                                    | สานกรานอธิการบด<br>ภายใน                                                                                       |
| ข้อมูลเอกสาร                                                                                                    | เลขรับ 01169                                                                                                   |
| ท : อว 0627.02/01/06/07/04                                                                                                    | วันที่ 8/5/2566                                                                                                |
| ระดบขนความสบ : บกต                                                                                                    | เวลา 10:20                                                                                                    |
| ระดบขนความเรว : บกต                                                                                                    |                                                                                                    |
| 1)25017101010 13 . DUMNDON 14                                                                                                    | ห้วหน้าหน่วยงานศูนย์                                                                                           |
| 1411411A11 : 3/3/2300                                                                                                    | บางคล้า                                                                                                    |
| 220                                                                                                    | ี่<br>ภายเน<br>เฉต≹ัน 01169                                                                                    |
| เจาหนาทบรหารงานทว เบ                                                                                                    | 5117 8/5/2566                                                                                                  |
| เรื่อง : ขออนมัติจ้างทำป้ายด่างๆ จำนวน 3 รายการ                                                                                                    | 10:57                                                                                                    |
| จำบวนหน้า : 2                                                                                                    | 10107                                                                                                    |
|                                                                                                    |                                                                                                    |
| ้เจ้าของเอกสาร                                                                                                    |                                                                                                    |
| วันที่สร้าง : 3/5/2566 12:20 1                                                                                                    |                                                                                                    |
|                                                                                                    |                                                                                                    |
| สถานะการดำเนินการหนังสือแล้วเสร็จ                                                                                                    |                                                                                                    |
|                                                                                                    |                                                                                                    |
| เริ่มดำเนินการหนึ่งสอวันที่ : 3/5/2566                                                                                                    |                                                                                                    |
| เริ่มดำเนินการหนังสอวนที่ : 3/5/2566<br>ควรดำเนินการหนังสือแล้วเสร็จภายใน : (ไม่ระบุระยะเวลาดำเนินการหนังสือ)                                                                                                    | )                                                                                                    |
| เริ่มดำเนินการหนังสอวนที่ : 3/5/2566<br>ควรดำเนินการหนังสือแล้วเสร็จภายใน : (ไม่ระบุระยะเวลาดำเนินการหนังสือ)<br>สถานะ : ไม่กำหนดระยะเวลา                                                                                                    | )                                                                                                    |
| เริ่มดำเนินการหน่งสอวนที่: 3/5/2566<br>ควรดำเนินการหนังสือแล้วเสร็จภายใน : (ไม่ระบุระยะเวลาดำเนินการหนังสือ<br>สถานะ : ไม่กำหนดระยะเวลา                                                                                                    | )                                                                                                    |
| เริ่มดำเนินการหน่งสอวนที่ : 3/5/2566<br>ควรดำเนินการหนังสือแล้วเสร็จภายใน : (ไม่ระบุระยะเวลาดำเนินการหนังสือ<br>สถานะ : ไม่กำหนดระยะเวลา<br>-<br>ประวัติการแก้ไข                                                                                                    | )                                                                                                    |
| เริ่มดำเนินการหนังสอวนที่ : 3/5/2566<br>ควรดำเนินการหนังสือแล้วเสร็จภายใน : (ไม่ระบุระยะเวลาดำเนินการหนังสือ<br>สถานะ : ไม่กำหนดระยะเวลา<br>-<br><b>ประวัดิการแก้ไข</b><br>ฮิ <u>คลิกที่นี่เพื่อแสดงข้อบูลเพิ่มเดิม</u>                                                                                                    | )                                                                                                    |
| เริ่มดำเนินการหนังสอวนที่ : 3/5/2566<br>ควรดำเนินการหนังสือแล้วเสร็จภายใน : (ไม่ระบุระยะเวลาดำเนินการหนังสือ<br>สถานะ : ไม่กำหนดระยะเวลา<br><b>ประวัดิการแก้ไข</b><br>∄ <u>คลิกที่นี่เพื่อแสดงข้อมูลเพิ่มเดิม</u><br>อักกว่านับบบบ้าย / สั่งการ แสดงรายการในหน้าใหม่ (และ ข้อมูลทั่วไ                                                                                                    | )<br>(لد1                                                                                                    |
| เริ่มดำเนินการหนังสอวนที่ : 3/5/2566<br>ควรดำเนินการหนังสือแล้วเสร็จภายใน : (ไม่ระบุระยะเวลาดำเนินการหนังสือ<br>สถานะ : ไม่กำหนดระยะเวลา<br>                                                                                                    | )<br>মন)                                                                                                    |
| เริมดำเนินการหน่งสอวนที่ : 3/5/2566<br>ควรดำเนินการหนังสือแล้วเสร็จภายใน : (ไม่ระบุระยะเวลาดำเนินการหนังสือ<br>สถานะ : ไม่กำหนดระยะเวลา<br>ประวัดิการแก้ไข<br>ฏิคลิกที่นี่เพื่อแสดงข้อมูลเพิ่มเดิม<br>ข้อความแนบห้าย/สั่งการ แสดงรายการในหน้าใหม่ (และ ข้อมูลทั่ว"<br>นมัดี/ดำเนินการดามระเบียบ                                                                                                    | )<br><u>1েন</u> )                                                                                              |
| เริมดำเนินการหน่งสอวนที่ : 3/5/2566<br>ควรดำเนินการหนังสือแล้วเสร็จภายใน : (ไม่ระบุระยะเวลาดำเนินการหนังสือ<br>สถานะ : ไม่กำหนดระยะเวลา<br>ประวัติการแก้ไข<br>ฏ_คลิกที่นี่เพื่อแสดงข้อมูลเพิ่มเดิม<br>ข้อความแนบห้าย/สั่งการ แสดงรายการในหน้าใหม่ (และ ข้อมูลทั่ว"<br>นุมัติ/ดำเนินการตามระเบียบ                                                                                                    | <u>ותו</u> )                                                                                                   |
| เริมดำเนินการหน่งสอวนที่ : 3/5/2566<br>ควรดำเนินการหนังสือแล้วเสร็จภายใน : (ไม่ระบุระยะเวลาดำเนินการหนังสือ<br>สถานะ : ไม่กำหนดระยะเวลา<br>                                                                                                    | <u>দে)</u><br>)                                                                                                |
| เริมดำเนินการหน่งสอวนที่ : 3/5/2566<br>ควรดำเนินการหนังสือแล้วเสร็จภายใน : (ไม่ระบุระยะเวลาดำเนินการหนังสือ<br>สถานะ : ไม่กำหนดระยะเวลา<br>-<br>ประวัดิการแก้ไข<br>型 <u>คลิกที่นี่เพื่อแสดงข้อบูลเพิ่มเดิม</u><br>ข้อความแนบห้าย/สั่งการ <u>แสดงรายการในหน้าใหม่ (และ ข้อบูลทั่ว</u><br>นุบัดี/ด่าเนินการดามระเบียบ                                                                                                    | )<br>মে)                                                                                                    |
| เริมดำเนินการหน่งสอบนที่ : 3/5/2566<br>ควรดำเนินการหนังสือแล้วเสร็จภายใน : (ไม่ระบุระยะเวลาดำเนินการหนังสือ<br>สถานะ : ไม่กำหนดระยะเวลา<br>                                                                                                    | )<br><u>ใป)</u>                                                                                                |
| เรมดำเนินการหน่งสอบนที่ : 3/5/2566<br>ควรดำเนินการหนังสือแล้วเสร็จภายใน : (ไม่ระบุระยะเวลาดำเนินการหนังสือ<br>สถานะ : ไม่กำหนดระยะเวลา                                                                                                    | )<br><u>ใป)</u><br>า และบริหารบางคลัา)                                                                         |
| เริ่มดำเนินการหนังสอบที่ : 3/5/2566<br>ควรดำเนินการหนังสือแล้วเสร็จภายใน : (ไม่ระบุระยะเวลาดำเนินการหนังสือ<br>สถานะ : ไม่กำหนดระยะเวลา<br>ประวัติการแก้ไข<br>ฏ_คลิกที่นี่เพื่อแสดงข้อมูลเพิ่มเดิม<br>ข้อความแนบท้าย/สั่งการ แสดงรายการในหน้าใหม่ (และ ข้อมูลทั่ว<br>นุมัติ/ดำเนินการตามระเบียบ<br>                                                                                                    | )<br><u>ใบ)</u><br>า และบริหารบางคล้า)                                                                         |
| เริ่มดำเนินการหนังสอบที่ : 3/5/2566<br>ควรดำเนินการหนังสือแล้วเสร็จภายใน : (ไม่ระบุระยะเวลาดำเนินการหนังสือ<br>สถานะ : ไม่กำหนดระยะเวลา<br><br>ประวัติการแก้ไข<br>型 <u>คลิกที่นี่เพื่อแสดงข้อมูลเพิ่มเดิม</u><br>ข้อความแนบท้าย/สั่งการ <u>แสดงรายการในหน้าใหม่ (และ ข้อมูลทั่ว</u> ั<br>นุมัติ/ดำเนินการดามระเบียบ<br>เย อาจารย์ เ<br>นาม ณ.วันที่ 8/5/2566 12:48                                                                                                    | )<br>ใ <u>ป</u> )<br>วา และบริหารบางคล <sup>ั</sup> า)                                                         |
| เริมดาเนินการหน่งสอบหรั : 3/5/2566<br>ควรดำเนินการหนังสือแล้วเสร็จภายใน : (ไม่ระบุระยะเวลาดำเนินการหนังสือ<br>สถานะ : ไม่กำหนดระยะเวลา                                                                                                    | )<br><u>ใป)</u><br>ว <i>า และบริหารบางคลัา</i> )<br>องเงินไม่เกิน 2,500 บาท และเห็นสมควรมอบง                   |
| เริมดาเนินการหนังสอบที่: 3/5/2566<br>ควรดำเนินการหนังสือแล้วเสร็จภายใน : (ไม่ระบุระยะเวลาดำเนินการหนังสือ<br>สถานะ : ไม่กำหนดระยะเวลา                                                                                                    | )<br><u>ใป)</u><br>ว <i>า และบริหารบางคลัว</i> )<br>องเงินไม่เกิน 2,500 บาท และเห็นสมควรมอบง                   |
| เริมดาเนินการหนังสอบที่: 3/5/2566<br>ควรดำเนินการหนังสือแล้วเสร็จภายใน : (ไม่ระบุระยะเวลาดำเนินการหนังสือ<br>สถานะ : ไม่กำหนดระยะเวลา                                                                                                    | )<br><sup>1</sup> <u>ป)</u><br>ว <i>า และบริหารบางคลัา</i> )<br>วงเงินไม่เกิน 2,500 บาท และเห็นสมควรมอบง       |
| เริมดาเนินการหนังสอบที่ : 3/5/2566<br>ควรดำเนินการหนังสือแล้วเสร็จภายใน : (ไม่ระบุระยะเวลาดำเนินการหนังสือ<br>สถานะ : ไม่กำหนดระยะเวลา                                                                                                    | )<br><u>ใป)</u><br>ว <i>า และบริหารบางคลัว</i> )<br>องเงินไม่เกิน 2,500 บาท และเห็นสมควรมอบง                   |
| เริ่มดำเนินการหนังสอนทั่ : 3/5/2566<br>ควรดำเนินการหนังสือแล้วเสร็จภายใน : (ไม่ระบุระยะเวลาดำเนินการหนังสือ<br>สถานะ : ไม่กำหนดระยะเวลา                                                                                                    | )<br>1 <u>ป)</u><br>ว <i>า และบริหารบางคลัว</i> )<br>องเงินไม่เกิน 2,500 บาท และเห็นสมควรมอบง                  |
| เรมดาเนินการหน่งสอบที่ : 3/5/2566<br>ควรดำเนินการหนังสือแล้วเสร็จภายใน : (ไม่ระบุระยะเวลาดำเนินการหนังสือ<br>สถานะ : ไม่กำหนดระยะเวลา<br>                                                                                                    | )<br>า <i>และบริหารบางคลัว</i> )<br>องเงินไม่เกิน 2,500 บาท และเห็นสมควรมอบง                                   |
| เรมดำเนินการหนังสือแล้วเสร็จภายใน : 3/5/2566<br>ควรดำเนินการหนังสือแล้วเสร็จภายใน : (ไม่ระบุระยะเวลาดำเนินการหนังสือ<br>สถานะ : ไม่กำหนดระยะเวลา<br>                                                                                                    | )<br><u>ใป)</u><br>ว <i>า และบริหารบางคลัว</i> )<br>องเงินไม่เกิน 2,500 บาท และเห็นสมควรมอบง                   |
| เรมดำเนินการหนังสือแล้วเสร็จภายใน : 3/5/2566<br>ควรดำเนินการหนังสือแล้วเสร็จภายใน : (ไม่ระบุระยะเวลาดำเนินการหนังสือ<br>สถานะ : ไม่กำหนดระยะเวลา                                                                                                    | )<br><u>ใป)</u><br>ว <i>า และบริหารบางคลัา</i> )<br>วงเงินไม่เกิน 2,500 บาท และเห็นสมควรมอบง<br>5/             |
| เรมดาเนินการหนังสอบที่ : 3/5/2566<br>ควรดำเนินการหนังสือแล้วเสร็จภายใน : (ไม่ระบุระยะเวลาดำเนินการหนังสือ<br>สถานะ : ไม่กำหนดระยะเวลา                                                                                                    | )<br><u>ใป)</u><br>ว <i>า และบริหารบางคลัว</i> )<br>วงเงินไม่เกิน 2,500 บาท และเห็นสมควรมอบง<br>5/             |
| เรมดาเนินการหนังสือแล้วเสร็จภายใน : (ไม่ระบุระยะเวลาดำเนินการหนังสือ<br>สถานะ : ไม่กำหนดระยะเวลา                                                                                                    | )<br><sup>1</sup> <u>บ)</u><br>ว <i>า และบริหารบางคลัว</i> )<br>วงเงินไม่เกิน 2,500 บาท และเห็นสมควรมอบง<br>5/ |
| เริมดาเนินการหนังสือแล้วเสร็จภายใน : 3/5/2566<br>ควรดำเนินการหนังสือแล้วเสร็จภายใน : (ไม่ระบุระยะเวลาดำเนินการหนังสือ<br>สถานะ : ไม่กำหนดระยะเวลา<br>ประวัติการแก้ไข<br>พิ <u>คลิกที่นี่เพื่อแสดงข้อมุลเพิ่มเดิม</u><br>ข้อความแนบท้าย/สั่งการ <u>แสดงรายการในหน้าใหม่ (และ ข้อมุลทั่ว</u><br>นุบัติ/ดำเนินการดามระเบียบ<br>เย อาจารย์ (<br>มาม ณ.วันที่ 8/5/2566 12:46<br>เรียน อธิการบดี<br>เพื่อโปรดพิจารณาอนุบัติจ้างทำป้ายด่างๆ จำนวน 3 รายการ ในว<br>พัสดุ ดำเนินการ | )<br><u>ใป)</u><br>วงเงินไม่เกิน 2,500 บาท และเห็นสมควรมอบง<br>5/                                              |

**ภาพที่ 8** ตัวอย่างเอกสารผู้มีอำนาจเกษียนอนุมัติ (หน้าที่ 1)

จากภาพที่ 8 แสดงตัวอย่างเอกสารผู้มีอำนาจเกษียนอนุมัติ (หน้าที่1) ประกอบด้วย ชื่อมหาวิทยาลัยราชภัฏราชนครินทร์ ข้อมูลการจัดส่งเอกสารจากหน่วยงานใด วันที่ในการจัดส่งเอกสาร สถานะการดำเนินการหนังสือแล้วเสร็จ หน่วยงานที่ลงนามรับเอกสาร อนุมัติดำเนินการโดยผู้มีอำนาจ

| (คณ                           | บังไม่ได้เริ่มด้นงานข                                                                                                    | องคุณ)                 |                                           |                                          |          |                              |          |                   |                              |
|-------------------------------|----------------------------------------------------------------------------------------------------|------------------------|-------------------------------------------|------------------------------------------|----------|------------------------------|----------|-------------------|------------------------------|
| 10                            | กสารแนบจากตันเ                                                                                                    | รื่อง                  |                                           |                                          |          |                              |          |                   |                              |
|                               | Addenia      Addenia      Addenia |                        |                                           |                                          |          |                              |          |                   |                              |
| •                             |                                                                                                    |                        |                                           |                                          |          |                              |          |                   |                              |
| sc                            | an03052566-1218                                                                                                    | ]<br>350.pdf           |                                           |                                          |          |                              |          |                   | aĭ                           |
|                               | เอกสารแนบ                                                                                                    | เจ้าของ                | แนบโดย                                    | วันที่แนบ เ                              | วอร์ขั่น | Rating                       | Download | คุณสมบัติ         | บอมูล<br>ไฟล์                |
| · 0<br>= <u>12</u><br>MI      | scan03052566-<br>21850.pdf (1.64<br>B)<br>[Download All]                                                                                                    |                        | ų                                         | 3/5/2566<br>12:20                        | 1        | <b>去去去</b> 去去                | Download | <u>คุณสมบัต</u> ิ | <u>ข้อมุล</u><br><u>ไฟล์</u> |
| ข้อม                          | มูลการรับเอกสาร                                                                                                    |                        |                                           | where we are the same of the same of the |          |                              |          |                   |                              |
| วันที่รับ<br>เลขรับ<br>รับโดย | ו : 9/5/2566 15:3<br>ו<br>ו                                                                                                    | 2                      |                                           |                                          |          |                              |          |                   |                              |
| รายกา<br>⊞ <u>คลิก</u> า      | ารผู้อ่านทั้งหมด<br>ที่นี่เพื่อแสดงข้อมูล                                                                                                    | :<br><u>มเพิ่มเดิม</u> | นอื่นค.                                   |                                          |          |                              |          |                   |                              |
| ขอมูลเ<br>⊞ <u>คลิก</u> เ     | การรบเอกลารช<br>ก็นี่เพื่อแสดงข้อมูล                                                                                                    | <u>แพิ่มเดิม</u>       | 10 II II II II II II II II II II II II II |                                          |          |                              |          |                   |                              |
| ัผลก                          | ารลงนาม/สั่งกา                                                                                                    | 5                      |                                           | States and parameters of                 |          | व्यस्त्र विद्यालय व्यक्तिमार |          |                   |                              |
| ลงนาม<br>ความคิด<br>ลงนาม     | มเพื่อ : <u>เพื่อทราบ</u><br>ทเห็น :<br>ทโดย : (ยังไม่ได้ล                                                                                                    | งนาม)                  |                                           |                                          |          |                              |          |                   |                              |
| 0251                          | 6116                                                                                                    |                        |                                           |                                          |          |                              |          |                   |                              |
| [แก้ไข เ                      | <u>าารปฏิบัติ</u> ]                                                                                                    |                        |                                           |                                          |          |                              |          |                   |                              |
| หมาย                          | แหด                                                                                                    |                        | 6                                         |                                          |          |                              |          |                   |                              |
| [ แก้ไข ง                     | หมายเหตุ ]                                                                                                    |                        |                                           |                                          |          |                              |          |                   |                              |
|                               | SIGN INNE                                                                                                    |                        |                                           |                                          |          |                              |          |                   |                              |
|                               |                                                                                                    |                        |                                           |                                          |          |                              |          |                   |                              |

**ภาพที่ 8** ตัวอย่างเอกสารผู้มีอำนาจเกษียนอนุมัติ (หน้าที่ 2)

จากภาพที่ 8 แสดงตัวอย่างเอกสารผู้มีอำนาจเกษียนอนุมัติ (หน้าที่ 2) ประกอบด้วย ชื่อมหาวิทยาลัยราชภัฏราชนครินทร์ ข้อมูลการจัดส่งเอกสารจากหน่วยงานใด วันที่ในการจัดส่งเอกสาร สถานะการดำเนินการหนังสือแล้วเสร็จ หน่วยงานที่ลงนามรับเอกสาร อนุมัติดำเนินการโดยผู้มีอำนาจ

| but at rule                                                                                                    |
|----------------------------------------------------------------------------------------------------|
| มันทึกข้อความ                                                                                                    |
| รัฐสระ<br>ส่วนราชการ งามโระชาสัมพับธ์ บนาวิทยาวิทยาวัยราช เดรินตร์ และ                                                                                                    |
| $\vec{n}$ อา. อุธต. อุธ/อุธ/อุธ/อุธ/อุธ                                                                                                    |
| เรื่อง ขออนุมัติจ้างทำป้ายต่างๆ จำนวน ๓ รายการ                                                                                                    |
| เรียน อธิการบดี                                                                                                    |
| ตามที่มหาวิทยาลัยราชภัฏราชนครินทร์ บางคล้า มีความประสงค์ขออนุมัติจ้างทำบ้ายต่างๆ                                                                                                    |
| ง แม่วน ตับบ่อ งานวน ๑ งาน เพอเชสาหรบดดตงภายในมหาวิทยาลียราชภัฏราชนครินทร์ บางคล้า<br>ในการนี้ จึงขออนุมัติจ้างทำป้ายต่างๆ จำนวน ๓ รายการ วงเงินไม่เกิน ๒ ๕๐๐ บาท                                                        |
| (สองพันห้าร้อยบาทถ้วน) และเห็นสมควรมอบงานพัสดุดำเนินการตามระเบียบต่อไป                                                                                                    |
| จึงเรียนมาเพื่อโปรดพิจารณา                                                                                                    |
|                                                                                                    |
|                                                                                                    |
|                                                                                                    |
| เจ้าหน้าที่บริหารงานทั่วไป                                                                                                    |
|                                                                                                    |
| าน ( <i>ห้วหน้าหน่วยงานศูนป์มางคล้</i> ำ)                                                                                                    |
| ∾ิงนาม ณ.วันที่ 8/5/2566 10:58                                                                                                    |
| งานในรายการขาเข้าของฉัน<br>(คุณถึงไม่ได้เริ่มดับงานของคณ)                                                                                                    |
| (คุณอง ณ (คุณตาม ค.อ.อ.)                                                                                                    |
|                                                                                                    |
| Addition     Addition     Addition     Addition     Addition     Addition     Addition     Addition     Addition     Addition     Addition     Addition     Addition     Addition     Addition     Addition     Addition |
| And And And And And And And And And And                                                                                                    |
|                                                                                                    |
|                                                                                                    |
| scan03052566-121850.pdf                                                                                                    |
| เอกสารแนบ เจ้าของ แนบโดย วันที่แนบ เวอร์ชั่น Rating Download คุณสมบัต <sub>ิ ไฟล</sub> ้                                                                                                    |
| <ul> <li>Scan03052566-</li></ul>                                                                                                    |
| MB) [Download All]                                                                                                    |
|                                                                                                    |
| อนุมัดี/ดำเนินการดามระเบียบ                                                                                                    |
|                                                                                                    |
| il sto                                                                                                    |
| โดย อาจารย์ ด (รองอธิการบดีกิจการนักศึกษา และบริหารบางคล้า)                                                                                                    |
| ลงนาม ณ.วันที่ 8/5/2566 12:48                                                                                                    |
| เรียน อธิการบดี<br>เชื่อโปรดพิจารณาอนบัติจ้างทำป้ายด่างๆ จำนวน 3 รายการ ในวงเงินไม่เกิน 2,500 บาท และเห็นสมควรมอบงา                                                                                                    |
| พัสดุ ดำเนินการ                                                                                                    |
| •                                                                                                    |

ภาพที่ 9 ตัวอย่างบันทึกข้อความขออนุญาตจ้างที่ได้รับการอนุมัติเรียบร้อยแล้ว

จากภาพที่ 9 แสดงตัวอย่างบันทึกข้อความขออนุญาตจ้างที่ได้รับการอนุมัติเรียบร้อยแล้ว ในกรณีการจัดจ้างวงเงินไม่เกิน 5,000 บาท ผู้ปฏิบัติงานเป็นผู้จัดทำบันทึกข้อความขออนุญาตจัดซื้อ/ จัดจ้าง และได้รับการอนุมัติจากผู้มีอำนาจลงนามเรียบร้อยแล้ว

#### ปัญหา

กรณีงานจ้างแบบเร่งด่วนและมีการกำหนดระยะเวลาในการส่งมอบงาน บางครั้งไม่ได้ขอเลขคำสั่ง แต่งตั้งผู้กำหนดรายละเอียดคุณลักษณะของพัสดุจากงานธุรการไว้ก่อน

#### แนวทางการแก้ไข

ประสานงานขอเลขคำสั่งแต่งตั้งผู้กำหนดรายละเอียดคุณลักษณะของพัสดุ จากงานธุรการ ก่อนที่จะมีการดำเนินการจัดจ้าง และเพื่อให้ทันระยะเวลาในการส่งมอบงานของผู้รับจ้าง

#### ข้อเสนอแนะ

บันทึกข้อความการจัดซื้อจัดจ้างจากหน่วยงานที่ได้รับการอนุมัติแล้ว ต้องมาถึงหน่วยงานพัสดุ ก่อนที่จะมีการดำเนินการจัดจ้างอย่างน้อย 1 สัปดาห์ เพื่อที่หน่วยงานพัสดุจะได้จัดเตรียมเอกสาร ให้ทันเวลาที่กำหนด
ขั้นตอนที่ 2 จัดทำคำสั่งแต่งตั้งผู้กำหนดรายละเอียดคุณลักษณะเฉพาะพัสดุ และแจ้งคำสั่งไปยังผู้ที่มีรายชื่อตามคำสั่ง

เมื่อผู้ปฏิบัติงานได้รับบันทึกข้อความขออนุญาตจ้างและได้รับการอนุมัติจากผู้มีอำนาจลงนาม อนุมัติเรียบร้อยแล้ว ผู้ปฏิบัติงานต้องดำเนินการจัดทำคำสั่งแต่งตั้งผู้กำหนดรายละเอียดคุณลักษณะ เฉพาะของพัสดุ ดังภาพที่ 10

| คำสั่งมหาวิทยาลัยราชภัฏราชนครีนทร์                                                                |
|---------------------------------------------------------------------------------------------------|
| ที่/๒๕๖๖                                                                                          |
| เรื่อง แต่งตั้งผู้กำหนดรายละเอียดคุณลักษณะเฉพาะของพัสดุ สำหรับจ้างทำป้ายต่าง ๆ                    |
| ๓ ป้าย จำนวน ๑ งาน โดยวิชีเฉพาะเจาะจง                                                             |
| ด้วยมหาวิทยาลัยราชภัฏราชนครินทร์ มีความประสงค์จะจ้างทำป้ายต่าง ๆ ๑ ป้าย จำนวน                     |
| ๑ งาน โดยวิธีเฉพาะเจาะจง และเพื่อให้เป็นไปตามระเบียบกระทรวงการคลังว่าด้วยการจัดซื้อจัดจ้าง        |
| และการบริหารพัสดุภาครัฐ พ.ศ. ๒๕๖๐ ข้อ ๒๑ และคำสั่งมหาวิทยาลัยราชภัฏราชนครินทร์ที่ ๔๔๒/๒๕๖๖        |
| ลงวันที่ ๒๙ มีนาคม ๒๕๖๖ เรื่องมอบหมายงานและมอบอำนาจให้รองอธิการบดีปฏิบัติราชการแทน                |
| อธิการบดีจึงแต่งตั้งรายชื่อต่อไปนี้เป็นผู้กำหนดรายละเอียดคุณลักษณะเฉพาะของพัสดุ สำหรับการจ้างจ้าง |
| ทำป้ายต่างๆ ๓ ป้าย จำนวน ๑ งาน โดยวิธีเฉพาะเจาะจง                                                 |
| ผู้ก้าหนดรายละเอียดดุณลักษณะเฉพาะของพัสดุ                                                         |
| ด. กรรมการ                                                                                        |
| เขาหน้าที่กำหนดรายละเอียดคณลักษณะเฉพาะของพัสดให้เป็นไปตามวัดกประสงณ์แก่งงานนั้น                   |
|                                                                                                   |
| สั่ง ณ วันที่ ดุลาคม ๒๕๖๕                                                                         |
|                                                                                                   |
|                                                                                                   |
|                                                                                                   |
| รองอธิการบดี ปฏิบัติราชการแทน                                                                     |
| อธิการบดี                                                                                         |
|                                                                                                   |
|                                                                                                   |
|                                                                                                   |

ภาพที่ 10 ตัวอย่างคำสั่งแต่งตั้งผู้กำหนดรายละเอียดคุณลักษณะเฉพาะของพัสดุ

จากภาพที่ 10 แสดงตัวอย่างคำสั่งแต่งตั้งผู้กำหนดรายละเอียดคุณลักษณะเฉพาะของพัสดุ โดยจะทำการแต่งตั้งผู้ที่สามารถกำหนดคุณลักษณะของพัสดุนั้นๆ ได้ เมื่อจัดทำคำสั่งแต่งตั้งผู้กำหนด รายละเอียดคุณลักษณะเฉพาะของพัสดุเรียบร้อยแล้ว จะทำการส่งคำสั่งเข้าระบบ E-Document เพื่อให้ งานธุรการ หน่วยงานศูนย์บางคล้า ทำการขอเลขคำสั่งแต่งตั้งจากหน่วยงานธุรการ มหาวิทยาลัยราชภัฏ ราชนครินทร์ เพื่อนำมาลงในคำสั่งแต่งตั้ง ในกรณีการจัดจ้างวงเงินไม่เกิน 5,000 บาท สามารถแต่งตั้ง ผู้กำหนดรายละเอียดคุณลักษณะเฉพาะของพัสดุเพียงคนเดียวได้ และได้รับการอนุมัติลงนาม โดยอธิการบดี/ผู้รับมอบอำนาจในการลงนามเมื่อผู้ปฏิบัติงานจัดทำคำสั่งแต่งตั้งผู้กำหนดรายละเอียด คุณลักษณะเฉพาะของพัสดุเรียบร้อยแล้วจึงดำเนินการจัดทำบันทึกข้อความ เพื่อเสนอผู้มีอำนาจลงนาม คำสั่งแต่งตั้งผู้กำหนดรายละเอียดคุณลักษณะเฉพาะของพัสดุ ดังภาพที่ 11

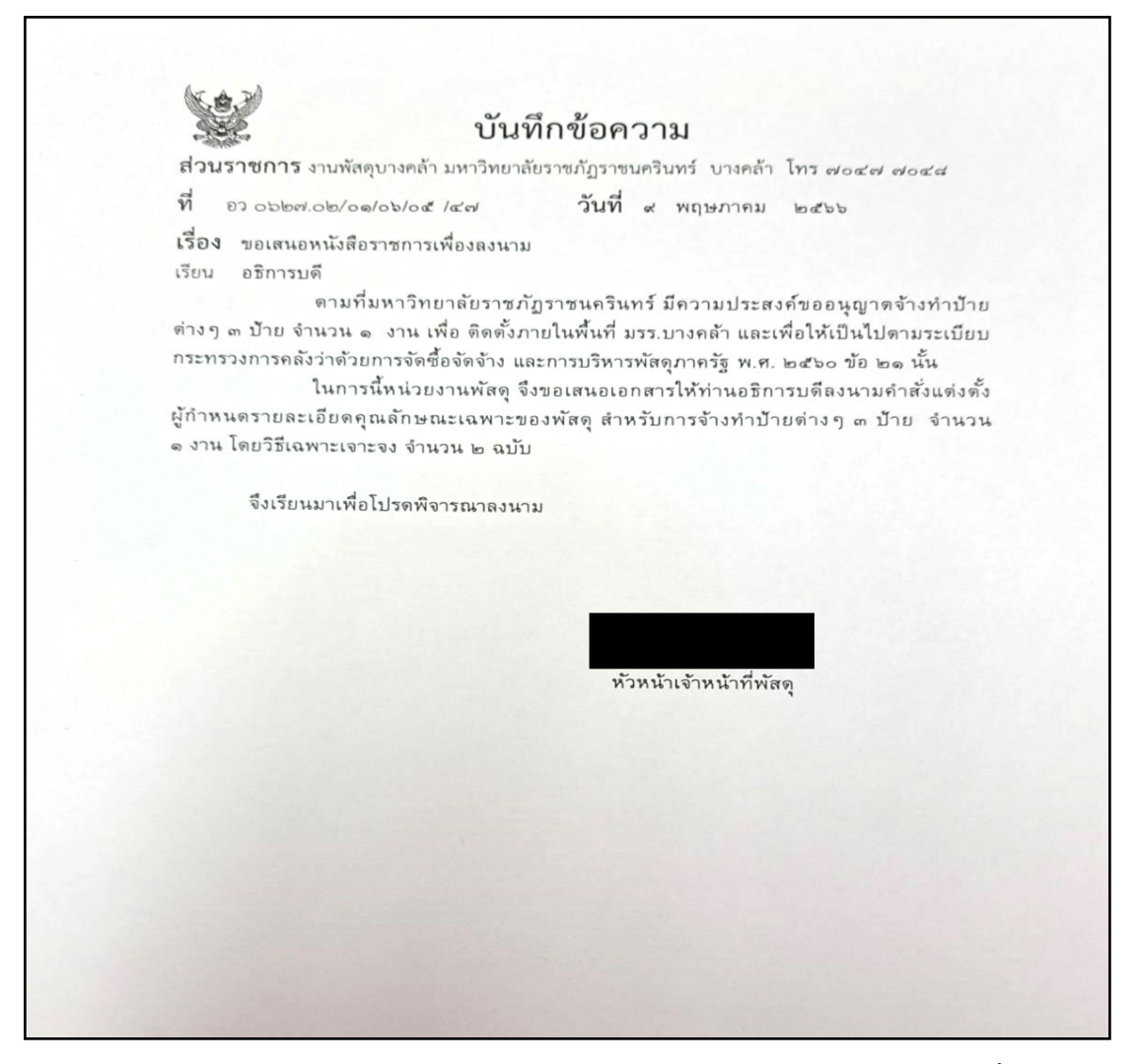

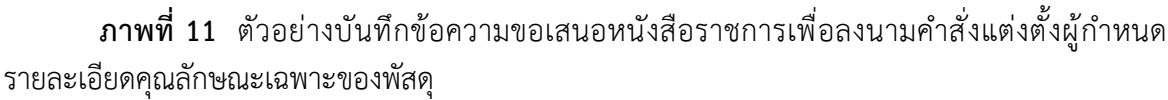

จากภาพที่ 11 แสดงตัวอย่างบันทึกข้อความขอเสนอหนังสือราชการเพื่อลงนามคำสั่งแต่งตั้ง ผู้กำหนดรายละเอียดคุณลักษณะเฉพาะของพัสดุ เมื่อผู้ปฏิบัติงานได้จัดทำคำสั่งและบันทึกข้อความ เสนอลงนามเรียบร้อยแล้ว จึงเสนอบันทึกข้อความเสนอลงนามคำสั่งและส่งคำสั่งดังกล่าว ไปยังงานธุรการ หน่วยงานศูนย์บางคล้า เพื่อให้งานธุรการดำเนินการออกเลขคำสั่ง และเสนอผู้มีอำนาจลงนาม คำสั่งตามลำดับ เมื่อคำสั่งได้รับการลงนามเรียบร้อยแล้ว งานธุรการ หน่วยงานศูนย์บางคล้า ส่งบันทึกข้อความเสนอลงนามและคำสั่งส่งคืนมายังหน่วยงานพัสดุ เพื่อให้ผู้ปฏิบัติงานดำเนินการ ในส่วนที่เกี่ยวข้อง พร้อมทั้งส่งคำสั่งไปให้กับผู้ที่มีรายชื่อตามคำสั่งเพื่อทราบและดำเนินการ ในส่วนที่เกี่ยวข้องต่อไป

#### ปัญหา

ผู้ที่ได้รับมอบหมายให้เป็นผู้กำหนดรายละเอียดคุณลักษณะเฉพาะของพัสดุ ไม่สอดคล้อง กับตำแหน่งงานที่ได้รับมอบหมายในการปฏิบัติงาน

## แนวทางการแก้ไข

ให้ผู้ที่เกี่ยวข้องในแต่ละงานเป็นผู้กำหนดรายละเอียดคุณลักษณะเฉพาะของพัสดุโดยตรง เพื่อความถูกต้องและสามารถอธิบายถึงวัสดุที่ใช้ในการจัดจ้างได้

#### ข้อเสนอแนะ

ผู้กำหนดรายละเอียดคุณลักษณะเฉพาะของพัสดุในแต่ละครั้ง เห็นควรติดต่อประสานงาน กับหน่วยงานพัสดุ ก่อนที่จะดำเนินการกำหนดรายละเอียดคุณลักษณะของพัสดุ เพื่อไม่ให้เกิดข้อผิดพลาด ในการดำเนินงาน และสามารถดำเนินการได้อย่างถูกต้อง

## ขั้นตอนที่ 3 การกำหนดรายละเอียดคุณลักษณะของพัสดุ

เมื่อผู้ปฏิบัติงานจัดทำคำสั่งแต่งตั้งผู้กำหนดรายละเอียดคุณลักษณะเฉพาะของพัสดุ พร้อมเสนอลงนามจากผู้มีอำนาจลงนามเรียบร้อยแล้ว และได้ส่งคำสั่งดังกล่าวไปยังผู้ที่มีรายชื่อ เป็นผู้กำหนดรายละเอียดคุณลักษณะเฉพาะของพัสดุได้รับทราบแล้ว ผู้กำหนดรายละเอียดคุณลักษณะ เฉพาะพัสดุ ต้องดำเนินการกำหนดรายละเอียดคุณลักษณะเฉพาะของพัสดุ ดังภาพที่ 12

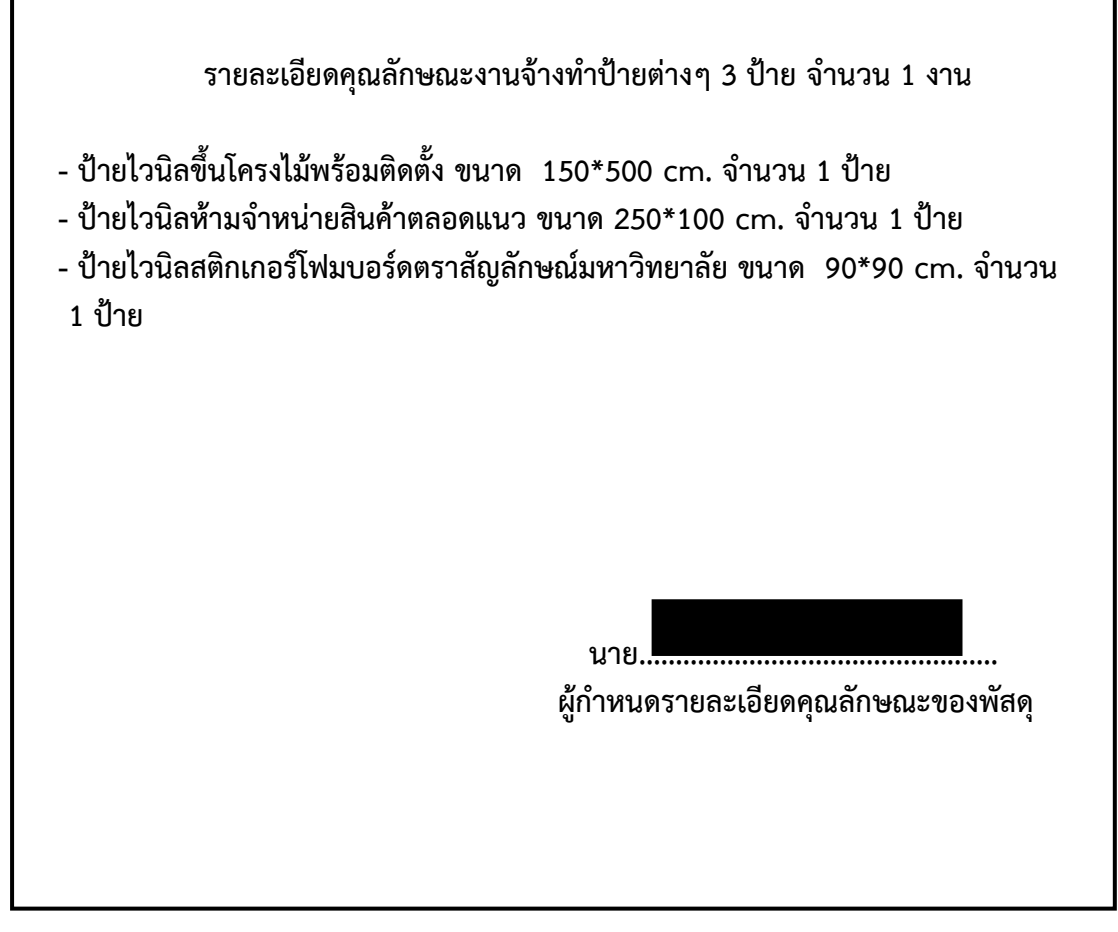

**ภาพที่ 12** ตัวอย่างรายละเอียดคุณลักษณะเฉพาะของพัสดุ งานจ้างทำป้ายต่าง ๆ 3 ป้าย จำนวน 1 งาน

จากภาพที่ 12 แสดงตัวอย่างรายละเอียดคุณลักษณะเฉพาะของพัสดุ ผู้กำหนดรายละเอียด คุณลักษณะเฉพาะของพัสดุ กำหนดรายละเอียดงานจ้างทำป้ายต่าง ๆ 3 ป้าย จำนวน 1 งาน ได้ดำเนินการ กำหนรายละเอียดคุณลักษณะเฉพาะของพัสดุ โดยการระบุข้อความรายละเอียดที่ต้องการใช้วัสดุนั้น เช่น ขนาด ความกว้าง ความยาว จำนวน เป็นต้น โดยผู้ต้องการใช้งาน ต้องลงนามกำกับเอกสารด้วยทุกครั้ง และส่งมาให้หน่วยงานพัสดุเพื่อให้ผู้ปฏิบัติงานดำเนินการในส่วนที่เกี่ยวข้องต่อไป

## ปัญหา

ผู้กำหนดรายละเอียดคุณลักษณะเฉพาะของพัสดุใส่หน่วยนับ จำนวน ไม่ตรงกับรายละเอียด ในใบเสนอราคาของร้านค้า/บริษัท/ผู้รับจ้าง ที่ดำเนินการจัดจ้าง

#### แนวทางการแก้ไข

ประสานงานกับร้านค้า/บริษัท/ผู้รับจ้าง ที่ดำเนินการจัดจ้าง เพื่อสอบถามข้อมูลรายละเอียด ถึงคุณลักษณะเฉพาะของพัสดุ เพื่อไม่ให้เกิดความคลาดเคลื่อน และถูกต้องในการดำเนินงานในแต่ละครั้ง

#### ข้อเสนอแนะ

ผู้ที่กำหนดกำหนดรายละเอียดคุณลักษณะเฉพาะของพัสดุ เห็นควรแนบรายละเอียดคุณลักษณะ เฉพาะของพัสดุพร้อมกับบันทึกข้อความขออนุญาตซื้อ/จ้าง เพื่อให้ผู้ที่มีอำนาจลงนามได้ทราบถึงวัสดุ และรายละเอียดที่จะดำเนินการจัดจ้างในแต่ละครั้ง

# ขั้นตอนที่ 4 การประสานงานผู้ประกอบการเพื่อขอใบเสนอราคา

เมื่อผู้ปฏิบัติงานได้รับรายละเอียดคุณลักษณะเฉพาะพัสดุจากผู้กำหนดรายละเอียดคุณลักษณะ เฉพาะพัสดุเรียบร้อยแล้ว ผู้ปฏิบัติงานก็จะต้องดำเนินการประสานงานกับผู้ประกอบการ ร้านค้า/บริษัท หรือบุคคลธรรมดา เพื่อขอใบเสนอราคาจ้าง ดังภาพที่ 13

|              |                                                                                          | ไทร    | 02-7089327 mobile :                       | 089-90365  |
|--------------|------------------------------------------------------------------------------------------|--------|-------------------------------------------|------------|
| ปื่อ- ที่อยู | ังกลว<br>(สุนอราคา                                                                       |        | the of a                                  | 15 105 4 4 |
|              | มหาวหอาดธราชภฎราชแลงนทร<br>422 ถ.มพุณษ์ ต.หน้าเมือง อ.เมือง<br>จังหวัดฉะเชิงเทรา 24000   | ใบเล   | <i>วนท :</i> 8,<br>งนอราคาเลขที่ :        | /5/2566    |
|              |                                                                                          |        | อ้างอิง :                                 |            |
| ล่าดับ       | รายการ / รายละเอียด                                                                      | จ่านวน | ราคาด่อนป่วย                              | 5711       |
|              | ป้ายใวนิดขนาด จำนวน ไป้าย<br>ป้ายหามจอดขนาด จำนวน ไป้าย<br>ป้ายสดิกเกอร์ขนาด จำนวน ไป้าย |        |                                           |            |
| 23. Ju       |                                                                                          | VAT    | SubTotal/รวมเงิน<br>7/ ภาษีมูลค่าเพิ่ม 7% | 2          |
|              |                                                                                          | то     | TAL/ จำนวนเงินสุทธ์                       | 2,         |

**ภาพที่ 13** ตัวอย่างใบเสนอราคา จ้างทำป้ายต่างๆ 3 ป้าย จำนวน 1 งาน

จากภาพที่ 13 แสดงตัวอย่างใบเสนอราคา เป็นเอกสารประกอบการเบิกจ่าย ในการจัดจ้าง ซึ่งจัดทำโดยบริษัทหรือผู้ที่ได้รับการว่าจ้างไม่ว่าจะเป็นบริษัทหรือบุคคลธรรมดา โดยมีรายละเอียดดังนี้ 1) วัน เดือน ปี ที่เสนอราคา 2) รายละเอียดของงาน จำนวน ราคาต่อหน่วย ราคารวม 3) งบประมาณ ทั้งหมดในการจ้าง 4) ลงนามผู้เสนอราคา 5) ลงนามผู้สั่งซื้อ/สั่งจ้าง

#### ปัญหา

หน่วยนับการกำหนดรายละเอียดคุณลักษณะของพัสดุจากผู้ใช้งานไม่ตรงกับรายละเอียด คุณลักษณะของผู้รับจ้าง เช่น คำว่า เมตร เซนติเมตร ตารางเมตร ลูกบาศก์เมตร งาน ป้าย แผ่น ฯลฯ ทำให้เสียเวลาในการแก้ไขเอกสาร

## แนวทางการแก้ไข

ประสานงานให้ผู้รับจ้างใส่หน่วยนับในใบเสนอราคาให้ถูกต้องและตรงกับรายละเอียดคุณลักษณะ ของพัสดุที่หน่วยงานได้กำหนดไว้ในบันทึกข้อความขออนุญาตซื้อ/จ้าง

#### ข้อเสนอแนะ

กรณีที่มีการจัดจ้างแบบเร่งด่วน ผู้กำหนดรายละเอียดคุณลักษณะเฉพาะของพัสดุ ต้องประสานงานกับหน่วยงานพัสดุก่อนทุกครั้ง เพื่อจะได้ตรวจสอบงบประมาณที่ดำเนินการจัดจ้าง และหน่วยงานพัสดุจะได้ประสานงานกับผู้รับจ้างเพื่อจะได้จัดเตรียมเอกสารให้ทันเวลาที่กำหนด ขั้นตอนที่ 5 การบันทึกโปรแกรมการซื้อ/จ้าง ในระบบบริหารงบประมาณการเงิน และการบัญชี3 มิติ โปรแกรม GrowFa-Mis

เมื่อคำสั่งแต่งตั้งผู้กำหนดรายละเอียดคุณลักษณะได้รับการลงนามจากผู้ที่มีอำนาจลงนาม เสร็จเรียบร้อยแล้ว ขั้นตอนต่อไป คือ การนำข้อมูลการจ้างมาบันทึกลงในระบบ 3 มิติ โปรแกรม GrowFa-Mis เพื่อทำการจัดทำเอกสารเบิกจ่ายในขั้นตอนต่อไป มีขั้นตอนดังนี้

ขั้นตอนแรก คือ การเปิดเข้าโปรแกรม GrowFa-Mis ที่หน้าจอการทำงาน ดังภาพที่ 14 ซึ่งระบบบัญชี 3 มิติ จะลงโปรแกรมไว้ในเครื่องคอมพิวเตอร์ของผู้ปฏิบัติงานเกี่ยวกับการเงิน พัสดุ และงบประมาณเท่านั้น

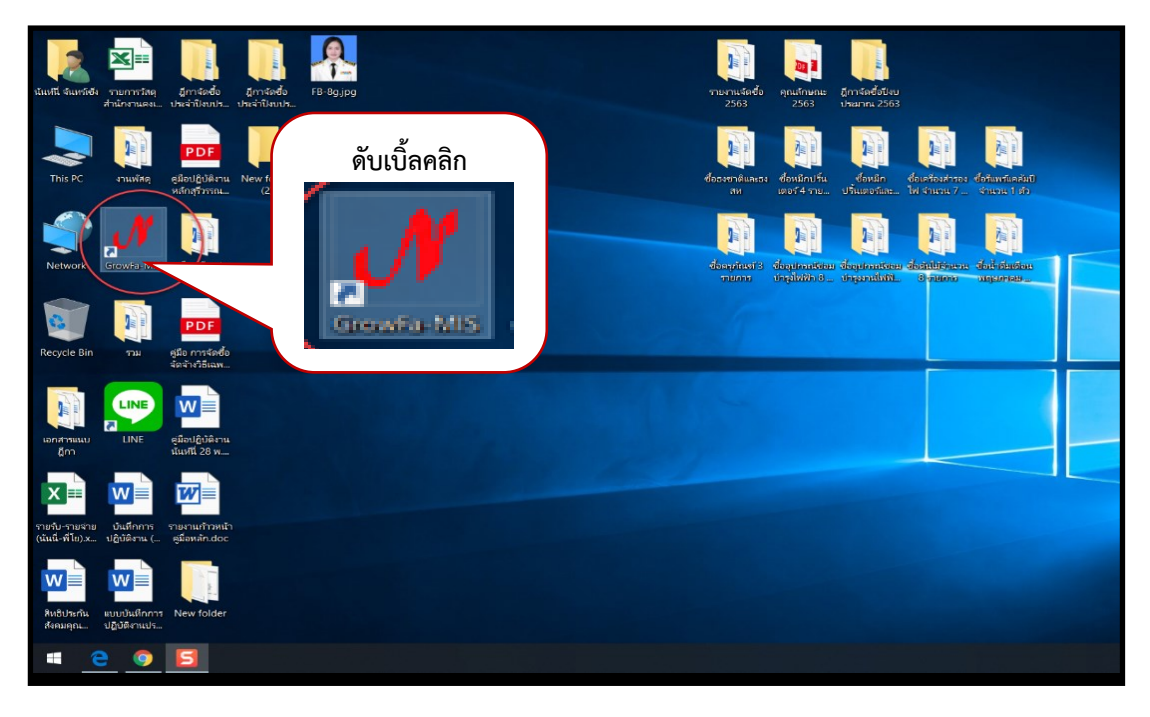

**ภาพที่ 14** แสดงการเปิดโปรแกรม ซื้อ/จ้าง GrowFa-Mis

จากภาพที่ 14 แสดงการเปิดโปรแกรมโดยเข้าไปที่หน้าจอหลักของเครื่องแล้วให้ดับเบิ้ลคลิก ที่โปรแกรม ที่ได้ติดตั้งไว้แล้วบนหน้าจอ Desktop โปรแกรม GrowFa-Mis จะมีสัญลักษณ์ 🚮 สีแดง ระบบจะให้ใส่รหัสผู้ใช้งานและรหัสผ่าน โดยรหัสผู้ใช้งานและรหัสผ่านแอดมินโปรแกรมจะเป็นผู้จัดทำ ให้เฉพาะเจ้าหน้าที่ที่เกี่ยวข้องในการปฏิบัติงาน ที่ได้รับคำสั่งแต่งตั้งเป็นเจ้าหน้าที่การเงิน เจ้าหน้าที่พัสดุ และเจ้าหน้าที่จัดทำงบประมาณของมหาวิทยาลัยราชภัฏราชนครินทร์ ดังภาพที่ 15

| ✓ Login Form to Grow Finan – เข้าสู่ระบบ หัลผู้ใช้ มหัลผ่าน | เข้าสู่ระบบโปรแกรม<br>GrowFa-Mis โดย Login<br>ด้วยรหัสผู้ใช้และรหัสผ่าน |
|-------------------------------------------------------------|-------------------------------------------------------------------------|
| ОК                                                          | Cancel                                                                  |

ภาพที่ 15 การเข้าสู่ระบบบัญชี 3 มิติ โปรแกรม GrowFa-Mis

จากภาพที่ 15 เมื่อคลิกตามภาพที่ 14 แล้ว จะปรากฏหน้าต่างอีกบานขึ้นมา โดยด้านบน จะเขียนไว้ว่า Login Form to Grow Finan... หลังจากนั้นให้ผู้ใช้งานใส่รหัสผู้ใช้ และรหัสผ่านที่ได้รับ จากผู้ดูแลระบบ เพื่อยืนยันตัวตน และคลิกที่ OK ดังตัวอย่างภาพที่ 16

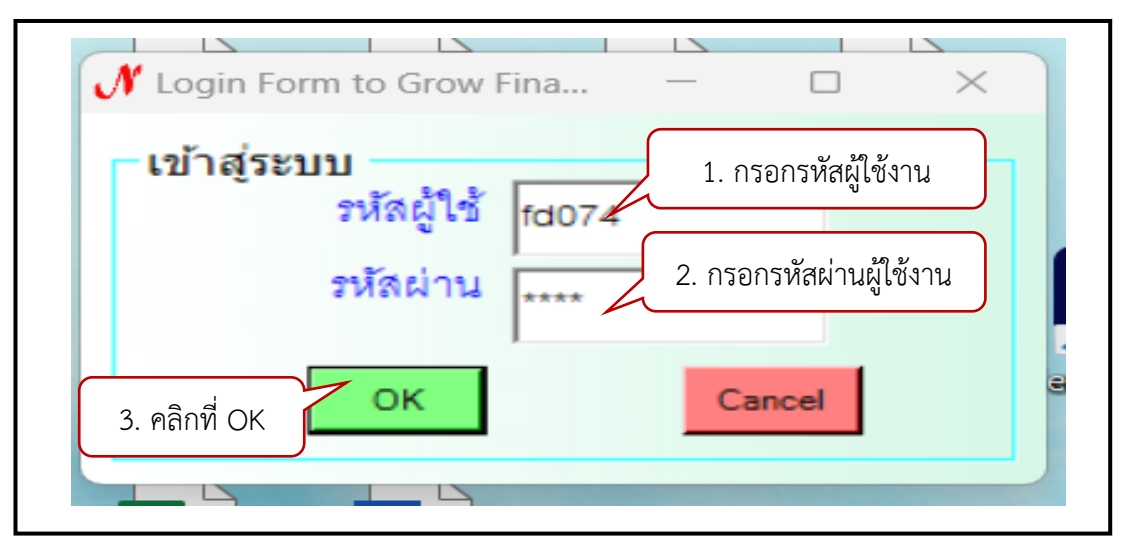

**ภาพที่ 16** ใส่รหัสผู้ใช้และรหัสผ่านเพื่อยืนยันตัวตน

จากภาพที่ 16 แสดงการใส่รหัสผู้ใช้งาน เมื่อทำการกรอกรหัสผู้ใช้งานตามหมายเลข 1 แล้ว ให้กรอกรหัสผ่านตามหมายเลข 2 ให้ถูกต้องครบถ้วน แล้วให้ทำการคลิกที่ OK จะปรากฏหน้าต่างมา แทน โดยด้านบน จะเขียนไว้ว่า Logon บรรทัดต่อมาจะเขียนไว้ว่า ยินดีต้อนรับ...(จะเป็นชื่อผู้เข้าใช้งาน) แล้วคลิกที่ OK ดังภาพที่ 17

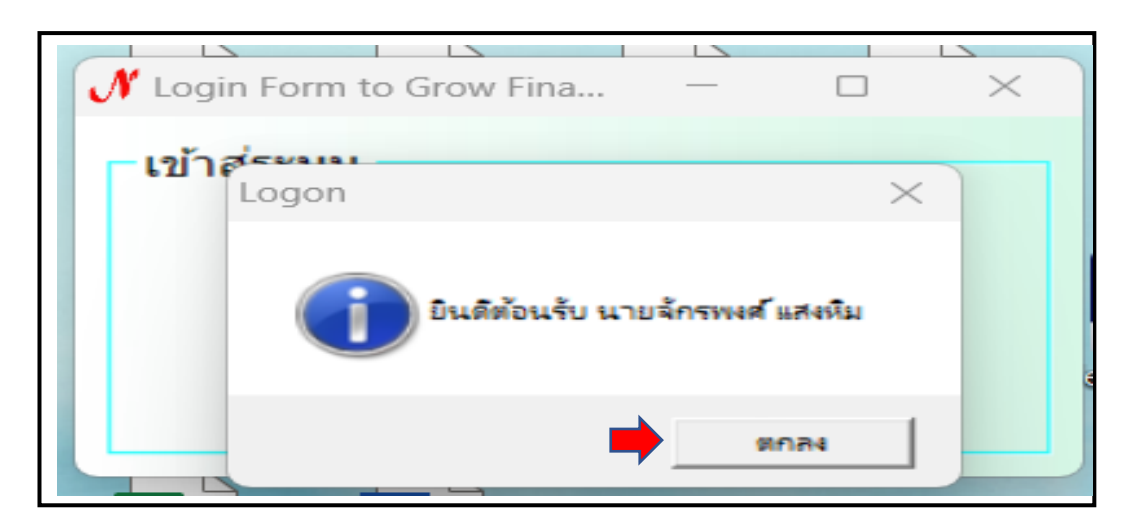

ภาพที่ 17 กดปุ่ม OK ข้างล่างเพื่อยืนยันรหัสอีกครั้ง

จากภาพที่ 17 เมื่อคลิก OK ตามภาพที่ 16 จะปรากฏหน้าต่างขึ้นมาอีกหน้าต่าง โดยด้านบน จะเขียนว่า Logon บรรทัดถัดมาจะเขียนว่า ยินดีต้อนรับ....(ชื่อผู้เข้าใช้งาน) จากนั้นให้ผู้ปฏิบัติงาน คลิกที่ ตกลง เพื่อเป็นการเข้าสู่ระบบการใช้งาน จะปรากฏหน้าต่างขึ้นมาแสดงการเปิดระบบปีงบประมาณ ดังภาพที่ 18

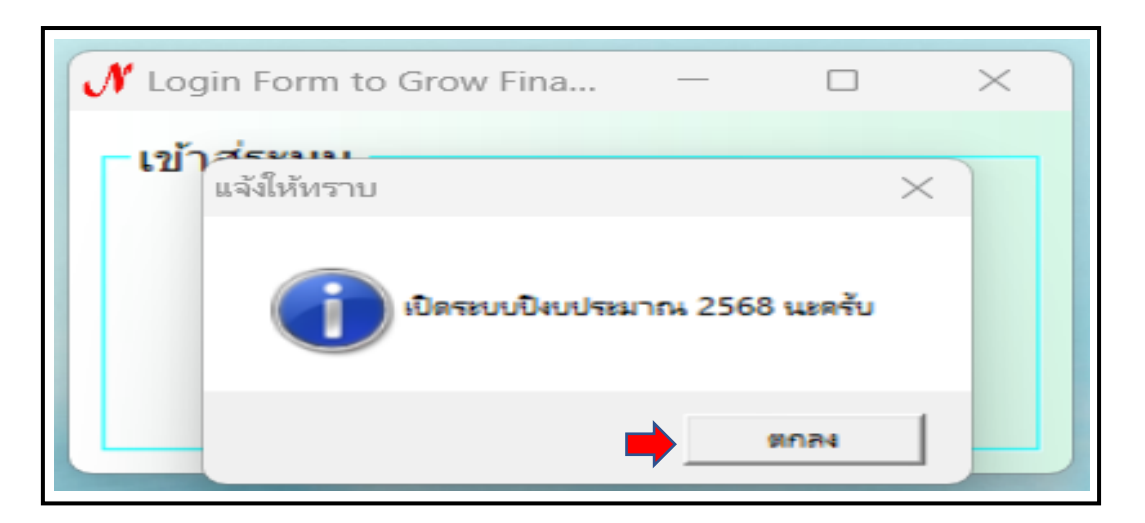

ภาพที่ 18 หน้าต่างข้อความการเปิดระบบปีงบประมาณ

จากภาพที่ 18 เมื่อคลิกปุ่ม ตกลง ตามภาพที่ 17 จะปรากฏหน้าต่างขึ้นมาแทน โดยด้านบน จะเขียนไว้ว่า แจ้งให้ทราบ บรรทัดถัดมาจะเป็นสัญลักษณ์คล้ายเครื่องหมาย 🕕 และข้อความ ตามด้วยเปิดระบบปีงบประมาณ 2568 นะครับ จากนั้นให้ทำการคลิกที่ ตกลง จะปรากฏหน้าต่าง แสดงแถบเมนูการใช้งานแต่ละประเภท ดังภาพที่ 19

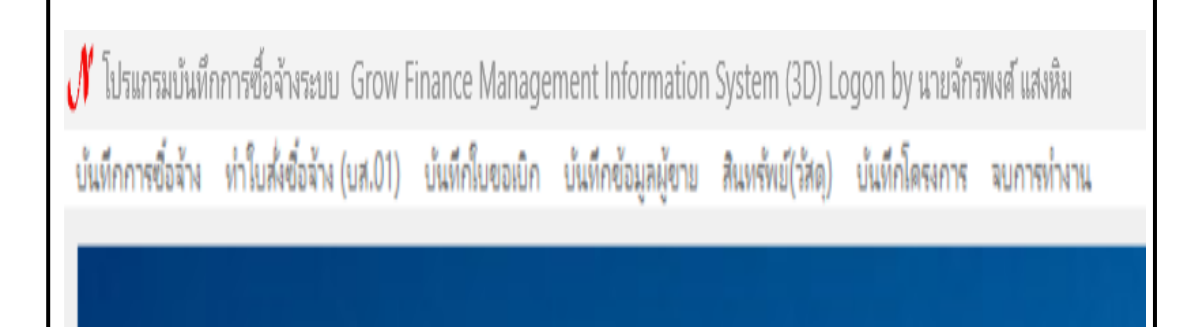

# ภาพที่ 19 เข้าสู่ระบบบัญชี 3 มิติ แสดงแถบเมนูการใช้งาน

จากภาพที่ 19 เมื่อทำการคลิก ตกลง ตามภาพที่ 18 แล้วจะปรากฏหน้าต่างแสดงแถบเมนู การใช้งาน โดยด้านบนของแถบแสดงจะเขียนไว้เป็นตัว N สีแดงตามด้วยข้อความ โปรแกรมบันทึก การซื้อจ้าง ระบบ Grow Finance Management Information System (3D) Logon by ..... (ชื่อผู้เข้าใช้งาน) และบรรทัดถัดมาจะเขียนไว้ว่า บันทึกการซื้อ/จ้าง ทำใบสั่งซื้อ/จ้าง (บส.01) บันทึก ใบขอเบิก บันทึกข้อมูลผู้ขาย สินทรัพย์ (วัสดุ) บันทึกโครงการ จบการทำงาน เลือกตามความเหมาะสม กับงาน จากนั้นให้ผู้ปฏิบัติงานเลือกใช้เมนูบันทึกการซื้อจ้าง ดังภาพที่ 20

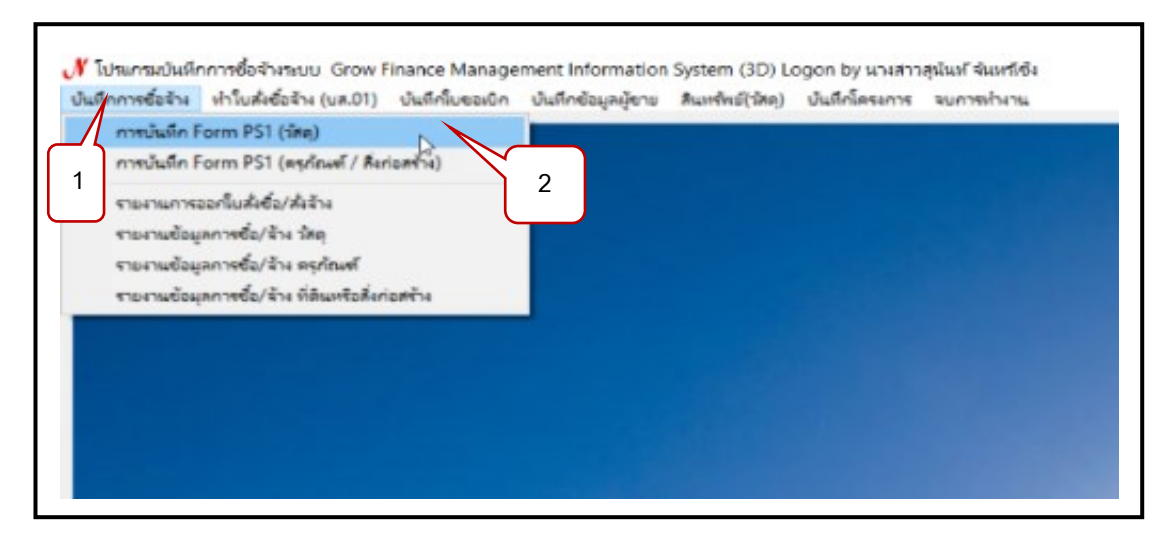

# **ภาพที่ 20** การเข้าเมนูบันทึกการซื้อ/จ้าง

จากภาพที่ 20 ให้ผู้ปฏิบัติงานเลือกใช้เมนูบันทึกการซื้อจ้าง ตามหมายเลข 1 แล้วเลือกการบันทึก Form PS1 (วัสดุ) ตามหมายเลข 2 หลังจากนั้นจะปรากฏหน้าต่างใหม่ขึ้นมา โดยด้านบนของหน้าต่าง จะปรากฏข้อความว่า การบันทึกหนังสือขออนุญาตซื้อ/จ้าง แบบ PS1 หลังจากนั้นให้ผู้ใช้งาน กรอกรายละเอียด ดังภาพที่ 21

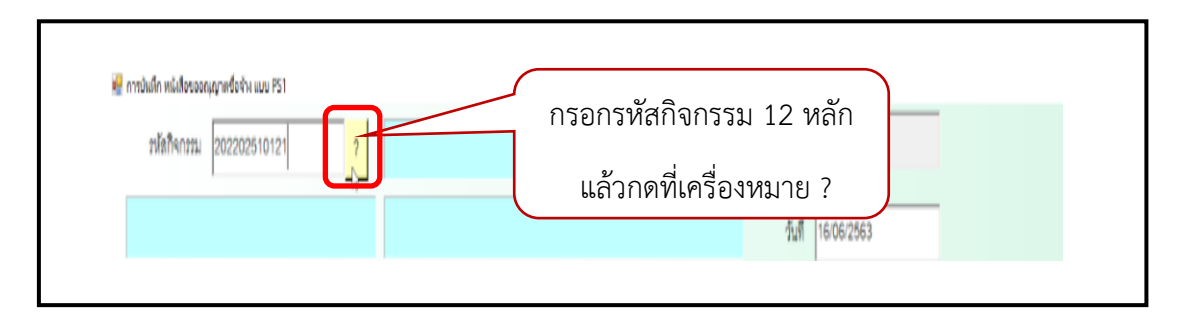

ภาพที่ 21 การกรอกรหัสกิจกรรม 12 หลัก แล้วคลิกที่ ปุ่ม ?

จากภาพที่ 21 เมื่อคลิกเลือกตามภาพที่ 20 แล้วจะปรากฏหน้าต่างมาแทน โดยด้านบน จะเขียนไว้ว่าการบันทึกหนังสือขออนุญาตซื้อ/จ้าง แบบ PS1 และบรรทัดถัดลงมาจะปรากฏ คำว่า รหัสกิจกรรม โดยให้ผู้ปฏิบัติงานกรอกรหัสกิจกรรม 12 หลัก (รหัสนี้จะได้มาจากงานแผน เป็นผู้กำหนดรหัสงบประมาณ) จากนั้นให้ผู้ปฏิบัติงานคลิกที่เครื่องหมาย ? จะปรากฏชื่อกิจกรรม บริหารจัดการเรียนการสอนด้านสังคมศาสตร์ด้านขวามือจะเขียนไว้ว่าบริหารงานบำรุงรักษาทรัพย์สิน บางคล้า ดังภาพที่ 22

| Γ                 | ความประสงค์ -<br></th <th>ে কাঁথ</th> <th>റഞ്</th> <th></th> <th>212002 61991</th> <th>ມແຫນແລະນຳາงว่</th> <th>ักษา</th> <th></th> <th></th> | ে কাঁথ      | റഞ്         |                      | 212002 61991          | ມແຫນແລະນຳາงว่ | ักษา       |               |              |
|-------------------|----------------------------------------------------------------------------------------------------|-------------|-------------|----------------------|-----------------------|---------------|------------|---------------|--------------|
| เร้าหวักซี่พัดด โ | เวยเล้กจพเงส์ แสง                                                                                                    | 1911        |             | (ได้อาง              | ดเงน                  |               |            |               |              |
| to be morely      | I DALLA MARY MATA                                                                                                    |             |             | 말만다니                 | 1313 4 10 4 10 4 10 4 | N NA          |            |               |              |
| รายการ/เหตุผล     |                                                                                                    |             |             | เนื่องจาก/เห         | เตุผล                 |               |            |               |              |
| กรรมการซื้อจ้าง   |                                                                                                    |             | 2           |                      | 3                     |               |            | สร้าง         | ไหม่         |
| กรรมการตรวจ       |                                                                                                    |             | 2           |                      | 3                     |               |            | ค้น           | หา           |
| VAT               | 7.00 %                                                                                                    | เพิ่มรายการ | ອນຊາຍກາຊ    | พิมพ์ใบสั่งชื่อ/จ้าง | พิมพ์ใบตรวจรับ        | พิมพ์ในเป็ก   |            | บันทุก<br>ยกเ | พิมพ์<br>ลิก |
| รายการ            | หน่วยนับ                                                                                                    | ราคากลาง จ  | ถ่านวน ราคา | รวม หรัล GPSC        | ชื่อรหัส GPSC         | รหัสผ         | ชื่อผู้ขาย | หมวด          |              |
|                   |                                                                                                    |             |             |                      |                       |               |            |               |              |

**ภาพที่ 22** การเลือกหมวดเงินที่จะใช้ในการจัดซื้อ/จ้าง

จากภาพที่ 22 เมื่อทำการคลิกเลือกตามภาพที่ 21 แล้ว จะปรากฏชื่อรหัสกิจกรรม และชื่องบประมาณที่ใช้ในการจัดซื้อ/จ้าง จากนั้นให้ผู้ปฏิบัติงานคลิกเลือกที่หมวดเงินที่ต้องใช้ ในการจัดซื้อ/จ้าง โดยการเลื่อนเมาส์ลงมายังหมวดเงินที่ต้องการทำการจัดจ้าง จะปรากฏรหัส และรายการ ของวัสดุนั้น ๆ ดังภาพที่ 23

|                      | 2301220121                 | ?                        | จัดหาวัสดุขุปก          | ารณ์ช่อมแขมท    | รัพย์สิน บางเ | คล้า (สภาอนุมัติงบบ   | lระมาณเพิ่มเติม)   | เลขา       | й               |       |
|----------------------|----------------------------|--------------------------|-------------------------|-----------------|---------------|-----------------------|--------------------|------------|-----------------|-------|
| การจัดการเรียนการสอน | แด้านสังคมศาร              | าตร์                     | บริหารงานบำรู           | ุงรักษาทรัพย์สิ | น บางคล้ำ (   | สภาอนุมัติงบประมา     | ณเพิ่มเติม)        | วันร์      | n<br>30/08/2566 |       |
| Г                    | ความประสงค์                |                          |                         |                 |               |                       |                    |            | 1               |       |
|                      | C ซื้อ                     | <ul> <li>ৰাঁগ</li> </ul> | <b>2</b> <sup>121</sup> |                 | หมว           | เดเงิน 212002 ค่าช่   | อมแซมและบำรุง      | รักษา 1    |                 | •     |
| เจ้าหน้าที่พัสดุ น   | เายจักรพงศ์ แส             | เงหิม                    |                         |                 | ผู้ต้องก      | การใช้ มรร.บางคล้า    |                    | $\sim$     | )(              |       |
|                      |                            |                          |                         | 3               | <u>ן</u>      |                       |                    |            |                 | 4     |
| รายการ/เหตุผล 🌢      | ้างทำป้ายต่าง <sup>ะ</sup> | 3 ป้าย จำนวน 1           | งาน                     |                 | นื่องจาก/เห   | เตุผล เพื่อติดตั้งภาย | ปในพื้นที่ มรร. บา | งคล้า      |                 |       |
| กรรมการซื้อจ้าง น    | เายจักรพงศ์ แก             | สงหิม                    | 5 2 -                   |                 | 6             | 3 -                   |                    |            | สร้างใ          | หม่   |
|                      |                            |                          |                         |                 |               |                       |                    | _          | ค้นเ            | หา    |
| กรรมการตรวจ [1       | างสาวลกษณา                 | บุญเฉลม                  |                         |                 |               | 3 -                   |                    |            | บันทึก/         | พิมพ์ |
| VAT                  | 7.00                       | เพิ่มรายการ              | ดบรายการ                | พิมพ์ใบดังซึ้ง  | ย/ล้าง        | พิมพ์โบตรวจรับ        | ห็มพ์โบเบิก        |            | ยกเลื           | in    |
| ายการ                | หน่วยนับ                   | ราคากลาง                 | จำนวน ราคา              | า รวม           | รหัส GPSC     | ชื่อรหัส GPSC         | รหัสผ              | ชื่อผู้ขาย | หมวด            |       |
|                      |                            |                          |                         |                 |               |                       |                    |            |                 |       |
|                      |                            |                          |                         |                 |               |                       |                    |            |                 |       |
|                      |                            |                          |                         |                 |               |                       |                    |            |                 |       |
|                      |                            |                          |                         |                 |               |                       |                    |            |                 |       |

**ภาพที่ 23** การกรอกรายละเอียดการบันทึกหนังสือการซื้อ/จ้าง แบบPS1

จากภาพที่ 23 เมื่อคลิกเลือกหมวดเงินที่ต้องการใช้งาน ตามภาพที่ 22 แล้ว ให้เลื่อนลงมา กรอกชื่อ-นามสกุล ของผู้ที่ต้องการใช้งาน ตามหมายเลข 1 โดยยึดชื่อผู้ที่ต้องการใช้งานตามต้นเรื่อง บันทึกข้อความที่ขอซื้อ/จ้าง จากนั้นให้ผู้ปฏิบัติงานทำการกรอกข้อมูลตรงเจ้าหน้าที่พัสดุ ตามหมายเลข 2 กรอกชื่อรายการวัสดุที่ต้องการจัดจ้างตามหมายเลข 3 กรอกเหตุผลในการจัดซื้อ/จ้าง ตามหมายเลข 4 กรอกชื่อ-นามสกุลกรรมการซื้อ/จ้าง ตามหมายเลข 5 และ หมายเลข 6 โดยชื่อกรรมการซื้อ/จ้าง หมายเลข 5 จะเป็นชื่อหัวหน้าเจ้าหน้าที่พัสดุ และชื่อกรรมการซื้อ/จ้าง หมายเลข 6 จะเป็นชื่อเจ้าหน้าที่ พัสดุหรือผู้ปฏิบัติงาน และกรอกชื่อ-นามสกุล กรรมการตรวจรับตามหมายเลข 7 ตามลำดับ จากนั้น ให้คลิกบันทึกเพิ่มรายการตามลูกศรสีแดงที่ชี้ไว้ จะปรากฏรูปภาพบันทึกการซื้อ/จ้าง ดังภาพที่ 24

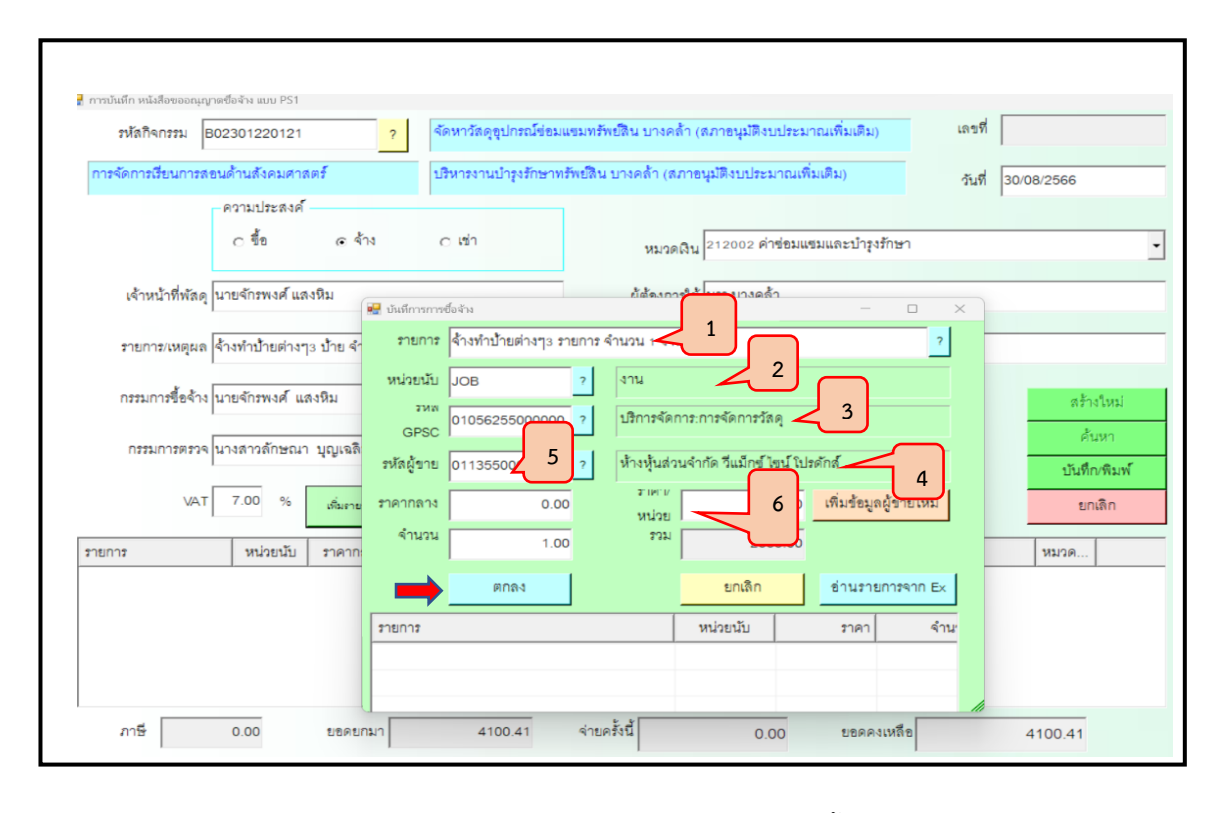

**ภาพที่ 24** การกรอกรายละเอียดบันทึกการซื้อ/จ้าง

จากภาพที่ 24 เมื่อทำการคลิกเพิ่มรายการตามภาพที่ 23 จะปรากฏหน้าต่างมาแทน โดยด้านบนจะเขียนไว้ว่า บันทึกการซื้อ/จ้าง โดยให้ผู้ปฏิบัติงานใส่ข้อมูลตรงรายการ โดยการกรอกชื่อ รายการจ้างที่ต้องการจัด/จ้าง ให้ชัดเจนตามหมายเลข 1 จากนั้นให้ผู้ปฏิบัติงานทำการกรอกหน่วยนับ ตามหมายเลข 2 โดยวิธีการใส่หน่วยนับให้ง่ายต่อการค้นหานั้นให้ผู้ปฏิบัติงานทำการใส่เครื่องหมาย \* ดอกจันทร์ ไว้หน้าคำที่ต้องการค้นหา แล้วให้คลิกที่เครื่องหมาย ? แล้วเลื่อนลงมาเลือกที่รหัส GPSC ตามหมายเลข 3 โดยรหัสนี้จะปรากฏไว้ให้แล้วแต่ให้ผู้ปฏิบัติงานคลิกที่เครื่องหมาย ? เช่นกัน จากนั้น ให้ทำการกรอกรหัสผู้ขายตามหมายเลข 4 โดยให้ผู้ปฏิบัติงานกรอกเลขประจำตัวผู้เสียภาษี หรือเลขประจำตัวประชาชน ของผู้ขาย แล้วให้ทำการกดเครื่องหมาย ? อีกครั้ง และเลื่อนลงมา กรอกจำนวนที่ต้องการจัดจ้าง ตามหมายเลข 5 ราคาต่อหน่วยตามหมายเลข 6 เมื่อทำการกรอกข้อมูล จนครบถ้วนแล้ว ให้ผู้ปฏิบัติงาน คลิกที่ ตกลง ตรงลูกศรสีแดง จะปรากฏหน้าต่างรายละเอียดที่ผู้ปฏิบัติงาน ได้ทำการกรอกข้อมูลจนครบถ้วนแล้ว ดังภาพตัวอย่างที่ 25

|                          |                            |                |                         | . K K               |                      |                     |                |                       |            |
|--------------------------|----------------------------|----------------|-------------------------|---------------------|----------------------|---------------------|----------------|-----------------------|------------|
| in takinin tata shari ta |                            | 1914<br>1      | 114 ISA ISA ISA ISA ISA | 111122 141244122612 | D. 1969 1 (231 10 Pr |                     | (ALMPIAL)      | วันที                 | 30/08/2566 |
|                          | <ul> <li>ด ผู้อ</li> </ul> | < কাঁথ         | ಂಣಿಗ                    |                     | หมวดเงิน 2           | 12002 ค่าซ่อมแข     | ขมและบำรุงรั   | กษา                   |            |
| เจ้าหน้าที่พัล           | ดุ นายจักรพงศ์ แส          | งหิม           |                         |                     | ผู้ต้องการใช้ ม      | รร.บางคล้า          |                |                       |            |
| รายการ/เหตุผ             | ล จ้างทำป้ายต่างๆ          | 3 ป้าย จำนวน 1 | งาน                     |                     | นื่องจาก/เหตุผล เที  | ขื่อติดตั้งภายในพื่ | ในที่ มรร. บาง | <sup>คล้า</sup>       |            |
| กรรมการซื้อจ้า           | าง นายจักรพงศ์ แล          | เงหิม          | 2 -                     |                     | 3 -                  |                     |                |                       | สร้างใหม่  |
| กรรมการตรว               | 19 นางสาวลักษณา            | บุญเฉลิม       | 2 -                     |                     | 3 -                  | -                   |                |                       | ค้นหา      |
| VA                       | T 7.00 %                   | เพิ่มรายการ    | คมรายการ                | พิมพ์ใบสังชื้อ/     | ่าง พิมพ์ใน          | มตรวจรับ            | พิมพ์ใบเปิด    |                       | ยกเลิก     |
| รายการ                   | หน่วยนับ                   | ราคากลาง       | จำนวน ราคา              | รวม :               | หัล GPSC ชื่อรหัล    | GPSC                | รหัลผ          | ชื่อผู้ขาย            | หมวด       |
| จ้างทำบ้ายต่างๆ3 รา      | JOB                        | 0.00           | 1.00 2000.00            | 2000.00             | )10562 บริการ        | จัดการ:การจัด       | 0113           | ห้างหุ้นส่วนจำกัด วีเ |            |
|                          |                            |                |                         |                     |                      |                     |                |                       |            |
|                          |                            |                |                         |                     |                      |                     |                |                       |            |

**ภาพที่ 25** การกรอกข้อมูลครบถ้วนแล้ว ให้กดเลือกที่ บันทึกพิมพ์

จากภาพที่ 25 เมื่อทำการกรอกรายละเอียดจนครบถ้วนแล้ว แล้วคลิกที่ ตกลง ตามภาพที่ 24 แล้วจะปรากฏหน้าต่างแสดงข้อมูลรายการในแถบสีดำ แสดงข้อมูลหน่วยนับ แสดงข้อมูลจำนวนราคา ราคารวม รหัส GPSC ชื่อรหัส GPSC รหัสผู้ขาย ชื่อผู้ขายตามลำดับ และจะมีแถบสีเขียวทางด้านขวามือ ซึ่งจะเขียนไว้ว่า สร้างใหม่ ค้นหา บันทึกพิมพ์ ยกเลิก จากนั้นให้ผู้ปฏิบัติงาน คลิกเลือกที่ บันทึก/พิมพ์ จะปรากฏหน้าต่างการยืนยันการทำงาน ดังภาพที่ 26

| เจ้าหน้าที่พัตดุ | นายจักรพงศ์ แสงหิม                |                                                                                                    | ស្ន័គ័ត              | งงการใช้ มรร.บางคล้า                     |                   |                    |
|------------------|-----------------------------------|----------------------------------------------------------------------------------------------------|----------------------|------------------------------------------|-------------------|--------------------|
| รายการ/เหตุผล    | จ้างทำป้ายต่างๆ3 ป้าย จำนวน 1 งาน | L Contraction of the second second seco | เนื่องจาก            | /เหตุผล เพื่อติดตั้งภายในพื้             | นที่ มรร. บางคล้า |                    |
| กรรมการซื้อจ้าง  | นายจักรพงศ์ แลงหิม                | 2 -                                                                                                    |                      | 💀 การยืนปนการปางาน<br>คณะเมือว่าได้ตรวจล | - 🗆 ×             | ตร้างใหม่          |
| กรรมการตรวจ      | นางสาวลักษณา บุญเฉลิม             | 2 -                                                                                                    |                      |                                          | 1                 | ค้นหา              |
| VAT              | 7.00 % เพิ่มรายการ                | คมรายการ                                                                                                    | พิมพ์ใบสั่งขึ้น/จ้าง | OK OK                                    | Cancel            | บนทก/พมพ<br>ยกเลิก |
|                  | anioratio anonono da              |                                                                                                    |                      | 2 2 2 2 2 2 2 2 2 2 2 2 2 2 2 2 2 2 2    | ator Labore       | 444.00.0           |
|                  |                                   |                                                                                                    |                      |                                          |                   |                    |
|                  |                                   |                                                                                                    |                      |                                          |                   |                    |
|                  |                                   |                                                                                                    |                      |                                          |                   |                    |
|                  |                                   |                                                                                                    |                      |                                          |                   |                    |

**ภาพที่ 26** การกรอกข้อมูลครบถ้วน แล้วกดเลือกที่ ปุ่ม OK

จากภาพที่ 26 เมื่อคลิกตามภาพที่ 25 จะปรากฏหน้าต่างมาแทนโดยด้านบนจะเขียนไว้ ว่าการยืนยันการทำงาน บรรทัดถัดมาเขียนไว้ว่า คุณแน่ใจว่าได้ตรวจสอบข้อมูลถูกต้องทั้งหมดแล้ว ก่อนทำการบันทึก จากนั้นให้ผู้ปฏิบัติงานคลิกที่ OK สีเขียว จะปรากฏหน้าต่างใหม่ขึ้นมาอีกครั้ง ดังภาพที่ 27

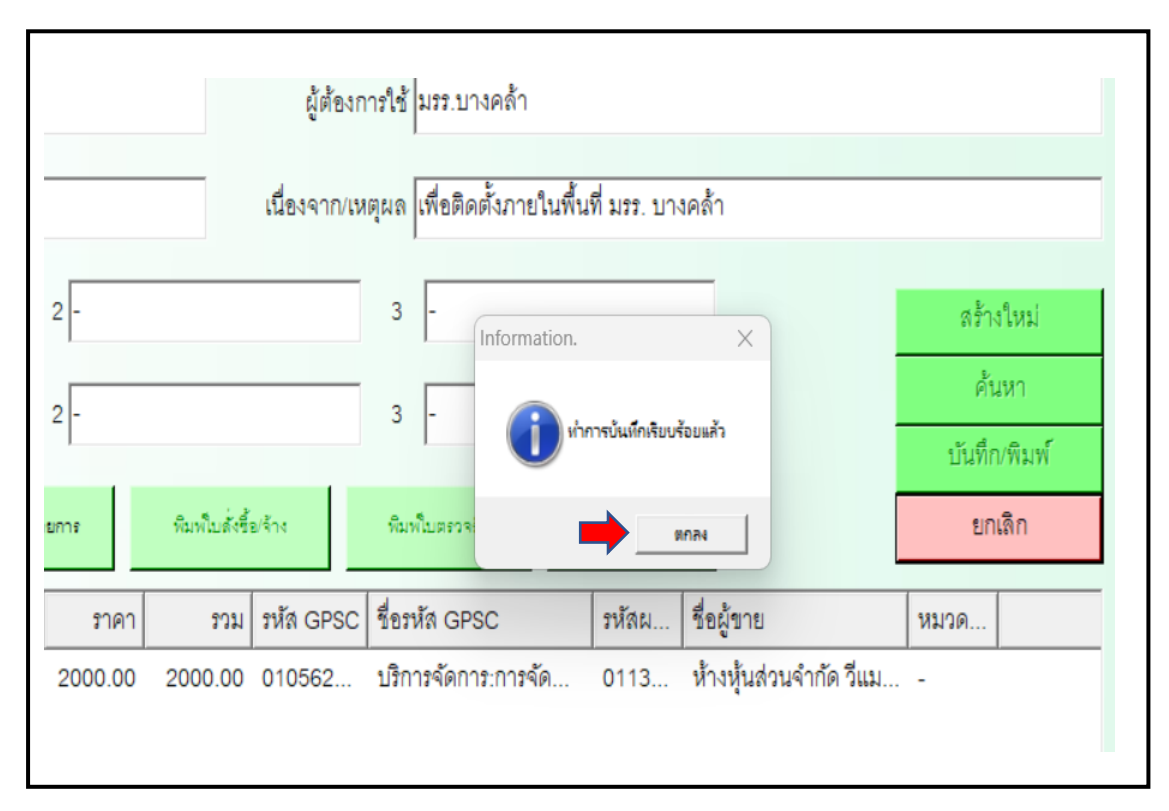

ภาพที่ 27 การกรอกข้อมูลครบถ้วน แล้วกดเลือกที่ ปุ่ม OK อีกครั้ง

จากภาพที่ 27 เมื่อทำการกรอกรายละเอียดและคลิกที่ OK ตามภาพที่ 26 แล้วจะปรากฏหน้าต่าง ใหม่ขึ้นมาอีกครั้ง โดยข้างบนจะเขียนไว้ว่า Information บรรทัดถัดมาจะเขียนว่า ทำการบันทึกเรียบร้อย แล้ว จะมีสัญลักษณ์คล้ายๆ เครื่องหมาย () หลังจากนั้นให้ผู้ปฏิบัติงาน คลิกที่ ตกลง อีกครั้ง ระบบจะบันทึกเป็น File Word เอกสารขออนุญาตซื้อ/จ้าง ดังภาพที่ 28

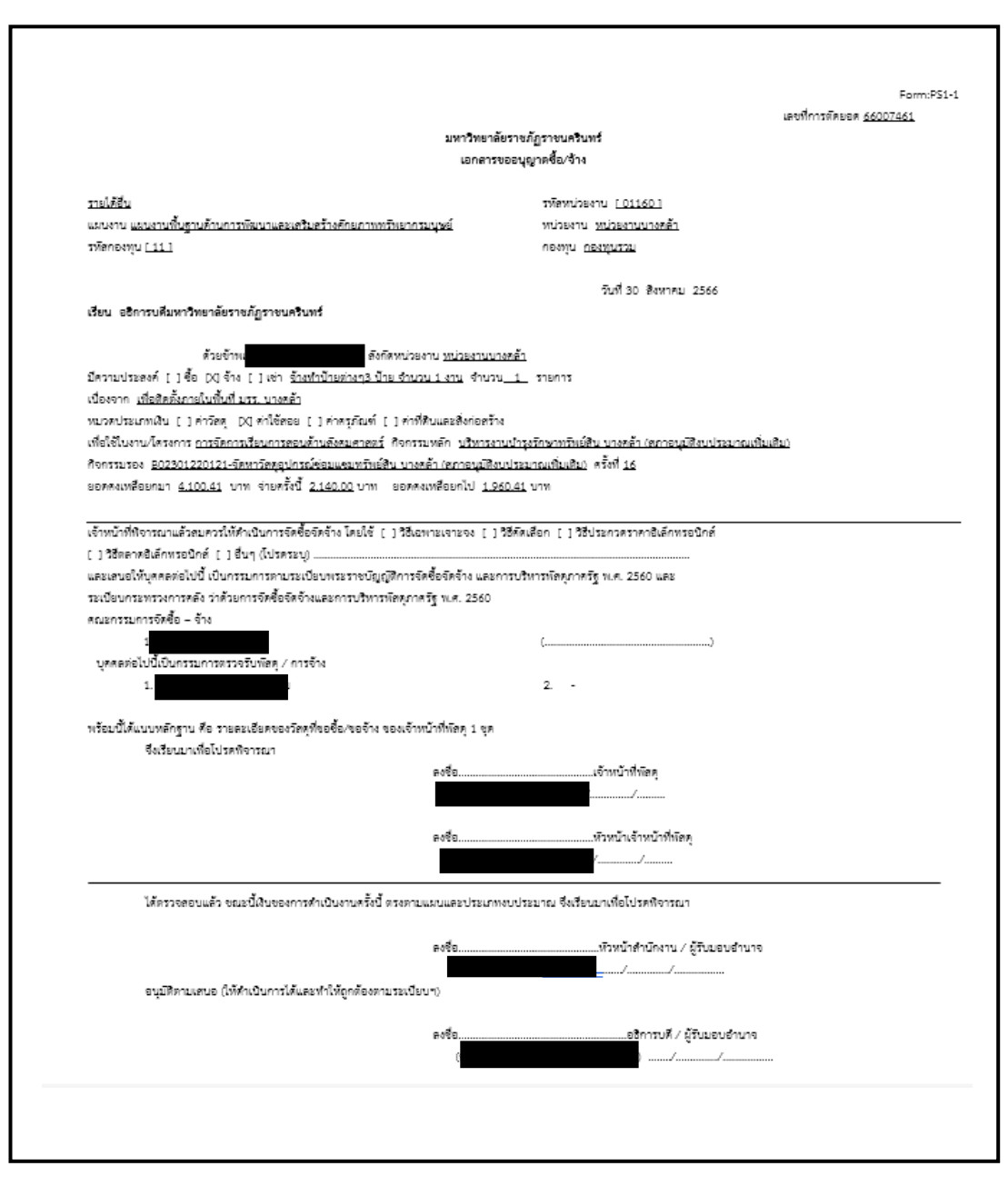

**ภาพที่ 28** ตัวอย่าง เอกสารขออนุญาตซื้อ/จ้าง

จากภาพที่ 28 เมื่อทำการคลิกที่ ตกลง ตามภาพที่ 27 จะปรากฏตัวอย่างเอกสารขออนุญาต ซื้อ/จ้าง ขึ้นมา โดยมีรายละเอียด ดังนี้ ด้านบนสุดจะเขียนไว้ว่า มหาวิทยาลัยราชภัฏราชนครินทร์ บรรทัดถัดลงมาจะเขียนว่า เอกสารขออนุญาตซื้อ/จ้าง มุมขวาบนจะเขียนว่าเลขที่การตัดยอด (เลขตัดยอด) โดยเอกสารตัวอย่างนี้จะระบุรายละเอียดที่ได้ทำการพิมพ์เอกสารการจัดซื้อ/จ้าง ก่อนหน้าในระบบ 3 มิติ GrowFa-Mis จากนั้นให้ผู้ปฏิบัติงานทำการกรอกซื่อ-นามสกุล เจ้าหน้าที่พัสดุ ซื่อ-นามสกุล หัวหน้าเจ้าหน้าที่พัสดุ ชื่อหัวหน้าสำนักงาน/ผู้รับมอบอำนาจ และชื่ออธิการบดี/ผู้รับมอบอำนาจ เพื่อนำเสนออนุมัติในลำดับต่อไป และจะมีเอกสาร File Word แสดงรายละเอียดของวัสดุ ดังภาพที่ 29

|                  |                                                                            | มหาวิทยาลัยราชภัฏราชนครินทร์           |                         |                      | 100113000000 00007 |
|------------------|----------------------------------------------------------------------------|----------------------------------------|-------------------------|----------------------|--------------------|
|                  | รายละเอียด                                                                 | ของวัสดุ/ครุภัณฑ์/จ้างเหมาบริการหรือ   | จ้างทำของ               |                      |                    |
|                  | ตามระเบียบกระทรวงการค                                                      | ลัง ว่าด้วยการจัดซื้อจัดจ้างและการบริง | กรพัสดุภาครัฐ พ.ศ. 25   | 60                   |                    |
|                  | ช้าพเจ้า                                                                   |                                        |                         |                      |                    |
| <b>ใ</b> ความต้อ | องการใช้พัสดุเพื่อใช้ <u>เพื่อติดตั้งภายในพื้นที่ มรร. บางคล้า</u> ตามรายล | ะเอียดดังนี้                           |                         |                      |                    |
|                  | รายการ                                                                     | ราคากลางหรือ                           |                         |                      |                    |
| ร้ำดับที่        | ขบิด / ขบาด / ลักษณะ                                                       | ราคาซื้อหลังสด                         |                         | ขอด้ำเบินการครั้งนี้ |                    |
| i ng n           |                                                                            |                                        |                         |                      |                    |
|                  | ปริมาณงานที่จะชื้อ/จ้าง                                                    | หน่วยละ                                | จำนวนหน่วย              | หน่วยละ              | รวมเงิน            |
| 1                | จ้างทำป้ายต่างๆ3 รายการ จำนวน 1 งาน                                        | 0.00                                   | 1.00 งาน                | 2,000.00             | 2,000.00           |
|                  |                                                                            |                                        |                         |                      |                    |
|                  |                                                                            |                                        |                         |                      |                    |
|                  |                                                                            |                                        |                         |                      |                    |
|                  |                                                                            |                                        |                         |                      |                    |
|                  |                                                                            |                                        |                         |                      |                    |
|                  |                                                                            |                                        |                         |                      |                    |
|                  |                                                                            |                                        |                         |                      |                    |
|                  |                                                                            |                                        |                         |                      |                    |
|                  |                                                                            |                                        |                         |                      |                    |
|                  |                                                                            |                                        |                         |                      |                    |
|                  |                                                                            |                                        |                         |                      |                    |
|                  |                                                                            |                                        |                         |                      |                    |
|                  |                                                                            |                                        |                         |                      |                    |
|                  |                                                                            |                                        |                         |                      |                    |
|                  |                                                                            |                                        |                         |                      |                    |
|                  |                                                                            |                                        |                         | -                    |                    |
|                  |                                                                            |                                        |                         |                      |                    |
|                  |                                                                            |                                        |                         |                      |                    |
|                  |                                                                            |                                        | ภาษีมูลค่าเ             | พื่ม (VAT) 7.00%     | 140.00             |
|                  |                                                                            | (สองพัน                                | หนึ่งร้อยสี่สิบบาทถ้วน) | รวมเงิน              | 2,140.00           |
|                  |                                                                            |                                        |                         |                      |                    |
|                  |                                                                            |                                        |                         |                      |                    |
|                  |                                                                            |                                        |                         |                      |                    |

**ภาพที่ 29** ตัวอย่างรายละเอียดของรายการที่ทำการจัดซื้อ/จ้าง

จากภาพที่ 29 แสดงตัวอย่างรายละเอียดของวัสดุโดยด้านบนจะเขียนว่า มหาวิทยาลัย ราชภัฏราชนครินทร์ โดยเอกสารจะมีรายละเอียดดังนี้ รายการของวัสดุ จำนวนหน่วย ราคาต่อหน่วย และยอดเงินที่ใช้ในการจัด/จ้าง หลังจากนั้นจะกลับไปที่หน้าโปรแกรม 3 มิติ GrowFa-Mis อีกครั้ง เพื่อจัดทำใบสั่งซื้อ/จ้าง ดังภาพที่ 30

| หลัสกิจกรรม B02301220       | 121 ?                 | จัดหาวัสดุขุปกรณ์เ | ข่อมแขมทรัพย์สิน 1   | ทงคล้า (สภาอนุมัติงบปร           | ะมาณเพิ่มเติม)        | เลขที่ 66007461   |                     |
|-----------------------------|-----------------------|--------------------|----------------------|----------------------------------|-----------------------|-------------------|---------------------|
| ัดการเรียนการสอนด้านสังคร   | เศาสตร์               | บริหารงานบำรุงรักเ | ษาทรัพย์สิน บางคล้   | ั่า (สภาอนุมัติงบประมาถ          | แพิ่มเติม)            | วันที่ 30/08/2566 | 5                   |
| _ความประเ<br>ด ชื้อ         | ৰ্ণ্য<br>ভ বঁণ্য      | ಂ ಜೆಗ              | 3                    | นวดเงิน <sup>212002 ค่าซ่อ</sup> | มแซมและบำรุงรักษา     | ,                 | Ţ                   |
| เจ้าหน้าที่พัสดุ นายจักรพงเ | <del>ล์ แสงหิม</del>  |                    | ្ត័័ព័               | องการใช้ มรร.บางคล้า             |                       |                   |                     |
| รายการ/เหตุผล จ้างทำป้ายเ   | า่างๆ3 ป้าย จำนวน 1 √ | าน                 | เนื่องจาก            | <b>า/เหตุผล</b> เพื่อติดตั้งภายใ | นพื้นที่ มรร. บางคล้า | คลิกที่ ค้น       | เหา                 |
| กรรมการซื้อจ้าง นายจักรพงเ  | ข์ แสงหิม             | 2 -                |                      | 3 -                              |                       |                   | ร้างใหม่            |
| กรรมการตรวจ นางสาวลัก:      | ชณา บุญเฉลิม          | 2 -                |                      | 3 -                              |                       | Ŭ                 | ค้นหา<br>นทึก/พิมพ์ |
| VAT 7.00                    | % เพิ่มรายการ         | ดบรายการ           | พิมพ์ใบตั้งขึ้อ/จ้าง | พิมพ์ใบตรวจรับ                   | พิมพ์ใบเบิก           |                   | ยกเลิก              |
| ร หน่วยร                    | มับ ราคากลาง          | จำนวน ราคา         | รวม รหัส GP          | SC ชื่อหลัล GPSC                 | รหัสผ ชื่อผู้ขา       | ย หมวด            | ·                   |

**ภาพที่ 30** หน้าต่างก่อนทำใบสั่งซื้อสั่ง/จ้าง

จากภาพที่ 30 แสดงหน้าต่างกลับมาหน้าที่โปรแกรม 3 มิติ GrowFa-Mis อีกครั้ง เช่นเดียวกับ ภาพที่ 14 ถึงภาพที่ 25 เพื่อจัดทำใบสั่งซื้อ/จ้าง โดยด้านบนของโปรแกรม จะเขียนว่า การบันทึกหนังสือ ขออนุญาตซื้อ/จ้าง แบบ PS1 จากนั้นให้ผู้ปฏิบัติงานเลือกที่แถบข้อความด้านขวามือ ซึ่งจะมีข้อความว่า สร้างใหม่ ค้นหา บันทึก/พิมพ์ ยกเลิก โดยให้ผู้ปฏิบัติงานคลิกเลือกที่ ค้นหา จะปรากฏหน้าต่างขึ้นมาแทน ดังภาพที่ 31

| การจัดการ | - 🗆 🗡                                                       | อนมัติงบ    |
|-----------|-------------------------------------------------------------|-------------|
|           | 88000100 19/10/2565 202301190121 จำนวนดิน=2942.50           | -           |
|           | 66000201 25/10/2565 202301190121 จำนวนดิน=9840.00           |             |
|           | 66000208 25/10/2565 202301190121 <b>จำนวนเงิน=</b> 14850.00 | u 21200     |
|           | 66000219 25/10/2565 G02301080121 จำนวนเงิน=263000.00        |             |
| เจ้าง     | 66000220 25/10/2565 202301180231 <b>จำนวนเงิน=</b> 27480.00 | ช้ มรร.บา   |
|           | 66000227 26/10/2565 202301180121 <b>จำนวนเงิน=</b> 4280.00  |             |
| รายก      | 66000229 26/10/2565 202301180121 <b>จำนวนผิน=</b> 2200.00   | ล เพื่อดิด  |
|           | 66000243 26/10/2565 202301180121 <b>จำนวนเงิน=</b> 4815.00  |             |
| U2221     | 66000250 26/10/2565 G02301060121 จำนวนเงิน=449640.00        | з –         |
|           | 66000277 27/10/2565 202301190121 <b>จำนวนดิน=</b> 7700.00   |             |
| U33       | 66000278 27/10/2565 202301190121 <b>จำนวนดิน=</b> 78260.00  | 3 -         |
|           | 66000279 27/10/2565 G02301060121 จำนวนเงิน=260400.00        |             |
|           | 66000281 27/10/2565 202301180121 จำนวนดิน=30495.00          | ไมพ์ใบตรวจเ |
|           |                                                             |             |

**ภาพที่ 31** การเลือกรายการที่ต้องการจัดทำใบสั่งซื้อ/จ้าง

จากภาพที่ 31 เมื่อทำการคลิกคำว่า ค้นหา ตามภาพที่ 30 จะปรากฏเป็นหน้าต่างขึ้นมา เพื่อแสดงรายละเอียด จำนวนเงินทั้งหมดที่ผู้ปฏิบัติงานได้จัดทำไว้ โดยให้ผู้ปฏิบัติงานเลื่อนหารายการ จำนวนเงินที่ต้องการทำการจัดซื้อ/จ้าง แล้วคลิก ตกลง ตรงลูกศรสีแดงชี้ และจะกลับมาที่หน้าโปรแกรม 3 มิติ GrowFa-Mis อีกครั้ง ดังภาพที่ 32

| รหัสกิจกรรม B02301220121                         | ? จัดหาวัสดุอุปกรณ์ | ข่อมแขมทรัพย์สิน บางคล้า (สภาอนุมัติงบประ | มาณเพิ่มเติม) เลข     | 66007461     |
|--------------------------------------------------|---------------------|-------------------------------------------|-----------------------|--------------|
| การจัดการเรียนการสอนด้านสังคมศาสตร์              | ปริหารงานบำรุงรักร  | ษาทรัพย์สิน บางคล้า (สภาอนุมัติงบประมาณ   | เพิ่มเติม) วัน        | 30/08/2566   |
| ความประสงค์                                      |                     |                                           |                       |              |
| ดชื้อ ดจ้าง                                      | ര തി                | หมวดเงิน 212002 คำช่อม                    | แซมและบำรูงรักษา      |              |
| <b>เจ้าหน้าที่พัสด</b> ู นายจักรพงศ์ แสงหิม      |                     | <b>ผู้ต้องการใช้</b> มรร.บางคล้า          |                       |              |
| <b>รายการ/เหตุผล</b> (จ้างทำป้ายต่างๆ3 ป้าย จำนว | น 1 งาน             | เ <b>ป็องอากแบตุผล</b> เพื่อติดตั้งภายใน  | เพื้นที่ มรร. บางคล้า |              |
| <b>กรรมการขี้อจ้าง</b> นายจักรพงศ์ แสงหิม        | 2 -                 | คลิกตรงนี้ 🛛 🛛                            |                       | สร้างใหม่    |
| <b>กรรมการตรวจ</b> นางสาวลักษณา บุญเฉลิม         | 2 -                 | 3 -                                       |                       | ค้นหา        |
|                                                  |                     |                                           |                       | บันทึก/พิมพ์ |
| VAT 7.00 % เพิ่มรายการ                           | ຄະນະກະທາກ           | พิมพ์ใบสั่งขึ้มจ้าง พิมพ์ใบสรวจรับ        | พิมพ์ไมเปิก           | ยกเลิก       |
| รายการ หน่วยนับ ราคากลาง                         | จำนวน ราคา          | รวม รหัล GPSC ชื่อรหัล GPSC               | รหัสผ ชื่อผู้ขาย      | หมวด         |
| จ้ำงทำบ้ายต่างๆ3 รายก JOB 0.00                   | 1.00 2000.00 2      | 2000.00 010562 ปริการจัดการ:การจัด        | 0113 ห้างหุ้นส่วนจำก้ | ัดวีแม       |
|                                                  |                     |                                           |                       |              |
| ภาษี 140.00 ยอดยกมา                              | 4100.41             | จ่ายครั้งนี้ 2140.00                      | ยอดคงเหลือ            | 1960.41      |
|                                                  |                     | ແກ້ໄ                                      | ขข้อมอ มกเดิก         | การตัดยุคค   |

**ภาพที่ 32** การเลือกพิมพ์ใบสั่งซื้อ/จ้าง ในระบบ GrowFa-Mis

จากภาพที่ 32 เมื่อทำการคลิก ตกลง ตามภาพที่ 31 จะกลับมาที่หน้าการบันทึกหนังสือ ขออนุญาตซื้อจ้าง จะปรากฏแถบข้อความตรงกลางสีเขียว จะมีรายการดังนี้ เพิ่มรายการ ลบรายการ พิมพ์ใบสั่งซื้อ/จ้าง พิมพ์ใบตรวจรับ พิมพ์ใบเบิก จากนั้นให้ผู้ปฏิบัติงานเลือกคลิกที่ พิมพ์ใบสั่งซื้อ/จ้าง จะปรากฏหน้าต่างใหม่ขึ้นมา ดังภาพที่ 33

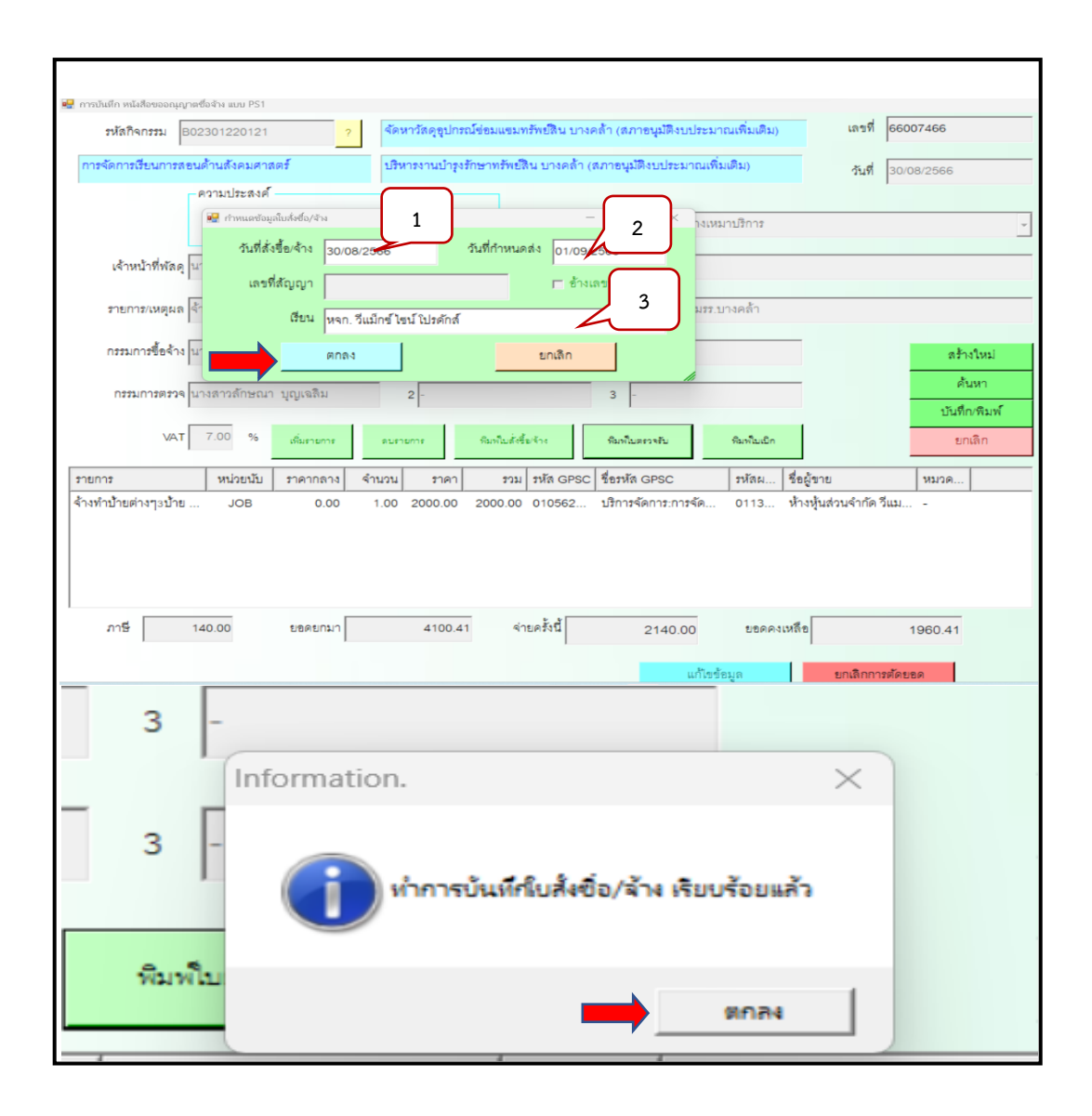

## **ภาพที่ 33** วิธีการกรอกข้อมูลการจัดทำใบสั่ง/จ้าง

จากภาพที่ 33 เมื่อคลิกที่เพิ่มใบสั่งซื้อ/จ้าง ตามภาพที่ 32 แล้ว จะปรากฏหน้าต่างใหม่ขึ้นมา โดยข้างบนของหน้าต่างจะเขียนไว้ว่า กำหนดข้อมูลใบสั่งซื้อ/จ้าง จากนั้นให้ผู้ปฏิบัติงานกรอกข้อมูล วัน เดือน ปี ในการสั่งซื้อ/จ้าง ตามหมายเลย 1 และใส่วันที่ตรงช่องกำหนดส่งมอบงาน ตามหมายเลข 2 (โดยวันกำหนดส่งนั้นจะยึดวันที่ในการสั่งซื้อ/จ้าง แล้วนับไปอีก 3-7 วัน (นับเฉพาะวันทำการเท่านั้น) จากนั้นให้มาใส่ชื่อร้านค้า/บริษัทตรงช่องเรียนตามหมายเลข 3 เมื่อทำการใส่ข้อมูลจนครบถ้วนแล้ว ให้คลิก ที่ ตกลง ตรงลูกศรสีแดงจะปรากฏเป็นตารางใหม่ขึ้นมา โดยจะมีข้อความเขียนว่าทำการบันทึก สั่งซื้อ/จ้าง เรียบร้อยแล้ว จากนั้นให้ผู้ปฏิบัติงานคลิกที่ ตกลง ตามลูกศรสีแดงชี้จากนั้นจะปรากฏ เป็นเอกสาร File Word ใบสั่งจ้าง ดังภาพที่ 34

|                                                                                                    |                                                                                                    |                                                                                                    |                                                                                                    |                                                                                                    | Form PS2                                                                                                    |
|----------------------------------------------------------------------------------------------------|----------------------------------------------------------------------------------------------------|----------------------------------------------------------------------------------------------------|----------------------------------------------------------------------------------------------------|----------------------------------------------------------------------------------------------------|----------------------------------------------------------------------------------------------------|
|                                                                                                    | มหาวิทย                                                                                                    | ยาลัยราชภัภร                                                                                                    | าชนครินทร์                                                                                                    |                                                                                                    |                                                                                                    |
|                                                                                                    |                                                                                                    | ใบสั่งจ้าง                                                                                                    |                                                                                                    |                                                                                                    |                                                                                                    |
| เรียน 1                                                                                                    |                                                                                                    |                                                                                                    | วันที่ 30 เดือน                                                                                                    | สิงหาคม พ.ศ. 24                                                                                                    | 566                                                                                                    |
| เงื่อนไขกา                                                                                                    | รชำระเงินเชื่อ                                                                                                    |                                                                                                    | กำหนดส่ง                                                                                                    |                                                                                                    | <u>й</u> ц                                                                                                    |
| ตาม PS1-                                                                                                    | 1 เลขที่ <u>66007466</u> ลงวันที <u>่ 30/08/</u>                                                                                                    | 2566                                                                                                    | สถานที่ส่งงาน _                                                                                                    | หน่วยงานบางคลั                                                                                                    | <u>1</u>                                                                                                    |
| ตั                                                                                                    | วย <u>เ</u> โดยได้รับมอบเ                                                                                                    | อำนาจจาก มหาวิห                                                                                                    | ทยาลัยราชภัฏราช                                                                                                    | นครินทร์ ได้ตกลง                                                                                                    | ชื้อตามใบเสนอ                                                                                                    |
| ราศาของห                                                                                                    | ่าน เลขที่ลงวันที่                                                                                                    | ตา:                                                                                                    | มรายละเอียดดังต่อ                                                                                                    | อไปนี้                                                                                                    |                                                                                                    |
| สำดับที่                                                                                                    | รายการ                                                                                                    |                                                                                                    | ราคาต่อหน่วย                                                                                                    | จำนวนหน่วย                                                                                                    | จำนวนเงิน                                                                                                    |
| 1                                                                                                    | จ้างทำป้ายต่างๆ3ป้าย จำนวน 1 งาน                                                                                                    | L .                                                                                                    | 2,000.00                                                                                                    | 1.00 งาน                                                                                                    | 2,000.0                                                                                                    |
|                                                                                                    |                                                                                                    |                                                                                                    |                                                                                                    |                                                                                                    |                                                                                                    |
|                                                                                                    |                                                                                                    |                                                                                                    |                                                                                                    |                                                                                                    |                                                                                                    |
|                                                                                                    |                                                                                                    |                                                                                                    |                                                                                                    |                                                                                                    |                                                                                                    |
|                                                                                                    |                                                                                                    |                                                                                                    | ภาษมูลคาเพ                                                                                                    | ม (VAT) 7.00%                                                                                                    | 140.0                                                                                                    |
| 1.รายการเ<br>2.ผู้รับจ้าง                                                                                                    | ต้<br>ทามใบสั่งจ้างนี้ ทางมหาวิทยาลัยฯ จะย<br>ต้องนำใบสั่งจ้างต้นฉบับมาแสดงพร้อมก                                                                                                    | ั่วอักษร (สองพัน<br>เอมรับเมื่อกรรมกา<br>กับหลักฐานการส่ง                                                                                                    | ภาษมูลคาเพ<br>หนึ่งร้อยสี่สิบบาทย่<br>ารตรวจรับพัสดุเป็น<br>เมอบงาน ด้วยทุกข                                                                                                    | ม (VAT) 7.00%<br>ก้วน) รวมเงิน<br>นการถูกต้องแล้ว<br>ารั้งที่ส่งมอบ                                                                                                    | 140.00<br>2,140.00                                                                                                    |
| <ol> <li>รายการเ</li> <li>2.ผู้รับจ้าง</li> <li>3.ผู้รับจ้าง</li> <li>3.ผู้รับจ้าง</li> <li>3.ผู้รับจ้าง</li> <li>3.มู่รับจ้าง</li> <li>3.มู่รับจ้าง</li> <li>3.มู่รับจ้าง</li> <li>4.หากมีเห</li> <li>ชั่งความชำ</li> <li>1.มู่เรียบร้อ</li> <li>โดยผู้สิ่งจ้า</li> <li>แจ้งเป็นห</li> <li>นั้นเอง หรื</li> </ol>              | ต้<br>ทามใบสั่งจ้างนี้ ทางมหาวิทยาลัยฯ จรย<br>ต้องนำใบสั่งจ้างต้นฉบับมาแสดงพร้อม/<br>ยอมรับจะส่งมอบ ภายในวันที่ 1 เด็เ<br>ม ในอัตราร้อยละ 0.1 ของราคาสินค้า<br>่างได้ส่งมอบงานให้ผู้สั่งจ้างจนถูกต้องค<br>ตุชำรุด บกพร่อง หรือเสียหายนั้น เกิดจากค<br>ย หรือทำไม่ถูกต้องตามมาตรฐานแห่ง<br>งไม่ต้องออกเงินใดๆ ในการนี้ทั้งสิ้น หา<br>นังสือจากผู้สั่งจ้าง หรือไม่ทำการแก้ไง<br>อจ้างผู้อื่นให้ทำงานนั้น โดยผู้รับจ้างต้อ                                                                                         | ้วอักษร (สองพัน<br>อมรับเมื่อกรรมกา<br>กับหลักฐานการสัง<br>อน กันยายน พ<br>ทั้งสิ้นและต้องไม่ง<br>รบถ้วน<br>ากการจ้างนี้ ภาย<br>เวามบกทร่องของเ<br>หลักวิชา ผู้รับจ้าง<br>หลักวิชา ผู้รับจ้าง<br>เกผู้รับจ้างบิตพลิ้ว<br>จำนั้ญกต้องเรียบร้<br>งเป็นผู้จ่ายตามระ                                                                 | ภาษมูลคาเพ<br>หนึ่งร้อยสีสิบบาทย่<br>เรตรวจรับพัสดุเป็<br>เมอบงาน ด้วยทุกห<br>เศ. 2566 เมื่อท่<br>ท่ำกว่าวันละ 100<br>ในกำหนด 1 ปี นั<br>ผู้รับจ้าง อันเกิดจ<br>เจะต้องรับทำการเ<br>เป็มกระทำการดังห<br>เอยภายในเวลาที่<br>เป็ยบพระราชบัญ                                                                                                    | ม (VAT) 7.0096<br>กับบ) รวมเงิบ<br>นการถูกต้องแล้ว<br>หรั้งที่ส่งมอบ<br>ก็นกำหนดแล้ว ผู้รั<br>บาท นับถัดจากวั<br>มถัดจากวันที่ได้รับ<br>เกิการใช้วัสดุพี่ไม่จุ<br>เก้ไจให้เป็นที่เรียบ<br>กล่าว ภายใน 7 วัน<br>กำหนด ผู้สั่งจ้างมี<br>ญัติการจัดซื้อจัดจั                                                                                                    | 140.00<br>2,140.00<br>วันครบกำหนดเ<br>เมอบงานดังกล่<br>เรือยโดยไม่ชัก<br>เรือยโดยไม่ชัก<br>เฉ้บแต่วันที่ได้!<br>ไล้พธิที่จะทำก<br>างและการบริพ                                                                                                    |
| <ol> <li>รายการเ</li> <li>2.ผู้รับจ้าง</li> <li>3.ผู้รับจ้าง</li> <li>เป็นรายวัง</li> <li>เป็นรายวัง</li> <li>วันที่ผู้รับจั</li> <li>4.หากมีเห</li> <li>ซึ่งความชำ</li> <li>ไม่เรียบร้อ</li> <li>โพยผู้สั่งจ้า</li> <li>แจ้งเป็นห</li> <li>นั้นเอง หรื</li> <li>พัสตุภาครู้</li> </ol>                                         | ต้<br>หามใบสั่งจ้างนี้ ทางมหาวิทยาลัยฯ จรย<br>ต้องนำใบสั่งจ้างต้นอบับมาแสดงพร้อม/<br>ยอมรับจะส่งมอบ ภายในวันที่ 1 เดี<br>เป็นอัตราร้อยละ 0.1 ของราคาสินค้า<br>่างได้ส่งมอบงานให้ผู้สั่งจ้างจนถูกต้องค<br>ซุชำรุด บกพร่อง หรือเสียหายเกิดขึ้นจ<br>เรุดบกพร่องหรือเสียหายนั้น เกิดจากค<br>ย หรือทำไม่ถูกต้องตามมาตรฐานแห่ง<br>เงไม่ต้องออกเงินใดๆ ในการนี้ทั้งสิ้น หา<br>นังสือจากผู้สั่งจ้าง หรือไม่ทำการแก้ไง<br>อจ้างผู้อื่นให้ทำงานนั้น โดยผู้รับจ้างต้อ<br>ฐ พ.ศ.2560 และระเบียบกระทรวงการ                   | ไว่อักษร (สองพันา<br>เอมรับเมื่อกรรมกา<br>กับหลักฐานการส่ง<br>อน กันยายน พ<br>ทั้งสิ้นและต้องไม่เ<br>รบถ้วน<br>ากการจ้างนี้ ภาย์<br>เวามบกพร่องของเ<br>หลักวิชา ผู้รับจ้างบิตพลิ้ว<br>จุโพ้ถูกต้องเรียบร้<br>งเป็นผู้จ่ายตามระ<br>เคลังว่าด้วยการจัง<br>                                                                         | ภาษมูลคาเพ<br>หนึ่งร้อยส์สิบบาทย่<br>ารตรวจรับพัสดุเป็<br>เมอบงาน ด้วยทุกห<br>เ.ศ. 2566 เมื่อท่<br>ท่ำกว่าวันละ 100<br>ในกำหนด 1 ปี นั<br>ผู้รับจ้าง อันเกิดจ<br>เจะต้องรับทำการดัง<br>เปียบพระราชบัญ<br>เชื้อจัดจ้างและกาว                                                                                                    | ม (VAT) 7.0096<br>กับน) รวมเงิน<br>นการถูกต้องแล้ว<br>ทรั้งที่ส่งมอบ<br>ในกำหนดแล้ว ผู้รั<br>บาท นับถัดจากวั<br>มถัดจากวันที่ได้รับ<br>เกไจให้เป็นที่เรียบ<br>กล่าว ภายใน 7 วัง<br>กำหนด ผู้สั่งจ้างมี<br>ภูมิศึการจัดซื้อจัดจั<br>รบริหารพัสตุภาคร้                                                                                                    | 140.00<br>2,140.00<br>วันครบกำหนดย่<br>มอบงานดังกล่<br>ถูกต้อง หรือทำ<br>มร้อยโดยไม่ชัก<br>นรับแต่วันที่ได้!<br>ไล้พธิที่จะทำก<br>างและการบริห<br>รัฐ พ.ศ.2560                                                                                     |
| <ol> <li>รายการเ</li> <li>2.ผู้รับจ้าง</li> <li>3.ผู้รับจ้าง</li> <li>3.ผู้รับจ้าง</li> <li>เป็นรายวัง</li> <li>วันที่ผู้รับจั</li> <li>4.หากมีเห</li> <li>ซึ่งความชั่ง</li> <li>4.หากมีเห</li> <li>ซึ่งความชั่ง</li> <li>แจ้งเป็นห</li> <li>แจ้งเป็นห</li> <li>นั้นเอง หรื</li> <li>พัสดุภาครู้</li> </ol>                     | ต้<br>ทามใบสั่งจ้างนี้ ทางมหาวิทยาลัยฯ จรย<br>ต้องนำใบสั่งจ้างต้นฉบับมาแสดงพร้อมส์<br>ยอมรับจะส่งมอบ ภายในวันที่ 1 เด็ก<br>ม ในอัตราร้อยละ 0.1 ของราคาสินค้า<br>่างได้ส่งมอบงานให้ผู้สั่งจ้างจนถูกต้องค<br>ตุชำรุด บกพร่อง หรือเสียหายนั้น เกิดจากค<br>ย หรือทำไม่ถูกต้องตามมาตรฐานแห่ง<br>เงไม่ต้องออกเงินใดๆ ในการนี้ทั้งสิ้น หา<br>นังสือจากผู้สั่งจ้าง หรือไม่ทำการแก้ไข<br>อจ้างผู้อื่นให้ทำงานนั้น โดยผู้รับจ้างต้อ<br>ฐ พ.ศ.2560 และระเบียบกระทรวงการ                                                    | ้วอักษร (สองพัน<br>อมรับเมื่อกรรมกา<br>กับหลักฐานการส่ง<br>อน กันยายน พ<br>ทั้งสิ้นและต้องไม่ง<br>รบถ้วน<br>ากการจ้างนี้ ภาย<br>วามบกพร่องของ<br>หลักวิชา ผู้รับจ้าง<br>เกผู้รับจ้างนิ กาย<br>เกผู้รับจ้างนิ กาย<br>งเป็นผู้จ่ายตามระ<br>เสื่อนไขตัดตุดค                                                                         | ภาษมูลคาเพ<br>หนึ่งร้อยส์สิบบาทย่<br>เรตรวจรับพัสดุเป็<br>เมอบงาน ด้วยทุกศ<br>เศ. 2566 เมื่อทั<br>ส่ำกว่าวันละ 100<br>ในกำหนด 1 ปี นัน<br>ผู้รับจ้าง อันเกิดจะ<br>ในกำหนด 1 ปี นัน<br>ผู้รับจ้าง อันเกิดจะ<br>โอยภายในเวลาที่<br>เบียบพระราชบัญ<br>เชื้อจัดจ้างและการ<br>ว่าได้รับไปสั่งจ้างค<br>งระหว่างผู้จ้างกับ                                               | ม (VAT) 7.0096<br>กับน) รวมเงิน<br>นการถูกต้องแล้ว<br>หรั้งที่ส่งมอบ<br>กันกำหนดแล้ว ผู้รั<br>บาท นับถัดจากวั<br>มถัดจากวันที่ได้รับ<br>มถัดจากวันที่ได้รับ<br>กการใช้วัสดุที่ไม่ยุ<br>กล้าว ภายใน 7 วัห<br>กำหนด ผู้สั่งจัางมี<br>ภูมิการจัดชื้อจัดจั<br>รุบริหารพัสดุภาครั<br>กมรายละเอียดข้าง<br>มรับอ้าง และวิจัก                                             | 140.00<br>2,140.00<br>ับจ้างยอมให้ปรั<br>มันครบกำหนดย่<br>มร้อยโดยไม่ชีก<br>มร้อยโดยไม่ชีก<br>เมื่อเริ่มข้างห้<br>ไสิทธิที่จะทำก<br>เงินสว ได้ทรา<br>กรพี่ผู้รับจ้างคั                                                                             |
| <ol> <li>รายการเ</li> <li>2.ผู้รับจ้าง</li> <li>3.ผู้รับจ้าง</li> <li>3.ผู้รับจ้าง</li> <li>3.นู้รับจ้าง</li> <li>3.นู้รับจ้าง</li> <li>3.นู้รับจ้าง</li> <li>3.นู้รับจ้าง</li> <li>4.หากมีเห</li> <li>ชั่งความชำ</li> <li>4.หากมีเห</li> <li>น้องเป็นห</li> <li>น้องเป็นห</li> <li>นั้นเอง หรื</li> <li>พัสดุภาครู้</li> </ol> | ต้<br>ทามใบสั่งจ้างนี้ ทางมหาวิทยาลัยฯ จะย<br>ต้องนำใบสั่งจ้างต้นอบับมาแสดงพร้อม/<br>ยอมรับจะส่งมอบ ภายในวันที่ 1 เดี<br>เป็นอัตราร้อยละ 0.1 ของราคาสินค้า<br>่างได้ส่งมอบงานให้ผู้สั่งจ้างจนถูกต้องค<br>ซุชำรุด บกพร่อง หรือเสียหายเกิดขึ้นจ<br>รุดบกพร่องหรือเสียหายนั้น เกิดจากค<br>ย หรือทำไม่ถูกต้องตามมาตรฐานแห่ง<br>งไม่ต้องออกเงินใดๆ ในการนี้ทั้งสิ้น หา<br>นังสือจากผู้สั่งจ้าง หรือไม่ทำการแก้ไง<br>อจ้างผู้อื่นให้ทำงานนั้น โดยผู้รับจ้างต้อ<br>ฐ พ.ศ.2560 และระเบียบกระทรวงการ                     | ไว่อักษร (สองพันา<br>เอมรับเมื่อกรรมกา<br>กับหลักฐานการส่ง<br>อน กันยายน พ<br>ทั้งสิ้นและต้องไม่เ<br>รบถ้วน<br>ากการจ้างนี้ ภาย์<br>เวามบกพร่องของเ<br>หลักวิชา ผู้รับจ้าง<br>เกผู้รับจ้างบิตพลิ้ว<br>จให้ถูกต้องเรียบร้<br>เส้อนใจข้อตกล<br>ปฏิบัติและยินย                                                                      | ภาษมูลคาเพ<br>หนึ่งร้อยส์สิบบาทย่<br>ารตรวจรับพัสดุเป็<br>เมอบงาน ด้วยทุกห<br>เพ. 2566 เมื่อท่<br>ท่ำกว่าวันละ 100<br>ในกำหนด 1 ปี นั<br>ผู้รับจ้าง อันเกิดจ<br>เจะต้องรับทำการดังเ<br>เบียบพระราชบัญ<br>เชื้อจัดจ้างและกาว<br>ว่าได้รับใบสั่งจ้างต<br>งระหว่างผู้จ้างกับ<br>อมปฏิบัติตามทกบ                                                                      | ม (VAT) 7.0096<br>กับม) รวมเงิน<br>มการถูกต้องแล้ว<br>ทรั้งที่ส่งมอบ<br>หั้งที่ส่งมอบ<br>หั้นกำหนดแล้ว ผู้รั<br>บาท นับถัดจากวั<br>มถัดจากวันที่ได้รับ<br>เก้ไจให้เป็นที่เรียบ<br>กการใช้วัสดุที่ไม่ค<br>เก้ไจให้เป็นที่เรียบ<br>ก่าหนด ผู้สั่งจ้างมี<br>ภูมิหารพัสดุภาครั<br>รับริหารพัสดุภาครั<br>มรายละเอียดจ้าง<br>ผู้รับจ้าง และวิธีก<br>ประการ จึงลงชื่อไว้ | 140.00<br>2,140.00<br>ับจ้างยอมให้ปร่<br>วันครบกำหนดย่<br>ม่มอบงานดังกล่<br>ถูกต้อง หรือทำ<br>ม่ร้อยโดยไม่ชักฯ<br>นนับแต่วันที่ได้!<br>ไส้หธิที่จะทำก<br>เง่และการบริห<br>เริ่ฐ พ.ศ.2560<br>เต้นแล้ว ได้ทรา<br>กรที่ผู้รับจ้างตัห<br>มัเป็นหลักราน |
| <ol> <li>รายการเ</li> <li>2.ผู้รับจ้าง</li> <li>3.ผู้รับจ้าง</li> <li>3.ผู้รับจ้าง</li> <li>เป็นรายวัง</li> <li>รันที่ผู้รับจั</li> <li>4.หากมีเห</li> <li>ซึ่งความชำ</li> <li>ไม่เรียบร้อ</li> <li>โดยผู้สั่งจ้า</li> <li>แจ้งเป็นห</li> <li>นั้นเอง หรื</li> <li>พัสดุภาพริ</li> <li>ลงซื่เ</li> </ol>                        | ต้<br>ทามใบสั่งจ้างนี้ ทางมหาวิทยาลัยฯ จรย<br>ต้องนำใบสั่งจ้างต้นฉบับมาแสดงพร้อม/<br>ยอมรับจะส่งมอบ ภายในวันที่ 1 เด็เ<br>1 ในอัตราร้อยละ 0.1 ของราคาสินค้า<br>่างได้ส่งมอบงานให้ผู้สั่งจ้างจนถูกต้องค<br>ตุชำรุด บกพร่อง หรือเสียหายเว้ต ขึ้นจ<br>เรุดบกหร่องหรือเสียหายนั้น เกิดจากค<br>ย หรือทำไม่ถูกต้องตามมาตรฐานแห่ง<br>เง่มต้องออกเงินใต้ ๆ ในการนี้ทั้งสิ้น หา<br>นังสือจากผู้สั่งจ้าง หรือไม่ทำการแก้ไง<br>อจ้างผู้อื่นให้ทำงานนั้น โดยผู้รับจ้างต้อ<br>ฐ พ.ศ.2560 และระเบียบกระทรวงการ<br>ผู้สั่งจ้าง | ร่วอักษร (สองพัน<br>อมรับเมื่อกรรมกา<br>กับหลักฐานการส่ง<br>อน กันยายน พ<br>ทั้งสิ้นและต้องไม่ง<br>รบถ้วน<br>ากการจ้างนี้ ภาย<br>รบถ้วน<br>ากการจ้างนี้ ภาย<br>เวามบกพร่องของ<br>หลักวิชา ผู้รับจ้าง<br>เกผู้รับจ้างบิดพลั้ว<br>จไห้ถูกต้องเรียบริ<br>งเป็นผู้จ่ายตามระ<br>พี่ข้าพเง่<br>เงื่อนไขข้อตกล<br>ปฏิบัติและยินย<br>ลง่ | ภาษมูลคาเพ<br>หนึ่งร้อยส์สิบบาทย่<br>เรตรวจรับพัสดุเป็<br>เมอบงาน ด้วยทุกศ<br>เพ. 2566 เมื่อท่<br>ท่ำกว่าวันละ 100<br>ในกำหนด 1 ปี นัห<br>ผู้รับจ้าง อันเกิดจ<br>ในกำหนด 1 ปี นัห<br>ผู้รับจ้าง อันเกิดจ<br>ไม่กระทำการดังศ<br>ร้อยภายในเวลาที่<br>เบียบพระราชบัญ<br>เป็อจัดจ้างและการ<br>ว่าได้รับไปสั่งจ้างคั<br>งระหว่างผู้จ้างกับ<br>อมปฏิบัติตามทุกบ<br>ชื่อ | ม (VAT) 7.0096<br>กับม) รวมเงิน<br>นการถูกต้องแล้ว<br>หรั้งที่ส่งมอบ<br>ในกำหนดแล้ว ผู้รั<br>บาท นับถัดจากวั<br>มถัดจากวันที่ได้รับ<br>มการใช้วัสดุที่ไม่ยุ<br>เก้ไขให้เป็นที่เรียบ<br>กการใช้วัสดุที่ไม่ยุ<br>ก้าหนด ผู้สั่งจ้างมี<br>กู้ชึการจัดชื้อจัดจั<br>กับรายละเอียดข้าง<br>ผู้รับจ้าง และวิธีก<br>ประการ จึงลงชื่อไว่<br>                                | 140.00<br>2,140.00<br>ับจ้างยอมให้ปร่<br>มันครบกำหนดเ<br>มอบงานดังกล่<br>ถูกต้อง หรือทำ<br>มร้อยโดยไม่ชัก<br>เงื่อยโดยไม่ชัก<br>เงินแล้ว หรือทำ<br>เจ็บแต้วันที่ได้รั<br>เจ็บแต้ว ได้ทรา<br>กรที่ผู้รับจ้างตัง<br>มีเป็นหลักฐาน<br>มจ้าง           |
| <ol> <li>รายการเ</li> <li>2.ผู้รับจ้าง</li> <li>3.ผู้รับจ้าง</li> <li>เป็นรายวัง</li> <li>เป็นรายวัง</li> <li>วันที่ผู้รับจั</li> <li>4.หากมีเห</li> <li>ซึ่งความชำ</li> <li>ไม่เรียบร้อ</li> <li>โดยผู้สั่งจ้า</li> <li>แจ้งเป็นห</li> <li>นั้นเอง หรื</li> <li>พัสดุภาครู้</li> <li>ลงซื่เ</li> <li>ลงซื่เ</li> </ol>         | ทั<br>ทามใบสั่งจ้างนี้ ทางมหาวิทยาลัยฯ จรย<br>ต้องนำใบสั่งจ้างต้นฉบับมาแสดงพร้อม/<br>ยอมรับจะส่งมอบ ภายในวันที่ 1 เตีย<br>ม ในอัตราร้อยละ 0.1 ของราคาสินค้า<br>่างได้ส่งมอบงานให้ผู้สั่งจ้างจนถูกต้องค<br>ซุชำรุด บกพร่อง หรือเสียหายเกิดขึ้นจ<br>ซุชำรุด บกพร่อง หรือเสียหายเน็ดขึ้นจ<br>ๆ<br>ช้างผู้อ่องคอกเงินใดๆ ในการนี้ทั้งสิ้น หา<br>นังสือจากผู้สั่งจ้าง หรือไม่ทำการแก้ไง<br>อจ้างผู้อื่นให้ทำงานนั้น โดยผู้รับจ้างต้อ<br>ฐ พ.ศ.2560 และระเบียบกระทรวงการ<br>ผู้สั่งจ้าง<br>                           | ร่วอักษร (สองพัน<br>เอมรับเมื่อกรรมกา<br>กับหลักฐานการส่ง<br>อน กันยายน พ<br>ทั้งสิ้นและต้องไม่ง<br>รบถ้วน<br>ากการจ้างนี้ ภาย์<br>เวามบกพร่องของเ<br>หลักวิชา ผู้รับจ้าง<br>เกผู้รับจ้างบิงพลิ้ว<br>งเป็นผู้จ่ายตามระ<br>เคล้งว่าด้วยการจัง<br>ข้าพเงิ<br>เรื่อนไขข้อตกล<br>ปฏิบัติและยินย<br>ลง                                | ภาษมูลคาเพ<br>หนึ่งร้อยส์สิบบาทย่<br>เรตรวจรับพัสตุเป็<br>เมอบงาน ด้วยทุกห<br>เพ. 2566 เมื่อทั<br>ท่ำกว่าวันละ 100<br>ในกำหนด 1 ปี นั่น<br>ผู้รับจ้าง อันเกิดจา<br>เจะต้องรับทำการเ<br>เปียบพระราชบัญ<br>เชื้อจัดจ้างและการ<br>ว่าได้รับไบสั่งจ้างต<br>งระหว่างผู้จ้างกับ<br>อมปฏิบัติตามทุกเ<br>ชื่อ                                                             | ม (VAT) 7.0096<br>กับม) รวมเงิน<br>นการถูกต้องแล้ว<br>หรังที่ส่งมอบ<br>หน้กำหนดแล้ว ผู้รั<br>บาท นับถัดจากวั<br>มถัดจากวันที่ได้รับ<br>มถัดจากวันที่ได้รับ<br>เก้ไจให้เป็นที่เรียบ<br>กล่าว ภายใน 7 วั<br>กำหนด ผู้สั่งจ้างมี<br>ภูมิริการจัดซื้อจัดจั<br>รูปริหารพัสดุภาครั<br>มระการ จึงลงชื่อไว้<br>                                                           | 140.0<br>2,140.0<br>ับจ้างยอมให้ปร<br>วันครบกำหนดเ<br>เมอบงานดังกล่<br>เมอบงานดังกล่<br>เมือบงานดังกล่<br>เมือบงานดังกล่<br>เร็ฐ พ.ศ.2560<br>เด้นแล้ว ได้ทระ<br>กรที่ผู้รับจ้างดีเ<br>วัเป็นหลักฐาน<br>มจ้าง                                       |

## **ภาพที่ 34** ตัวอย่าง ใบสั่งจ้าง

จากภาพที่ 34 เมื่อคลิกที่ ตกลง ตามภาพที่ 33 แล้วจะปรากฏเป็นเอกสารในการเบิกจ่าย การจัดจ้าง ซึ่งจะจัดทำขึ้นโดยผู้ปฏิบัติงานหน่วยงานนั้น ๆ มีรายละเอียดดังนี้ วัน เดือน ปี ที่จัดทำใบสั่งจ้าง ซื่อร้านค้า/บริษัท เงื่อนไขการชำระเงิน ระยะเวลาการกำหนดส่งของ สถานที่ส่งของ รายการวัสดุ ราคา ต่อหน่วย จำนวนหน่วย จำนวนเงินในการจัดจ้าง และต้องมีการลงนามอนุมัติโดยอธิการบดี/ ผู้รับมอบอำนาจ และมีการลงนามจากผู้ขายจนครบถ้วน หลังจากนั้นจะกลับไปหน้าโปรแกรม 3 มิติ GrowFa-Mis อีกครั้ง ดังภาพที่ 35

| รหัสกิจกรรม E        | 302301220121    | ?                | จัดหาวัสดุอุปกรณ์ | โซ่อมแขมทรัพย์ลิน บาง  | คล้ำ (สภาอนุมัติงบประม         | ภณเพิ่มเติม)      | เลขที่ 66      | 007466                |
|----------------------|-----------------|------------------|-------------------|------------------------|--------------------------------|-------------------|----------------|-----------------------|
| การจัดการเรียนการส   | อนด้านสังคมศาส  | เตร็             | บริหารงานบำรุงรั  | กษาทรัพย์ลิน บางคล้า ( | สภาอนุมติงบประมาณเจ้           | ี่ผู้มเติม)       | วันที่ 30      | /08/2566              |
|                      | - ความประสงค์   |                  |                   | _                      |                                |                   |                |                       |
|                      | ด ชื่อ          | ⊚ ৭ঁাগ           | രങ്               | ИЛ                     | <b>เดเงิน</b> 212005 ค่าจ้างเห | สมาบริการ         |                |                       |
| เจ้าหน้าที่พัสดุ     | นายจักรพงศ์ แส  | งหิม             |                   | ผู้ต้องเ               | การใช้ มรร.บางคล้า             |                   |                |                       |
| รายการ/เหตุผล        | จ้างทำป้ายต่างๆ | 3ป้าย จำนวน 1 งา | 11                | เนื่องจาก/เร           | <b>งตุผล</b> ติดตั้งภายใน มรร  | .บางคล้ำ          |                |                       |
| กรรมการซื้อจ้าง      | นายจักรพงศ์ แร  | กงหิม            | 2 -               |                        | 3 -                            |                   |                | สร้างใหม่             |
| กรรมการตรวจ          | นางสาวลักษณา    | บุญเฉลิม         | 2 -               |                        | 3 -                            | คลิกที่ตรงนี้     | )              | ค้นหา<br>บันทึก/พิมพ์ |
| VAT                  | 7.00 %          | เพิ่มรายการ      | ดบรายการ          | พิมพ์ใบสั่งชื้อเจ้าง   | พิมพ์ใบตะวจรับ                 | หิมพโบเบิก        |                | ยกเดิก                |
| รายการ               | หน่วยนับ        | ราคากลาง         | จำนวน ราคา        | รวม รหัส GPSC          | ชื่อรหัส GPSC                  | รหัสผ ชื่อผู้ขาย  | J              | หมวด                  |
| จ้างทำป้ายต่างๆ3ป้าย | JOB             | 0.00             | 1.00 2000.00      | 2000.00 010562         | บริการจัดการ:การจัด            | . 0113 ห้างหุ้นส่ | งวนจำกัด วี่แม |                       |
|                      |                 |                  |                   |                        |                                |                   |                |                       |
|                      |                 |                  |                   |                        |                                |                   |                |                       |
|                      |                 |                  |                   |                        |                                |                   |                |                       |

**ภาพที่ 35** หน้าต่างการเลือกพิมพ์ใบตรวจรับ ในระบบ GrowFa-Mis

จากภาพที่ 35 เมื่อกรอกข้อมูลผู้ขายครบถ้วนแล้ว จะกลับมาที่หน้าบันทึกขออนุมัติซื้อ/จ้าง อีกครั้ง เพื่อจัดทำใบตรวจรับ โดยจะมีแถบตรงกลางสีเขียว จะมีรายการดังนี้ เพิ่มรายการ ลบรายการ พิมพ์ใบสั่งซื้อ/จ้าง พิมพ์ใบตรวจรับ พิมพ์ใบเบิก จากนั้นให้ผู้ปฏิบัติงานเลือกคลิกที่ พิมพ์ใบตรวจรับ จะปรากฏหน้าต่างใหม่ขึ้นมา เป็น File Word ดังภาพตัวอย่างที่ 36

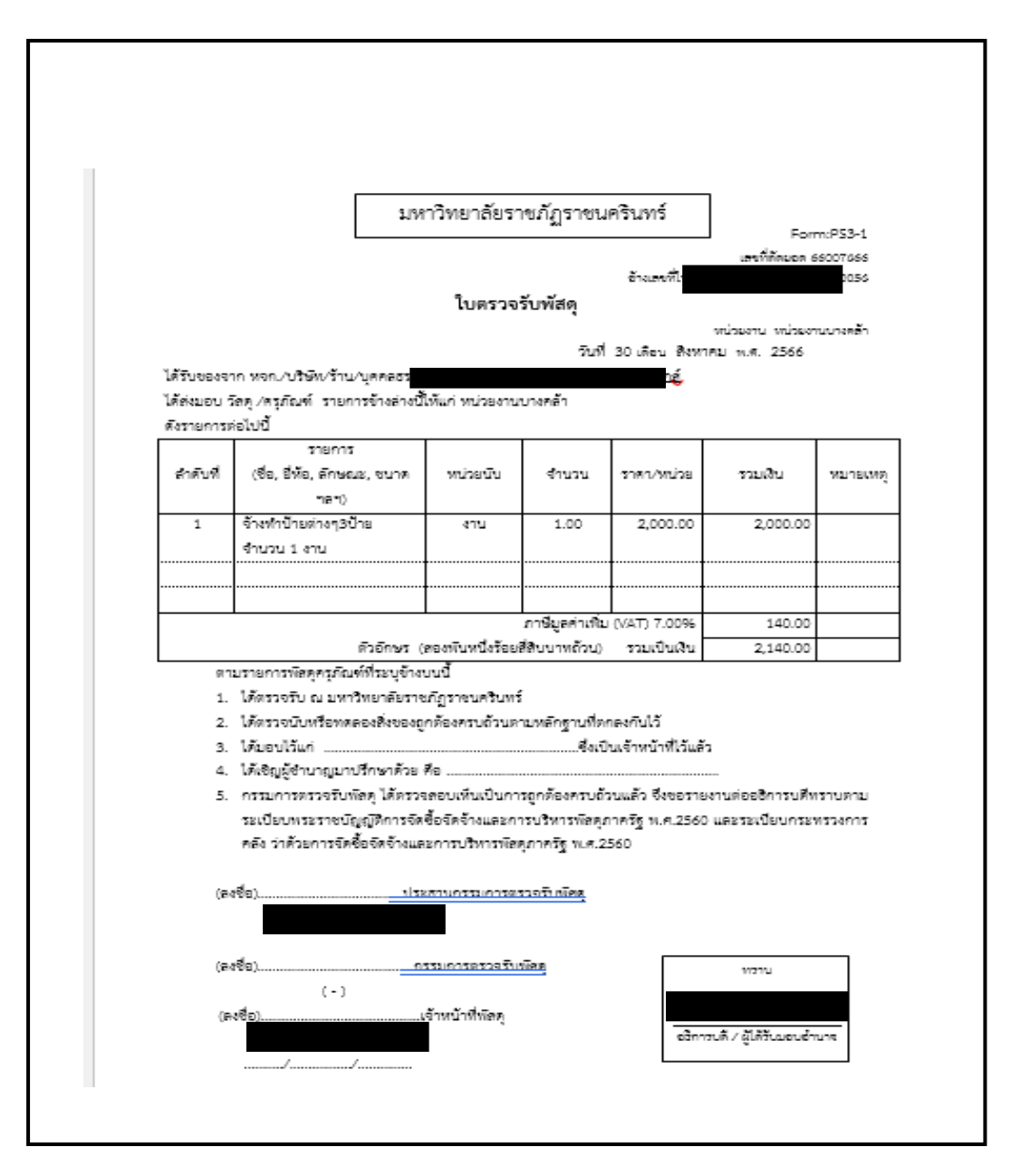

ภาพที่ 36 ตัวอย่าง ใบตรวจรับพัสดุ

จากภาพที่ 36 แสดงตัวอย่างใบตรวจรับ เป็นเอกสารประกอบในการเบิกจ่ายการจัดจ้าง จัดทำโดยผู้ปฏิบัติงานของหน่วยงานที่ดำเนินการจัดจ้าง โดยมีรายละเอียดดังนี้ 1) วัน เดือน ปี ที่ตรวจรับพัสดุตามความเป็นจริง 2) รายละเอียดของวัสดุ หน่วยนับ จำนวน ราคา/หน่วย ยอดเงินรวม 3) ให้ผู้ตรวจรับลงนามตรงประธานกรรมการตรวจรับพัสดุ 4) ให้ผู้ปฏิบัติงานของหน่วยงานลงนาม ตรงเจ้าหน้าที่พัสดุ 5) ลงนามอนุมัติ โดยอธิการบดี/ผู้รับมอบอำนาจ หลังจากนั้นจะกลับไปหน้าโปรแกรม 3 มิติ GrowFa-Mis อีกครั้ง ดังภาพที่ 37

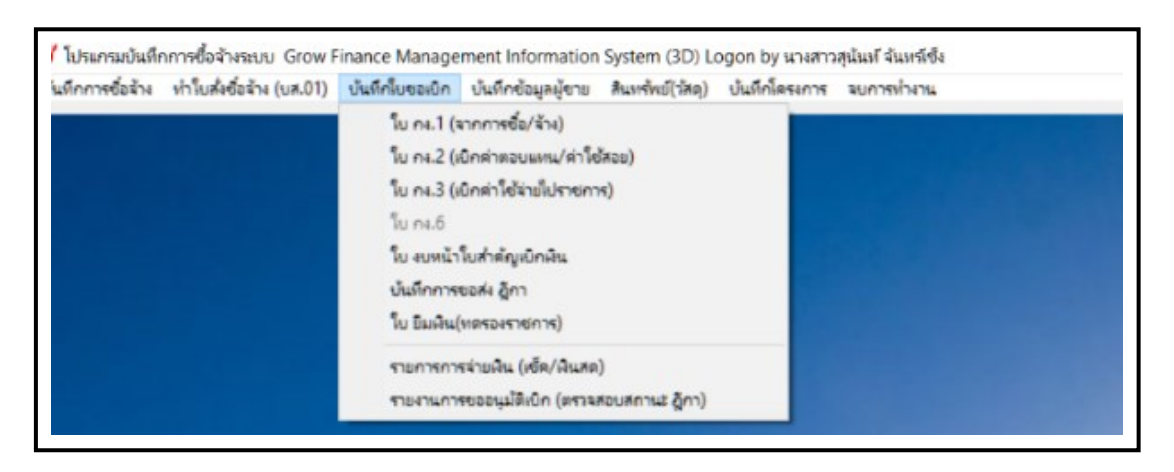

**ภาพที่ 37** การเลือกบันทึกใบขอเบิก GrowFa-Mis

จากภาพที่ 37 แสดงหน้าต่างการจัดทำบันทึกใบขอเบิก จะปรากฏหน้าต่างแสดงแถบเมนู การใช้งาน โดยด้านบนของแถบแสดงจะเขียนไว้เป็นตัว N สีแดงตามด้วยข้อความ โปรแกรมบันทึก การซื้อ/จ้าง ระบบ Grow Finance Management Information System (3D) Logon by ..... (ชื่อผู้เข้าใช้งาน) และบรรทัดถัดมาจะเขียนไว้ว่า บันทึกการซื้อ/จ้าง ทำใบสั่งซื้อ/จ้าง (บส.01) บันทึก ใบขอเบิก บันทึกข้อมูลผู้ขาย สินทรัพย์ (วัสดุ) บันทึกโครงการ จบการทำงาน จากนั้นให้ผู้ปฏิบัติงาน เลือกใช้เมนู บันทึกใบขอเบิก ดังภาพที่ 38

| มันทึกการซือล้าง ทำวับสังชือล้าง (บส.01) | บันทึกรับของมิก บันทึกข้อมูลผู้ชาย สินทรัพย์(วัสดุ)                         | บันทึกใจระดาก      |
|------------------------------------------|-----------------------------------------------------------------------------|--------------------|
|                                          | ใบ กง.1 (จากการชื่อ/จ้าง)                                                   | กดเลือกที่ ใบ กง.1 |
|                                          | ใบ กง.2 (เปิกค่าตอบแหน/ต่าใช้สอย)<br>ใบ กง.3 (เปิกค่าใช้จ้ายไปราชการ)       | (จากการซื้อ/จ้าง)  |
|                                          | โน n4.6                                                                     |                    |
|                                          | ใบ งบหน้าใบส่าตัญเบิกผิน                                                    |                    |
|                                          | บันทึกการขอส่ง ฏิกา                                                         |                    |
|                                          | ใบ อิมพิน(ทดรองราชการ)                                                      |                    |
|                                          | รายการการล่ายผิน (เช็ด/ผินสด)<br>รายงานการขออนุมัติเบิก (ตรวจสอบสถานะ ฏิกา) |                    |

**ภาพที่ 38** การเลือกบันทึกใบ กง.1 (จากการซื้อ/จ้าง)

จากภาพที่ 38 เมื่อเลือกใช้แถบเมนู บันทึกใบขอเบิก ตามภาพที่ 37 แล้ว จะปรากฏ แถบตารางใหม่ขึ้นมาเพิ่มเติม โดยจะมีข้อความเขียนไว้ว่า ใบ กง.1 (จากการซื้อ/จ้าง) ใบ กง.2 (เบิกค่าตอบแทน/ค่าใช้สอย) ใบ กง.3 (เบิกค่าใช้จ่ายไปราชการ) ใบ กง.6 ใบงบหน้าใบสำคัญเบิกเงิน บันทึกการขอส่งฎีกา ใบยืมเงิน (ทดรองราชการ) รายการการจ่ายเงิน (เช็ค/เงินสด) รายการ การขออนุมัติเบิก (ตรวจสอบสถานะฎีกา) ตามลำดับ จากนั้นให้ผู้ปฏิบัติงานคลิกเลือกที่ ใบ กง.1 (จากการซื้อ/จ้าง) จะปรากฏแถบตารางใหม่ขึ้นมา ดังภาพที่ 39

| evint: "Hidden            | <u>^</u>             |                            | (a 17)                             |
|---------------------------|----------------------|----------------------------|------------------------------------|
| ดการเปละสงด์              |                      |                            | วันที่ 23/06/2564                  |
| <ul> <li>ชี้ชิ</li> </ul> | ถจ้าง ถเช่า          | หมวดเงิน                   |                                    |
| เจ้าหน้าที่พัสดุ          |                      | ผู้ต้องการใช้              |                                    |
| รายการ/เหตุผล             |                      | เนื่องจาก/เหตุผล           |                                    |
| กรรมการขึ้อจ้าง           | 2                    | 3A                         | ถูกที่ค้นหา <b>ส</b> ร้างใหม่      |
| กรรมการตรวจ               | 2                    | 3                          | ค้นหา<br>ทิมพ์ใบ กง.า              |
| VAT 7.00 %                | เพื่มรายการ ตนรายการ | พิมพ์ใบดั่งขึ้ยได้าง       | จัมพ์ในตะวงรับ <mark>ยกเด็ก</mark> |
| ายการ หน่วยนับ ราค        | กลาง จำนวน ราคา ร    | วม รหัส GPSC ชื่อรหัส GPSC | รหัลผ ชื่อผู้ขาย หม                |
|                           |                      |                            |                                    |
|                           |                      |                            |                                    |

ภาพที่ 39 การค้นหาใบ กง.1 (จากการซื้อ/จ้าง)

จากภาพที่ 39 เมื่อทำการเลือกใบ กง.1 (จากการซื้อ/จ้าง) ตามภาพที่ 38 จะปรากฏตารางขึ้นมา โดยด้านบนของตารางจะเขียนไว้ว่า การบันทึกใบขอเบิก แบบ กง.1 บรรทัดถัดมาจะเขียนไว้ว่า รหัสกิจกรรม จากนั้นจะมีแถบสีเขียวทางขวามือ ซึ่งจะมีข้อความเขียนไว้ว่า สร้างใหม่ ค้นหา พิมพ์ใบ กง.1 ยกเลิก จากนั้นให้ผู้ปฏิบัติงาน คลิกเลือกที่ "ค้นหา" จะปรากฏหน้าต่างใหม่ขึ้นมาแทน ดังภาพที่ 40

| 1 | 🖳 รายการข้อมูล                                               |   | 3 | $\times$ |
|---|--------------------------------------------------------------|---|---|----------|
|   | 64004504 25/05/2564 206201140121 <b>จำนวนเงิน=</b> 7597.00   |   |   | ^        |
|   | 64004520 27/05/2564 206201140121 <b>จำนวนเงิน=</b> 481.50    |   |   |          |
|   | 64004546 28/05/2564 206201140121 <b>จำนวนเงิน=</b> 3999.92   |   |   |          |
|   | 64004565 31/05/2564 206201140121 <b>จำนวนเงิน=</b> 52922.20  |   |   |          |
|   | 64004572 31/05/2564 206201140121 <b>จำนวนเงิน=</b> 35673.80  |   |   |          |
|   | 64004759 30/04/2564 206201140121 <b>จำนวนเงิน=</b> 740.00    |   |   |          |
|   | 64004872 15/06/2564 206201140121 <b>จำนวนเงิน=</b> 12198.00  |   |   |          |
|   | 64004916 16/06/2564 206201140121 <b>จำนวนเงิน=</b> 37450.00  |   |   |          |
|   | 64004960 18/06/2564 206201140121 <b>จำนวนเงิน=</b> 95658.00  |   |   |          |
|   | 64004963 18/06/2564 206201140121 <b>จำนวนเงิน=</b> 50975.00  |   |   |          |
|   | 64004964 18/06/2564 206201140121 <b>จำนวนเงิน=</b> 5160.00   |   |   |          |
|   | 64004999 21/06/2564 206201140121 <b>จำนวนเงิน=</b> 132062.61 |   |   |          |
|   | 64005018 28/06/2564 206201140121 <b>จำนวนเงิน=</b> 3999.82   |   |   | ~        |
|   | ตกลง ยกเลิก                                                  | 1 |   |          |

**ภาพที่ 40** รายการที่ต้องการจัดทำใบ กง.1

จากภาพที่ 40 เมื่อทำการคลิกเลือกที่ ค้นหาตามภาพที่ 39 จะปรากฏหน้าต่างใหม่ขึ้นมา โดยด้านบนของหน้าต่างจะเขียนไว้ว่า รายการข้อมูล และจะพบรายการและจำนวนเงินทั้งหมด แสดงมาให้ผู้ปฏิบัติงานทำการเลื่อนเมาส์เพื่อหารายการ ยอดเงินที่ต้องการจัดทำใบ กง.1 แล้วคลิก เลือกที่ ตกลง ตรงลูกศรสีแดงชี้ จะปรากฏหน้าต่างการบันทึกใบขอเบิกเงินแบบ กง.1 อีกครั้ง ดังภาพที่ 41

| รหัสกิจกรรม Bi                            | 02301220121<br>เนด้านสังคมศาส<br>- ความประสงค์<br>- ชื้อ<br>นายจักรพงศ์ และ | <b>ল</b> র্নাও<br>ওর্দীয়  | จัดง<br>บริง<br> | หาวัสดุขุปกร<br>่<br>งารงานป้ารูง<br>เช่า | ณัข่อมแขม <b>ท</b><br>รักษาทรัพย์ริ | ารัพยัสิน บางค<br>งัน บางคล้า (ร<br>หมวดเงิน | เล้า (สภาอนุมัติงบ<br>สภาอนุมัติงบ<br>212005 ค่าจ้างเห | เลขที<br>วันที่ | 30/08/256   | 56           |   |
|-------------------------------------------|-----------------------------------------------------------------------------|----------------------------|------------------|-------------------------------------------|-------------------------------------|----------------------------------------------|--------------------------------------------------------|-----------------|-------------|--------------|---|
| การจัดการเรียนการลอ<br>เจ้าหน้าที่พัลดุ [ | นด้านสังคมศาส<br>– ความประสงค์<br>⊂ ชื้อ<br>นายจักรพงศ์ และ                 | ল বঁণ্য<br>জ বঁণ্য<br>থমিম | ປີກ              | งารงานป่ารูง<br>อื่อ<br>เข่า              | รักษาทรัพย์รี                       | งิน บางคล้า (ส<br>หมวดเงิน                   | ลภาอนุมัติงบ<br>212005 คำจ้างเห                        | วับที่          | 30/08/256   | 56           |   |
| เจ้าหบ้าที่พัสดุ [                        | -ความประสงค์<br>C ซื้อ<br>นายจักรพงศ์ และ                                   | ে বঁণ্য<br>থ মী ম          | 0                | เช่า                                      |                                     | หมวดเงิน                                     | 212005 ค่าจ้างเห                                       | 1018000         | 1           |              |   |
| เจ้าหน้าที่พัสดุ                          | C ชื่อ<br>นายจักรพงศ์ และ                                                   | ต จ้าง<br>งหิม             | c                | เข่า                                      |                                     | หมวดเงิน                                     | 212005 ค่าจ้างเห                                       | 1018002         |             |              |   |
| เจ้าหน้าที่พัสดุ [                        | นายจักรพงศ์ แลง                                                             | งหิม                       |                  |                                           |                                     |                                              |                                                        | al 1231113      |             |              | ~ |
|                                           | Sec                                                                         |                            |                  |                                           |                                     | ผู้ต้องการใช่                                | ไมรร.บางคล้ำ                                           |                 |             |              |   |
| รายการ/เหตุผล                             | จางทาบายต่างๆ:                                                              | 3ป้าย จำนวน 1              | งาน              |                                           | ដ                                   | องจาก/เหตุผร                                 | ดิดตั้งภายใน มรร.1                                     | บางคล้า         |             |              | _ |
| กรรมการซื้อจ้าง                           | นายจักรพงศ์ แส                                                              | เงหิม                      |                  | 2 -                                       |                                     |                                              | 3 -                                                    |                 | _           | สร้างใหม่    |   |
|                                           | มางสากลักษณา                                                                | 101031                     |                  | -                                         |                                     |                                              |                                                        |                 | — , [       | ค้นหา        |   |
|                                           |                                                                             | ปัญญาสาม                   |                  | 2 -                                       |                                     |                                              | 3 -                                                    |                 |             | พิมพ์ใบ กง.1 |   |
| VAT                                       | 7.00 %                                                                      | เพิ่มรา                    | ยการ             | ອນອາຍາ                                    | דרו                                 | พีมา                                         | พใบสั่งชื้อ/จ้าง                                       | พิมพ์ใบตรวจรับ  |             | ยกเลิก       |   |
| รายการ                                    | หน่วยนับ                                                                    | ราคากลาง                   | จำนวน            | ราคา                                      | รวม                                 | หรัด GPSC                                    | ชื่อรหัล GPSC                                          | รหัสผ           | ชื่อผู้ขาย  |              | 1 |
| จ้างทำป้ายต่างๆ3ป้าย .                    | JOB                                                                         | 0.00                       | 1.00             | 2000.00                                   | 2000.00                             | 010562                                       | ปริการจัดการ:การจ้                                     | ัด 0113         | ห้างนุ้นส่ว | นจำกัด วีแม  | - |
|                                           |                                                                             |                            |                  |                                           |                                     |                                              |                                                        |                 |             |              |   |
|                                           |                                                                             |                            |                  |                                           |                                     |                                              |                                                        |                 |             |              |   |
|                                           |                                                                             |                            |                  |                                           |                                     |                                              |                                                        |                 |             |              |   |
|                                           | 140.00                                                                      |                            |                  | 4100.4                                    | 1 67                                | าดรับปี                                      | 2140.00                                                | เตออาเมลี       |             | 1960         | 4 |

**ภาพที่ 41** การเลือกพิมพ์ใบ กง.1

จากภาพที่ 41 คลิกเลือกที่ ตกลง ตามภาพที่ 40 แล้ว จะปรากฏหน้าต่าง การบันทึก ใบขอเบิกเงินแบบ กง.1 อีกครั้ง ด้านขวามือจะมีแถบข้อความสีเขียวแสดงอยู่ โดยมีข้อความ เขียนไว้ว่า สร้างใหม่ ค้นหา พิมพ์ใบ กง.1 ยกเลิก จากนั้นให้ผู้ปฏิบัติงานคลิกเลือกที่ "พิมพ์ใบ กง.1" ตามลูกศรสีแดงชี้ จะปรากฏเป็น File Word ตามตัวอย่าง ดังภาพที่ 42

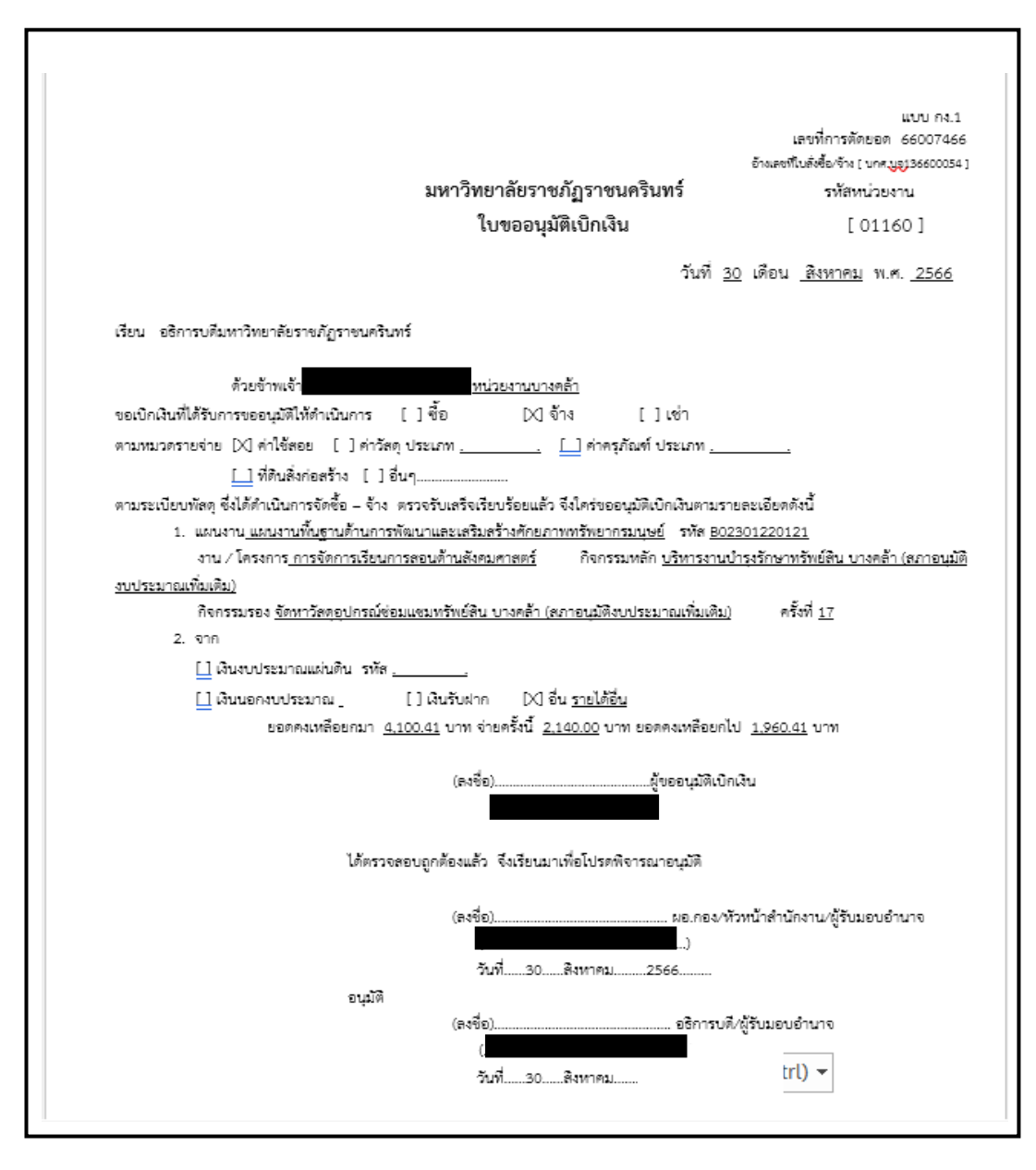

**ภาพที่ 42** ตัวอย่างใบขออนุมัติเบิกเงิน แบบ กง.1

จากภาพที่ 42 แสดงตัวอย่างใบขออนุมัติเบิกเงิน แบบ กง.1 เป็นเอกสารที่หน่วยงานภายใน มหาวิทยาลัย ดำเนินการจัดซื้อ/จ้าง เพื่อใช้ในการปฏิบัติงานของแต่ละหน่วยงานและดำเนินการเบิกจ่าย เพื่อขออนุมัติเงิน ตามแบบ กง.1 ให้กับร้านค้าที่จัดซื้อ/จ้าง โดยใบขออนุมัติเบิกเงินแบบ กง.1 มีรายละเอียดดังนี้ ชื่อผู้ขอเบิกเงิน รายละเอียดการขออนุมัติเบิกเงิน แผนงาน/โครงการที่เกี่ยวข้อง งบประมาณที่ใช้ในการจัดซื้อ/จ้าง การลงนามตรวจสอบความถูกต้อง และการเสนอความเห็น โดยหัวหน้าหน่วยงาน/ผู้รับผิดชอบ และลงนามอนุมัติ โดย อธิการบดี/ผู้รับมอบอำนาจ

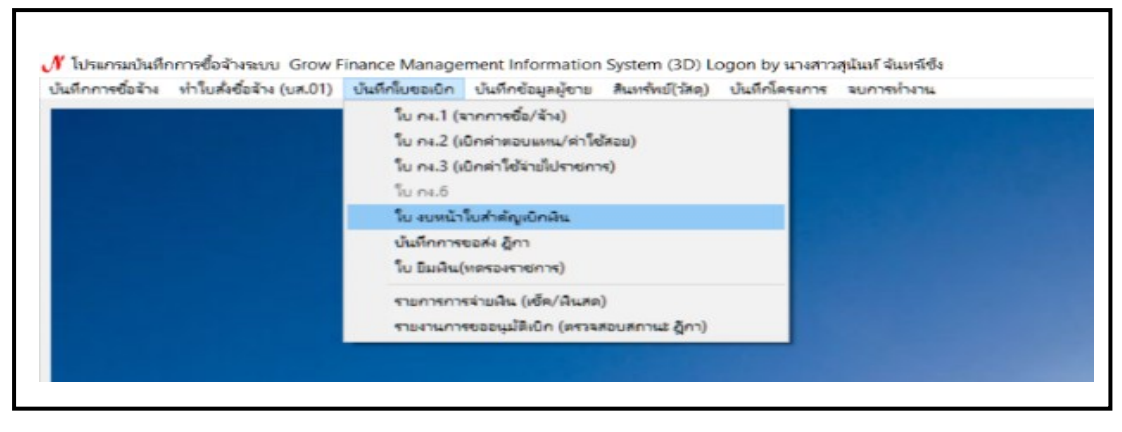

**ภาพที่ 43** การเลือกใบงบหน้าใบสำคัญรับเงิน ในระบบ GrowFa-Mis

จากภาพที่ 43 เมื่อเลือกใช้แถบเมนู บันทึกใบขอเบิก ตามภาพที่ 42 แล้ว จะปรากฏ แถบตารางใหม่ขึ้นมาเพิ่มเติม โดยจะมีข้อความเขียนไว้ว่า ใบ กง.1 (จากการซื้อ/จ้าง) ใบ กง.2 (เบิกค่าตอบแทน/ค่าใช้สอย) ใบ กง.3 (เบิกค่าใช้จ่ายไปราชการ) ใบ กง.6 ใบงบหน้าใบสำคัญเบิกเงิน บันทึกการขอส่งฎีกา ใบยืมเงิน (ทดลองราชการ) รายการการจ่ายเงิน (เช็ค/เงินสด) รายการขออนุมัติเบิก (ตรวจสอบสถานะฎีกา) ตามลำดับ จากนั้นให้ผู้ปฏิบัติงานคลิกเลือกที่ ใบงบหน้าใบสำคัญเบิกเงิน จะปรากฏแถบตารางใหม่ขึ้นมา ดังภาพที่ 44

| 🖳 การบันทึกใบ งบหน้าใบสำคัญเปิกเงิน |              |                              |               | - 0 X                                   |
|-------------------------------------|--------------|------------------------------|---------------|-----------------------------------------|
| วันที่ขอเปิก                        | 23/06/2564   |                              |               | เลขที่อ้างอิง                           |
| ชื่อ-นามสกุล ผู้ขอเป็ก              |              |                              |               |                                         |
| ตำแหน่ง ผู้ขอเปิก                   |              |                              |               |                                         |
| ประเภทงบประมาณ                      |              | หมวดเงิน                     |               |                                         |
| จำนวนเงินรวม                        | 0.00         | จำนวนเงินที่ขอเบิก           | 0.00          | จำนวนใบสำคัญ 0                          |
| สร้างใหม่ ค้นห<br>รายการที่ขอเปิก   | າ ລນ ນ       | ันทึ่กทิมพ์ ยกเลิก           |               | เพิ่มรายการ ดบรายการ                    |
| ลำดับ เลขที่ตัดยอด รายก             | าร จำนวนเงิร | น จำนวนเงินที่ขอเบิก ใบสำคัญ | สำรองจ่ายแล้ว | หักล้างใบยืมเงิน ชื่อผู้รับเงิน หมายเหต |

ภาพที่ 44 หน้าต่างการจัดทำใบงบหน้าใบสำคัญเบิกเงิน ในระบบ GrowFa-Mis

จากภาพที่ 44 แสดงหน้าต่างการจัดทำใบงบหน้าใบสำคัญเบิกเงิน ในระบบ GrowFa-Mis จะมีแถบข้อความสีเขียวและชมพูปรากฏอยู่ และจะมีข้อความเขียนไว้ว่า สร้างใหม่ ค้นหา ลบ บันทึก/พิมพ์ ยกเลิก โดยให้ผู้ปฏิบัติงานคลิกเลือกที่ "สร้างใหม่" ตรงลูกศรสีแดง จากนั้นให้ผู้ปฏิบัติงานกรอกข้อมูล จนครบถ้วน ดังภาพที่ 45

| (# | การบันต์กโบ งบรณ้าใบสำคัญเบิกลิน<br>ว <b>ันที่ขอเบิก</b> | 31/08/2566         | 1                   |      | ×                       |  |
|----|----------------------------------------------------------|--------------------|---------------------|------|-------------------------|--|
|    | ชื่อ-นามสกุล ผู้ขอเปิก                                   | นายจักรพงศ์ แลงหิม |                     |      |                         |  |
|    | ตำแหน่ง ผู้ขอเบิก                                        | นักวิชาการพัสดุ    | 3                   |      |                         |  |
|    | ประเภทงบประมาณ                                           |                    | หมวดผื              | iu   |                         |  |
|    | จำนวนเงินรวม                                             | 0.00               | จำนวนเงินที่ขอเบิก  | 0.00 | จำนวนใบสำคัญ 0          |  |
|    | สร้างใหม่ ค้นเ<br>รายการที่ขอเบิก                        | ท ลบ               | บันทึก/พิมพ์ ยกเลิก |      | เพิ่มรายการ<br>อบรายการ |  |

**ภาพที่ 45** การกรอกชื่อ-นามสกุล ผู้ขอเบิก และตำแหน่งของผู้เบิก

จากภาพที่ 45 เมื่อทำการเลือกคลิกที่สร้างใหม่ตามภาพที่ 44 แล้ว จะปรากฏหน้าต่าง โดยด้านบน ที่เขียนไว้ว่า การบันทึกใบงบหน้าใบสำคัญเบิกเงิน ให้ผู้ปฏิบัติเลือกพิมพ์รายการดังต่อไปนี้ หมายเลข 1 ใส่วันที่ในการจัดทำใบงบหน้าสำคัญเบิกเงิน หมายเลข 2 ให้ใส่ชื่อ-นามสกุล ผู้ขอเบิก หมายเลข 3 ให้ใส่ตำแหน่งผู้ขอเบิก จากนั้นให้ผู้ปฏิบัติงานคลิกเลือกที่ "เพิ่มรายการ"ตรงแถบรายการสีเหลือง ตามลูกศรสีแดงชี้ จะปรากฏหน้าต่างขึ้นมาใหม่อีกครั้ง ดังภาพที่ 46

|   |    | ÷.4                 |                                                                              |                   | × |
|---|----|---------------------|------------------------------------------------------------------------------|-------------------|---|
| - |    | า มนแกรายการขอเมก   |                                                                              |                   | - |
|   | l  | เลขที่ตัดขอด        | ดับหา หมวดรายจ่าย                                                            |                   |   |
|   | l  | รหัสกิจกรรม         |                                                                              |                   |   |
|   | I, | รายการที่ขอเบิกจ่าย |                                                                              |                   |   |
|   |    |                     | แยกรายการ บันทึกแก้ไขรายการ                                                  | 1                 |   |
|   |    |                     |                                                                              |                   | _ |
|   |    | ลำดับ รายการ        | จำนวนเงิน จำนวนเงินที่ ใบสำคัญ สำรองจ่ายแล้ว หักส้างใบยืมเงิน ชื่อผู้รับเงิน | หมายเหตุ รหัสผู้ร | 9 |
|   |    |                     |                                                                              |                   |   |

ภาพที่ 46 หน้าต่างก่อนการค้นหารายการที่ต้องการจัดทำใบงบหน้า

จากภาพที่ 46 แสดงหน้าต่างก่อนการค้นหารายการที่ต้องการจัดทำใบงบหน้า เมื่อคลิก เพิ่มรายการตามภาพที่ 45 แล้ว จะปรากฏหน้าต่างใหม่ขึ้นมาอีกครั้ง โดยด้านบนของหน้าต่าง จะเขียนไว้ว่า บันทึกรายการขอเบิก จากนั้นให้ผู้ปฏิบัติงาน คลิกเลือกที่ ค้นหา ตามลูกศรสีแดงชี้ จะปรากฏ รายการข้อมูลการซื้อ/จ้าง ทั้งหมด ดังภาพที่ 47

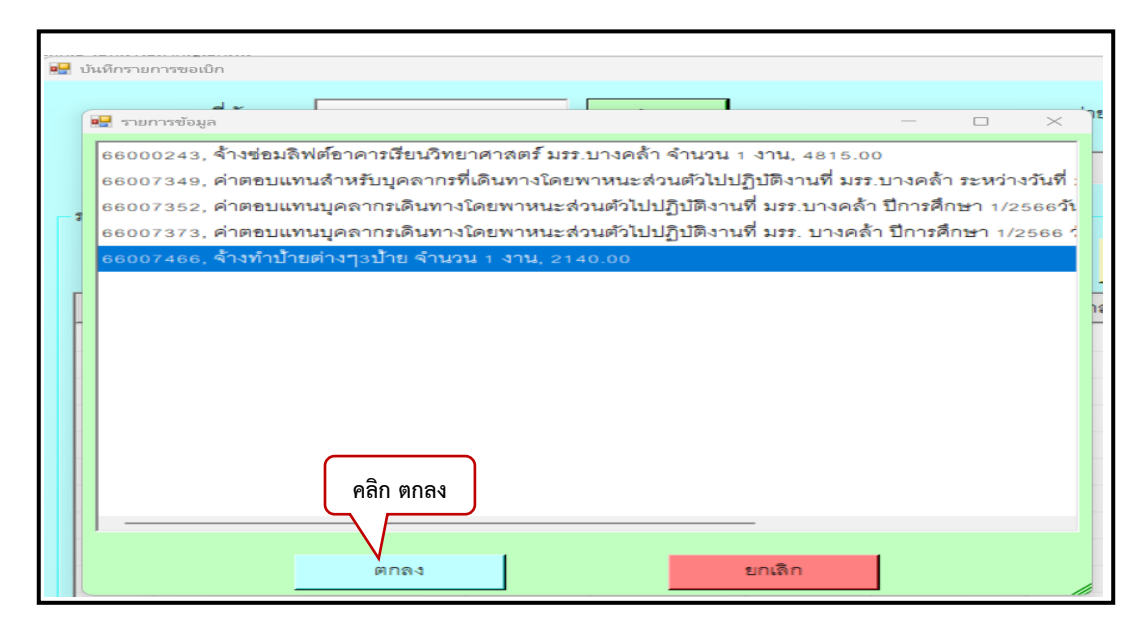

ภาพที่ 47 การค้นหารายการและเลือกรายการที่ต้องการจัดทำใบงบหน้า

จากภาพที่ 47 แสดงการค้นหารายการและเลือกรายการที่ต้องการจัดทำใบงบหน้า เมื่อคลิกเลือกที่ ค้นหาตามภาพที่ 46 แล้ว จะปรากฏรายการข้อมูลการจัดซื้อทั้งหมด ให้ผู้ปฏิบัติงานเลือก รายการที่ต้องการจัดทำใบงบหน้าใบสำคัญเบิกเงิน จากนั้นให้ผู้ปฏิบัติงาน คลิกเลือกที่ ตกลง จะกลับมาที่หน้าบันทึกรายการขอเบิกอีกครั้ง ดังภาพที่ 48

| เลขที่ตัดยอด 660074 | 166          | ค้นห               | n              |                   | หมวดรายจ่าย 21:       | 2005, ค่าตอบแทนใช้สอยวัสดุ      |          |            |
|---------------------|--------------|--------------------|----------------|-------------------|-----------------------|---------------------------------|----------|------------|
| รหัสกิจกรรม B0230   | 1220121, จัด | หาวัสดุอุปกรณ์ช่อ: | มแชมทรัพย์สิ่า | น บางคล้า (สภาอนุ | ม้ติงบประมาณเพิ่มเติม | )                               |          |            |
| รายการที่ขอเบิกจ่าย |              |                    |                |                   |                       |                                 |          |            |
|                     |              | ยกรายการ           |                | รวมรายการ         | บ้                    | น์ทึก/แก้ไขรายการ               | •        |            |
| รายการ              | จำนวนเงิน    | จำนวนเงินที        | ใบสำคัญ        | สำรองจ่ายแล้ว     | ห้กล้างใบยืมเงิน      | ชื่อผู้รับเงิน                  | หมายเหตุ | รหัสผู้ขาย |
|                     | 2 1/0 00     | 2,140.00           | 1              | -                 | -                     | ้ห้างหุ้นส่วนจำกัด วีแม็กซ์ ไซน | -        | 011355000  |

**ภาพที่ 48** รายการที่ผู้ปฏิบัติงานต้องการที่จะจัดทำใบงบหน้า

จากภาพที่ 48 แสดงรายการที่ผู้ปฏิบัติงานต้องการที่จะจัดทำใบงบหน้า เมื่อทำรายการ ตามภาพที่ 47 จะปรากฏหน้าต่างบันทึกรายการขอเบิกอีกครั้ง โดยจะมีข้อความระบุรายการที่ผู้ปฏิบัติงาน ได้เลือกไว้ จำนวนเงิน ชื่อผู้รับเงิน รหัสผู้ขาย จากนั้นกดให้ขึ้นแถบสีน้ำเงินเข้ม แล้วคลิกเลือกที่บันทึกแก้ไข รายการตรงลูกศรสีแดงชี้ จะปรากฏหน้าต่างบันทึกรายการขอเบิก ดังภาพที่ 49

| 🖳 บัน | เท็กรายการขอเบิก | -                                                                                |
|-------|------------------|----------------------------------------------------------------------------------|
|       | เลขที่ตัดยอด     | 66007466 รหัสกิจกรรม B02301220121, จัดหาวัสดุอุปกรณ์ข่อมแขมทรัพย์สิน บางคล้า (สภ |
|       | หมวดรายจ่าย      | 212005, ค่าจ้างเหมาบริการ - บุคคลภายนอก 🕒                                        |
| รา    | เขการคำอธิบาย    | ห้างหุ้นส่วนจำกัด วีแม็กซ์ ไซน์ โปรดักส์                                         |
| _     | คำอธิบาย         |                                                                                  |
|       | จำนวนเงิน        | 2,140.00 จำนวนเงินที่ขอเบิก 2,140.00 จำนวนใบสำคัญ 1                              |
|       |                  | 🗖 หักล้างเงินขึ้ม 🗖 สำรองจ่ายแล้ว                                                |
|       | เลขที่ใบยืมเงิน  | ? - จำนวนเงินที่หักล้าง                                                          |
|       | ชื่อผู้รับเงิน   | ห้างหุ้นส่วนจำกัด วีแม็กซ์ ไซน์ โปรดักส์                                         |
|       | หมายเหตุ         | ·                                                                                |
|       | เลขที่บัญชี GL   | 5104010112 ? ปัญชีค่าจ้างเหมาบริการ - บุคคลภายนอก                                |
|       |                  | ตกลง ยกเลิก                                                                      |

**ภาพที่ 49** การบันทึกและแก้ไขรายการขอเบิก

จากภาพที่ 49 แสดงหน้าต่างการบันทึกและแก้ไขรายการขอเบิก เมื่อผู้ปฏิบัติงาน ทำการเลือกบันทึก/แก้ไขรายการ ตามภาพที่ 48 แล้ว จะปรากฏหน้าต่างใหม่ขึ้นมา โดยข้างบน ของหน้าต่างจะเขียนไว้ว่า บันทึกรายการขอเบิก ถัดมาจะเขียนว่า เลขที่ตัดยอด รหัสกิจกรรม ให้ผู้ปฏิบัติงานมาแก้ไขเพิ่มรายการที่ รายการคำอธิบาย โดยการใส่ข้อความเพิ่มเติมลงไปจนครบถ้วน ระบุชื่อรายการที่จัดซื้อ/จ้าง ให้ชัดเจน ระบุเลขที่ของใบเสร็จรับเงินให้ชัดเจน เมื่อกรอกข้อมูล จนครบถ้วนแล้ว ให้ผู้ปฏิบัติงาน คลิกเลือกที่ ตกลง ตรงลูกศรสีแดง จากนั้นจะปรากฏอีกหน้าต่าง และให้ทำการคลิกตกลงอีกครั้งเพื่อยืนยัน ดังภาพที่ 50

| เลขที่ตัดขอด 660074            | 466           | ค้นห               | n            |                                               | หมวดรายจ่าย 212                  | 2005, ค่าดขบแทนใช้สอยวัสดุ     |          |            |
|--------------------------------|---------------|--------------------|--------------|-----------------------------------------------|----------------------------------|--------------------------------|----------|------------|
| รหัดกิจกรรม B02301             | 1220121, 4ัA1 | หาวัสดุอุปกรณ์ข่อม | าสสทมรุพธุษเ | น บางคล้า (สภาอนุร                            | <b>ັ</b> ນທີ່ຈັບປະະນາຄະເຫັນເຫັນ; | )                              |          |            |
| ายการที่ขอเบิกจ่าย             |               |                    |              |                                               |                                  |                                |          |            |
|                                |               | ยกรายการ           |              | รวมรายการ                                     | Ŭ                                | นทึก/แก้ไขรายการ               |          |            |
| รายการ                         | จำนวนเงิน     | จำนวนเงินที        | ใบสำคัญ      | สำรองจ่ายแล้ว                                 | ห้กล้างใบขึ้มเงิน                | ชื่อผู้รับเงิน                 | หมายเหตุ | รหัสผู้ขาย |
| ห้างหุ้นส่วนจำกัด วีแม็กข์ ไขน | 2,140.00      | 2,140.00           | 1            | -                                             | -                                | ห้างหุ้นส่วนจำกัด วีแม็กซ์ ไขน | -        | 011355000. |
|                                |               |                    |              |                                               |                                  |                                |          |            |
|                                |               |                    |              |                                               |                                  |                                |          |            |
|                                |               |                    |              |                                               |                                  |                                |          |            |
|                                |               |                    |              |                                               |                                  |                                |          |            |
|                                |               |                    |              |                                               |                                  |                                |          |            |
|                                |               |                    |              |                                               |                                  |                                |          |            |
|                                |               |                    |              |                                               |                                  |                                |          |            |
|                                |               |                    |              | 1 <u>····································</u> |                                  |                                |          |            |
|                                |               |                    |              | - 4                                           |                                  |                                |          |            |

**ภาพที่ 50** รายการเมื่อกรอกข้อมูลครบถ้วนแล้ว ให้กดที่คำว่าตกลงอีกครั้ง

จากภาพที่ 50 เมื่อคลิกที่ ตกลง จากภาพที่ 49 จะปรากฏหน้าต่างขึ้นมาด้านบน จะมีข้อความว่าเลขที่ตัดยอด หมวดรายจ่าย รหัสกิจกรรม จากนั้นให้ผู้ปฏิบัติงานคลิกเลือก ตกลง อีกครั้ง ตรงลูกศรสีแดงชี้ จะปรากฏหน้าต่างการบันทึกใบงบหน้า ใบสำคัญรับเงิน ดังภาพที่ 51

|                                | บสาคญเบกผน     |                    |         |               |                   |                        |             | _        | -        | - 0   |
|--------------------------------|----------------|--------------------|---------|---------------|-------------------|------------------------|-------------|----------|----------|-------|
|                                | วันที่ขอเบิก   | 31/08/2566         |         |               |                   |                        | ເລນາ        | ใช้างชิง |          |       |
| ชื่อ-นามเ                      | งกุล ผู้ขอเปิก | นายจักรพงศ์ แสงหิม |         |               |                   |                        |             |          |          |       |
| ต้าแ                           | หน่ง ผู้ขอเป็ก | นักวิชาการพัลดุ    |         |               |                   |                        |             |          |          |       |
| ประเภา                         | างบประมาณ      | B, รายได้อื่น      |         |               | หมวดเงิน          | 212005, ค่าตอบแทนใช้สอ | ยวัสดุ      |          |          |       |
| 4                              | านวนเงินรวม    | 2,140              | .00     | านวนเงินที่ข  | อเปิก             | 2,140.00               |             | สำ       | นวนใบสำเ | คัญ   |
| สร้างใหม่<br>- รายการที่ขอเบิก | ค้นห           | า ถบ               | 1       | วันทึก/พิมพ์  | ยกเดิก            |                        | เพิ่มรายการ | ลบรา     | ยการ     |       |
|                                | จำนวนเงิน      | จำนวนเงินที่ขอเบิก | ใบสำคัญ | สำรองจ่ายแล้ว | ห้กล้างใบขึ้มเงิน | ชื่อผู้รับเงิน         | หมายเหตุ    | รหัดผ    | หมวด     | เลขที |
| ง วีแม็กซ์ ไขน                 | 2,140.00       | 2,140.00           | 1       | -             | -                 | ห้างหุ้นส่วนจำกัด วีแม | -           | 0113     | 2120     | 5104  |
|                                |                |                    |         |               |                   |                        |             |          |          |       |
|                                |                |                    |         |               |                   |                        |             |          |          |       |
|                                |                |                    |         |               |                   |                        |             |          |          |       |
|                                |                |                    |         |               |                   |                        |             |          |          |       |

**ภาพที่ 51** การบันทึกใบงบหน้า ใบสำคัญรับเงิน

จากภาพที่ 51 เมื่อกรอกข้อมูลใบงบหน้า ใบสำคัญเบิกเงินแล้ว คลิก ตกลงบันทึก รายการขอเบิก ตามภาพที่ 50 จะปรากฏหน้าต่างการบันทึกใบงบหน้าใบสำคัญเบิกเงินอีกครั้ง จากนั้นให้ผู้ปฏิบัติงาน คลิกที่ บันทึก/พิมพ์ ตรงลูกศรสีแดงซี้ จะปรากฏหน้าต่างการยืนยันการทำงาน ดังภาพที่ 52

|                                | สาสญเบิกสิน<br>วันที่ขอเบิก | 31/08/2566         |         |                            |                                    |                              | ເຄາ         | ที่อ้างอิง | -          |       | _ |
|--------------------------------|-----------------------------|--------------------|---------|----------------------------|------------------------------------|------------------------------|-------------|------------|------------|-------|---|
| ชื่อ-นามส                      | กุล ผู้ขอเบิก               | นายจักรพงศ์ แลงหิม |         |                            |                                    |                              |             |            |            |       |   |
| ตำแห                           | น่ง ผู้ขอเปิก               | นักวิชาการพัสดุ    |         |                            |                                    |                              |             |            |            |       |   |
| ประเภท                         | งบประมาณ                    | B, รายได้ชื่น      |         |                            | หมวดเงิน                           | 212005, ค่าตอบแทนใช้ลอ       | บวัลดุ      |            |            |       |   |
| จำ                             | นวนเงินรวม                  | 2,14               | 0.00    | 📴 การยืนยันการทำ           | Co.                                | 2 140 00<br>-                |             | â          | านวนใบล้ำเ | คัญ   | 1 |
| สร้างใหม่<br>รายการที่ขอเบิก - | ค้นห                        | า ลบ               | ហ័      | เชื่อกูญแน้ไรว่าได้ข<br>OK | หวจสอบร้อมูลถูกต้อง<br>การบันทึก ! | ทั้งหมดแล้ว ก่อนทำ<br>Cancel | เพิ่มรายการ | งบร        | ายการ      |       |   |
|                                | จำนวนเงิน                   | จำนวนเงินที่ขอเบิก | ใบสำคัญ | A 100 1 10 10 10           | NITET IN EDGNENIE                  | DOM+DAAM                     | หมายเหตุ    | รหัสผ      | หมวด       | เลขที | 3 |
| า วีแม็กซ์ ไขน                 | 2,140.00                    | 2,140.00           | 1       | 1                          | -                                  | ห้างหุ้นส่วนจำกัด วีแม       | -           | 0113       | 2120       | 5104  |   |
|                                |                             |                    |         |                            |                                    |                              |             |            |            |       |   |

**ภาพที่ 52** การกรอกข้อมูลครบถ้วนแล้ว ให้กดที่คำว่า OK

จากภาพที่ 52 เมื่อกรอกรายการข้อมูลครบถ้วนแล้ว คลิก บันทึก/พิมพ์ จากภาพที่ 51 จะปรากฏ หน้าต่างใหม่ขึ้นมา ข้างบนจะเขียนไว้ว่าการยืนยันการทำงาน บรรทัดถัดมาเขียนว่า คุณแน่ใจว่า ได้ตรวจสอบข้อมูลถูกต้อง ทั้งหมดแล้ว ก่อนทำการบันทึก จะมีข้อความช่องสีเขียวเขียนว่า OK และช่องสีชมพู จะเขียนไว้ว่า Cancel ให้ผู้ปฏิบัติงานคลิกเลือกที่ OK จะปรากฏหน้าต่างการบันทึก ใบงบหน้าใบสำคัญ เบิกเงิน ดังภาพที่ 53

| 🖳 การบันทึกใบ งบหน้าใบสำคัญเบิกฝ | ų.                     |         |                |                             |             |                   |               | -          | - 0    | ×  |
|----------------------------------|------------------------|---------|----------------|-----------------------------|-------------|-------------------|---------------|------------|--------|----|
| วันที่ขอเ                        | in 31/08/2566          |         |                |                             |             |                   | เลขที่อ้างอิง | 66B07367   |        |    |
| ชื่อ-นามสกุล ผู้ขอเ              | in นายจักรพงศ์ แสงหิม  |         |                |                             |             |                   |               |            |        |    |
| ตำแหน่ง ผู้ขอเ                   | in นักวิชาการพัสดุ     |         |                |                             |             |                   |               |            |        |    |
| ประเภทงบประมา                    | ณ B, รายได้อื่น        |         |                | หมวดเงิน                    | 212005, ค่า | ตอบแทนใช้สอยวัสดุ |               |            |        |    |
| จำนวนเงินร                       | ม 2,14                 | 0.00    | จำนวนเงินที่ขอ | มเบิก                       | 2,140.0     | D                 | จ้            | านวนใบลำต่ | จัญ 1  |    |
| สร้างใหม่<br>- รายการที่ขอเบิก   | ันหา ลบ                | ហ័      | นทึก/พิมพ์     | งก่าการบันเท็กเรียบร้อยแล้ว | ×           | เพิ่มรายการ       | ลบร           | ายการ      |        |    |
| จำนวน                            | งิน จำนวนเงินที่ขอเบิก | ใบลำคัญ | สำรองจ่ายแล้ว  | V608                        |             | น หมายเหตุ        | รหัสผ         | หมวด       | เลขที่ | ส. |
| ควีแม็กซ์ไซน 2,140               | 2,140.00               | 1       | •              | -                           | ห้างหุ้นส่ว | วนจำกัด วีแม      | 0113          | 2120       | 5104   |    |
|                                  |                        |         |                |                             |             |                   |               |            |        |    |
|                                  |                        |         |                |                             |             |                   |               |            |        |    |

ภาพที่ 53 การกรอกข้อมูลครบถ้วนแล้ว ให้กดที่คำว่า OK อีกครั้ง

จากภาพที่ 53 การกรอกข้อมูลจนครบถ้วนแล้ว เมื่อทำการคลิกเลือก OK ตามภาพที่ 52 จะปรากฏหน้าต่างเล็กๆขึ้นมา โดยข้างบนจะเขียนไว้ว่า ทำการบันทึกเรียบร้อยแล้ว และจะมีคำว่า ตกลง ให้ผู้ปฏิบัติงานคลิกเลือก ตกลง ตรงลูกศรสีแดงอีกครั้ง เพื่อยืนยันระบบจะแสดงใบงบหน้าสำคัญรับเงิน ออกมาเป็น File Word ดังภาพที่ 54

|                           | <sup>นบางคลา</sup><br>มหาวิทยาล้                                 | มหาวิทยาลัยราชภัฏราชนครินทร์      |                                           |                                      |  |  |  |  |
|---------------------------|------------------------------------------------------------------|-----------------------------------|-------------------------------------------|--------------------------------------|--|--|--|--|
| ใบเบิกที่                 | งบหน้า                                                           | าใบสำคัญเบิกเงิน                  |                                           |                                      |  |  |  |  |
|                           |                                                                  |                                   | วันที่ <u>31</u> เด                       | ก้อน <u>สิงหาคม</u> พ.ศ. <u>2566</u> |  |  |  |  |
|                           | ข้าพเจ้าขออนุญาตจ่ายเงินตามรายการในใบสำคัญคู่<br>รัฐส่วนอนน้ำคุณ | จ่ายและหลักฐานการจ่ายซึ่งแนบม<br> | าด้วย รวม <u>1</u> ฉบับ<br>รัฐมาร์ร       | ม เป็นจำนวนเงิน <u>2,140.00</u>      |  |  |  |  |
| บาท (สองพบหนึ่ง<br>ราชการ | รอยสสบบาทถวน) ชาพเจาชอรบรองวาได่ดำเนินก                          | ารตามระเบยบของทางราชการถูกเ       | ดองแลว และเป็ง                            | นการจายเพอกจการของสวน                |  |  |  |  |
|                           | រ្ស៊ីអ                                                           | ปกเงิน/ผู้จัดทำ                   |                                           |                                      |  |  |  |  |
|                           |                                                                  |                                   |                                           |                                      |  |  |  |  |
|                           | Sauge                                                            | ່າ ພັດອີກລວມຫນັກວ                 |                                           |                                      |  |  |  |  |
|                           |                                                                  | ะ มารถาบรรณชุ                     |                                           |                                      |  |  |  |  |
| ประเภท <u>รายได้ฮื่น</u>  |                                                                  |                                   | หม                                        | วด <u>ค่าตอบแทนใช้สอยวัสดุ</u>       |  |  |  |  |
| สำดับ                     | รายการจ่าย                                                       | จำนวนเงิน                         | รวมเงิน                                   | หมายเหตุ                             |  |  |  |  |
| 1                         |                                                                  | 2,140.00                          | 2,140.00                                  | เลขที่ดีดขอด 66007466<br>[212005]    |  |  |  |  |
|                           | รวมเงินหรือยอดยกไป                                               | 2,140.00                          | 2,140.00                                  |                                      |  |  |  |  |
| I                         | ด้อน ต้องกลับการส่วามการสือเรียงนี้เสื้อ                         | 188. 3                            | in an an an an an an an an an an an an an |                                      |  |  |  |  |
|                           | 4 IMIA 1463036431170113101141M3473                               | 104631442443643.4011.130469       | ส.เวองงายเพ่งไม                           | กงสน                                 |  |  |  |  |
|                           | ลงชื่อ                                                           | ผู้ขอเปิกเงิน/ผู้จัดทำ            |                                           |                                      |  |  |  |  |
|                           |                                                                  |                                   |                                           |                                      |  |  |  |  |
|                           |                                                                  |                                   |                                           |                                      |  |  |  |  |

ภาพที่ 54 ตัวอย่างใบงบหน้าใบสำคัญเบิกเงิน

จากภาพที่ 54 แสดงตัวอย่างใบงบหน้าใบสำคัญเบิกเงิน เป็นเอกสารที่หน่วยงานภายใน มหาวิทยาลัย ดำเนินการจัดจ้าง เพื่อนำมาใช้ในการปฏิบัติงานของแต่ละหน่วยงาน และดำเนินการ จัดทำใบงบหน้าใบสำคัญเบิกเงิน เพื่อจัดทำในการแนบฎีกาเบิกจ่าย โดยใบงบหน้าใบสำคัญเบิกเงิน มีรายละเอียดดังนี้ วันที่ในการจัดทำใบงบหน้า ชื่อ-นามสกุลและตำแหน่งผู้เบิกเงิน/ผู้จัดทำ รายการจ่าย จำนวนเงิน หมายเหตุ และการลงนามของผู้เบิก/ผู้จัดทำ

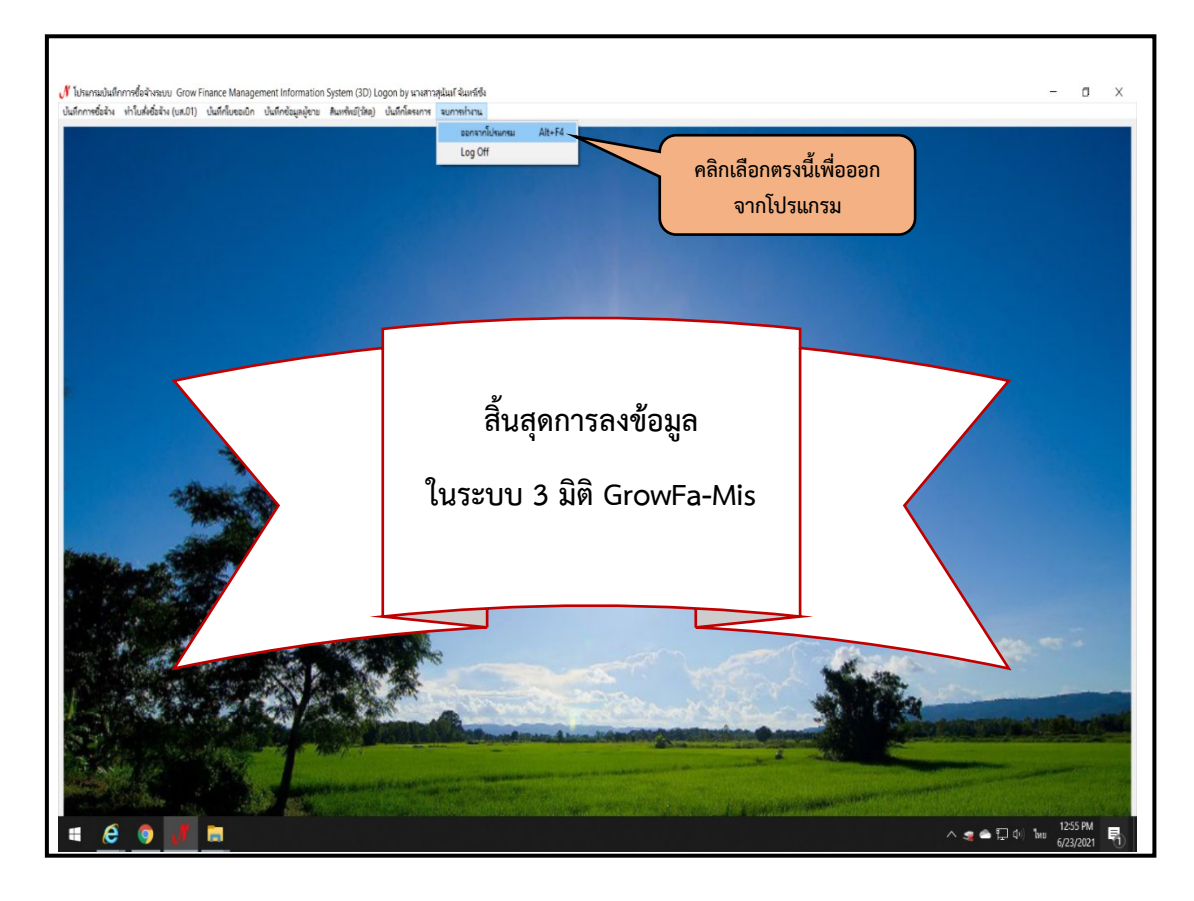

**ภาพที่ 55** การออกจากโปรแกรม เมื่อเสร็จสิ้นการลงข้อมูล ในระบบ 3 มิติ GrowFa-Mis

จากภาพที่ 55 แสดงการออกจากโปรแกรม เมื่อเสร็จสิ้นการลงข้อมูล ในระบบ GrowFa-Mis แล้วผู้ปฏิบัติงานจะกลับมาที่หน้าโปรแกรม 3 มิติ อีกครั้ง จะปรากฏหน้าต่างแสดงแถบเมนู การใช้งาน ดังภาพที่ 19 โดยด้านบนของแถบแสดงจะเขียนไว้เป็นตัว N สีแดงตามด้วยข้อความ โปรแกรมบันทึกการซื้อจ้างระบบ Grow Finance Management Information System (3D) Logon by...(ชื่อผู้เข้าใช้งาน) และบรรทัดถัดมาจะเขียนไว้ว่า บันทึกการซื้อ/จ้าง ทำใบสั่งซื้อ/จ้าง (บส.01) บันทึกใบขอเบิก บันทึกข้อมูลผู้ขาย สินทรัพย์ (วัสดุ) บันทึกโครงการ จบการทำงาน โดยให้ผู้ปฏิบัติงาน คลิกเลือกที่ จบการทำงาน และเลื่อนลงมาเลือกที่ ออกจากโปรแกรม Alt+F4
#### ปัญหา

- 1. ผู้รับจ้างบางรายไม่มีฐานข้อมูลในระบบ 3 มิติ GrowFa-Mis
- 2. งบประมาณในการจัดจ้างไม่เพียงพอต่อการดำเนินงาน

#### แนวทางการแก้ไข

1. ตรวจสอบข้อมูลผู้รับจ้างก่อนดำเนินการกรอกข้อมูลในระบบ 3 มิติ GrowFa-Mis

 2. ตรวจสอบงบประมาณทุกครั้งก่อนดำเนินการจัดจ้าง หากพบว่างบประมาณในการจัดจ้าง ไม่เพียงพอ ต้องประสานงานกับหัวหน้าหน่วยงานหรือผู้บังคับบัญชาตามลำดับขั้น เพื่อสอบถามข้อมูล และหาแนวทางในการแก้ไขปัญหา เพื่อของบประมาณเพิ่มเติม

#### ข้อเสอนแนะ

1. ลดขั้นตอนกระบวนการเบิกจ่ายในระบบ 3 มิติ GrowFa-Mis เพื่อความสะดวกรวดเร็ว ในการเบิกจ่ายให้แก่ผู้รับจ้าง

2. ควรจัดสรรงบประมาณให้เพียงพอต่อการดำเนินการจัดจ้างในแต่ละปีงบประมาณ

# ขั้นตอนที่ 6 การรวบรวมและตรวจสอบเอกสารฎีกาเพื่อส่งเบิกจ่ายเงิน ณ หน่วยงานคลัง

ขั้นตอนที่ 6 การรวบรวมเอกสารฎีกาเบิกจ่าย ขั้นตอนการดำเนินการจัดจ้าง โดยวิธีเฉพาะเจาะจง กรณีจ้างไม่เกิน 5,000 บาท ในระบบ 3 มิติ GrowFa-Mis ซึ่งจะต้องรวบรวมและตรวจสอบเอกสาร ประกอบฎีกาเบิกจ่ายให้ถูกต้อง ครบถ้วน และจัดเรียงเอกสารฎีกาเบิกจ่าย ก่อนนำส่งหน่วยงานคลัง

#### การรวบรวมและจัดเรียงเอกสารสำหรับการจัดทำฎีกาเบิกจ่าย มีรายละเอียดดังนี้

- 1. ใบนำส่งเอกสาร
- 2. ใบงบหน้าสำคัญเบิก
- 3. ใบขออนุมัติเบิกเงิน ใบ กง.1
- 4. บันทึกข้อความเสนอลงนาม
- 5. คำสั่งแต่งตั้งผู้กำหนดรายละเอียดคุณลักษณะเฉพาะของพัสดุ
- 6. การกำหนดคุณลักษณะของพัสดุที่ต้องการใช้งาน
- 7. เอกสารขออนุญาตซื้อ/จ้าง
- 8. รายละเอียดรายการพัสดุที่ขออนุญาตซื้อ/จ้าง
- 9. ฎีกาใบสั่งจ้าง
- 10. ใบตรวจรับพัสดุ
- 11. ใบเสนอราคา
- 12. บันทึกข้อความขออนุมัติจ้างจากผู้ที่ต้องการใช้งาน
- 13. เอกสารผู้มีอำนาจได้เกษียนอนุมัติลงมา
- 14. เอกสารผู้มีอำนาจได้เกษียนอนุมัติลงมา (เพิ่มเติม)
- 15. เอกสารแบบแจ้งข้อมูลการรับเงินโอนผ่านระบบ Krungthai Corporrate Online
- 16. เอกสารหน้าสำเนา Book Bank ของผู้รับจ้าง
- 17. เอกสารสำเนาบัตรประจำตัวประชาชนของผู้รับจ้าง
- 18. ใบส่งมอบงานของผู้รับจ้าง
- 19. แสดงเอกสารดังภาพที่ 56 ถึงภาพที่ 73

1. ใบนำส่งเอกสาร

| 0                                        | ส่งเอกสาร                      |                           |
|------------------------------------------|--------------------------------|---------------------------|
| หน่วยงานผู้ส่ง                           |                                | Jun 4 0.0. 66             |
| ลงเอกสารขออนุญาตเบ็กเงิน<br>หน่วยงานคลัง | ขออนุญาตชื้อขออนุญาตจ้างขออนุญ | ู่เาตเช่า                 |
| รายการแก้ไข ครั้งที่ 1 ส่งคืนแก้ไข       | วันที่/                        |                           |
| 2                                        |                                |                           |
| 3                                        |                                |                           |
| รายการแก้ไข ครั้งที่ 2 ส่งคืนแก้ไข       | วันที่ /                       | ส่งกึนหน่วยงานคลังวันที่/ |
| 1                                        | ······                         |                           |
| 2                                        |                                |                           |
| 3                                        |                                |                           |
|                                          |                                | ส่งคืนหน่วยงานคลังวันที่  |
| รายการแก้ไข ครั้งที่ 2 ส่งคืนแก้ไข       | วันที่                         |                           |
| 1                                        |                                |                           |
| 2                                        |                                |                           |
| 3                                        |                                | ส่งคืนหน่วยงานคลังวันที่  |
|                                          |                                |                           |
|                                          |                                |                           |
|                                          |                                |                           |
|                                          |                                |                           |
|                                          |                                |                           |

ภาพที่ 56 ใบนำส่งเอกสารการเงิน

จากภาพที่ 56 แสดงใบนำส่งเอกสารการเงิน โดยจะมีรายละเอียดดังนี้ หน่วยงานผู้ส่งเอกสาร หมายเลขอ้างอิ่งในการจัดส่งเอกสาร ซึ่งผู้ปฏิบัติงานนำมาจากเลขที่การตัดยอดฎีกา วันที่ ในการจัดส่ง เอกสารฎีกาเบิกจ่าย ระบุฎีกาด้วยว่า ซื้อ/จ้าง ทุกครั้งก่อนการนำส่ง

#### 2. ใบงบหน้าใบสำคัญเบิกเงิน

| หน่วยงาน หน่วยงาน                      | มบางคล้า                                          | ~ ~ *                                                  |                                        | เลขที่อางอิง <u>66507.267</u>                                                   |
|----------------------------------------|---------------------------------------------------|--------------------------------------------------------|----------------------------------------|---------------------------------------------------------------------------------|
|                                        | มหาวิทยาลย                                        | ปราชภัฏราชนครินทร<br>                                  |                                        |                                                                                 |
| ันเปิกที่                              | งบหน้าไ                                           | ใบสำคัญเบิกเงิน                                        |                                        |                                                                                 |
|                                        |                                                   |                                                        | วันที่ <u>31</u> เดี                   | โอน <u>สิงหาคม</u> พ.ศ. <u>2566</u>                                             |
| 1                                      | ข้าพเจ้าขออนุญาตจ่ายเงินตามรายการในใบสำคัญคู่จ่   | iายและหลักฐานการจ่ายซึ่งแนบ <b>เ</b>                   | มาด้วย รวม 1 ฉบับ                      | เป็นจำนวนเงิน <u>2,140.0(</u>                                                   |
| บาท (สองพันหนึ่งรั<br>                 | iอยสี่สิบบาทถั่วน) ข้าพเจ้าขอรับรองว่าได้ดำเนินกา | รตามระเบียบของทางราชการถูก                             | เดืองแล้ว และเป็น                      | มการจ่ายเพื่อกิจการของส่วง                                                      |
| גרחש"ר:                                | ผู้เป็ง                                           | กเงิน/ผู้จัดทำ                                         |                                        |                                                                                 |
|                                        |                                                   | -                                                      |                                        |                                                                                 |
|                                        |                                                   |                                                        |                                        |                                                                                 |
|                                        |                                                   |                                                        |                                        |                                                                                 |
|                                        | ตำแหน่ง                                           | ง นักวิชาการพัสดุ                                      |                                        |                                                                                 |
| ประเภท <u>รายได้อื่น</u>               | ทำแหน่ง                                           | ง นักวิขาการพัสดุ                                      | หมว                                    | งด <u>ส่วตอบแทนใช้สอยวัสด</u> ุ                                                 |
| ประเภท <u>รายได้สิ่น</u><br>สำคับ      | ศ้าแหน่ง<br>รายการจ่าย                            | ง นักวิชาการพัสดุ<br>จำนวนเงิน                         | หมว<br>รวมเงิน                         | งด <u>คำตอบแทนใช้สอยวัตจุ</u><br>หมายเหตุ                                       |
| ประเภท <u>รายได้อื่น</u><br>สำคับ<br>1 | ศ้าแหน่ง<br>รายการจ่าย                            | ง นักวิชาการพัสดุ<br>จำนวนเงิน<br>2,140.00             | หมา<br>รวมเงิน<br>2,140.00             | วด <u>ส่วดอบแทบใช้สอยวัสตุ</u><br>หมายเหตุ<br>เลขที่ดีดยอด 66007466<br>[212005] |
| ประเภท <u>รายได้ยื่น</u><br>สำคับ<br>1 | ทำแหน่ง<br>รายการจ่าย<br>รวมเงินหรือยอดยกไป       | ง นักวิชาการพัสดุ<br>จำนวนเงิน<br>2,140.00<br>2,140.00 | หมา<br>รวมเงิน<br>2,140.00<br>2,140.00 | วด <u>ก่าดอบแทบใช้สอยวัสตุ</u><br>หมายเหตุ<br>เลขที่ดีดยอด 66007466<br>[212005] |

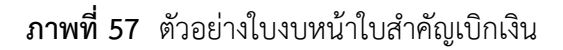

จากภาพที่ 57 แสดงตัวอย่างใบงบหน้าใบสำคัญเบิกเงินเป็นเอกสารที่หน่วยงานภายใน มหาวิทยาลัย ดำเนินการจัดซื้อ/จ้าง วัสดุเพื่อนำมาใช้ในการปฏิบัติงานของแต่ละหน่วยงาน และดำเนินการ จัดทำใบงบหน้า ใบสำคัญเบิกเงิน เพื่อจัดทำในการแนบฎีกาเบิกจ่าย โดยใบงบหน้าใบสำคัญเบิกเงิน มีรายละเอียดดังนี้ 1) เลขที่เอกสารอ้างอิง 2) วันที่ในการจัดทำใบงบหน้า 3) ชื่อ-นามสกุล และตำแหน่ง ผู้จัดทำ/ผู้เบิกเงิน 4) รายการจ่าย 5) จำนวนเงิน 6) หมายเหตุ7) ลงชื่อผู้ขอเบิกเงิน/ผู้จัดทำ 3. ใบขออนุมัติเบิกเงิน ใบ กง.1

| มหาวิทยาลัยราชภัฏราชนครินทร์<br>ใบขออนุมัติเบิกเงิน<br>วันที่ :                                                                                                    | แบบ กง.1<br>เลขที่การตัดยอด 66007466<br>อ้างเลขทีในสิ่งซื้อเจ้าง [บกร.บูญ36600054]<br>รหัสหน่วยงาน<br>[ 01160 ]<br>30 เดือน <u>สิงหาคม</u> พ.ศ. <u>2566</u> |
|----------------------------------------------------------------------------------------------------|----------------------------------------------------------------------------------------------------|
| เรียน อธิการบดีมหาวิทยาลัยราชภัฏราชนครินทร์                                                                                                    |                                                                                                    |
| ด้วยข้าพเ <b>ร</b> ับขางเรางานบางคล้า<br>ขอเบิกเงินที่ได้รับการขออนุมัติไท้ดำเนินการ []ขึ้อ [X]ข้าง []เช่า<br>ตามหมวดรายจ่าย [X] ค่าใช้สอย []ค่าวัสดุ ประเภท []ค่าครุภัณฑ์ ประเภท<br>[]ที่ดีบสั่งก่อสร้าง []อื่นๆ | ายละเอียดดังนี้<br><u>2301220121</u><br>ปำรุงรักษาทรัพย์สิน บางคล้า (สภาอนุมัติ<br>) ครั้งที่ <u>17</u><br>ไป <u>1,960.41</u> บาท                           |
| ได้ตรวจลอบถูกต้องแล้ว จึงเรียนมาเพื่อโปรดพิจารณาอนุมัติ                                                                                                    |                                                                                                    |
| (ลงชื่อ)                                                                                                    | ศัวหน้าสำนักงาน/ผู้รับมอบอำนาจ<br>ดี/ผู้รับมอบอำนาจ<br>) ▼                                                                                                  |

**ภาพที่ 58** ตัวอย่างใบขออนุมัติเบิกเงิน ใบ กง.1

จากภาพที่ 58 แสดงตัวอย่างใบขออนุมัติเบิกเงิน แบบ กง.1 เป็นเอกสารที่หน่วยงานภายใน มหาวิทยาลัย ดำเนินการจัดซื้อ/จ้าง วัสดุเพื่อใช้ในการปฏิบัติงานของแต่ละหน่วยงานและดำเนินการ เบิกจ่ายเพื่อขออนุมัติเงิน ตามแบบ กง.1 ให้กับร้านค้าที่จัดซื้อ/จ้าง วัสดุนั้น โดยใบขออนุมัติเบิกเงิน แบบ กง.1 มีรายละเอียดดังนี้ ชื่อผู้ขอเบิกเงิน รายละเอียดการขออนุมัติเบิกเงิน แผนงาน/โครงการ ที่เกี่ยวข้อง งบประมาณที่ใช้ในการจัดซื้อ/จ้าง การลงนามตรวจสอบความถูกต้อง และการเสนอความเห็น โดยหัวหน้าหน่วยงาน/ผู้รับผิดชอบ และลงนามอนุมัติ โดยอธิการบดี/ผู้รับมอบอำนาจ

#### 4 บันทึกข้อความเสนอลงนาม

|    |                                                                                                    | 200 |
|----|----------------------------------------------------------------------------------------------------|-----|
|    |                                                                                                    |     |
| ÷. | บันทึกข้อความ                                                                                                    |     |
|    | <b>ส่วนราชการ</b> งานพัสดุบางคล้า มหาวิทยาลัยราชภัฏราชนครินทร์  บางคล้า  โทร <i>๗๐๔๘ ๗๐๕๘</i>                                                                                                    |     |
|    | ที่ อว ๐๖๒๗.๐๒/๐๑/๐๖/๐๕/๔๗ วันที่ ๙ พฤษภาคม ๒๕๖๖                                                                                                    |     |
|    | <b>เรื่อง</b> ขอเสนอหนังสือราชการเพื่องลงนาม<br>เรียน อธิการบดี                                                                                                    |     |
|    | ตามที่มหาวิทยาลัยราชภัฏราชนครินทร์ มีความประสงค์ขออนุญาตจ้างทำป้าย<br>ต่างๆ ๓ ป้าย จำนวน ๑ งาน เพื่อ ติดตั้งภายในพื้นที่ มรร.บางคล้า และเพื่อให้เป็นไปตามระเบียบ                                                                                 |     |
|    | กระทรวงการคลงวาดวยการจัดช่อจัดจ้าง และการบริหารพัสดุภาครัฐ พ.ศ. ๒๕๖๐ ข้อ ๒๑ นั้น<br>ในการนี้หน่วยงานพัสดุ จึงขอเสนอเอกสารให้ท่านอธิการบดีลงนามคำสั่งแต่งตั้งผู้กำหนด<br>รายละเอียดคณลักษณะเอพาะของพัสด สำหรับการอ้างทำป้ายต่างกุ ๓ ป้าย. อำนวน ๓ |     |
|    | เฉพาะเจาะจง จำนวน ๒ ฉบับ                                                                                                    |     |
|    | จึงเรียนมาเพื่อโปรดพิจารณาลงนาม                                                                                                    |     |
|    |                                                                                                    |     |
|    |                                                                                                    |     |
|    | and a second second second second second second second second second second second second second second second                                                                                                    |     |
|    | หัวหน้าเจ้าหน้าที่พัสดุ                                                                                                    |     |
|    | +3UL OEmsua                                                                                                    |     |
|    | เพื่อโปงลสองเกลลวบาน                                                                                                    |     |
|    | לעמילים יוהי שי היועים דינים: ומום                                                                                                    |     |
|    | quintal there to ming right mits                                                                                                    |     |
|    | היועיאיאין ביא איז איז איז אין אין איז אין אין אין אין אין אין אין אין אין אין                                                                                                    |     |
|    |                                                                                                    |     |
|    | 10 ₩ 9 2565 10 110 050                                                                                                    |     |
|    | • • • • • • • • • • • • • • • • • • •                                                                                                    | ;   |
|    |                                                                                                    |     |
|    |                                                                                                    |     |
|    |                                                                                                    |     |

**ภาพที่ 59** ตัวอย่างบันทึกข้อความขอเสนอหนังสือราชการเพื่อลงนาม

จากภาพที่ 59 แสดงตัวอย่างใบบันทึกข้อความขอเสนอหนังสือราชการเพื่อลงนาม โดยบันทึก ข้อความนี้ประกอบด้วย ส่วนราชการ หรือหน่วยงานที่ผู้ปฏิบัติงานสังกัด วัน เดือน ปี ที่จัดทำบันทึก ข้อความ เรื่อง เรียน ลงนามโดยผู้ปฏิบัติงาน ลงนามโดยหัวหน้าหน่วยงาน ลงนามโดยผู้อนุมัติ 5. คำสั่งแต่งตั้งผู้กำหนดรายละเอียดคุณลักษณะเฉพาะของพัสดุ

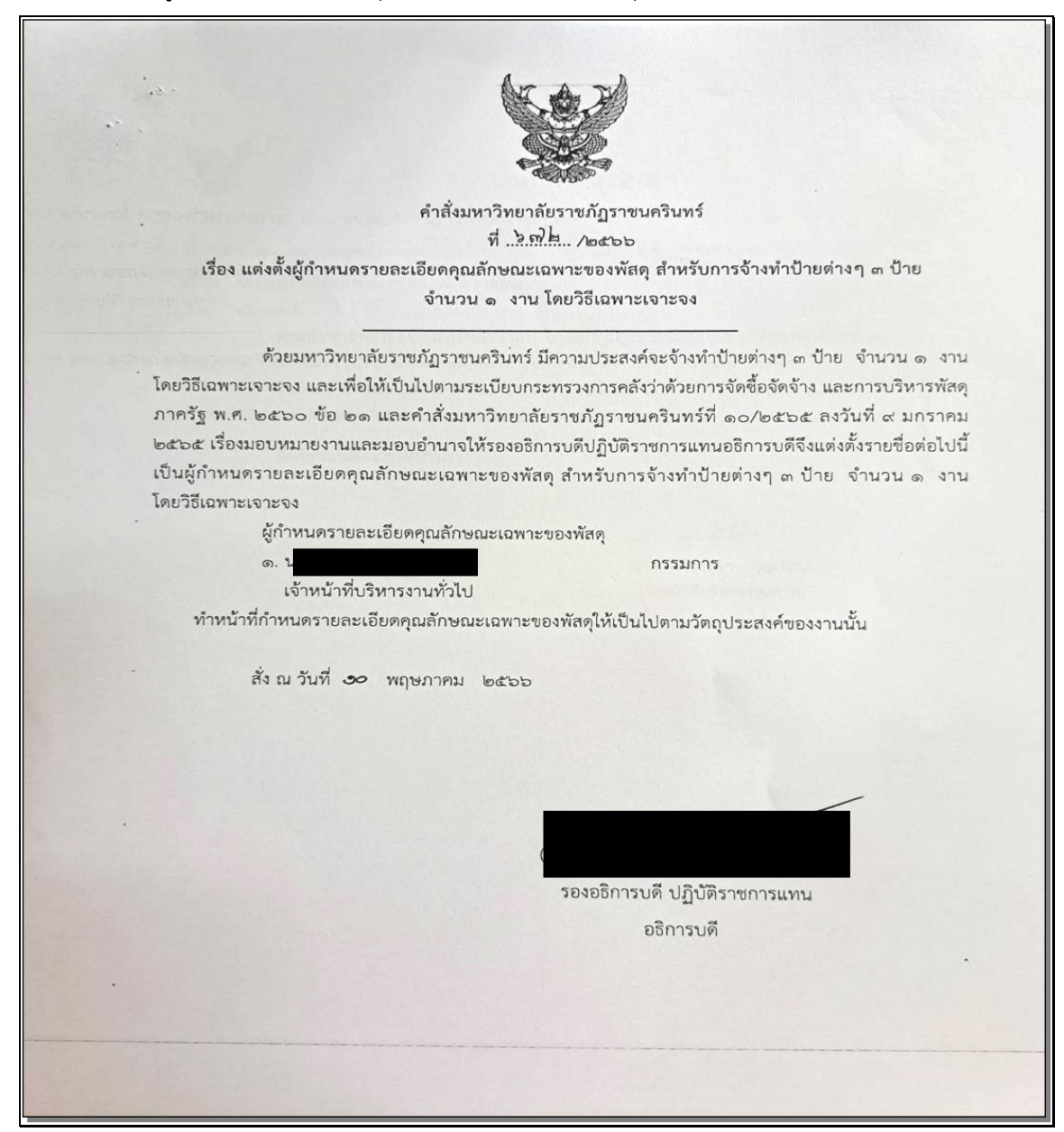

ภาพที่ 60 ตัวอย่างคำสั่งแต่งตั้งผู้กำหนดรายละเอียดคุณลักษณะเฉพาะของพัสดุ

จากภาพที่ 60 แสดงตัวอย่างคำสั่งแต่งตั้งผู้กำหนดรายละเอียดคุณลักษณะเฉพาะของพัสดุ ซึ่งด้านบนของคำสั่งจะมีรูปครุฑ ถัดลงมาจะเป็นคำสั่งมหาวิทยาลัยราชภัฏราชนครินทร์ ถัดลงมา จะเป็นเลขที่คำสั่ง ที่ออกให้โดยงานธุรการในเมือง ถัดลงมาจะเป็นเรื่อง การแต่งตั้งผู้กำหนดรายละเอียด คุณลักษณะ ชื่อผู้ที่กำหนดรายละเอียดคุณลักษณะ วันที่ ที่กำหนดคุณลักษณะลงนามโดยผู้มีอำนาจ

- รายละเอียดคุณลักษณะจ้างทำป้ายต่างๆ 3 ป้าย จำนวน 1 งาน - ป้ายไวนิลพร้อมโครงไม้พร้อมติดตั้ง ขนาด 150\*50 cm. จำนวน 1 ป้าย - ป้ายไวนิลห้ามจำหน่ายสินค้าตลอดแนว ขนาด 200\*100 cm. จำนวน 2 ป้าย - ป้ายสติกเกอร์โฟมบอร์ดตราสัญลักษณ์ มหาวิทยาลัย ขนาด 90\*90 cm. จำนวน 1 ป้าย ผู้กำหนดรายละเอียดคุณลักษณะของพัสดุ
- 6. การกำหนดรายละเอียดคุณลักษณะของพัสดุที่ต้องการใช้งาน

**ภาพที่ 61** ตัวอย่างการกำหนดรายละเอียดคุณลักษณะของพัสดุที่ต้องการใช้งาน

จากภาพที่ 61 แสดงตัวอย่างการกำหนดรายละเอียดคุณลักษณะของพัสดุที่ต้องการใช้งาน บรรทัดแรก จะเป็นชื่อเรื่องของรายละเอียดคุณลักษณะที่จะซื้อ/จ้าง จากนั้นให้อธิบายรายละเอียด ลักษณะงานจ้างนั้นประกอบด้วยอะไรบ้าง เช่น ใช้วัสดุอะไร ขนาด หน่วยนับ จำนวนที่จัดซื้อ/จ้าง จากนั้นให้ผู้ที่กำหนดรายละเอียดคุณลักษณะลงนาม ด้วยทุกครั้ง

# 7. เอกสารขออนุญาตซื้อ/จ้าง

|                                                                                                 |                                                    | Form:PS<br>เลขที่การตัดยอด 66007461 |
|-------------------------------------------------------------------------------------------------|----------------------------------------------------|-------------------------------------|
| มหาวิทยา                                                                                        | ลัยราชภัภราชนครินทร์                               |                                     |
| lanar                                                                                           | รขออนุญาตชื่อ/จ้าง                                 |                                     |
|                                                                                                 | 10                                                 |                                     |
| รายได้ชีน                                                                                       | รพัดหน่วยงาน <u>1011601</u>                        |                                     |
| แผนงาน แผนงานพื้นฐานด้านการพัฒนาและเตริมอร้างศึกยภาพทริทยากรมนุษย์                              | หน่วยงาน <u>หน่วยงานบางคล้า</u>                    |                                     |
| รพัดกองพุม <u>[11]</u>                                                                          | บองมัก บองมักมวก                                   |                                     |
|                                                                                                 | วันที่ 30 สิงหาคม 2566                             |                                     |
| เรียน อธิการบดีมหาวิทยาลัยราชภัฏราชนครินทร์                                                     |                                                    |                                     |
| ตัวแล้วแล้ว                                                                                     | างตล้า                                             |                                     |
| ที่สวามประสงค์ []สิ้อ [V]ส้าง []แล่ว ส้างทำป้าแต่วงกรีงป้าย ถ้านวน 1 งาม สำนว                   | 1 1 505005                                         |                                     |
| มกระบบของสาวารถึง (ปัญหาสาวารถึง (ปัญหาสาวารถึง)<br>เป็นปลาก เพื่อสิตตั้งกาะใหญ้หมื่มระ บางคล้า |                                                    |                                     |
| หมวดประเภทเงิน []ค่าวิตต [X]ค่าใช้สอย []ค่าตรภัณฑ์ []ต่าที่ดีงและสิ่งก่อดรั                     | 24                                                 |                                     |
| เพื่อให้ในมาน/โครงการ การจัดการเรียบการตอบตัวบดังคมศาตรร์ กิจกรรมพลัก ปริหารง                   | า<br>กามโารงรักพาทรินย์สิน บางคล้า (คภาอนมีสิงแประ | สารณฑิ่มเสียว                       |
| กิจกรรมรอง B02301220121-จัดหาวัตตอปกรณ์ช่อมแชมพรีพย์สิน บางสล้า (สภาคนปีสิ                      | งบประมาณเพิ่มเติม) ครั้งที่ 16                     |                                     |
| ยอกสงเหลือยกมา 4,100,41 บาท จ่ายครั้งนี้ 2,140,00 บาท ยอดสงเหลือยกไป 1 (                        | 960.41 UTM                                         |                                     |
|                                                                                                 |                                                    |                                     |
| เจ้าหน้าที่พิจารณาแล้วลมควรให้คำเนินการจัดซื้อจัดจ้าง โดยใช้ [] วิธีเอหาะเจาะจง []              | ]วิธีดัดเลือก [ ]วิธีประกวดรากาฮิเล็กพรอบิกต์      |                                     |
| () วิธีตลาดยีเล็กพรอนิกล์ () อื่นๆ (โปรดระบุ)                                                   |                                                    |                                     |
| และเลนอให้บุคคลต่อไปนี้ เป็นกรรมการตามระเบียบพระราชบัญญัติการจัดซื้อจัดจ้าง และ                 | การบริหารพัดคุภาครัฐ พ.ศ. 2560 และ                 |                                     |
| ระเบียบกระพรวงการคลัง ว่าด้วยการจัดซื้อจัดจ้างและการบริหารพัดธุภาศรัฐ พ.ศ. 2560                 |                                                    |                                     |
| สณะกรรมการจัสซื้อ – จ้าง                                                                        |                                                    |                                     |
| 1. นายจักรางส์ แลงพื้ม                                                                          | ()                                                 |                                     |
| บุคสดต่อไปนี้เป็นกรรมการตรวจรับพัลดุ / การจ้าง                                                  |                                                    |                                     |
| 1. บางสาวอีกษณา บุญเอฮิม                                                                        | 2                                                  |                                     |
| พร้อมนี้ได้แบบหลักตาบ คือ รายคะเอียดของวัดสที่ขอชื้อ/ขอจ้าง ของเจ้าหน้าที่พัดด 1 ขด             |                                                    |                                     |
| จึงเรียนมาเพื่อโปรคทิจารณา                                                                      |                                                    |                                     |
| ลงชื่อ                                                                                          | เจ้าหน้าที่พัลค                                    |                                     |
| c                                                                                               | · /                                                |                                     |
|                                                                                                 |                                                    |                                     |
| คงชื่อ                                                                                          | หัวหน้าเจ้าหน้าที่พิตต                             |                                     |
|                                                                                                 |                                                    |                                     |
|                                                                                                 |                                                    |                                     |
| ได้ครวจดอบแล้ว ขณะปี้เงินของการคำเป็นงานครั้งนี้ ตรงตามแผนและประเภ                              | ทงบประมาณ จึงเรียนมาเพื่อไปรดพิจารณา               |                                     |
|                                                                                                 |                                                    |                                     |
| ลงชื่อ                                                                                          | หัวหน้าดำนักงาน / ผู้รับบอง                        | บอำนาจ                              |
|                                                                                                 |                                                    |                                     |
| อนุมิติตามเดนอ (ให้ดำเนินการได้และทำให้ถูกต้องตามระเบียนๆ)                                      |                                                    |                                     |
|                                                                                                 |                                                    |                                     |
| ลงชื่อ                                                                                          | อธิการบดี / ผู้รับบอบ                              | อำนาจ                               |
|                                                                                                 |                                                    |                                     |
|                                                                                                 |                                                    |                                     |

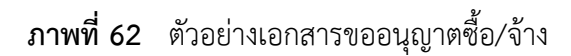

จากภาพที่ 62 แสดงตัวอย่างเอกสารขออนุญาตซื้อ/จ้าง จะมีรายระเอียด ดังนี้ ด้านบนสุด จะเขียนไว้ว่า มหาวิทยาลัยราชภัฏราชนครินทร์ บรรทัดถัดลงมาจะเขียนว่า เอกสารขออนุญาต ซื้อ/จ้าง มุมขวาบนจะเขียนว่าเลขที่การตัดยอด (เลขตัดยอด) โดยเอกสารตัวอย่างนี้จะระบุรายละเอียด ที่ผู้ปฏิบัติงานได้ทำการพิมพ์เอกสารการจัดซื้อ/จ้าง ก่อนหน้าใน ระบบ 3 มิติ GrowFa-Mis จากนั้น ให้ผู้ปฏิบัติงานทำการกรอกชื่อ-นามสกุล เจ้าหน้าที่พัสดุ ชื่อ-นามสกุล หัวหน้าเจ้าหน้าที่พัสดุ ชื่อหัวหน้าสำนักงาน/ผู้รับมอบอำนาจและชื่ออธิการบดี/ผู้รับมอบอำนาจ

|     |                   |          |         | ົ້            |       |
|-----|-------------------|----------|---------|---------------|-------|
| -   | a                 | é        | a       | 4             | . ຍ   |
| 0   | ຮວຍເວຍໄວຍເລຮວຍເວ  | 05911/20 | 9/01009 | ISIO MARO /   | ົດດາຊ |
| Ο.  | ่ มายศาวเทย มายกา | างพฤพ    |         | ארוו ואואופו/ | 91 1  |
| ••• |                   |          |         |               | • • • |

|         | รายละเอียด                                                                    | เของวัสดุ/ครุภัณฑ์/จ้างเหมาบริการหรือ  | เจ้างทำของ              |                    |          |
|---------|-------------------------------------------------------------------------------|----------------------------------------|-------------------------|--------------------|----------|
|         | ตามระเบียบกระทรวงการค                                                         | ลัง ว่าด้วยการจัดชื้อจัดจ้างและการบริง | การพัสดุภาครัฐ พ.ศ. 25  | 60                 |          |
|         | ข้าพเข้า                                                                      |                                        |                         |                    |          |
| ความต้อ | งการใช้พัสดุเพื่อใช้ <u>เพื่อติดตั้งภายในพื้นที่ มรร. บางคล้า</u> ตามรายะ<br> | าะเอียดดังนี้                          |                         |                    |          |
| اد بر   | รายการ                                                                        | ราคากลางหรือ                           |                         |                    |          |
| าดับที  | ชนิด / ชนาด / ลักษณะ                                                          | ราคาซอหลังสุด                          |                         | ขอดำเนินการครั้งนี |          |
|         | ปริมาณงานที่จะซื้อ/จ้าง                                                       | หน่วยละ                                | จำนวนหน่วย              | หน่วยละ            | รวมเงิน  |
| 1       | จ้างทำป้ายต่างๆ3 รายการ จำนวน 1 งาน                                           | 0.00                                   | 1.00 งาน                | 2,000.00           | 2,000.00 |
|         |                                                                               |                                        |                         |                    |          |
|         |                                                                               |                                        |                         |                    |          |
|         |                                                                               |                                        |                         |                    |          |
|         |                                                                               |                                        |                         |                    |          |
|         |                                                                               |                                        |                         |                    |          |
|         |                                                                               |                                        |                         |                    |          |
|         |                                                                               |                                        |                         |                    |          |
|         |                                                                               |                                        |                         |                    |          |
|         |                                                                               |                                        |                         |                    |          |
|         |                                                                               |                                        |                         |                    |          |
|         |                                                                               |                                        |                         |                    |          |
|         |                                                                               |                                        |                         |                    |          |
|         |                                                                               |                                        |                         |                    |          |
|         |                                                                               |                                        |                         |                    |          |
|         |                                                                               |                                        |                         |                    |          |
|         |                                                                               |                                        |                         |                    |          |
|         |                                                                               |                                        | ภาษีมูลค่าเ             | พิ่ม (VAT) 7.00%   | 140.00   |
|         |                                                                               | ( <u>สองพัน</u>                        | เหนึ่งร้อยสีสิบบาทถ้วน) | รวมเงิน            | 2,140.00 |
|         |                                                                               |                                        |                         |                    |          |
|         |                                                                               |                                        |                         |                    |          |

**ภาพที่ 63** ตัวอย่างรายละเอียดรายการพัสดุที่ขออนุญาตซื้อ/จ้าง

จากภาพที่ 63 แสดงตัวอย่างรายละเอียดรายการพัสดุที่ขออนุญาตซื้อ/จ้าง จะเป็นเอกสาร ตัวอย่างแสดงรายละเอียดของวัสดุ โดยด้านบนจะเขียนว่า มหาวิทยาลัยราชภัฏราชนครินทร์ โดยในเอกสารจะมีรายละเอียดดังนี้ รายการของวัสดุ จำนวนหน่วย ราคาต่อหน่วย และยอดเงิน ที่ใช้ในการจัดซื้อ/จ้าง

# 9. ฎีกาใบสั่งจ้าง

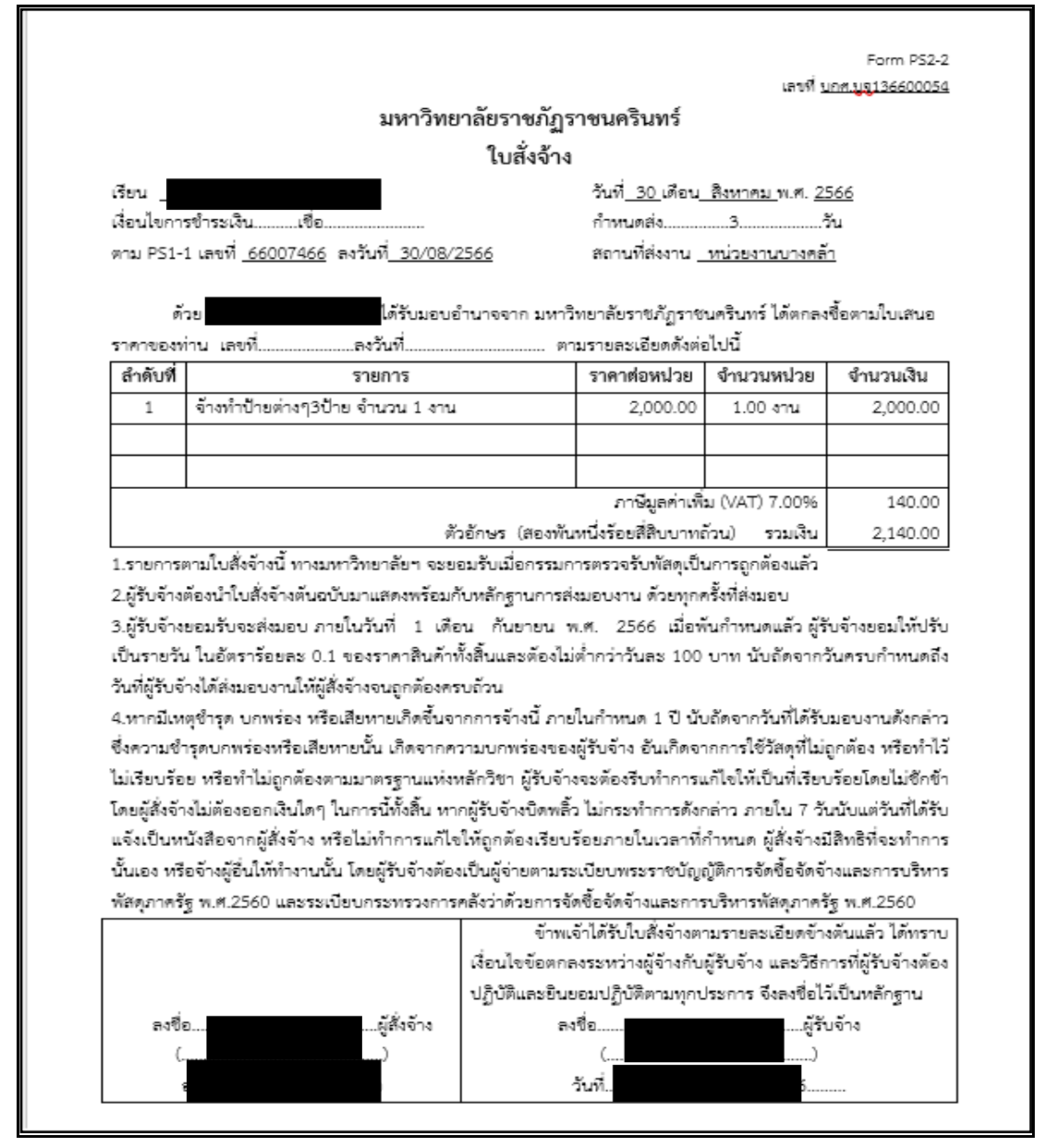

ภาพที่ 64 ตัวอย่างฎีกาใบสั่งจ้าง

จากภาพที่ 64 แสดงตัวอย่างฎีกาใบสั่งจ้าง เป็นเอกสารในการเบิกจ่าย การจัดจ้าง ซึ่งจัดทำขึ้น โดยผู้ปฏิบัติงานหน่วยงานนั้นๆ มีรายละเอียดดังนี้ วัน เดือน ปี ที่จัดทำใบสั่งจ้าง ซื่อร้านค้า/บริษัท เงื่อนไขการชำระเงิน ระยะเวลาการกำหนดส่งของ สถานที่ส่งของ รายการวัสดุ ราคาต่อหน่วย จำนวนหน่วย จำนวนเงินในการจัดจ้าง และต้องมีการลงนามอนุมัติโดยอธิการบดี/ผู้รับมอบอำนาจ และมีการลงนามจากผู้รับจ้างอย่างครบถ้วน

#### 10. ใบตรวจรับพัสดุ

|                                           | 1,191                                                                          | าวิทยาลัยรา                                                                                                    | าชภัฏราชน           | เครินทร์            | Forr                         | n:PS3-1  |
|-------------------------------------------|--------------------------------------------------------------------------------|----------------------------------------------------------------------------------------------------|---------------------|---------------------|------------------------------|----------|
|                                           |                                                                                |                                                                                                    |                     | อ้างและที่ในสั่งจี่ | และที่ดัดมอด 6<br>ใช/สิ่งจ้า | 6007666  |
|                                           |                                                                                | ใบตรวจ                                                                                                    | รับพัสดุ            |                     |                              |          |
|                                           |                                                                                |                                                                                                    |                     |                     | หน่วยงาน หน่วยงา             | นบางคล้า |
|                                           |                                                                                |                                                                                                    | วินที               | 30 เดือบ สิงหา      | คม พ.ศ. 2566                 |          |
| ได้รับของจา<br>ได้ส่งมอบ วั<br>ดังรายการม | หก พจก./บริษัท/ราบ/บุศคลธรรม<br>โลคุ /ครุภัณฑ์ - รายการข้างล่างบี้<br>ห่อไปปี้ | เลา ช<br>ให้แก่ หน่วยงาน                                                                                                    | บางคล่า             | ц.                  |                              |          |
|                                           | 218612                                                                         |                                                                                                    | Τ                   |                     |                              |          |
| สำคับที่                                  | (ชื่อ, ยี่ห้อ, ดักษณะ, ขนาด                                                    | หน่วยนับ                                                                                                    | จำนวน               | ราคา/หน่วย          | รวมเงิน                      | หมายเห   |
|                                           | "B"()                                                                          |                                                                                                    |                     |                     |                              |          |
| 1                                         | จ้างทำป้ายต่างๆ3ป้าย                                                           | งาน                                                                                                    | 1.00                | 2,000.00            | 2,000.00                     |          |
|                                           | จำนวน 1 งาน                                                                    |                                                                                                    |                     |                     |                              |          |
|                                           |                                                                                |                                                                                                    |                     |                     |                              |          |
|                                           |                                                                                |                                                                                                    |                     |                     |                              |          |
|                                           |                                                                                |                                                                                                    | ภาษีมูลค่าเห็น      | I (VAT) 7.0096      | 140.00                       |          |
|                                           | ตัวอีกษร (                                                                     | สองพันหนึ่งร้อย                                                                                                    | ส์สิบบาหถั่วน)      | รวมเป็นเงิน         | 2,140.00                     |          |
| ตา                                        | มรายการพัสตุครุภัณฑ์ที่ระบุข้าง                                                | บนนี้                                                                                                    |                     |                     |                              |          |
| 1.                                        | ได้ตรวจรับ ณ บหาวิทยาลัยราช                                                    | เกิฎราชนครินทร์                                                                                                    | f .                 |                     |                              |          |
| 2.                                        | ได้ตรวจนับหรือทดดองดิงของถู                                                    | กต้องครบถ้วนต                                                                                                    | ามหลักฐานที่ต       | กลงกันไว้           |                              |          |
| 3.                                        | ได้มอบไว้แก่                                                                   | -                                                                                                    | ซึ่งเป              | ในเจ้าหน้าที่ไว้แล้ | 3                            |          |
| 4.                                        | ได้เชิญผู้ชำนาญมาปรีกษาด้วย                                                    | 7e                                                                                                    |                     |                     |                              |          |
| 5.                                        | กรรมการตรวจรับพัสตุ ได้ตรวจ                                                    | เสอบเห็นเป็นกา<br>* - *                                                                                                    | เรถูกต้องกรบถัง     | วนแล้ว จึงขอราย     | งานต่ออธิการบศีท             | ราบตาม   |
|                                           | ระเบียบพระราชบัญญัติการจัด                                                     | ซือจัดจำงและกา                                                                                                    | ารบริหารพัสคุม<br>- | กาครัฐ พ.ศ.2560     | และระเบียบกระง               | 1524515  |
|                                           | 484 21825012386998914UB                                                        | ะการปริหารพละ                                                                                                    | สุภาครฐานส.2        | 560                 |                              |          |
| -                                         | بعاد داف                                                                       |                                                                                                    |                     |                     |                              |          |
| Qers                                      | PDE)                                                                           | Not the residence residence of the residence of the resid | North House         |                     |                              |          |
|                                           |                                                                                | 1                                                                                                    |                     |                     |                              |          |
| (=                                        | ສຸດ                                                                            | รรมควรครวจริง                                                                                                    | - Torn              |                     |                              |          |
| () Erk                                    | (-)                                                                            |                                                                                                    |                     |                     | ערפוו                        |          |
|                                           | ,                                                                              | *                                                                                                    |                     |                     |                              |          |
| (e                                        | งชื่อ) เ                                                                       | จาหนาทพอด                                                                                                    |                     |                     |                              |          |
| (P                                        |                                                                                | สาหนาทพลคุ                                                                                                    |                     | ເວີກາ               | รบดี / ผู้ได้รับมอนอ่า       | บาต      |

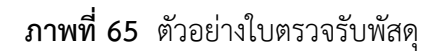

จากภาพที่ 65 แสดงตัวอย่างใบตรวจรับพัสดุ เป็นเอกสารประกอบในการเบิกจ่าย การจัดซื้อ/จ้าง จัดทำโดยผู้ปฏิบัติงานของหน่วยงานที่ดำเนินการจัดซื้อ/จ้าง โดยมีรายละเอียดดังนี้ 1) วัน เดือน ปี ที่ตรวจรับพัสดุตามความเป็นจริง 2) รายละเอียดของวัสดุ หน่วยนับ จำนวน ราคา/หน่วย ยอดเงินรวม 3) ให้ผู้ตรวจรับลงนามในตำแหน่งประธานกรรมการตรวจรับพัสดุ 4) ให้ผู้ปฏิบัติงาน ของหน่วยงานลงนามตรงเจ้าหน้าที่พัสดุ 5) ลงนามอนุมัติ โดยอธิการบดี/ผู้รับมอบอำนาจ

#### 11. ใบเสนอราคา

|                    |                                                                                                    | 145/2 หมู่ 2 ถนนเทพารักษ์ ด.<br>โทร | บางเสารง อ.บางเสารง จ.สมุ<br>02-7089327 mebile | 089-90365 |
|--------------------|----------------------------------------------------------------------------------------------------|-------------------------------------|------------------------------------------------|-----------|
| sica               | 2000000000000000000000000000000000000                                                                                                    | จา                                  | 02 /00/02/ moone .                             | 009 90505 |
| ชื่อ-พื่อยู่ ลูเ   | าคำ                                                                                                    |                                     |                                                |           |
|                    | มหาวิทยาลัยราชภัฏราชนครินทร์                                                                                                    |                                     | <i>วันที</i> : 8                               | /5/2566   |
|                    | 422 ถ.มรุพงษ ต.หนาเมอง อ.เมอง<br>จังหวัดฉะเชิงเทรา 24000                                                                                                    | ใบเ                                 | สนอราคาเลขที่ :                                |           |
|                    |                                                                                                    |                                     |                                                |           |
| 33 <sup>4</sup> -5 |                                                                                                    |                                     | อ้างอิง :                                      |           |
| ล่าดับ             | ราบการ / ราบละเอียด                                                                                                    | จ่านวน                              | ราคาด่อหน่วย                                   | 5711      |
| 1                  | จ้างทำป้ายด่างๆ3 ป้าย จำนวน 1 งาน                                                                                                    | 1                                   | 2,000.00                                       | 2,00      |
|                    | ป้ายไวนิลขนาด จำนวน 1ป้าย                                                                                                    |                                     |                                                |           |
|                    | บายหามจอดขนาด จำนวน 1ป้าย<br>ป้ายสติดเคอร์ ขนาด จำนวน 1ป้าย                                                                                                    |                                     |                                                |           |
| 1                  | The second second |                                     |                                                |           |
|                    |                                                                                                    |                                     |                                                |           |
|                    |                                                                                                    |                                     |                                                |           |
|                    |                                                                                                    |                                     |                                                |           |
|                    |                                                                                                    |                                     |                                                |           |
|                    |                                                                                                    |                                     |                                                |           |
| _                  |                                                                                                    |                                     |                                                |           |
|                    |                                                                                                    |                                     |                                                |           |
|                    |                                                                                                    |                                     |                                                |           |
|                    |                                                                                                    |                                     |                                                |           |
|                    |                                                                                                    |                                     |                                                |           |
|                    |                                                                                                    |                                     |                                                |           |
|                    |                                                                                                    |                                     |                                                |           |
|                    |                                                                                                    |                                     |                                                |           |
|                    | 5                                                                                                    |                                     |                                                |           |
|                    |                                                                                                    |                                     | SubTotal/รวมเงิน                               | 2,        |
|                    |                                                                                                    | VAT                                 | " / ภาษีมูลค่าเพิ่ม 7%                         |           |
|                    |                                                                                                    | то                                  | TAL/ จำนวนเงินสุทย์                            | 2,1       |
|                    | * * * * * * 5 CM                                                                                                    | ผู้เสนอรา                           | คา                                             |           |
|                    | ยืนยันการสงขอ เดย                                                                                                    | à                                   |                                                | 1         |
|                    |                                                                                                    |                                     |                                                |           |
| ้งซื้อ             |                                                                                                    |                                     |                                                |           |
|                    |                                                                                                    |                                     |                                                |           |
|                    |                                                                                                    |                                     |                                                |           |

**ภาพที่ 66** ตัวอย่างใบเสนอราคา

จากภาพที่ 66 แสดงตัวอย่างใบเสนอราคา เป็นเอกสารประกอบในการเบิกจ่ายการจัดจ้าง จัดทำโดยบริษัทหรือผู้ที่ได้รับการว่าจ้างไม่ว่าจะเป็นบริษัทหรือบุคคลธรรมดา โดยมีรายละเอียดดังนี้ 1) วัน เดือน ปี ที่เสนอราคา 2) รายละเอียดของงาน จำนวน ราคาต่อหน่วย ราคารวม 3) งบประมาณ ทั้งหมดในการจ้าง 4) ลงนามผู้เสนอราคา

#### 12. บันทึกข้อความขออนุมัติจ้างจากผู้ที่ต้องการใช้งาน

บันทึกข้อความ ส่วนราชการ งานประชาสัมพันธ์ มหาวิทยาลัยราชภัฏราชนครินทร์ บางคล้า โทร. ๑๐๕๖ ที่ อว. ๐๖๒๗.๐๒/๐๑/๐๖/๐๗/๐๔ วันที่ ๓ พฤษภาคม ๒๕๖๖ เรื่อง ขออนุมัติจ้างทำป้ายต่างๆ จำนวน ๓ รายการ เรียน อธิการบดี ตามที่มหาวิทยาลัยราชภัฏราชนครินทร์ บางคล้า มีความประสงค์ขออนุมัติจ้างทำป้ายต่างๆ จำนวน ๓ ป้าย จำนวน ๑ งาน เพื่อใช้สำหรับติดตั้งภายในมหาวิทยาลัยราชภัฏราชนครินทร์ บางคล้า ในการนี้ จึงขออนุมัติจ้างทำป้ายต่างๆ จำนวน ๓ รายการ วงเงินไม่เกิน ๒,๕๐๐ บาท (สองพันห้าร้อยบาทถ้วน) และเห็นสมควรมอบงานพัสดุดำเนินการตามระเบียบต่อไป จึงเรียนมาเพื่อโปรดพิจารณา เจ้าหน้าที่บริหารงานทั่วไป

ภาพที่ 67 ตัวอย่างบันทึกข้อความขออนุมัติจ้างจากผู้ที่ต้องการใช้งาน

จากภาพที่ 67 แสดงตัวอย่างบันทึกข้อความขออนุมัติจ้างจากผู้ที่ต้องการใช้งาน โดยบันทึก ข้อความนี้ประกอบด้วย ส่วนราชการ หรือหน่วยงานที่ผู้ปฏิบัติงานสังกัด วัน เดือน ปี ที่ทำบันทึกข้อความ เรื่องที่ต้องการขออนุมัติจ้าง เรียน ลงนามโดยเจ้าของบันทึกข้อความต้นเรื่องหรือผู้ที่ต้องการใช้งาน

# 13. เอกสารผู้บริหารได้พิจารณาสั่งการ

| ระบบสารบรรณอเล็กทรอนิกสและการจัดเก็บเอกสาร                                                                                                    | a contraction of a                                                                                  |
|----------------------------------------------------------------------------------------------------|----------------------------------------------------------------------------------------------------|
| ข้อมูลทั่วไป                                                                                                    |                                                                                                    |
| ข้อมูลการส่งเอกสาร                                                                                                    | นาย จักรพงศ์ แสงหิม                                                                                 |
| จาก : หน่วยงานศูนย์บางครัว                                                                                                    | ເລນວັນ                                                                                              |
| รับที่ส่ง : 8/5/2566 15:12 โด                                                                                                    | วันที่ <u>9/5/2566</u>                                                                              |
| รูปแบบการส่ง : เวียนออก                                                                                                    | 15:52                                                                                               |
| ระดับความสำคัญการส่ง : Normal                                                                                                    | 1011/44MJ                                                                                           |
| ลงนาม/สงการ : เพอทราบ                                                                                                    | สานกงานออก เรยต<br>ภายใน                                                                            |
| ข้อมูลเอกสาร                                                                                                    | เลขรับ 01169                                                                                        |
| ท: อา 0627.02/01/06/07/04                                                                                                    | วันที่ 8/5/2566                                                                                     |
| ระดับขั้นความรีว : ปกติ                                                                                                    | 10:20                                                                                               |
| ระตบบนครามเรร : บันทึกข้อความ                                                                                                    |                                                                                                    |
| รับชื่ออุสาร : 3/5/2566                                                                                                    | หัวหน้าหน่วยงานศูนย์                                                                                |
| เรียน : อธิการบดี                                                                                                    | บางคลา                                                                                              |
| 370 :                                                                                                    | เลขรับ 01169                                                                                        |
|                                                                                                    | วันที่ 8/5/2566                                                                                     |
| เรื่อง : ขออนุมัดิจ้างทำป้ายด่างๆ จำนวน 3 รายการ                                                                                                    | 10:57                                                                                               |
| จำนวนหน้า : 2                                                                                                    |                                                                                                    |
|                                                                                                    |                                                                                                    |
| เจ้าของเอกสาร :                                                                                                    |                                                                                                    |
| วันที่สร้าง : 3/5/2566 12:20 โดย                                                                                                    |                                                                                                    |
| สถานะการดำเนินการหนังสือแล้วเสร็จ<br>เริ่มดำเนินการหนังสือวันที่ : 3/5/2566<br>ควรดำเนินการหนังสือแล้วเสร็จภายใน : (ไม่ระบุระยะเวลาดำเนินการหนังสือ<br>สถานะ : ไม่กำหนดระยะเวลา                                                                                                    | )                                                                                                   |
| สถานะการดำเนินการหนังสือแล้วเสร็จ<br>เริ่มดำเนินการหนังสือวันที่ : 3/5/2566<br>ควรดำเนินการหนังสือแล้วเสร็จภายใน : (ไม่ระบุระยะเวลาดำเนินการหนังสือ<br>สถานะ : ไม่กำหนดระยะเวลา<br>                                                                                                    |                                                                                                    |
| สถานะการดำเนินการหนังสือแล้วเสร็จ<br>เริ่มดำเนินการหนังสือวันที่ : 3/5/2566<br>ควรดำเนินการหนังสือแล้วเสร็จภายใน : (ไม่ระบุระยะเวลาดำเนินการหนังลือ<br>สถานะ : ไม่กำหนดระยะเวลา<br>ประวัดิการแก้ไข<br>๗ คลิกที่นี่เพื่อแสดงข้อมูลเพิ่มเดิม<br>ข้อความแหบท้าย/สั่งการ <u>แสดงรายการในหน้าใหม่</u> ( <u>และ ข้อมูลทั่ว</u>                                                                                                    | נת <u>ז</u>                                                                                         |
| สถานะการดำเนินการหนังสือแล้วเสร็จ<br>เริ่มดำเนินการหนังสือวันที่ : 3/5/2566<br>ควรดำเนินการหนังสือแล้วเสร็จภายใน : (ไม่ระบุระยะเวลาดำเนินการหนังลือ<br>สถานะ : ไม่กำหนดระยะเวลา<br>                                                                                                    | স)<br>শূন্য)                                                                                        |
| สถานะการดำเนินการหนังสือแล้วเสร็จ<br>เริ่มดำเนินการหนังสือวันที่ : 3/5/2566<br>ควรดำเนินการหนังสือแล้วเสร็จภายใน : (ไม่ระบุระยะเวลาดำเนินการหนังสือ<br>สถานะ : ไม่กำหนดระยะเวลา<br>                                                                                                    | ว)<br><u>ไป)</u><br>หา และบริหารบางคล้า)                                                            |
| สถานะการดำเนินการหนังสือแล้วเสร็จ<br>เริ่มดำเนินการหนังสือวันที่ : 3/5/2566<br>ควรดำเนินการหนังสือแล้วเสร็จภายใน : (ไม่ระบุระยะเวลาดำเนินการหนังสือ<br>สถานะ : ไม่กำหนดระยะเวลา<br>ประวัติการแก้ไข<br><u>ประวัติการแก้ไข</u><br>ข <u>้อความแนบห้าย/สั่งการ แสดงรายการในหน้าใหม่</u> (และ ข้อมูลทั่ว<br>ข้อความแนบห้าย/สั่งการ แสดงรายการในหน้าใหม่ (และ ข้อมูลทั่ว<br>อนุมัติ/ดำเนินการดามระเบียบ<br>เมื่อ (รองอธิการบดีกิจการนักศึกษ<br>เหมือ (รองอธิการบดีกิจการนักศึกษ<br>เหมือโปรดพิจารณาอนุมัติจ้างทำป้ายด่างๆ จำนวน 3 รายการ ใน<br>พัสด ด่าเนินการ                                                                                                    | ว)<br><u>ๆ และบริหารบางคลั</u> ว)<br>วงเงินไม่เกิน 2,500 บาท และเห็นสมควรมอบง                       |
| สถานะการดำเนินการหนังสือแล้วเสร็จ<br>เริ่มดำเนินการหนังสือวันที่ : 3/5/2566<br>ควรดำเนินการหนังสือแล้วเสร็จภายใน : (ไม่ระบระยะเวลาดำเนินการหนังสือ<br>สถานะ : ไม่กำหนดระยะเวลา<br>ประวัดิการแก้ไข<br><u>ประวัดิการแก้ไข</u><br>ข <u>้อความแหบห้าย/สั่งการ แสดงรายการในหน้าใหม่ (และ ข้อมูลทั่ว</u><br>ข้อความแหบห้าย/สั่งการ แสดงรายการในหน้าใหม่ (และ ข้อมูลทั่ว<br>อนุมัติ/ดำเนินการดามระเบียบ<br>เมื่อ (รองอธิการบดีกิจการนักศึกษ<br>เหือ โปรดพิจารณาอนุมัติจ้างทำป้ายด่างๆ จำนวน 3 รายการ ใน<br>พัสดุ ดำเนินการ                                                                                                    | ว)<br><u>รา และบริหารบางคลัว)</u><br>วงเงินไม่เกิน 2,500 บาท และเห็นสมควรมอนง                       |
| สถานะการดำเนินการหนังสือแล้วเสร็จ<br>เริ่มดำเนินการหนังสือวันที่ : 3/5/2566<br>ควรดำเนินการหนังสือแล้วเสร็จภายใน : (ไม่ระบุระยะเวลาดำเนินการหนังสือ<br>สถานะ : ไม่กำหนดระยะเวลา<br>ประวัดิการแก้ไข<br>Image: Index in the set of the set of the set | ว)<br><sup>1</sup> ัป)<br><i>รา และบริหารบางคลัา</i> )<br>วงเงินไม่เกิน 2,500 บาท และเห็นสมควรมอบง  |
| สถานะการดำเนินการหนังสือแล้วเสร็จ<br>เริ่มดำเนินการหนังสือวันที่ : 3/5/2566<br>ควรดำเนินการหนังสือแล้วเสร็จภายใน : (ไม่ระบุระยะเวลาดำเนินการหนังสือ<br>สถานะ : ไม่กำหนดระยะเวลา<br>ประวัดิการแก้ไข<br>ஊ <u>คลิกที่นี่เพื่อแสดงข้อมูลเพิ่มเดิม</u><br>ข้อความแนบท้าย/สั่งการ แสดงรายการในหน้าใหม่ (และ ข้อมูลทั่ว<br>อนุมัติ/ดำเนินการดามระเบียบ<br>เมื่อ เว็นที่ 8/5/2566 12:48<br>เรียน อธิการบดี<br>เพื่อโปรดพิจารณาอนุมัติจ้างทำป้ายด่างๆ จำนวน 3 รายการ ใน<br>พัสดุ ดำเนินการ                                                                                                    | ว)<br><u>ไป)</u><br><i>หา และบริหารบางคล้า</i> )<br>วงเงินไม่เกิน 2,500 บาท และเห็นสมควรมอบง        |
| สถานะการดำเนินการหนังสือแล้วเสร็จ<br>เริ่มดำเนินการหนังสือเมล้วเสร็จภายใน : (ไม่ระบุระยะเวลาดำเนินการหนังสือ<br>สถานะ : ไม่กำหนดระยะเวลา<br>ประวัติการแก้ไข<br><u>๒ คลิกที่นี่เพื่อแสดงข้อมูลเพิ่มเดิม</u><br>ข้อความแนบท้าย/สังการ แสดงรายการในหน้าใหม่ (และ ข้อมูลทั่ว<br>อนุมัติ/ดำเนินการดามระเบียบ<br>เมื่อ (รองอธิการบดีกิจการนักศึกษ<br>งนาม ณ.วันที 8/5/2566 12:48<br>เรียน อธิการบดี<br>เพื่อโปรดพิจารณาอนุมัติจ้างท่าป้ายด่างๆ จำนวน 3 รายการ ใน<br>พัสดุ ดำเนินการ                                                                                                    | ว)<br><u>า และบริหารบางคลั</u> ว)<br>วงเงินไม่เกิน 2,500 บาท และเห็นสมควรมอบง<br>5/                 |
| สถานะการดำเนินการหนังสือแล้วเสร็จ<br>เริ่มดำเนินการหนังสือเมร์วินที่ : 3/5/2566<br>ควรดำเนินการหนังสือแล้วเสร็จภายใน : (ไม่ระบุระยะเวลาดำเนินการหนังสือ<br>สถานะ : ไม่กำหนดระยะเวลา<br>ประวัติการแก้ไข<br>De <u>คลิกที่นี่เพื่อแสดงข้อมูลเพิ่มเดิม</u><br>ข้อความแนบท้าย/สังการ แสดงรายการในหน้าใหม่ (และ ข้อมูลทั่ว<br>อนุมัติ/ดำเนินการดามระเบียบ<br>เมื่อ เป็นการดามระเบียบ<br>เรียน อธิการบดี<br>เพื่อโปรดพิจารณาอนุมัติจ้างท่าป้ายด่างๆ จำนวน 3 รายการ ใน<br>พัสดุ ดำเนินการ                                                                                                    | ว)<br><u>าัป)</u><br><i>หา และบริหารบางคลัว</i> )<br>วงเงินไม่เกิน 2,500 บาท และเห็นสมควรมอบง<br>5/ |

# ภาพที่ 68 ตัวอย่างเอกสารผู้บริหารได้พิจารณาสั่งการ

จากภาพที่ 68 แสดงตัวอย่างเอกสารผู้บริหารได้พิจารณาสั่งการในระบบสารบรรณ อิเล็กทรอนิกส์และจัดเก็บเอกสารประกอบด้วย ชื่อมหาวิทยาลัยราชภัฏราชนครินทร์ ข้อมูลการจัดส่ง เอกสารจากหน่วยงานใด วันที่ในการจัดส่งเอกสาร สถานะการดำเนินการหนังสือแล้วเสร็จ หน่วยงาน ที่ลงนามรับเอกสาร อนุมัติดำเนินการโดยผู้มีอำนาจ

| 0.11                                 | ในรายการขาเข้า                                                                                                    | ของฉัน                       |             |                                                    |               |        |                   |                                                                                                    |                              |
|--------------------------------------|----------------------------------------------------------------------------------------------------|------------------------------|-------------|----------------------------------------------------|---------------|--------|-------------------|----------------------------------------------------------------------------------------------------|------------------------------|
| (คุณยัง                              | ไม่ได้เริ่มด้นงานขอ                                                                                                    | งคุณ)                        |             |                                                    |               |        |                   |                                                                                                    |                              |
| เอก                                  | สารแนบจากดันเรื่                                                                                                    | อง                           |             |                                                    |               |        |                   |                                                                                                    |                              |
|                                      | Addances     Addances     Addances |                              |             |                                                    |               |        |                   |                                                                                                    |                              |
| sca                                  | n03052566-1218                                                                                                    | 50.pdf                       |             |                                                    |               |        |                   |                                                                                                    | ข้อมูล                       |
|                                      | เอกสารแนบ                                                                                                    | เจ้าของ                      | แนบโดย      | วันที่แนบ เ                                        | วอร์ขั่น      | Rating | Downlo            | ad คุณสมบัต                                                                                                    | ไฟ้ล์                        |
| ⊞ <u>121</u><br>МВ)                  | <u>scan03052566-</u><br>850.pdf (1.64<br>Download All]                                                                                                    |                              |             | 3/5/2566<br>12:20                                  | 1             | ****   | * <u>Downloa</u>  | ad คณสมบัติ                                                                                                    | <u>ข้อมูล</u><br><u>ไฟล์</u> |
| ข้อม                                 | จการรับเอกสาร                                                                                                    |                              |             |                                                    |               |        |                   |                                                                                                    |                              |
| วันที่รับ                            | 9/5/2566 15:32                                                                                                    |                              |             |                                                    |               |        |                   |                                                                                                    |                              |
| ເລຍรับ                               |                                                                                                    |                              |             |                                                    |               |        |                   |                                                                                                    |                              |
| รับโดย :                             |                                                                                                    |                              |             |                                                    |               |        |                   |                                                                                                    |                              |
| รายการ<br>⊞ <u>คลิกที่</u><br>ข้อมอก | ผู้อ่านทั้งหม <mark>ด:</mark><br><sub>นี่เพื่อแสดงข้อมูลเ<br/>กรรับเอกสารขอ</sub>                                                                                                    | <u>พิ่มเดิม</u><br>มงหน่วยงา | นอื่นๆ:     |                                                    |               |        |                   |                                                                                                    |                              |
| ⊞ <u>คลิกที่</u> 1                   | <u>มีเพื่อแสดงข้อมูลเ</u>                                                                                                    | <u>พิ่มเดิม</u>              |             |                                                    |               |        |                   |                                                                                                    |                              |
| ัผลกา                                | รลงนาม/สั่งการ                                                                                                    | And the second               |             | and the second state of the second state of        | 1000 A 1400 0 |        |                   | The surface sector states and the sector of the sector sector s |                              |
| ลงนามเ                               | พื่อ : <u>เพื่อทราบ</u>                                                                                                    |                              |             |                                                    |               |        |                   |                                                                                                    |                              |
| ความคิดเ                             | ห็น:<br>(สังๆ เป็ต้อง                                                                                                    |                              |             |                                                    |               |        |                   |                                                                                                    |                              |
| ลงนามไ                               | พย: (ยงเมเตลง                                                                                                    |                              |             |                                                    |               |        |                   |                                                                                                    |                              |
| การปฏ                                | บัติ                                                                                                    |                              |             | n hall so and the state of the state of the state. | nandrahan se  |        |                   |                                                                                                    |                              |
| [ แก้ไข กา                           | รปฏิบัติ ]                                                                                                    |                              |             |                                                    |               |        |                   |                                                                                                    |                              |
| หมายเ                                | หตุ                                                                                                    |                              | Network (1) |                                                    |               |        | CONTRACTOR OF CAR |                                                                                                    |                              |
| [ แก้ไข หว                           | มายเหตุ ]                                                                                                    |                              |             |                                                    |               |        |                   |                                                                                                    |                              |
|                                      |                                                                                                    |                              |             |                                                    |               |        |                   |                                                                                                    |                              |
|                                      |                                                                                                    |                              |             |                                                    |               |        |                   |                                                                                                    |                              |
|                                      |                                                                                                    |                              |             |                                                    |               |        |                   |                                                                                                    |                              |

14. เอกสารที่ผู้บริหารได้พิจารณาสั่งการ (เพิ่มเติม)

**ภาพที่ 69** ตัวอย่างเอกสารผู้บริหารได้พิจารณาสั่งการ (เพิ่มเติม)

จากภาพที่ 69 แสดงตัวอย่างเอกสารผู้บริหารพิจารณาสั่งการ (เพิ่มเติม) ประกอบด้วย ชื่อมหาวิทยาลัยราชภัฏราชนครินทร์ ข้อมูลการจัดส่งเอกสารจากหน่วยงานใด วันที่ในการจัดส่งเอกสาร สถานะการดำเนินการหนังสือแล้วเสร็จ หน่วยงานที่ลงนามรับเอกสาร อนุมัติดำเนินการโดยผู้มีอำนาจ 15. เอกสารแบบแจ้งข้อมูลการรับเงินโอนผ่านระบบ Krungthai Corporrate Online (กรณีเงินรายได้)

|                                                                                         | เลขท                                                                             |
|-----------------------------------------------------------------------------------------|----------------------------------------------------------------------------------|
|                                                                                         | แบบแจ้งข้อมูลการรับเงินใอนผ่านระบบ                                               |
|                                                                                         | Krungthai Corporate Untine                                                       |
|                                                                                         | (บรณางกวิ.1616สาพ เวทยายอง เอาไว เอาหรายงาง                                      |
|                                                                                         | วับที่ เดือนพ.ศ.                                                                 |
| เรยน หวหนาหนวยงาน<br>ข้าพเจ้า นวย/นุสง/นางส<br>สื่องเวิศักรณ์การคนร้อ                   | เคล<br>าวตำแหน่งผู้จัญการ<br>างจั                                                |
| อย่างการสุนสาวยา                                                                        | ุ่ม<br>ขอย หม่∠เทพาร์∩ษ์ขามล่าธา                                                 |
| อำเภอ/เชค ขามเส                                                                         | าธง จังหวัด สมทระทำการ รหัสไปรษณีก์ 10670                                        |
| หมายเลขโทรศัพท์                                                                         | 029 - 9031529                                                                    |
| ขอรับเงินผ่านระบบ K                                                                     | rungthai Comorate Online โดยได้แบบเล้าเบาหน้าสมุดบัญพีเงินฝากรบาคาร              |
| มาเพื่อเป็นหลักฐานด้วยเ                                                                 | เล้า<br>เล้า                                                                     |
|                                                                                         |                                                                                  |
| เพื่อเข้าบัญชีเงินเ                                                                     | ปากธนาคารกรุง/หย                                                                 |
| สาขา ยุการละเชงเห                                                                       | 117 2                                                                            |
| ชื่อบัญชี น่ามนุบ A                                                                     | 243109                                                                           |
| ลงที่บัญชี                                                                              | 775-0-31(12-4                                                                    |
| เละเมื่อมหาวิทยาลัยราช:                                                                 | กัฏราชนครินทร์ โอนเงินผ่านระบบ Krungthai Corporate Online แล้ว ให้ส่งข้อมูล      |
| การโอนเงิน ผ่านซ่องทาง                                                                  |                                                                                  |
| 📃 ข้อความแจ้งเดือน                                                                      | นผ่านโทรศัพท์มือถือ (SMS) ที่หมายเลขโทรศัพท์                                     |
| จดหมายอิเล็กทร                                                                          | atiné (e-mail) en e-mail address. Keley _banana_@_hetnar]. con                   |
|                                                                                         |                                                                                  |
| 📃 แจ้งข้อมูลผ่านเจ้า                                                                    | หน้าที่คณะ/สถาบัน/สำนัก/คูนย์/หน่วุยงาน/งาน                                      |
|                                                                                         | ลงซึ่ง<br>ภาย ,                                                                  |
|                                                                                         |                                                                                  |
| . 5 . 6 . 4                                                                             |                                                                                  |
| ายเหตุ : 1. เอนเงนเซาเ                                                                  | มขู่ชอนาคารกรุงไทย ผู้มิสิทธิรับเงินบุคคลภายในไม่เสียค่าธรรมเนียมธนาคาร          |
|                                                                                         | มัญชีด่างธนาคาร ผู้มีสิทธิรับเงินบุคคลภายในต้องรับผิดขอบค่าธรรมเนียม             |
| 2. โอนเงินเข้านี<br>คามอัดรา                                                            | ที่ธนาคารเรียกเก็บ                                                               |
| <ol> <li>2. โอนเงินเข้าน่<br/>คามอัตรา</li> <li>3. เจ้าหนี้หรือผู้มีสิทธิรับ</li> </ol> | ท่ธนาคารเรียกเกิบ<br><i>ม</i> เงินบุคคลภายนอกมหาวิทยาลัยต้องรับผิดขอบคำธรรมเนียน |

**ภาพที่ 70** ตัวอย่างเอกสารแบบแจ้งข้อมูลการรับเงินโอนผ่านระบบ Krungthai Corporrate Online (สำหรับบุคลากรมหาวิทยาลัย กรณีเงินรายได้)

จากภาพที่ 70 แสดงตัวอย่างเอกสารแบบแจ้งข้อมูลการรับเงินโอนผ่านระบบ Krungthai Corporrate Online (กรณีเงินรายได้ของมหาวิทยาลัยราชภัฏราชนครินทร์) ประกอบด้วย ชื่อ-นามสกุล ตำแหน่ง และที่อยู่ของผู้เบิกเงิน ธนาคารที่ต้องการให้หน่วยงานโอนเงินเข้า เลขที่บัญชี ลงนามผู้มีสิทธิรับเงิน 16. เอกสารหน้าสำเนา Book Bank

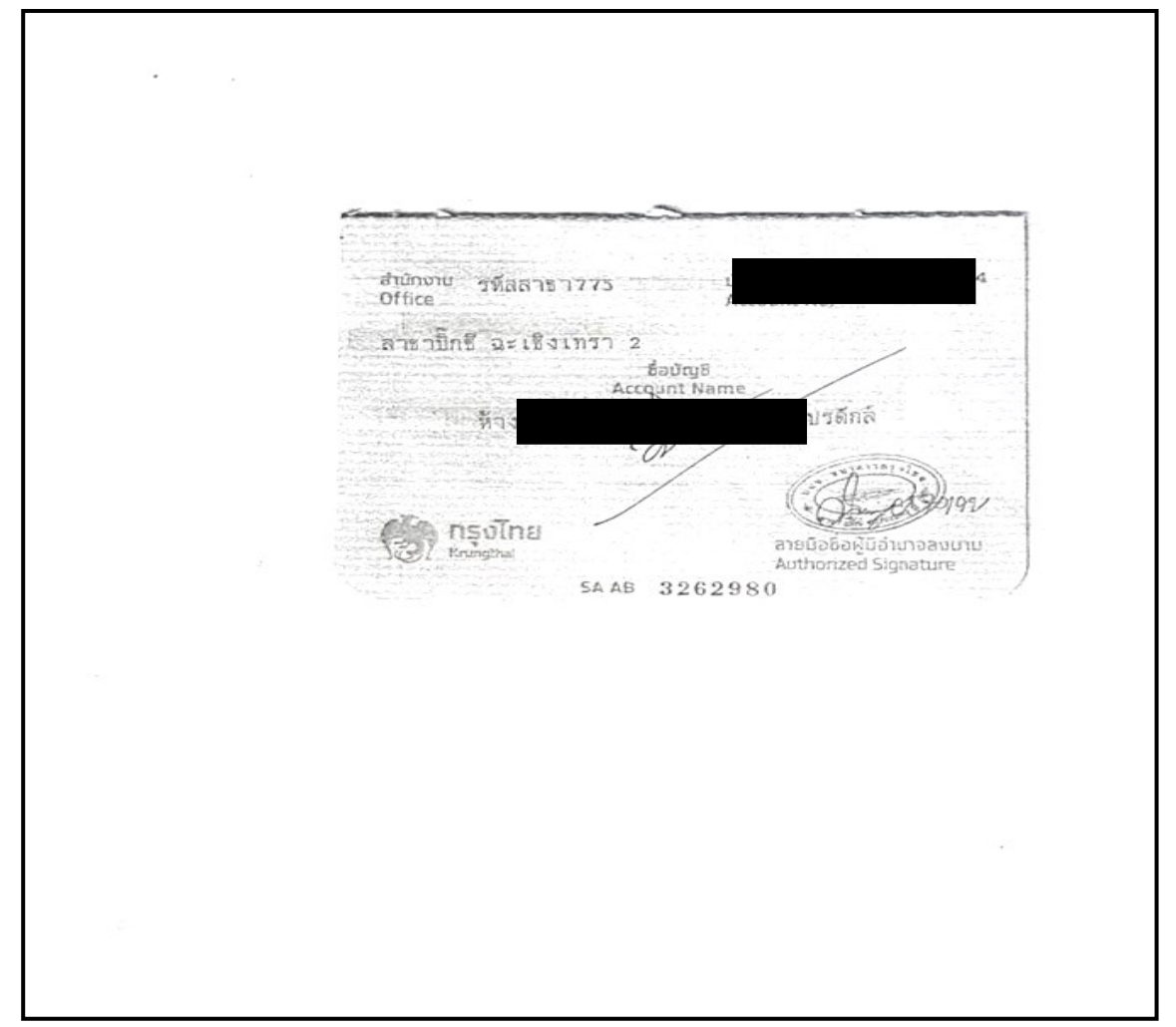

ภาพที่ 71 ตัวอย่างเอกสารหน้าสำเนา Book Bank

จากภาพที่ 71 แสดงตัวอย่างเอกสารหน้าสำเนา Book Bank เพื่อใช้แนบฎีกาประกอบด้วย สำนักงาน รหัสสาขา ชื่อบัญชี เลขที่บัญชี ชื่อ-นามสกุล เจ้าของบัญชี

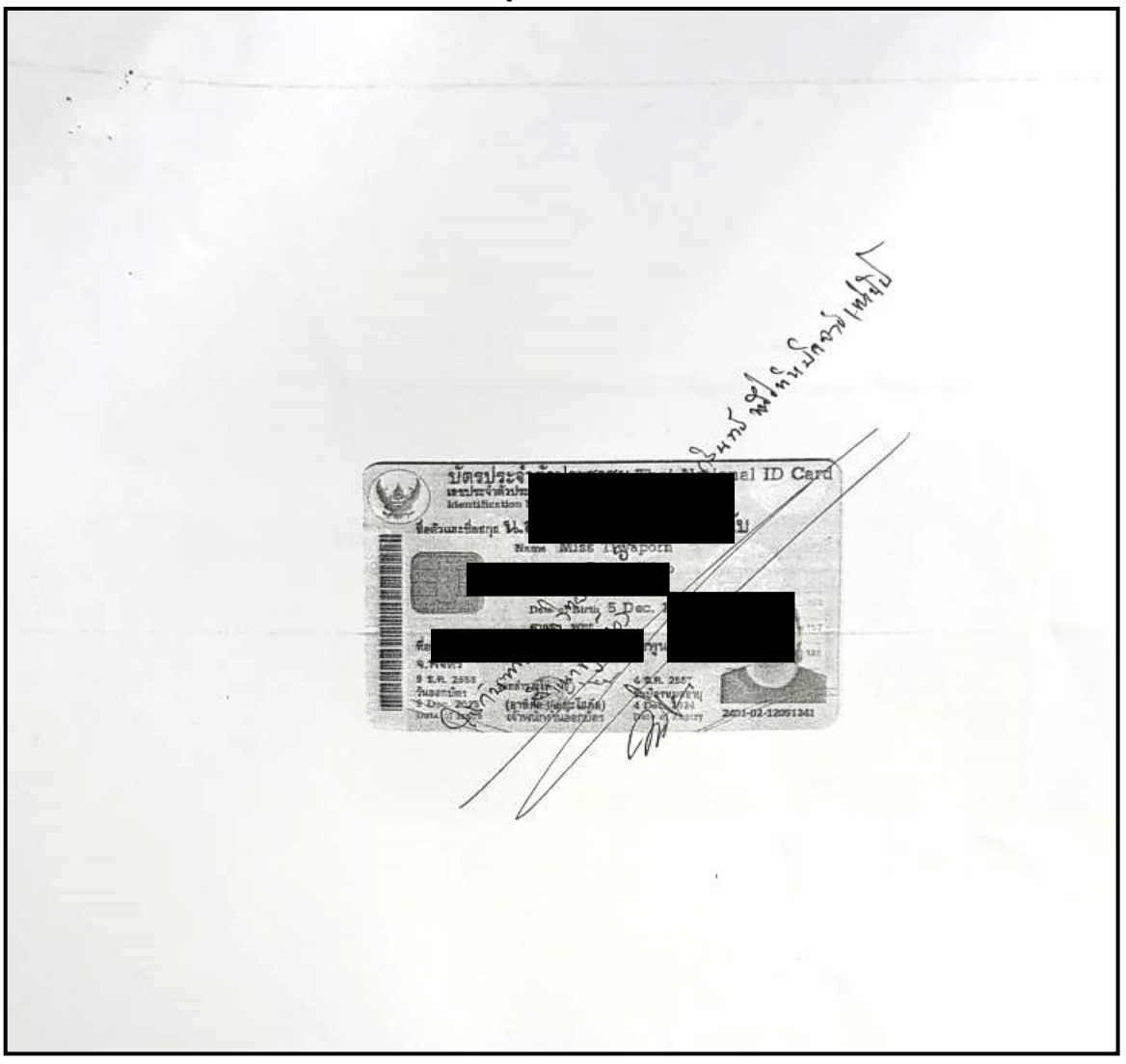

17. เอกสารสำเนาบัตรประจำตัวประชาชนของผู้รับจ้าง

ภาพที่ 72 เอกสารสำเนาบัตรประจำตัวประชาชนของผู้รับจ้าง

จากภาพที่ 72 แสดงตัวอย่างเอกสารสำเนาบัตรประจำตัวประชาชนของผู้รับจ้าง ประกอบด้วย ชื่อ-นามสกุล หมายเลขบัตรประจำตัวประชาชน วัน เดือน ปีเกิด ที่อยู่ วันออกบัตร วันที่บัตรหมดอายุ สถานที่ออกบัตร และรูปถ่ายของเจ้าของบัตร เพื่อแนบประกอบการเบิกจ่ายในแต่ละครั้ง และเจ้าของบัตร ต้องลงนามรับรองสำเนาถูกต้อง

#### 18. ใบส่งมอบงานของผู้รับจ้าง

|                                  | 172419910116                                                                    |
|----------------------------------|---------------------------------------------------------------------------------|
|                                  | เขียนที่                                                                        |
|                                  | วันที่เดือนพ.ศ.                                                                 |
| เรื่อง ส่งมอบงาน                 |                                                                                 |
| เรียน อธิการบดีมหาวิทยาลัยราชภัฐ | าราชนครินทร์                                                                    |
| ตามลัญญาเลขที่                   | นบับลงวันที่เดือนพ.ศ                                                            |
| ได้ให้ข้าพเจ้าได้ทำการ           |                                                                                 |
|                                  |                                                                                 |
|                                  |                                                                                 |
|                                  |                                                                                 |
|                                  |                                                                                 |
|                                  |                                                                                 |
|                                  | ມາທ                                                                             |
| ตามสัญญาและรายละเอียดที่แน่ง     | บทายสญญา เป็นเงิน                                                               |
| (                                | ) REALTSDIDDIN HEREBY MAN                                                       |
| รายละเอียดแนบท้ายสัญญาทุกบ       | ระการและ                                                                        |
| ข้าพเจ้าจึงเรียนมาเพื่อส         | โงงานและเพียได้เปรดแจง เนคณะกรรมการที่ การการการการการการการการการการการการการก |
| ให้แก่ข้าพเจ้าด้วย               |                                                                                 |
|                                  | ขอแสดงความนายอ                                                                  |
|                                  | ()                                                                              |
|                                  | ตำแหน่ง                                                                         |
|                                  |                                                                                 |
|                                  |                                                                                 |

ภาพที่ 73 ใบส่งมอบงานของผู้รับจ้าง

จากภาพที่ 73 แสดงตัวอย่างเอกสารใบส่งมอบงานของผู้รับจ้าง ประกอบด้วย ชื่อ-นามสกุล เขียนที่ วันที่ เดือน ปี ที่ส่งมอบงาน เรื่องส่งมอบงาน เรียนอธิการบดี ตามสัญญาใบสั่งซื้อ/สั่งจ้าง เลขที่... ฉบับลงวันที่... เดือน ... พ.ศ... ให้ใครเป็นคนดำเนินการจ้าง และเรื่องที่จ้างชื่อว่า..... ยอดเงิน จำนวน....บาท ลงนามผู้ส่งมอบงานพร้อมกับตำแหน่ง และให้ผู้รับจ้างกรอกข้อมูลให้ครบถ้วน เมื่อรวบรวม และตรวจสอบเอกสารประกอบการเบิกจ่ายเสร็จเรียบร้อยแล้ว ผู้ปฏิบัติงานนำส่งฎีกาที่หน่วยงานคลัง เพื่อเบิกจ่ายตามขั้นตอนต่อไปถือเป็นการเสร็จสิ้นการรวบรวมเอกสารสำหรับการจัดทำฎีกาเบิกจ่าย

# สรุปปัญหา แนวทางแก้ไขปัญหา และข้อเสนอแนะ

การปฏิบัติงานด้านการจัดซื้อจัดจ้าง โดยวิธีเฉพาะเจาะจง กรณีจ้างไม่เกิน 5,000 บาท ในระบบ 3 มิติ GrowFa-Mis ได้ดำเนินการจัดซื้อจัดจ้างตามพระราชบัญญัติว่าด้วยการจัดซื้อจัดจ้างและการบริหาร พัสดุภาครัฐ พ.ศ. 2560 และระเบียบกระทรวงการคลังว่าด้วยการจัดซื้อจัดจ้างและการบริหารพัสดุภาครัฐ พ.ศ. 2560 ซึ่งผู้ปฏิบัติงานด้านพัสดุต้องดำเนินการด้วยความถูกต้อง เป็นไปตามระเบียบและข้อกฎหมาย ที่เกี่ยวข้องอย่างเคร่งครัด และผู้ปฏิบัติงานได้พบปัญหา อุปสรรค แนวทางแก้ไขปัญหาและข้อเสนอแนะ ดังนี้

### ปัญหา

1. หน่วยงานพัสดุมีบุคลากรจำนวนจำกัด บุคลากรแต่ละคนทำงานหลายด้าน

 การเบิกจ่ายล่าช้าเนื่องจากประสานผู้รับจ้างแล้วแต่ผู้รับจ้างไม่สะดวกในการเข้ามาลงนาม เอกสารตามระยะเวลาที่กำหนด

3. งบประมาณไม่เพียงพอในการจัดซื้อจัดจ้างเนื่องจากไม่ได้ตั้งงบประมาณไว้

#### แนวทางการแก้ไขปัญหา

 ควรจัดหาบุคลากรด้านพัสดุให้เพียงพอ รองรับกับปริมาณงาน เพื่อการทำงานที่มีประสิทธิภาพ มากขึ้น

 ประสานงานกับผู้รับจ้างเพื่อกำหนด วัน เวลา สถานที่ ให้ชัดเจนในการลงนามเอกสาร เพื่อให้ ผู้รับจ้างเข้ามาลงนามเอกสารตามวันเวลาที่กำหนดไว้ และผู้ปฏิบัติงานแจ้งเตือน วัน เวลา กับผู้รับจ้าง อย่างต่อเนื่อง

 ตรวจสอบงบประมาณก่อนดำเนินการจัดซื้อจัดจ้างทุกครั้ง หากพบว่างบประมาณไม่เพียงพอ ให้แจ้งผู้บังคับบัญชาตามลำดับชั้น เพื่อหาแนวทางแก้ไขปัญหาโดยเร็วที่สุด

# ข้อเสนอแนะ

 ผู้บริหารควรพิจารณากรอบอัตรากำลังตามปริมาณงานของแต่ละหน่วยงานและจัดอบรม เกี่ยวกับกระบวนการจัดซื้อ/จัดจ้างภาครัฐ EGP เพื่อให้เกิดองค์ความรู้เพิ่มขึ้น และสามารถปฏิบัติงาน ด้านการจัดซื้อ/จัดจ้าง ได้อย่างถูกต้อง รวดเร็ว และมีประสิทธิภาพ

2. ควรปรับลดขั้นตอนกระบวนการเบิกจ่ายในระบบ (e-GP) และระบบ 3 มิติ บางขั้นตอน เพื่อให้เกิดความรวดเร็วต่อกระบวนการทำงานและการเบิกจ่าย

 การจัดสรรงบประมาณในการดำเนินการจัดซื้อ/จัดจ้าง ในแต่ละโครงการ ต้องมีงบประมาณ เพียงพอเพื่อไม่ให้เกิดความล่าช้าต่อการปฏิบัติงาน และมีการตั้งงบประมาณฉุกเฉินรองรับการดำเนินงาน กรณีเร่งด่วน

#### บรรณานุกรม

กองนโยบายและแผน มหาวิทยาลัยราชภัฏราชนครินทร์. (ออนไลน์). **แผนปฏิบัติราชการ** มหาวิทยาลัยราชภัฏราชนครินทร์ ประจำปีงบประมาณ พ.ศ. 2564. เข้าถึงได้จาก http://plan.rru.ac.th.

สำนักงานอธิการบดี มหาวิทยาลัยราชภัฏราชนครินทร์. (ออนไลน์). **ประวัติเกี่ยวกับมหาวิทยาลัย** ราชภัฏราชนครินทร์. เข้าถึงได้จาก http://www.rru.ac.th.

# ภาคผนวก

| เล่ม | ଭଣାଝଁ | ตอนที่ | Ъ | ก |  |
|------|-------|--------|---|---|--|

หน้า ๑ ราชกิจจานุเบกษา

๒ กุมภาพันธ์ ๒๕๖๑

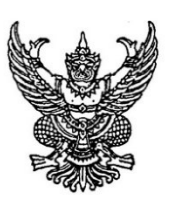

กฏกระทรวง กำหนดกรณีการจัดซื้อจัดจ้างพัสดุโดยวิธีเฉพาะเจาะจง

W.M. මඳ්ටග

อาศัยอำนาจตามความในมาตรา ๕ วรรคหนึ่ง และมาตรา ๕๖ วรรคหนึ่ง (๒) (ช) แห่งพระราชบัญญัติการจัดซื้อจัดจ้างและการบริหารพัสดุภาครัฐ พ.ศ. ๒๕๖๐ รัฐมนตรีว่าการกระทรวงการคลัง ออกกฎกระทรวงไว้ ดังต่อไปนี้

ข้อ ๑ ให้ยกเลิกกฎกระทรวงกำหนดกรณีการจัดซื้อจัดจ้างพัสดุโดยวิธีเฉพาะเจาะจง พ.ศ. ๒๕๖๐

ข้อ ๒ ให้การจัดซื้อจัดจ้างพัสดุดังต่อไปนี้ เป็นกรณีการจัดซื้อจัดจ้างพัสดุโดยวิธีเฉพาะเจาะจง

(๑) การจัดซื้อจัดจ้างพัสดุที่เกี่ยวกับการจัดงานพระราชพิธีถวายพระเพลิงพระบรมศพ พระบาทสมเด็จพระปรมินทรมหาภูมิพลอดุลยเดช

 (๒) การจัดซื้อจัดจ้างพัสดุเพื่อช่วยเหลือผู้ประสบภัยพิบัติกรณีฉุกเฉินตามระเบียบที่ออกตาม กฎหมายว่าด้วยวิธีการงบประมาณหรือระเบียบที่ออกตามกฎหมายอื่น

(m) การจัดซื้อจัดจ้างพัสดุที่เกี่ยวกับความมั่นคงของสถาบันพระมหากษัตริย์

 (๔) การจัดซื้อจัดจ้างพัสดุจากรัฐวิสาหกิจหรือนิติบุคคลในเครือของหน่วยงานของรัฐเดียวกัน ดังต่อไปนี้

(ก) รัฐวิสาหกิจหรือนิติบุคคลที่มีหน่วยงานของรัฐถือหุ้นหรือเป็นหุ้นส่วนรวมอยู่ด้วยใน รัฐวิสาหกิจหรือนิติบุคคลนั้นไม่น้อยกว่าร้อยละยี่สิบห้าของทุนทั้งหมด หรือไม่น้อยกว่าร้อยละยี่สิบ ของทุนทั้งหมดและเป็นผู้ถือหุ้นรายใหญ่ที่สุด

(ข) รัฐวิสาหกิจหรือนิติบุคคลที่มีหน่วยงานของรัฐหรือรัฐวิสาหกิจหรือนิติบุคคลตาม (ก) แห่งเดียวหรือหลายแห่งถือหุ้นหรือเป็นหุ้นส่วนรวมอยู่ด้วยหรือรวมกันในรัฐวิสาหกิจหรือนิติบุคคลนั้น ไม่น้อยกว่าร้อยละห้าสิบของทุนทั้งหมด

|      |       |        |   |   | หน้า ๒          |   |            |        |
|------|-------|--------|---|---|-----------------|---|------------|--------|
| เล่ม | ଭମାଝଁ | ตอนที่ | Ъ | ก | ราชกิจจานุเบกษา | ල | กุมภาพันธ์ | මඳ්ටිම |

(ค) รัฐวิสาหกิจหรือนิติบุคคลที่มีหน่วยงานของรัฐหรือรัฐวิสาหกิจหรือนิติบุคคลตาม (ก) หรือรัฐวิสาหกิจหรือนิติบุคคลตาม (ข) ในลำดับชั้นแรกหรือในชั้นต่อ ๆ ไปแห่งเดียวหรือหลายแห่ง ถือหุ้นหรือเป็นหุ้นส่วนรวมอยู่ด้วยหรือรวมกันในรัฐวิสาหกิจหรือนิติบุคคลนั้นไม่น้อยกว่าร้อยละห้าสิบ ของทุนทั้งหมด

(๕) การจัดซื้อจัดจ้างพัสดุที่ต้องใช้พัสดุนั้นโดยฉุกเฉิน ซึ่งหากใช้วิธีประกาศเซิญชวนทั่วไป หรือวิธีคัดเลือกอาจก่อให้เกิดความล่าช้าและอาจทำให้เกิดความเสียหายแก่หน่วยงานของรัฐ หรือประโยชน์สาธารณะ

> ให้ไว้ ณ วันที่ ๓๐ มกราคม พ.ศ. ๒๕๖๑ อภิศักดิ์ ตันติวรวงศ์ รัฐมนตรีว่าการกระทรวงการคลัง

|      |      |        |   |   | หน้า ๓          |   |            |       |
|------|------|--------|---|---|-----------------|---|------------|-------|
| ເລ່ມ | ഩെൔഁ | ตอนที่ | b | ก | ราชกิจจานุเบกษา | ම | กุมภาพันธ์ | මස්ප් |

<u>หมายเหตุ</u> :- เหตุผลในการประกาศใช้กฎกระทรวงฉบับนี้ คือ โดยที่มาตรา ๕๖ วรรคหนึ่ง (७) (ข) แห่งพระราชบัญญัติการจัดซื้อจัดจ้างและการบริหารพัสดุภาครัฐ พ.ศ. ๒๕๖๐ บัญญัติให้การจัดซื้อจัดจ้าง โดยวิธีเฉพาะเจาะจงกรณีอื่นให้เป็นไปตามที่กำหนดในกฎกระทรวง ดังนั้น เพื่อให้การจัดซื้อจัดจ้างพัสดุ เพื่อช่วยเหลือผู้ประสบภัยพิบัติกรณีฉุกเฉิน การจัดซื้อจัดจ้างพัสดุที่เกี่ยวกับความมั่นคงของสถาบันพระมหากษัตริย์ การจัดซื้อจัดจ้างพัสดุจากรัฐวิสาหกิจหรือนิติบุคคลในเครือของหน่วยงานของรัฐเดียวกัน และการจัดซื้อจัดจ้างพัสดุ ที่ต้องใช้พัสดุนั้นโดยฉุกเฉิน ซึ่งหากใช้วิธีประกาศเชิญชวนทั่วไปหรือวิธีคัดเลือกอาจก่อให้เกิดความล่าช้าและ อาจทำให้เกิดความเสียหายแก่หน่วยงานของรัฐหรือประโยชน์สาธารณะ เป็นไปด้วยความเรียบร้อย มีประสิทธิภาพ มีความต่อเนื่อง และเหมาะสม ไม่ก่อให้เกิดความเสียหายต่อสถาบันพระมหากษัตริย์ การดำเนินงานของหน่วยงานของรัฐ หรือประโยชน์สาธารณะ สมควรกำหนดให้การจัดซื้อจัดจ้างพัสดุ กรณีดังกล่าวกระทำได้โดยวิธีเฉพาะเจาะจง จึงจำเป็นต้องออกกฎกระทรวงนี้

หน้า ๗ เล่ม ดุล๘ ตอนพิเศษ ๑୦୦ ง ราชกิจจานเบกษา ๑๒ พฤษภาคม ๒๕๖๔ ระเบียบกระทรวงการคลัง ว่าด้วยการจัดซื้อจัดจ้างและการบริหารพัสดุภาครัฐ (ฉบับที่ ๒) พ.ศ. ๒๕๖๔ โดยที่เป็นการสมควรแก้ไขเพิ่มเติมระเบียบกระทรวงการคลังว่าด้วยการจัดซื้อจัดจ้าง และการบริหารพัสดุภาครัฐ ให้มีความเหมาะสมยิ่งขึ้น อาศัยอำนาจตามความในมาตรา ๕ วรรคหนึ่ง มาตรา ๖๘ มาตรา ๗๘ มาตรา ๙๒ และมาตรา ๑๐๕ แห่งพระราชบัญญัติการจัดซื้อจัดจ้างและการบริหารพัสดุภาครัฐ พ.ศ. ๒๕๖๐ รัฐมนตรีว่าการกระทรวงการคลังออกระเบียบไว้ ดังต่อไปนี้ ข้อ ๑ ระเบียบนี้เรียกว่า "ระเบียบกระทรวงการคลังว่าด้วยการจัดซื้อจัดจ้าง และการบริหารพัสดุภาครัฐ (ฉบับที่ ๒) พ.ศ. ๒๕๖๔" ข้อ ๒ ระเบียบนี้ให้ใช้บังคับตั้งแต่วันถัดจากวันประกาศในราชกิจจานุเบกษาเป็นต้นไป ข้อ ๓ ให้เพิ่มข้อความต่อไปนี้เป็น วรรคหก ของข้อ ๒๗ แห่งระเบียบกระทรวงการคลัง ว่าด้วยการจัดซื้อจัดจ้างและการบริหารพัสดุภาครัฐ พ.ศ. ๒๕๖๐ "การประชุมของคณะกรรมการตามวรรคหนึ่ง อาจประชุมผ่านสื่ออิเล็กทรอนิกส์ก็ได้ ทั้งนี้ ให้เป็นไปตามแนวทางที่คณะกรรมการนโยบายกำหนด" ประกาศ ณ วันที่ ๑๑ พฤษภาคม พ.ศ. ๒๕๖๔ อาคม เติมพิทยาไพสิฐ รัฐมนตรีว่าการกระทรวงการคลัง

# ประวัติผู้เขียน

| 1. ชื่อ-นามสกุล         | นายจักรพงศ์ แสงหิม                                   |
|-------------------------|------------------------------------------------------|
| 2. วัน เดือน ปีที่เกิด  | 18 มกราคม พ.ศ. 2529                                  |
| 3. สถานที่เกิด          | จังหวัดมหาสารคาม                                     |
| 4. ประวัติการศึกษา      | ศิลปศาสตรบัณฑิต (รัฐประศาสนศาสตร์)                   |
|                         | มหาวิทยาลัยราชภัฏราชนครินทร์                         |
|                         | ประกาศนียบัตรวิชาชีพครู มหาวิทยาลัยราชภัฏราชนครินทร์ |
| 5. ตำแหน่งปัจจุบัน      | นักวิชาการพัสดุปฏิบัติการ                            |
| 6. สถานที่ทำงานปัจจุบัน | หน่วยงานพัสดุ สำนักงานอธิการบดี                      |
|                         | มหาวิทยาลัยราชภัฏราชนครินทร์ บางคล้า                 |

# รายชื่อผู้ลงนาม (หน้าที่ 1/4)

# รายชื่อผู้ลงนาม (หน้าที่ 2/4)

# รายชื่อผู้ลงนาม (หน้าที่ 3/4)

# รายชื่อผู้ลงนาม (หน้าที่ 4/4)